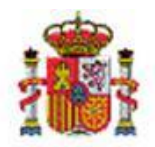

MINISTERIO DE HACIENDA

INTERVENCIÓN GENERAL DE LA ADMINISTRACIÓN DEL ESTADO

OFICINA DE INFORMÁTICA PRESUPUESTARIA

OFICINA NACIONAL DE CONTABILIDAD

# SOROLLA2

# Tramitación electrónica de cuentas justificativas de Anticipo de Caja Fija

# Tabla de contenido

| 1. | INTRO                | DUCCIÓN                                                                                    | .2       |
|----|----------------------|--------------------------------------------------------------------------------------------|----------|
| 2. | ALTA [               | DE LA CUENTA JUSTIFICATIVA DE ACF Y VINCULACIÓN DE JUSTIFICANTES                           | .3       |
| 3. | CONTE                | ENIDO DEL FICHERO DE LA CUENTA JUSTIFICATIVA1                                              | 1        |
| 4. | FIRMA                | A ELECTRÓNICA DEL FICHERO DE LA CUENTA JUSTIFICATIVA1                                      | .6       |
|    | 4.1 Firm<br>4.2 Firm | /A ELECTRÓNICA EN SOROLLA2<br>/A ELECTRÓNICA A TRAVÉS DE UN ENVÍO A PORTAFIRMAS (DOCELWEB) | L6<br>L9 |
| 5. | GENER                | RACIÓN Y CONTABILIZACIÓN DE RETENCIÓN DE CRÉDITO (RC)2                                     | 20       |
| 6. | GENER                | RACIÓN DEL DOCUMENTO DE REPOSICIÓN DE FONDOS                                               | 25       |
| 7. | FISCAL               | IZACIÓN DE LA CUENTA Y DEL DOCUMENTO DE REPOSICIÓN DE FONDOS                               | 28       |
| 8. | TRATA                | MIENTO DE OBSERVACIONES O REPAROS                                                          | 31       |
|    | 8.1 Rep/             | AROS EN FISCALIZACIÓN                                                                      | 31       |
|    | 8.1.3                | 1 Ejemplo de reparo en fiscalización subsanable mediante un reenvío                        | 2        |
|    | 8.1.2                | 2 Ejemplo de reparo en fiscalización que requiere la anulación del expediente IRIS y la    | Э        |
|    | crea                 | ición de uno nuevo3                                                                        | 8        |
|    | 8.2 Rep/             | AROS EN CONTABILIZACIÓN                                                                    | 12       |
|    | 8.2.1                | 1 Sustituir por doc. gestor4                                                               | 4        |
| 9. | APROE                | BACIÓN Y CONTABILIZACIÓN DEL DOCUMENTO DE REPOSICIÓN DE FONDOS4                            | 19       |
| 10 | . DOCUI              | MENTOS DE RECTIFICACIÓN DEL DOCUMENTO DE REPOSICIÓN DE FONDOS                              | ;3       |
|    | 10.1<br>10.2         | DOCUMENTO ADO/K NEGATIVO<br>RECTIFICACIÓN DE ADO/K PAGADO                                  | 53<br>55 |
| 11 | . CAPTU              | JRA Y COBRO DEL LIBRAMIENTO DE REPOSICIÓN                                                  | 59       |
|    | 11.1<br>11.2         | Desde la cuenta justificativa<br>Desde la opción de menú de libramientos                   | 59<br>52 |

# Historial de versiones

| Fecha versión | Descripción                                                                     |
|---------------|---------------------------------------------------------------------------------|
| 05/05/2022    | Se incluyen indicaciones sobre la nueva utilidad de cálculo del importe sin IVA |
| 07/07/2021    | Primera revisión.                                                               |

# 1. Introducción

En la siguiente guía se tratarán todas las cuestiones relativas a la tramitación electrónica de cuentas justificativas de Anticipo de Caja Fija, excluyendo la generación y envío de los certificados que sustituyen a la remisión de esas cuentas justificativas al Tribunal de Cuentas, ya que existe otra guía específica sobre ese punto.

Para ello, antes de entrar en los detalles de cada procedimiento, es fundamental tener una visión general de todos los **sistemas implicados** en la tramitación electrónica y las funciones más relevantes que se desempeñan en cada uno:

- SOROLLA2: es el sistema de gestión económico-presupuestaria. Los usuarios que accedan con perfil de UT de caja podrán realizar el alta de las cuentas justificativas de ACF, la reposición de fondos y la remisión de los certificados correspondientes al TC, entre otras opciones.
- **DOCELWEB**: es un portafirmas electrónico que permite tramitar solicitudes de firma procedentes de otros sistemas.
- **SIC3**: es el sistema de información contable al que acceden los usuarios de las oficinas contables.
- **IRIS**: es el sistema de apoyo a la gestión de la fiscalización por parte de los usuarios de la Intervención. Al mismo tiempo, servirá como intermediario en las comunicaciones electrónicas entre SOROLLA2 y SIC3.
- **SGIFE**: es el gestor documental que almacena todos los ficheros que se incorporan a los distintos sistemas descritos.
- Sede electrónica del TC: es la destinataria del envío por servicio web realizado desde SOROLLA2 de los certificados que sustituyen la remisión al TC de las cuentas justificativas.

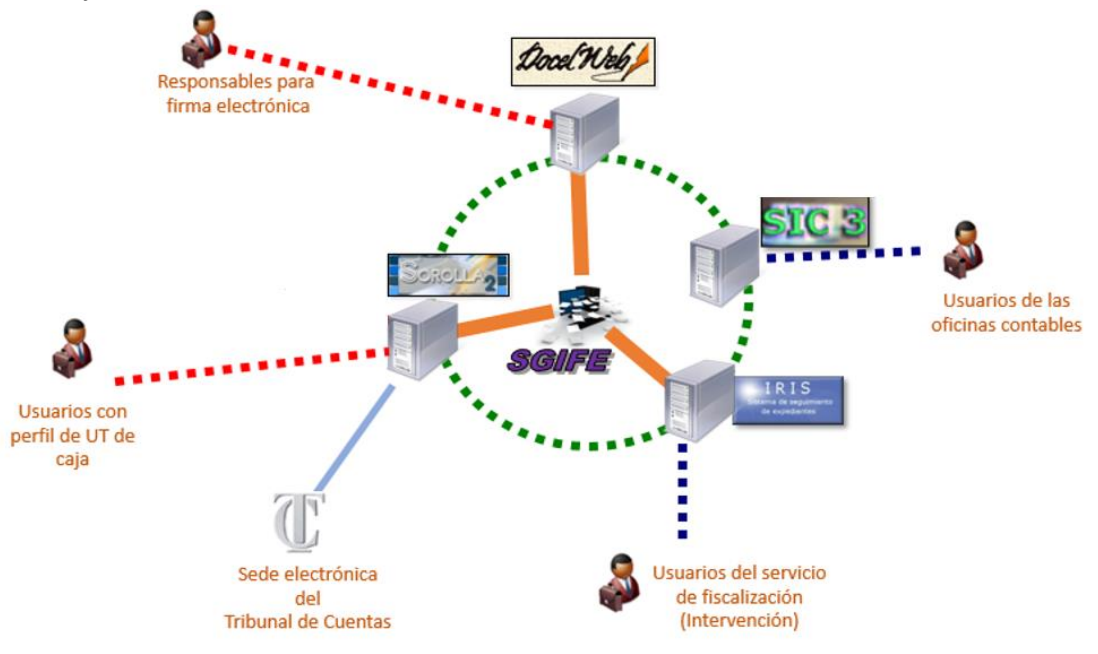

# 2. Alta de la cuenta justificativa de ACF y vinculación de justificantes

Para dar de alta una cuenta justificativa de Anticipo de Caja Fija en SOROLLA2 se debe acceder al punto de menú Gestión del cajero  $\rightarrow$  Cuentas justificativas  $\rightarrow$  Fondos de ACF

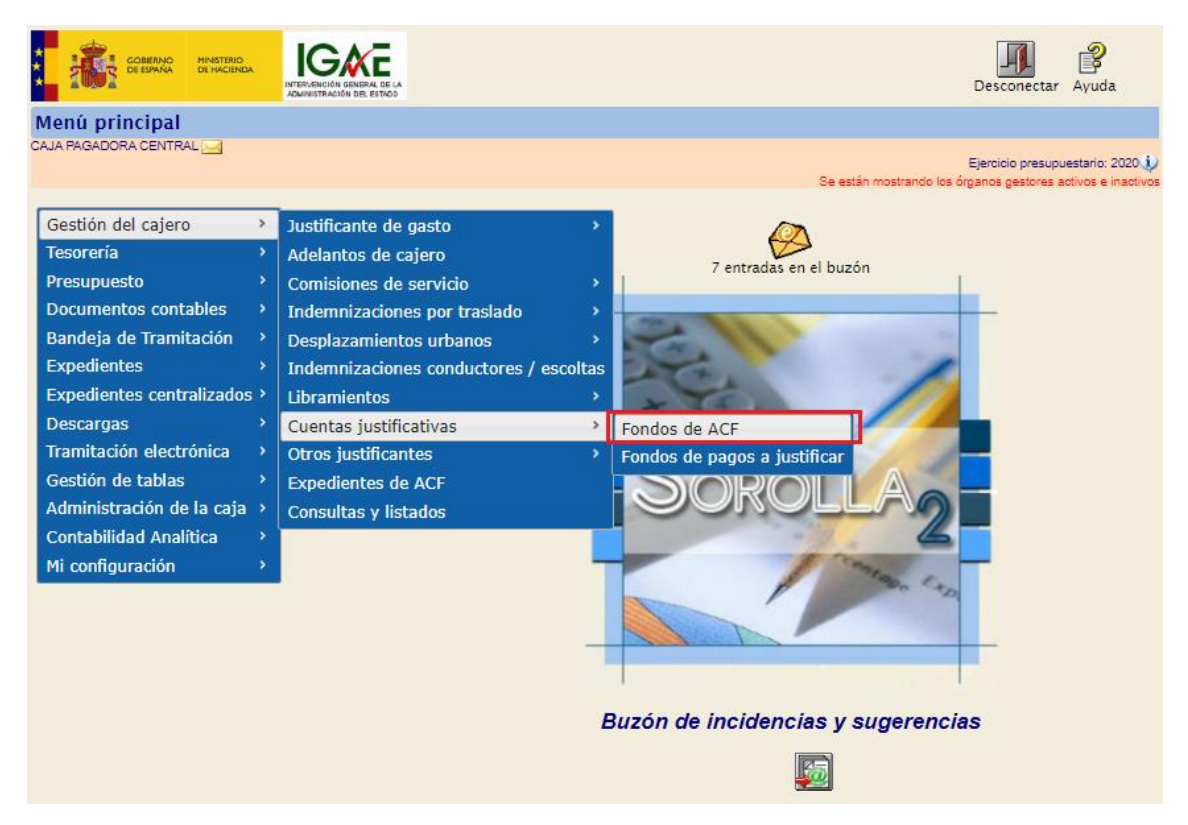

Y a continuación, en la siguiente pantalla, pulsar el botón "Alta":

| Sc         | ROLLA2                                         |                               | Alta Buscar Limpiar Inicio Ayuda                                                                                                 |
|------------|------------------------------------------------|-------------------------------|----------------------------------------------------------------------------------------------------|
| Cuentas    | s justificativas de fondos de                  | ACF - Parámetros de selección |                                                                                                    |
| CAJA PAGAD | IORA CENTRAL 🔜                                 |                               | Ejercício presupuestario: 2020 V<br>Se están mostrando los órganos gestores activos e inactivos<br>* indica un campo obligatorio |
|            | Órgano gestor                                  | DIRECCIÓN GENERAL             | ~                                                                                                    |
| Р          | Unidad tramitadora *                           | CAJA PAGADORA CENTRAL         | ~                                                                                                    |
|            | Año                                            | 2020                          |                                                                                                    |
| a          | Nº de cuenta desde                             | hasta                         |                                                                                                    |
|            | Descripción de la cuenta                       |                               |                                                                                                    |
| •          | Fecha de justificación desde                   | hasta 🔤                       |                                                                                                    |
|            | Fecha de aprobación de la cuenta desde         | hasta                         |                                                                                                    |
| a          | Con reparos                                    | <b>~</b>                      |                                                                                                    |
|            | Fecha de envío al Tribunal de Cuentas<br>desde | hasta                         |                                                                                                    |
|            | Estado                                         | ×                             |                                                                                                    |
| •          | Tramitadas electrónicamente                    |                               |                                                                                                    |
| e          | Observaciones                                  |                               |                                                                                                    |
| t          |                                                |                               |                                                                                                    |
| •          |                                                |                               |                                                                                                    |
| Ó          |                                                |                               |                                                                                                    |
| 8          |                                                |                               |                                                                                                    |

En esa pantalla, se comprobará que está marcado el check de "Tramitación electrónica", se asignará una Descripción y, desde la pestaña "Justificantes", se pulsará en el botón de Alta agregar los justificantes correspondientes:

| Sorolla <sub>2</sub>                                |                                | Guardar Limpiar Volver Inicio Ayuda                                                                                              |
|-----------------------------------------------------|--------------------------------|----------------------------------------------------------------------------------------------------|
| Cuentas justificativas de fondos de ACF - A         | Alta                           |                                                                                                    |
| CAJA PAGADORA CENTRAL 🖂                             |                                | Ejercício presupuestario: 2020 🎶<br>Se están mostrando los órganos gestores activos e inactivos<br>* indica un campo obligatorio |
| Órgano gestor * DIRECCIÓN GENERAL                   | <b>v</b>                       | V Tramitación electrónica                                                                                                    |
| Descripción * PONENTE: Ejemplo cuenta 1             |                                |                                                                                                    |
| Fecha de<br>justificación * 31/10/2020              |                                |                                                                                                    |
| RC                                                  | ~                              |                                                                                                    |
| Observaciones                                       |                                |                                                                                                    |
| Justificantes Importes Documentos Trámites electrón | licos                          |                                                                                                    |
| Aplicación presupuestaria Año 2020 Orgán            | iica (sección) 16 🗸            |                                                                                                    |
|                                                     | 🐓 Página 🔤 de 📦 🗰              | Tamaño de página 🛛 🔽                                                                                                    |
| N° Año / № Tipo de<br>fila Año / № justificante De  | escripción Importe justificado | N.I.F./C.I.F. Fecha de Aplicación<br>tercero pago presupuestaria                                                                 |
|                                                     |                                | <b>&gt;</b>                                                                                                    |
|                                                     |                                | Pulsar para agregar<br>justificantes a la cuenta<br>justificativa                                                                |

Tras pulsar para agregar, se abrirá una nueva ventana de búsqueda que permite seleccionar los justificantes mediante distintos parámetros, donde se debe pulsar el botón **Buscar**:

|        | Sorol             | LA <sub>2</sub>         |                                      |              |                          | Agregar                 | Buscar Limp                | ar Volver Ayuda                                                   |  |  |  |
|--------|-------------------|-------------------------|--------------------------------------|--------------|--------------------------|-------------------------|----------------------------|-------------------------------------------------------------------|--|--|--|
| Cue    | ntas justif       | ficativas de            | fondos de ACF - Búsqueda             | de j         | ustificantes a           | asociar 🛛 🦯             |                            |                                                                   |  |  |  |
| CAJA P | AGADORA CEN       | TRAL 🛁                  | Estos parámetros<br>en el botón Busc | s de b<br>ar | púsqueda se aplican      | al pulsar<br>Se están n | Eje<br>nostrando los órgar | rcicio presupuestario: 2020 🥠<br>los gestores activos e inactivo: |  |  |  |
| Ór     | gano gestor       | DI                      | IRECCIÓN GENERAL                     |              |                          |                         |                            | ~                                                                 |  |  |  |
| Fe     | cha de pago des   | sde                     | hasta                                |              |                          |                         |                            |                                                                   |  |  |  |
| Tij    | oo de justificant | •                       | <b>∨</b>                             |              |                          |                         |                            |                                                                   |  |  |  |
| Fe     | cha de emisión    | desde                   | hasta                                |              |                          |                         |                            |                                                                   |  |  |  |
| Ag     | rupación del ga   | sto                     |                                      |              |                          |                         |                            |                                                                   |  |  |  |
| Or     | den interna       |                         |                                      | Re           | elación de transferencia | IS                      |                            | 2                                                                 |  |  |  |
| Fa     | ctura             |                         | Serie de la factura                  |              |                          | Nº de la factura        |                            |                                                                   |  |  |  |
| Ap     | licación presup   | uestaria An             | 0 2020 Organica 16                   | Pr           | ograma                   | Economica               |                            |                                                                   |  |  |  |
|        | Año / Nº          | Tipo de<br>justificante | Descripción                          |              | Importe justificado      | N.I.F./C.I.F. tercero   | Fecha de pago              | Aplicación presupuestaria                                         |  |  |  |
|        | 2020 / 8063       | Gasto                   | FP2                                  |              | 2.500,00                 | ES00053045728K          | 10/09/2020                 | 2020 1603 132A 22199                                              |  |  |  |
|        | 2020 / 8065       | Gasto                   | FP                                   |              | 226,03                   | ES00053045726K          | 10/09/2020                 | 2020 1603 132A 22199                                              |  |  |  |
|        | 2020 / 8081       | Gasto                   | FACTURA BOE                          |              | 1.833,76                 | ES000Q2811001C          | 30/09/2020                 | 2020 1603 132A 22606                                              |  |  |  |
|        | 2020 / 8084       | Gasto                   | Ejemplo factura taller               |              | 1.815,00                 | ES000A28168128          | 31/10/2020                 | 2020 1603 132A 22111                                              |  |  |  |
|        | 2020 / 8085       | Gasto                   | Ejemplo factura con IRPF             |              | 484,00                   | ES000A28168128          | 31/10/2020                 | 2020 1603 132A 22799                                              |  |  |  |
|        |                   |                         |                                      |              |                          |                         |                            |                                                                   |  |  |  |

Si, por ejemplo, se filtra por Tipo de justificante Gasto y la Agrupación del gasto "PONENTE" y se pulsa en el botón Buscar se muestran para agregar únicamente los justificantes de gasto con esa agrupación y, una vez localizados, se pueden seleccionar para agregar a la cuenta justificativa:

| Sorolla <sub>2</sub>           | de fondos de ACE - Búsqueda de i | ustificantes a a          | 5° Agregar            | Buscar Limp                | iar Volver Ayuda                                                  |
|--------------------------------|----------------------------------|---------------------------|-----------------------|----------------------------|-------------------------------------------------------------------|
| CAJA PAGADORA CENTRAL 🛁        |                                  |                           | Se están r            | Eje<br>nostrando los órgar | rcicio presupuestario: 2020 🗼<br>105 gestores activos e inactivos |
| Órgano gestor                  | DIRECCIÓN GENERAL                |                           |                       |                            | ~                                                                 |
| Fecha de pago desde            | hasta 📰                          |                           |                       |                            |                                                                   |
| Tipo de justificante           | Gasto 🗸                          | 1º                        |                       |                            |                                                                   |
| Fecha de emisión desde         | hasta 🕅                          |                           |                       |                            | 29                                                                |
| Agrupación del gasto           | PONENTE GASTOS DE EJEMPLO PARA   | EL CURSO PREPARADO        | S POR EL PONENTE      |                            | 🝼                                                                 |
| Orden interna                  |                                  | elación de transferencias | 5                     | (                          | <b>y</b>                                                          |
| Factura                        | Serie de la factura              |                           | Nº de la factura      |                            |                                                                   |
| 4º Aplicación presupuestaria   | Año 2020 Orgánica 16 P           | rograma                   | Económica             |                            |                                                                   |
| ✓ Año / N° Tipo de justificant | e Descripción                    | Importe justificado       | N.I.F./C.I.F. tercero | Fecha de pago              | Aplicación presupuestaria                                         |
| 2020 / 8084 Gasto              | Ejemplo factura taller           | 1.815,00                  | ES000A28168128        | 31/10/2020                 | 2020 1603 132A 22111                                              |
| 2020 / 8085 Gasto              | Ejemplo factura con IRPF         | 484,00                    | ES000A28168128        | 31/10/2020                 | 2020 1603 132A 22799                                              |
| <u> </u>                       |                                  |                           |                       |                            | ·                                                                 |

Tras pulsar en "Agregar" se vuelve a la ventana anterior de la cuenta justificativa desde la que se pueden eliminar los justificantes seleccionados con el botón  $\bowtie$  (si se observa que no son correctos) o bien pulsar de nuevo en el botón de Alta  $\square$  para continuar agregando justificantes.

Una vez elegidos los justificantes, para generar la cuenta justificativa se pulsará en el botón Guardar:

| S                      | OROLLA            | 2                       |                             |                     | Guard                      | ar Limpia        | r Volver Inicio                                             | <b>P</b> Ayuda                                           |
|------------------------|-------------------|-------------------------|-----------------------------|---------------------|----------------------------|------------------|-------------------------------------------------------------|----------------------------------------------------------|
| Cuenta                 | as justificati    | ivas de fond            | os de ACF - Alta            |                     |                            |                  |                                                             |                                                          |
| CAJA PAGA              | DORA CENTRAL 📐    | 2                       |                             |                     | Se están                   | mostrando lo     | Ejercicio presupu<br>s órganos gestores ao<br>^ indica un c | estario: 2020 i<br>tivos e inactivos<br>ampo obligatorio |
| Órgano g               | estor* DIR        | ECCIÓN GENERAL          |                             | ~                   |                            | 🛃 Trai           | nitación electrónica                                        |                                                          |
| Descripci              | ión * PON         | ENTE: Ejemplo cu        | enta 1                      |                     |                            |                  |                                                             |                                                          |
| Fecha de<br>justificac | ión * 31/1        | .0/2020                 |                             |                     |                            |                  |                                                             |                                                          |
| RC                     |                   |                         | ~                           |                     |                            |                  |                                                             |                                                          |
|                        |                   |                         | 2.299,00                    |                     |                            |                  |                                                             |                                                          |
| Observad               | iones             |                         |                             |                     |                            |                  |                                                             |                                                          |
| Justific               | antes Importes    | Documentos              | Trámites electrónicos       |                     |                            |                  |                                                             |                                                          |
|                        |                   |                         |                             |                     |                            |                  | Elir                                                        | nina TODOS                                               |
| Aplicaci               | ón presupuestaria | Año 2                   | 020 Orgánica (sección) 16 🗸 |                     | Permite ag<br>justificante | regar más<br>s   | los<br>agr                                                  | justificantes<br>egados                                  |
|                        |                   |                         | 💝 Página 1 de               | 1 (Filas:2) 🍛 🗰     | •                          |                  | ramaño de página                                            | 20 🗸                                                     |
| N⁰<br>fila             | Año / Nº          | Tipo de<br>justificante | Descripción                 | Importe justificado | N.I.F./C.I.F.<br>tercero   | Fecha de<br>pago | Aplicación<br>presupuestaria                                |                                                          |
| 1                      | 2020 / 8084       | Gasto                   | Ejemplo factura taller      | 1.815,00            | ES000A28168128             | 31/10/2020       | 2020 1603 132A 2211                                         | 1 🗙                                                      |
| 2                      | 2020 / 8085       | Gasto                   | Ejemplo factura con IRPF    | 484,00              | ES000A28168128             | 31/10/2020       | 2020 1603 132A 2279                                         | 9 🗙                                                      |
|                        |                   |                         |                             |                     |                            |                  |                                                             |                                                          |

Tras pulsar en Guardar, se asignará un Nº de cuenta. El contenido de la pestaña Justificantes será modificable mientras la cuenta justificativa esté en estado Borrador. Sin embargo, en estado Borrador todavía NO se permitirá realizar el cálculo del Importe sin IVA:

| Sc         | DROLL           | 2                    |                                | Alt           | a Portafirmas    | Listad                         | o Informe                                         | Guardar Lim                                   | piar Volver Inicia               | Ayuda                                     |
|------------|-----------------|----------------------|--------------------------------|---------------|------------------|--------------------------------|---------------------------------------------------|-----------------------------------------------|----------------------------------|-------------------------------------------|
| Cuenta     | s justifica     | tivas de fondos      | de ACF - Modifica              | ación y baja  |                  |                                |                                                   |                                               | Usuario para guías (PF           | REPRODUCCION)                             |
| CAJA PAGAI | DORA CENTRAL    | -                    |                                |               |                  |                                |                                                   |                                               | Ejercicio presu<br>* indica      | puestario: 2022 🧼<br>un campo obligatorio |
| Órgano ge  | estor *         | DIRECCIÓN GENERAL    |                                |               | ~                |                                |                                                   | <b>Z</b>                                      | Tramitación electrón             | ica                                       |
| Año / Nº d | e cuenta        | 2022 / 1             |                                |               | E                | Estado                         |                                                   | Bo                                            | rrador                           |                                           |
| Descripció | ón *            | PONENTE: ejemplo cu  | enta 1                         |               |                  |                                |                                                   | -T                                            |                                  |                                           |
| Fecha de j | justificación * | 05/05/2022           | Fecha envío a<br>fiscalización |               | F                | Fecha env                      | ío a contabiliza                                  | sión 📃                                        |                                  |                                           |
| Fecha de a | aprobación      |                      | Con reparos                    |               | ✓ F              | Fecha env                      | ío a Tribunal de                                  | Cuentas                                       |                                  |                                           |
| RC         |                 |                      |                                | ~             | 4                | Nº de asier<br>Fribunal de     | nto registral en<br>e Cuentas                     | rio a 👘                                       |                                  |                                           |
|            |                 |                      | Importe a reponer              | 2.239,00      | F                | REPOSICI                       | ÓN POR LÍQUIE                                     | 。                                             |                                  |                                           |
|            |                 |                      | Importe sin IVA                |               |                  |                                |                                                   | 1                                             |                                  |                                           |
| Observaci  | iones           |                      |                                |               |                  |                                |                                                   | <u> </u>                                      |                                  |                                           |
| Justifica  | intes Importe   | es Documentos Tra    | imites electrónicos            |               |                  | Mientra<br>se perm<br>NO calco | as la cuenta ju<br>nite añadir o<br>ular el Impor | stificativa es<br>eliminar just<br>te sin IVA | tá en Borrador<br>ficantes, pero |                                           |
| Aplicació  | n presupuestari | a Año [              | 2022 Orgánica (se              | ección) 16 🗸  |                  |                                |                                                   |                                               |                                  |                                           |
|            |                 |                      |                                | 🍄 Página 1 de | 1 (Filas:2) 🔿    |                                |                                                   |                                               | Tamaño de péq                    | na 20 🗸                                   |
| N⁰<br>fila | Año / №         | Tipo de justificante | Descript                       | ción          | Importe justifie | cado N                         | .I.F./C.I.F. tercer                               | o Fecha de<br>pago                            | Aplicación<br>presupuestaria     |                                           |
| 1          | 2022 / 2220     | 3 Gasto              | Ejemplo factura taller         |               | 1.0              | 815,00 E                       | S000A28168128                                     | 05/04/2022                                    | 2022 1603 131N 221               | 11 🗙                                      |
| 2          | 2022 / 2220     | 4 Gasto              | Ejemplo factura con IRPF       |               |                  | 484,00 E                       | S000A28168128                                     | 05/04/2022                                    | 2022 1603 132A 227               | 99 🗙                                      |
|            |                 |                      |                                |               |                  |                                |                                                   |                                               |                                  |                                           |

En la pestaña "Importes" se muestra la suma de las imputaciones de los justificantes asociados a la cuenta justificativa y permitirá verificar que el Importe a reponer es correcto, teniendo en cuenta el **tipo de reposición** (por bruto o por líquido). Estos importes son los que en las siguientes fases de la tramitación se volcarán automáticamente en los documentos que se vayan generando desde la cuenta justificativa.

| Soroli                   | A2                            |                                | Alta                  | Portafirmas Listado Info                                 | me Guardar Limpiar V                                     | Volver Inicio Ayuda                                               |
|--------------------------|-------------------------------|--------------------------------|-----------------------|----------------------------------------------------------|----------------------------------------------------------|-------------------------------------------------------------------|
| Cuentas justifica        | ativas de fondos              | de ACF - Modifi                | cación y baja         |                                                          | Usuario                                                  | para guías (PREPRODUCCION)                                        |
| CAJA PAGADORA CENTRAI    |                               |                                |                       |                                                          |                                                          | Ejercicio presupuestario: 2022 i<br>* indica un campo obligatorio |
| Órgano gestor *          | DIRECCIÓN GENERAL             |                                |                       | ~                                                        | 🔽 Tramita                                                | ción electrónica                                                  |
| Año / Nº de cuenta       | 2022 / 1                      |                                |                       | Estado                                                   | Borrador                                                 |                                                                   |
| Descripción *            | PONENTE: ejemplo cue          | nta 1                          |                       |                                                          |                                                          |                                                                   |
| Fecha de justificación * | 05/05/2022                    | Fecha envío a<br>fiscalización |                       | Fecha envío a con                                        | tabilización                                             |                                                                   |
| Fecha de aprobación      |                               | Con reparos                    |                       | <ul> <li>Fecha envío a Trib</li> </ul>                   | unal de Cuentas                                          |                                                                   |
| RC                       |                               |                                | ~                     | Nº de asiento regis                                      | tral envío a                                             |                                                                   |
|                          |                               | Importe a reponer              | 2.239,00              | REPOSICIÓN POR                                           |                                                          |                                                                   |
|                          |                               | Importe sin IVA                |                       |                                                          |                                                          |                                                                   |
| Observaciones            |                               |                                |                       |                                                          |                                                          |                                                                   |
|                          |                               |                                | Como                  | la reposición es por el líqui                            | do, el importe a reponer                                 | se                                                                |
| Justificantes Impor      | tes Documentos Trá            | mites electrónicos             | calcula<br>RESTAI     | como el total de las aplica<br>NDO los descuentos (60,00 | ciones presupuestarias (2<br>)): 2.299,00 - 60,00 = 2.23 | .299,00)<br>9,00                                                  |
|                          |                               |                                |                       |                                                          |                                                          |                                                                   |
| Importe líquido total    |                               | 2.239,00                       |                       |                                                          |                                                          | _                                                                 |
|                          |                               |                                | Aplicaciones presupue | starias                                                  |                                                          | -                                                                 |
|                          | Ejercicio                     | Urganica<br>1602               | Programa<br>121N      | 22111                                                    | Importe<br>1 815 00                                      | 1                                                                 |
|                          | 2022                          | 1603                           | 132A                  | 22799                                                    | 484,00                                                   |                                                                   |
|                          |                               |                                |                       | Total                                                    | 2.299,00                                                 |                                                                   |
|                          |                               |                                |                       |                                                          |                                                          |                                                                   |
|                          |                               |                                | Descuentos            |                                                          |                                                          |                                                                   |
|                          | Sección Orgánica (<br>libre 1 | Drgánica<br>libre 2 Código     | Descri                | pción                                                    | Importe                                                  |                                                                   |
|                          | 00 00                         | 57 100103 IF                   | RPF                   |                                                          | 60,00                                                    |                                                                   |
|                          |                               |                                |                       | Total                                                    | 60,00                                                    |                                                                   |

Una vez agregados los justificantes y revisados los importes, se accederá a la pestaña "Documentos" para generar el fichero de la cuenta justificativa:

| Soroll                                                | ativas de fondos                | de ACF - Modifi                                      | cación        | Alta Po                 | rtafirm as | Listado Informe                                                                   | Guardar                         | Limpiar Volve                   | r Inicio                       | Ayuda<br>RODUCCION)                  |
|-------------------------------------------------------|---------------------------------|------------------------------------------------------|---------------|-------------------------|------------|-----------------------------------------------------------------------------------|---------------------------------|---------------------------------|--------------------------------|--------------------------------------|
| CAJA PAGADORA CENTRA                                  | AL 🔜                            |                                                      |               | /,-                     |            |                                                                                   |                                 | Ejero                           | icio presupue<br>^ indica un e | estario: 2022 🎝<br>campo obligatorio |
| Órgano gestor *<br>Año / Nº de cuenta                 | DIRECCIÓN GENERAL               |                                                      |               |                         | ~          | Estado                                                                            |                                 | <b>Tramitació</b> r<br>Borrador | electrónica                    |                                      |
| Fecha de justificación *<br>Fecha de aprobación<br>RC | 05/05/2022                      | a 1<br>Fecha envío a<br>fiscalización<br>Con reparos |               |                         | ~          | Fecha envío a contabiliz<br>Fecha envío a Tribunal (<br>Nº de asiento registral e | zación<br>de Cuentas<br>envío a |                                 |                                | _                                    |
|                                                       |                                 | Importe a reponer<br>Importe sin IVA                 | 2.239,        | 00                      |            | Tribunal de Cuentas<br>REPOSICIÓN POR LÍQU                                        | IIDO                            |                                 |                                |                                      |
| Justificantes Impo                                    | rtes Documentos Trán            | nites electrónicos                                   |               |                         |            |                                                                                   |                                 |                                 |                                |                                      |
| <u>م</u>                                              |                                 |                                                      | Cue           | nta justifical          | tiva       |                                                                                   |                                 |                                 |                                |                                      |
| Período desde 05/0                                    | 04/2022 📰 a 05/0<br>Descripción | 04/2022                                              | Firma         | Situación               |            | R                                                                                 | eemplazar                       |                                 |                                |                                      |
| ·                                                     |                                 |                                                      | Docu          | mentos conta            | ables      |                                                                                   |                                 |                                 |                                |                                      |
|                                                       | Nombre                          | Situación                                            | Situa         | ción contable           |            | Nº operación contable                                                             | cont                            | Fecha<br>abilización SIC        | Fecha p                        | oago                                 |
|                                                       | Descripción                     | Certificad                                           | fo RC y       | Documentos<br>Situación | admin      | istrativos —                                                                      | eemplazar                       |                                 |                                |                                      |
|                                                       |                                 |                                                      | papel<br>Fich | eros externo            | s 🔃        |                                                                                   |                                 |                                 |                                |                                      |

Tras pulsar en el botón de generar, se abre una nueva ventana en la que, por un lado, se permite seleccionar los distintos firmantes de la cuenta y, por otro, los documentos a incluir en la misma. SOROLLA2, de forma automática, agrega para los justificantes en los que no se ha asociado ningún fichero externo la indicación "**Factura original en papel**". Eso hace que, al enviar la cuenta justificativa a fiscalizar, el expediente IRIS se registre como "mixto", ya que parte de la documentación llega de forma electrónica y parte en papel. Si se marca el check de "Excluir todos los originales en papel" entonces se eliminan esas descripciones automáticas (NO se añade la indicación "Factura original en papel") y, por tanto, al hacer el envío a fiscalizar el expediente IRIS se registra como electrónico, salvo que exista algún otro documento en papel.

| Sor                                                                                                    | OLLA2                                                                |                                                                                                    |                                                                                                    | Generar Volver Ayuda                                                    |
|----------------------------------------------------------------------------------------------------|----------------------------------------------------------------------|----------------------------------------------------------------------------------------------------|----------------------------------------------------------------------------------------------------|-------------------------------------------------------------------------|
| uentas ju                                                                                                    | stificativas de fon                                                  | dos de ACF - Generación de la cuenta                                                                                                    | Usu                                                                                                    | ario para guías (PREPRODUCCION)                                         |
| IA PAGADORA                                                                                                    | CENTRAL 🤜                                                            |                                                                                                    |                                                                                                    | Ejercicio presupuestario: 2022                                          |
| Cajero<br>Reposición<br>Interventor<br>Aprobador                                                                                    | 99<br>99<br>99<br>99                                                 | UEBA (CAJERO)                                                                                                    | <ul> <li>Si se marca el check de<br/>añade la indicación de<br/>enviará en papel a la Ir</li> <li>Excluir todo</li> </ul>                                                                                                    | excluir entonces NO se<br>que la factura original se<br>itervención     |
|                                                                                                    |                                                                      | Documentos a incluir en la c                                                                                                    | cuenta                                                                                                    | is los originales en papel                                              |
| Año / Nº                                                                                                    | Ting                                                                 | Documentos a incluir en la c                                                                                                    |                                                                                                    | s los originales en paper                                               |
| Año / Nº<br>Justificante /<br>Tramite                                                                                               | Тіро                                                                 | Documentos a incluir en la c<br>Doc<br>Doc<br>Descripción                                                                                                    | uuenta Fichero                                                                                                    | Enviar                                                                  |
| Año / Nº<br>Justificante /<br>Tramite                                                                                               | Tipo                                                                 | Documentos a incluir en la construir en la construir en la con | uuenta<br>Iumento<br>Fichero                                                                                                    | Enviar                                                                  |
| Año / Nº<br>Justificante /<br>Tramite<br>2022 / 22203                                                                               | Tipo                                                                 | Documentos a incluir en la construir en la construir en la con | umenta Umenta Um | Enviar                                                                  |
| Año / Nº<br>Justificante /<br>Tramite<br>2022 / 22203<br>2022 / 22204                                                               | Tipo<br>Gasto                                                        | Documentos a incluir en la construir en la construir en la con | umenta Fichero 2022-22203_CertificadoConformidad.pdf                                                                                                    | Enviar                                                                  |
| Año / Nº<br>Justificante /<br>Tramite<br>2022 / 22203<br>2022 / 22204<br>Documentaci                                                | Tipo<br>Gasto<br>Gasto<br>ón anexa                                   | Documentos a incluir en la construir en la construir en la con | umenta Umenta Um | Enviar                                                                  |
| Año / N°           Justificante /<br>Tramite           2022 / 22203           2022 / 22204           Documentaci           2022 / 2 | Tipo<br>Gasto<br>Gasto<br>Ón anexa<br>Orden interna                  | Documentos a incluir en la construir en la construir en la con | United Control Control | Enviar                                                                  |
| Año / Nº<br>Justificante /<br>Tramite<br>2022 / 22203<br>2022 / 22204<br>Documentaci<br>2022 / 2<br>2022 / 2<br>2022 / 3            | Tipo<br>Gasto<br>Gasto<br>ón anexa<br>Orden interna<br>Orden interna | Documentos a incluir en la construir en la construir en                        | United Control Control | Enviar<br>C<br>C<br>C<br>C<br>C<br>C<br>C<br>C<br>C<br>C<br>C<br>C<br>C |

Cuando ya se ha generado el fichero, la cuenta justificativa pasa al estado "Justificada" y ya no pueden añadirse o eliminarse justificantes a la misma. Cuando la cuenta está "Justificada", ya puede realizarse el cálculo del Importe sin IVA, pulsando en el botón de la calculadora:

| SOKOL                           |                                                          |                            |                                                                              | Alta Por                                                                                             | rtafirmas List                           | tado Informe                              | Guardar I                         | Jimpiar Volv             | er Inicio      | <b>P</b><br>Ayuda |
|---------------------------------|----------------------------------------------------------|----------------------------|------------------------------------------------------------------------------|----------------------------------------------------------------------------------------------------|------------------------------------------|-------------------------------------------|-----------------------------------|--------------------------|----------------|-------------------|
| Cuentas justifi                 | icativas de fondos o                                     | de ACF - M                 | 1odificació                                                                  | n y baja                                                                                             |                                          |                                           |                                   | Usuario para             | a guías (PREP  | RODUCCION)        |
| CAJA PAGADORA CENTI             | RAL 🧾                                                    |                            |                                                                              |                                                                                                    |                                          |                                           |                                   | Ejer                     | cicio presupue | stario: 2022 🕦    |
|                                 |                                                          |                            |                                                                              |                                                                                                    |                                          |                                           |                                   |                          | * indica un o  | ampo obligatorio  |
| Órgano gestor *                 | DIRECCIÓN GENERAL                                        |                            |                                                                              |                                                                                                    | ~                                        |                                           |                                   | Tramitaci                | ón electrónica | 1                 |
| Año / Nº de cuenta              | 2022 / 1                                                 |                            |                                                                              |                                                                                                    | Esta                                     | ado                                       |                                   | Justificada              | <b>_</b>       |                   |
| Fecha de iustificación          | PONENTE: ejempio cuenta                                  | 1<br>echa envio a          |                                                                              |                                                                                                    |                                          |                                           |                                   |                          |                |                   |
| *                               | 05/05/2022 fi                                            | iscalización               |                                                                              |                                                                                                    | Fect                                     | ha envio a contab                         | lizacion                          |                          |                |                   |
| Fecha de aprobación             |                                                          | on reparos                 |                                                                              |                                                                                                    | ✓ Fech<br>N <sup>0</sup> di              | ha envio a Tribuna<br>le asiento registra | al de Cuentas<br>Lenvío a         | ·                        |                |                   |
| RC                              |                                                          |                            |                                                                              | ~                                                                                                    | Trib                                     | unal de Cuentas                           |                                   |                          |                |                   |
|                                 | h                                                        | mporte a repone            | er 2.239,                                                                    | 00                                                                                                   | REP                                      |                                           | ODIDO                             |                          |                |                   |
|                                 | h                                                        | mporte sin IVA             |                                                                              |                                                                                                    |                                          |                                           |                                   |                          |                |                   |
| Observaciones                   |                                                          |                            |                                                                              |                                                                                                    |                                          |                                           |                                   |                          |                |                   |
| Código<br>Presupuestario        |                                                          |                            |                                                                              |                                                                                                    | Unid                                     | dad Administrativa                        | a (DIR3)                          |                          |                |                   |
| Órgano                          |                                                          |                            |                                                                              |                                                                                                    |                                          |                                           |                                   |                          |                |                   |
| Ministerio u<br>Organismo       |                                                          |                            |                                                                              |                                                                                                    |                                          |                                           |                                   |                          |                |                   |
| Justificantes Imp               | oortes Documentos Trán                                   | nites electrón             | icos                                                                         |                                                                                                    |                                          |                                           |                                   |                          |                |                   |
|                                 |                                                          |                            |                                                                              |                                                                                                    |                                          |                                           |                                   |                          |                |                   |
| <b></b>                         |                                                          |                            |                                                                              |                                                                                                    |                                          |                                           | _                                 |                          |                |                   |
| <b>&gt;</b>                     |                                                          |                            |                                                                              |                                                                                                    |                                          |                                           |                                   |                          |                |                   |
| <b>&gt;</b>                     |                                                          |                            | Cue                                                                          | enta justifica                                                                                       | ativa                                    |                                           |                                   |                          |                |                   |
| Periodo desde                   | /04/2022 a 05/04                                         | H/2022                     | Cue                                                                          | enta justifica                                                                                       | ativa                                    |                                           |                                   |                          |                |                   |
| Periodo desde                   | /04/2022 a 05/04<br>Descripción                          | H/2022                     | Cue                                                                          | enta justifica<br>Situación                                                                          | ativa                                    |                                           | Reemplazar                        |                          |                |                   |
| Periodo desde                   | /04/2022 a 05/04<br>Descripción                          | 4/2022                     | Cue<br>Firma<br>papel                                                        | enta justifica<br>Situación                                                                          | ativa                                    |                                           | Reemplazar                        |                          |                |                   |
| Periodo desde                   | /04/2022 a 05/04<br>Descripción                          | i/2022                     | Cue<br>Firma<br>papel<br>Docu                                                | enta justifica<br>Situación<br>mentos con                                                            | ativa                                    |                                           | Reemplazar                        |                          |                |                   |
| Periodo desde 05,<br>Cuenta.xml | /04/2022 a 05/04<br>Descripción                          | 4/2022                     | Cue<br>Firma<br>papel<br>Docu                                                | situación<br>Situación<br>mentos con                                                                 | ativa                                    |                                           | Reemplazar                        | Facha                    |                |                   |
| Periodo desde 05,<br>Cuenta.xml | 04/2022 a 05/04<br>Descripción<br>Nombre                 | i/2022                     | Cue<br>Firma<br>papel<br>Docu<br>ôn Situa                                    | situación<br>Situación<br>mentos con                                                                 | ativa<br>tables                          | I                                         | Reemplazar                        | Fecha<br>abilización SIC | Fecha p        | ago 🔝             |
| Periodo desde 05/<br>Cuenta.xml | /04/2022 a 05/04<br>Descripción<br>Nombre                | i/2022<br>Situacia         | Firma<br>papel<br>Docu<br>ôn Situa<br>ifficado RC y                          | situación<br>Situación<br>mentos con<br>ción contable<br>Documento                                   | ativa<br>tables<br>Nº ope<br>s administr | eración contable<br>rativos —             | Reemplazar                        | Fecha<br>abilización SIC | Fecha p        | ago 🔝             |
| Periodo desde 05/<br>Cuenta.xml | 704/2022 a 05/04<br>Descripción<br>Nombre<br>Descripción | 3/2022<br>Situacia<br>Cert | Cue<br>Firma<br>papel<br>Docu<br>ón Situa<br>ificado RC y<br>Firma<br>papel  | situación<br>Situación<br>mentos con<br>ción contable<br>Documento<br>Situación                      | ativa<br>tables<br>s administr           | eración contable                          | Reemplazar<br>contr<br>Reemplazar | Fecha<br>abilización SIC | Fecha p        | 100 IN IN         |
| Periodo desde 05/<br>Cuenta.xml | /04/2022 a 05/04<br>Descripción<br>Nombre<br>Descripción | i/2022<br>Situacia         | Firma<br>papel<br>Docu<br>ón Situa<br>ificado RC y<br>Firma<br>papel<br>Fich | enta justifica<br>Situación<br>mentos con<br>ción contable<br>Documento<br>Situación<br>eros externo | ativa<br>tables<br>s administr           | eración contable<br>rativos               | Reemplazar<br>contz               | Fecha<br>abilización SIC | Fecha p        | 3qo               |

Tras pulsar en el botón de la calculadora se abrirá una nueva ventana en la que el usuario deberá introducir **el importe sin IVA que haya calculado él mismo**, pudiendo utilizar como referencia el importe sin IVA calculado por SOROLLA2 en base a los datos disponibles en los justificantes asociados a la cuenta justificativa. Los justificantes de gasto en los que no se haya detallado un valor para el "Importe de impuestos repercutidos" se destacarán en rojo. Una vez introducido el "Importe sin IVA calculado por el usuario", se pulsará el botón **Agregar**. Una vez actualizado el importe, se pulsará en el botón **Volver** para regresar a la ventana anterior:

| Sorol                                                            | A2                                                                       |                              |                      | 2º                             | Agregar Volver                        |
|------------------------------------------------------------------|--------------------------------------------------------------------------|------------------------------|----------------------|--------------------------------|---------------------------------------|
| Calcular import                                                  | e sin IVA                                                                |                              |                      | Ū                              | suario para guías (PREPRODUCCION)     |
| CAJA PAGADORA CENTR                                              | AL 🖂                                                                     |                              |                      |                                | Ejercicio presupuestario: 2022 🥡      |
|                                                                  |                                                                          |                              |                      |                                | " indica un campo obligatorio         |
| Importe sin IVA calcula<br>Importe sin IVA calcula<br>Justifican | do por el usuario *<br>do en base a los datos disponibles<br><b>te s</b> | 1.880,0                      | 0 <sup>1º</sup><br>0 |                                |                                       |
|                                                                  |                                                                          | 🏘 🍃 Página 1                 | de 1 (Filas:2) 📦 ា   | Tamaño                         | de página 🛛 20 🗸                      |
| Año / N°                                                         | Des                                                                      | cripción                     | Importe justificante | Importe impuestos repercutidos | Importe sin impuestos<br>repercutidos |
| 2022 / 22203                                                     | Ejemplo factura taller                                                   |                              | 1.815,00             | 315,00                         | 1.500,00                              |
| 2022 / 22204                                                     | Ejemplo factura con IRPF                                                 |                              | 484,00               |                                | 484,00                                |
| Se resalta en                                                    | rojo para indicar que, al no dispo                                       | oner del detalle del Importe |                      |                                |                                       |

de impuestos repercutidos, el cálculo del importe sin IVA realizado por SOROLLA2 puede estar incompleto

Después de haber pulsado en Volver, se observará el valor del Importe sin IVA actualizado. Si fuera necesario modificar ese importe, bastará con pulsar de nuevo en el botón de la calculadora para regresar a la ventana de cálculo:

| Sorolla                                                | 2                                                          |                          |                | A                                     | Ita Portafirm             | nas Listado              | Informe G         | wardar Limpiar              | Volver Inicio    | <b>R</b> yuda        |
|--------------------------------------------------------|------------------------------------------------------------|--------------------------|----------------|---------------------------------------|---------------------------|--------------------------|-------------------|-----------------------------|------------------|----------------------|
| Cuentas justificativ                                   | as de fondos de ACF                                        | - Modificación           | y baja         |                                       |                           |                          |                   | Usuario                     | o para guías (PR | EPRODUCCION)         |
| CAJA PAGADORA CENTRAL                                  |                                                            |                          |                |                                       |                           |                          |                   |                             | Ejercicio presu  | puestario: 2022 i)   |
|                                                        |                                                            |                          |                |                                       |                           |                          |                   |                             | • indica u       | in campo obligatorio |
| Órgano gestor *<br>Año / N° de cuenta<br>Descripción * | DIRECCIÓN GENERAL<br>2022 / 1<br>PONENTE: ejemplo cuenta 1 |                          |                | · · · · · · · · · · · · · · · · · · · | Estad                     | lo                       |                   | 💟 Tramitació<br>Justificada | n electrónica    |                      |
| Fecha de justificación *                               | 05/05/2022                                                 | Fecha envío a fiscalizac | ión 🗌          |                                       | Fecha                     | a envio a conta          | abilización       |                             |                  |                      |
| Fecha de aprobación                                    |                                                            | Con reparos              |                |                                       | <ul> <li>Fecha</li> </ul> | a envío a Tribu          | inal de Cuentas   | •                           |                  |                      |
| RC                                                     |                                                            |                          | ~              |                                       | N° de<br>de Cu            | asiento regist<br>ientas | tral envío a Trib | unal                        |                  |                      |
|                                                        |                                                            | Importe a reponer        | 2              | 239,00                                | REPO                      | SICIÓN POR L             | LÍQUIDO           |                             |                  |                      |
|                                                        |                                                            | Importe sin IVA          | 1              | .880,00                               |                           | Pulsar si                | i se necesita     | a corregir el imp           | orte             |                      |
| Observaciones                                          |                                                            |                          | _              |                                       |                           |                          |                   |                             |                  |                      |
| Código Presupuestario                                  |                                                            |                          |                |                                       | Unida                     | d Administrat            | iva (DIR3)        |                             |                  |                      |
| Órgano constitucional,<br>Ministerio u Organismo       |                                                            |                          |                |                                       |                           |                          |                   |                             |                  |                      |
| Justificantes                                          | Documentos Trámites elect                                  | rónicos                  |                |                                       |                           |                          |                   |                             |                  |                      |
| Cuenta justificativa                                   |                                                            |                          |                |                                       |                           |                          |                   |                             |                  |                      |
| Período desde 05/04/2                                  | 2022 a 05/04/202                                           | 2                        |                |                                       |                           |                          |                   |                             |                  |                      |
|                                                        | Descripción                                                |                          | Firma          | Situación                             |                           |                          | Reempla           | zar                         |                  |                      |
| Cuenta.xml                                             |                                                            |                          |                |                                       |                           |                          |                   |                             |                  | 1                    |
|                                                        |                                                            |                          | Doc            | umentos contal                        | oles                      |                          |                   |                             |                  |                      |
| No                                                     | mbre                                                       | Situación                | Situ           | ación contable                        | N° op                     | eración conta            | ble               | Fecha contabilizació<br>SIC | n Fecha          | pago 🔛               |
|                                                        |                                                            | Certifica                | do RC          | y Documentos a                        | dministrat                | ivos                     | ,                 |                             |                  |                      |
|                                                        | Descripción                                                |                          | Firma<br>papel | Situación                             |                           |                          | Reempla           | zar                         |                  |                      |
|                                                        |                                                            |                          | Fic            | heros externos                        | ψ                         |                          |                   |                             |                  |                      |
|                                                        | Nombre                                                     | Situad                   | ión            |                                       |                           | Desc                     | ripción           |                             |                  |                      |
|                                                        |                                                            |                          |                |                                       |                           |                          |                   |                             |                  |                      |

Por otro lado, si durante la revisión de la cuenta justificativa se observa algún error, el fichero Cuenta.xml puede eliminarse seleccionando la opción "Deshacer justificación", de tal forma que la cuenta justificativa vuelva al estado "Borrador" y el valor del "Importe sin IVA" quede de nuevo en blanco:

| Sorolla                                                                                                    | 2                                                                                                    |                                                                            |                    | <br>Alta          | Portafirm             | nas Listado                                                                                             | Informe Guar                                                               | dar Limpiar                              | Volver Inicio                 | Ayuda                                      |
|----------------------------------------------------------------------------------------------------|----------------------------------------------------------------------------------------------------|----------------------------------------------------------------------------|--------------------|-------------------|-----------------------|----------------------------------------------------------------------------------------------------|----------------------------------------------------------------------------|------------------------------------------|-------------------------------|--------------------------------------------|
| Cuentas justificati<br>CAJA PAGADORA CENTRAL                                                                    | ivas de fondos de AC<br>a                                                                               | F - Modificaci                                                             | on y b             | аја               |                       |                                                                                                    |                                                                            | 050                                      | Ejercicio presu<br>^ indica u | puestario: 2022 ()<br>in campo obligatorio |
| Órgano gestor *<br>Año / Nº de cuenta<br>Descripción *<br>Fecha de justificación *<br>Fecha de aprobación<br>RC | DIRECCIÓN GENERAL 2022 / 1 PONENTE: ejemplo cuenta 1 05/05/2022 F C I I I I I I I I I I I I I I I I I I | echa envío a fiscaliza<br>on reparos<br>nporte a reponer<br>nporte sin IVA | ción<br>2.2<br>1.1 | 239,00            | F<br>F<br>F<br>R      | Estado<br>Fecha envío a cr<br>Fecha envío a Tr<br>4º de asiento re<br>Tribunal de Cuel<br>EPO SICIÓN PC | ontabilización<br>ibunal de Cuenta<br>gistral envio a<br>ntas<br>R LÍQUIDO | S                                        | itación electrónica<br>da     |                                            |
| Observaciones<br>Código Presupuestario<br>Órgano constitucional,<br>Ministerio u Organismo<br>Justificantes     | Documentos Trámites ele                                                                                 | ectrónicos                                                                 |                    |                   | Si se<br>fich<br>y el | Jnidad Adminis<br>e pulsa en "<br>ero Cuenta<br>Importe si                                              | trativa (DIR3)<br>Deshacer jusi<br>.xml, la cuent<br>n IVA queda e         | tificación",<br>a vuelve al<br>en blanco | se elimina el<br>Estado Borra | dor                                        |
| Periodo desde 05/04/                                                                                            | 2022 a 05/04/202                                                                                        | 22                                                                         | Cu                 | enta justificativ | /a                    |                                                                                                    | <u> </u>                                                                   |                                          |                               |                                            |
|                                                                                                    | Descripción                                                                                             |                                                                            | Firma<br>papel     | Situación         |                       |                                                                                                    | Reemplaz                                                                   | ar                                       |                               |                                            |
| Cuenta.xml<br>Pulsar para v                                                                                     | isualizar                                                                                               |                                                                            | Doci               | umentos contal    | oles                  |                                                                                                    |                                                                            | -                                        | Deshacer justifica            | ción 🔀                                     |
| No                                                                                                    | ombre                                                                                                   | Situación                                                                  | Situ               | ación contable    | N                     | º operación con                                                                                         | table                                                                      | echa contabiliz<br>SIC                   | Sustituir doc firma           | ido 🔝                                      |
|                                                                                                    |                                                                                                    | Certifica                                                                  | do RC y            | y Documentos a    | dminist               | trativos                                                                                                |                                                                            |                                          |                               |                                            |
|                                                                                                    | Descripción                                                                                             |                                                                            | Firma<br>papel     | Situación         |                       |                                                                                                    | Reemplaz                                                                   | ar                                       |                               |                                            |
|                                                                                                    |                                                                                                    |                                                                            | Fic                | heros externos    | ψ                     |                                                                                                    |                                                                            |                                          |                               |                                            |
|                                                                                                    | Nombre                                                                                                  | Situa                                                                      | ción               |                   |                       | Des                                                                                                    | cripción                                                                   |                                          |                               |                                            |
|                                                                                                    |                                                                                                    |                                                                            |                    |                   |                       |                                                                                                    |                                                                            |                                          |                               |                                            |

El fichero de la cuenta justificativa generado, Cuenta.xml, se puede consultar pulsando en el enlace. Los detalles de ese fichero se analizarán en el siguiente apartado.

# 3. Contenido del fichero de la cuenta justificativa

Para consultar una determinada cuenta justificativa de Anticipo de Caja Fija en SOROLLA2 se debe acceder al punto de menú Gestión del cajero  $\rightarrow$  Cuentas justificativas  $\rightarrow$  Fondos de ACF

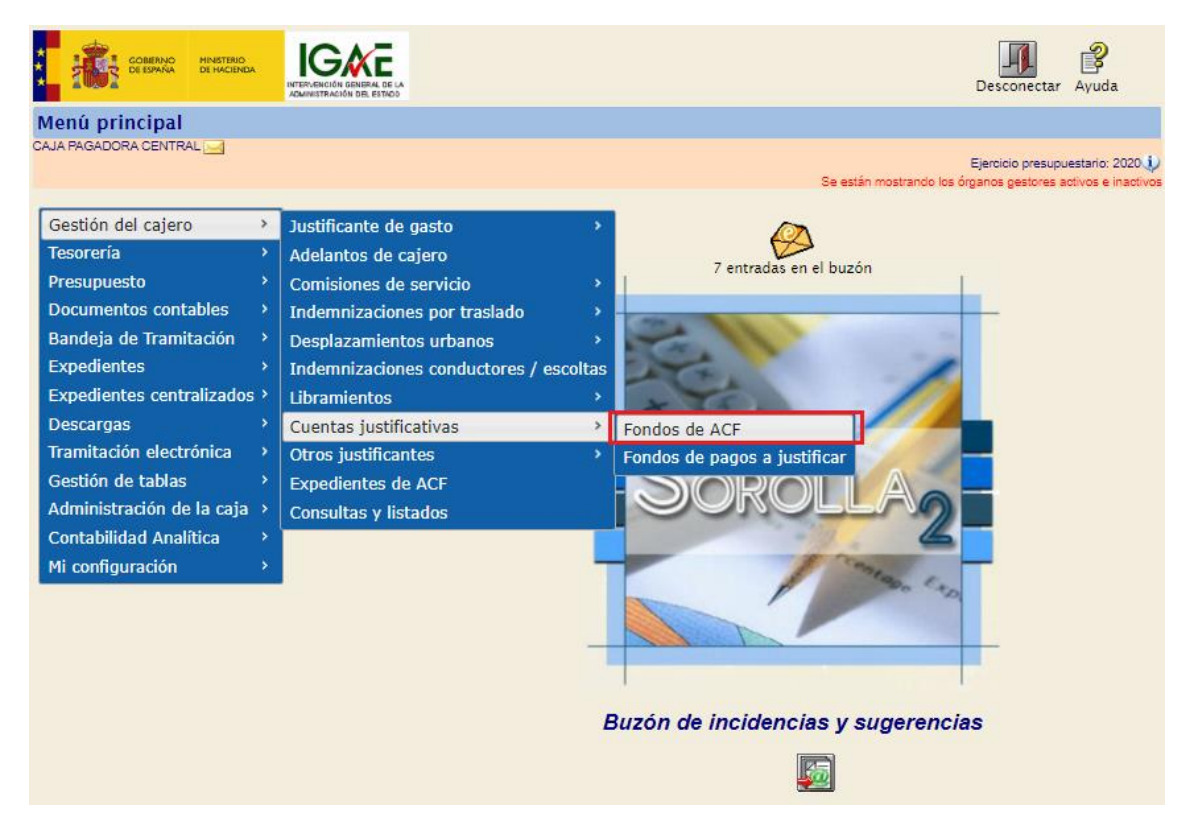

Y a continuación, en la siguiente pantalla, indicar los parámetros de búsqueda necesarios y pulsar el botón "Buscar":

| So          | ROLLA2                                      |                   |       |      |   | Alta Buscar Limpiar Inicio Ayuda                                                                                             |   |
|-------------|---------------------------------------------|-------------------|-------|------|---|----------------------------------------------------------------------------------------------------|---|
| Cuentas     | justificativas de fondos de ACF - I         | Parámetros de     | selec | ción |   |                                                                                                    | Į |
| CAJA PAGADI |                                             |                   |       |      |   | Ejeroicio presupuestario: 2020<br>Se están mostrando los órganos gestores activos e inactivo<br>* indica un campo obligatori | 5 |
|             | Órgano gestor                               | DIRECCIÓN GENERA  |       | •    |   | ~                                                                                                    |   |
| P           | Unidad tramitadora *                        | CAJA PAGADORA CEN | ITRAL |      |   | ~                                                                                                    |   |
|             | Año                                         | 2020              |       |      |   |                                                                                                    |   |
| a           | № de cuenta desde                           | 21                | hasta | 21   |   |                                                                                                    |   |
|             | Descripción de la cuenta                    |                   |       |      |   |                                                                                                    |   |
|             | Fecha de justificación desde                |                   | hasta |      |   |                                                                                                    |   |
|             | Fecha de aprobación de la cuenta desde      |                   | hasta |      |   |                                                                                                    |   |
| a           | Con reparos                                 |                   | ~     |      |   |                                                                                                    |   |
|             | Fecha de envío al Tribunal de Cuentas desde |                   | hasta |      |   |                                                                                                    |   |
| M           | Estado                                      |                   |       |      | ~ |                                                                                                    |   |
|             | Tramitadas electrónicamente                 | ~                 |       |      |   |                                                                                                    |   |
| e           | Observaciones                               |                   |       |      |   |                                                                                                    |   |
|             |                                             |                   |       |      |   |                                                                                                    |   |
| t           |                                             |                   |       |      |   |                                                                                                    |   |
|             |                                             |                   |       |      |   |                                                                                                    |   |
|             |                                             |                   |       |      |   |                                                                                                    |   |
|             |                                             |                   |       |      |   |                                                                                                    |   |
| Ó           |                                             |                   |       |      |   |                                                                                                    |   |
|             |                                             |                   |       |      |   |                                                                                                    |   |
| \$          |                                             |                   |       |      |   |                                                                                                    |   |
|             |                                             |                   |       |      |   |                                                                                                    |   |
|             |                                             |                   |       |      |   |                                                                                                    |   |

Entre las cuentas obtenidas como resultado de la búsqueda, para acceder al detalle de una de ellas, se pulsará en el enlace existente en la columna Año/Nº:

| Sor                               | DLLA2                                                             |                        |                                  |                                       | Listad                 | o Listado                               | <b>Volver</b>             | Inicio Ayuda            |
|-----------------------------------|-------------------------------------------------------------------|------------------------|----------------------------------|---------------------------------------|------------------------|-----------------------------------------|---------------------------|-------------------------|
| Cuentas jus                       | stificativas de fondos de ACF - Resu                              | ltado de la consulta   |                                  |                                       |                        |                                         |                           |                         |
| CAJA PAGADORA (                   | CENTRAL 🔜                                                         |                        |                                  |                                       | Se están               | mostrando lo                            | Ejercicio<br>s órganos ge | presupuestario: 2020 i) |
| Órgano gestor<br>Unidad tramitado | 10000156 - DIRECCIÓN GENERAL I<br>1156002 - CAJA PAGADORA CENTRAL |                        |                                  |                                       |                        |                                         |                           |                         |
|                                   |                                                                   | 1 registro recuperado. |                                  |                                       |                        |                                         |                           |                         |
| <u>Año / №</u>                    | Descripción                                                       | <u>Observaciones</u>   | <u>Fecha de</u><br>justificación | <u>Importe</u><br>j <u>ustificado</u> | Fecha de<br>aprobación | <u>Fecha</u><br>envio al<br><u>T.C.</u> | <u>Reparos</u>            | Estado                  |
| 2020 / 21                         | PONENTE: Ejemplo cuenta 1                                         |                        | 31/10/2020                       | 2.299,00                              |                        |                                         |                           | Justificada             |
| Pul                               | sar para acceder al detalle de la cuenta justificat               | iva                    |                                  |                                       |                        |                                         |                           |                         |

Ya en el detalle, desde la pestaña "Documentos", se pulsará en el enlace al fichero Cuenta.xml:

| Soroli                   | A2                      |                       |                | Alta F         | <b>Portafirm as</b> | Listado       | Informe             | Guardar     | Jimpiar V               | Volver Inicia    | Ayuda               |
|--------------------------|-------------------------|-----------------------|----------------|----------------|---------------------|---------------|---------------------|-------------|-------------------------|------------------|---------------------|
| Cuentas justifica        | ativas de fondos de     | ACF - Modifi          | cación         | y baja         |                     |               |                     |             |                         |                  |                     |
| CAJA PAGADORA CENTRAI    | - 🖂                     |                       |                |                |                     |               |                     |             |                         |                  |                     |
|                          |                         |                       |                |                |                     |               |                     | Se están mo | strando los ó           | rganos gestores  | activos e inactivos |
|                          |                         |                       |                |                |                     |               |                     |             |                         | * indica ur      | n campo obligatorio |
| Órgano gestor *          | DIRECCIÓN GENERAL       |                       |                |                | ~                   |               |                     |             | 🕜 Tramita               | ción electrónica | a                   |
| Año / Nº de cuenta       | 2020 / 21               |                       |                |                | Es                  | tado          |                     |             | Justificada             |                  |                     |
| Descripción *            | PONENTE: Ejemplo cuenta | 1                     |                |                |                     |               |                     |             |                         |                  |                     |
| Fecha de justificación * | 31/10/2020              | Fecha envío a fiscali | zación         |                | Fe                  | cha envío a   | contabilizac        | ión         |                         |                  |                     |
| Fecha de aprobación      |                         | Con reparos           |                |                | Y Fe                | cha envío a ' | Tribunal de (       | Cuentas     |                         |                  |                     |
| RC                       |                         |                       |                | ~              | N°                  | de asiento n  | egistral envi       | io a        |                         |                  |                     |
|                          |                         | 1                     |                | 20.00          | Tri                 | bunal de Cu   | entas<br>Ionu íou n | _           |                         |                  |                     |
| Observaciones            |                         | importe a reponer     | 2.4            | 238,00         |                     | FUSICIÓN      |                     | <u> </u>    |                         |                  |                     |
| Código Presupuestario    |                         |                       |                |                | Un                  | idad Admini   | strativa (DIF       | 83)         |                         |                  |                     |
| Órgano constitucional,   |                         |                       |                |                |                     |               |                     |             |                         |                  |                     |
| Ministerio u Organismo   |                         |                       |                |                |                     |               |                     |             |                         |                  |                     |
| Justificantes            | tes Documentos Trámit   | es electrónicos       |                |                |                     |               |                     |             |                         |                  |                     |
| Cuenta justificativa     |                         |                       |                |                |                     |               |                     |             |                         |                  |                     |
| Período desde 31/10      | 0/2020 a 31/10/2        | 2020                  |                |                |                     |               |                     |             |                         |                  |                     |
|                          | Descripción             |                       | papel          | Situación      |                     |               | R                   | eemplazar   |                         |                  |                     |
| Cuenta.xml               |                         |                       |                |                |                     |               |                     |             |                         |                  | 1                   |
|                          |                         |                       | Docu           | imentos con    | tables              |               |                     |             |                         |                  |                     |
| N                        | lombre                  | Situación             | Situa          | ación contable | N                   | operación     | contable            | con         | Fecha<br>tabilización s | SIC Fecha        | a pago 🛛 🙀          |
|                          |                         | Certifica             | do RC y        | Documento      | s admini            | istrativo     | 5 —                 |             |                         |                  |                     |
|                          | Descripción             |                       | Firma<br>papel | Situación      |                     |               | R                   | eemplazar   |                         |                  |                     |
|                          |                         |                       | Fich           | ieros externo  | os 🄱                |               |                     |             |                         |                  |                     |
|                          | Nombre                  | Situ                  | Jación         |                |                     | 1             | Descripción         | 1           |                         |                  |                     |
|                          |                         |                       |                |                |                     |               |                     |             |                         |                  |                     |

El contenido de ese fichero consta normalmente de las siguientes páginas:

4

1. **Carátula**. En la parte superior se refleja el Ministerio/Organismo, el Servicio, el NIF de la caja pagadora y el periodo de justificación. Ese periodo se determinará automáticamente cogiendo como fecha "desde" la fecha de pago más antigua y como fecha "hasta" la fecha de pago más reciente, ambas correspondientes al conjunto de los justificantes incluidos en la cuenta justificativa. Además, la carátula contiene un resumen de los datos económicos y los cargos y nombres de los distintos firmantes:

| 1001                                                        | MINISTERIO                                             | Cuenta                                                                      | Justificativa pa<br>20                                                                                    | ra la reposición de fondos<br>20/21                   |
|-------------------------------------------------------------|--------------------------------------------------------|-----------------------------------------------------------------------------|----------------------------------------------------------------------------------------------------|-------------------------------------------------------|
|                                                             | / ORGANISMO: MIN                                       | ISTERIO                                                                     |                                                                                                    |                                                       |
| CÓD. CAJA I                                                 | PAGADORA: ES000                                        | S2816015H                                                                   | PERIODO DE: 31                                                                                            | 10-2020 a 31-10-2020                                  |
|                                                             |                                                        | Año del Pre                                                                 | supuesto: 2020                                                                                            |                                                       |
|                                                             | Cuenta justificativa<br>fija, que rinde la caja        | de las obligaciones sati<br>a pagadora                                      | sfechas con cargo a fon                                                                                   | dos de anticipos de Caja                              |
|                                                             |                                                        | CAJA PAGA                                                                   | DORA CENTRAL                                                                                              |                                                       |
|                                                             | con el fin de repon<br>facturas y demás d<br>librados. | er fondos, a cuyo efect<br>ocumentos originales qu                          | o se acompañan debid<br>ue justifican la aplicación                                                       | amente relacionadas las<br>i definitiva de los fondos |
|                                                             | 16                                                     | MULTIAPLICACIÓN                                                             | (Ver Anexo)                                                                                               | 2.299,00€                                             |
|                                                             | Clasif. Orgânica                                       | Clasif. Funcional                                                           | Clasif. Económica                                                                                         | Importe                                               |
|                                                             | La presente cuenta                                     | importa la cantidad de                                                      |                                                                                                    |                                                       |
|                                                             | DOS MIL DOSCIEN                                        | TOS NOVENTA Y NUE                                                           | VE EUROS                                                                                                  |                                                       |
|                                                             |                                                        |                                                                             |                                                                                                    |                                                       |
|                                                             |                                                        | ١                                                                           | CARGO DEL CAJERO                                                                                          | Firma 1                                               |
|                                                             |                                                        |                                                                             | CARGO DEL CAJERO                                                                                          | Firma 1                                               |
| Firma 2                                                     |                                                        | Firma 3                                                                     | CARGO DEL CAJERO<br>Fdo.: NOMBRE DEL C                                                                    | Firma 1<br>AJERO<br>Firma 4                           |
| Firma 2<br>Expedida orden<br>Importe 2.299,00<br>Proponente | de reposición<br>€                                     | Firma 3<br>Intervenida la prese<br>informe en cumplim<br>2188/95 de 28 de d | CARGO DEL CAJERO<br>Fdo.: NOMBRE DEL C<br>nte cuenta se adjunta<br>iento del art. 25 del R.D.<br>iciembre | Firma 1<br>AJERO<br>Firma 4                           |

2. Anexo con detalle de aplicaciones presupuestarias y, en su caso, descuentos:

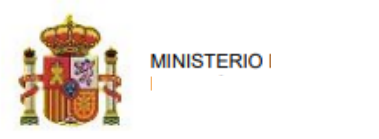

# Cuenta Justificativa para la reposición de fondos 2020/21

MINISTERIO / ORGANISMO: MINISTERIO SERVICIO: DIRECCIÓN GENERAL CÓD. CAJA PAGADORA: ES000S2816015H PERIODO DE: 31-10-2020 a 31-10-2020

#### Año del Presupuesto: 2020

#### Total por Aplicación

| Ejercicio | Orgánica | Programa | Económica | Importe   |
|-----------|----------|----------|-----------|-----------|
| 2020      | 1603     | 132A     | 22111     | 1.815,00€ |
| 2020      | 1603     | 132A     | 22799     | 484,00€   |
|           |          |          |           | 2.299,00€ |

#### **Total por Descuentos**

| Orgánica | Descuento | Importe |
|----------|-----------|---------|
| 000057   | 100103    | 60,00€  |

#### Importe Reposición

```
2.239,00€
```

3. **Relación** de justificantes por aplicación y, en su caso, por descuentos. Contiene enlaces al detalle de cada justificante:

| CÓD. CAJA PAGADORA: ES000S2816015H PERIODO DE: 31-10-2020 a 31-10-2020 Año del Presupuesto: 2020 Relación de Justificantes por Aplicación jercicio: 2020 Orgánica: 1603Programa: 132A Económica: 22111 |        |
|----------------------------------------------------------------------------------------------------|--------|
| Año del Presupuesto: 2020<br>elación de Justificantes por Aplicación<br>ercicio: 2020 Orgánica: 1603Programa: 132A Económica: 22111                                                                    |        |
| elación de Justificantes por Aplicación<br>ercicio: 2020 Orgánica: 1603Programa: 132A Económica: 22111                                                                                                 |        |
| N° N° Reg. Justificante Proveedor Importe                                                                                                    | Euros  |
|                                                                                                    | Fund   |
| 1 1156002-8084 ES000A28168128 TERCERO PARA EJEMPLOS 1.8                                                                                                    | 15,00€ |
| ercicio: 2020 Orgánica: 1603Programa: 132A Económica: 22799                                                                                                    |        |
| Nº Nº Reg. Justificante Proveedor Importe                                                                                                    | Euros  |
| 2 1156002-8085 ES000A28168128 TERCERO PARA EJEMPLOS 4                                                                                                    | 84,00€ |

4. Relación de justificantes asociados con su documentación:

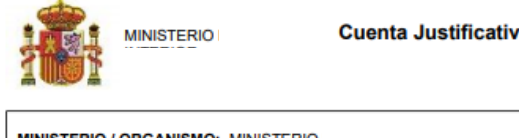

Cuenta Justificativa para la reposición de fondos 2020/21

MINISTERIO / ORGANISMO: MINISTERIO SERVICIO: DIRECCIÓN GENERAL CÓD. CAJA PAGADORA: ES000S2816015H PERIODO DE: 31-10-2020 a 31-10-2020

Año del Presupuesto: 2020

#### Relación de Justificantes asociados a la Cuenta Justificativa

Justificación Electrónica La Cuenta Justificativa electrónica incluye todos los documentos relacionados con el Justificante. Sin Justificación Electrónica

| La Cuenta Justificativa | electrónica no incluye ninguno | de los documentos | relacionados con el | Justificante. |
|-------------------------|--------------------------------|-------------------|---------------------|---------------|

| 1                                                                                       |                                                                                    |                                                                                           |                                                                                          |                              |              | ]                                                                    |
|-----------------------------------------------------------------------------------------|------------------------------------------------------------------------------------|-------------------------------------------------------------------------------------------|------------------------------------------------------------------------------------------|------------------------------|--------------|----------------------------------------------------------------------|
| Nº Reg. Justifi<br>Proveedor: ES<br>Importe Total:                                      | cante: 1156002-80<br>000A28168128 TE<br>1.815,00€                                  | 84 Tipo: Gasto Fecha<br>RCERO PARA EJEMF                                                  | <b>a de Emisión</b> : 01-10-2<br>PLOS                                                    | 020                          |              |                                                                      |
|                                                                                         |                                                                                    | Aplicacione                                                                               | s                                                                                        |                              |              |                                                                      |
| Ejercicio<br>2020                                                                       | Orgánica<br>1603                                                                   | Programa<br>132A                                                                          | Económica<br>22111                                                                       | Importe                      | 1.815,00€    |                                                                      |
| Documentos                                                                              |                                                                                    | Con                                                                                       | no se indica que e                                                                       | xiste un origi               | nal en papel |                                                                      |
| Documento en pape     1/11352622-2020-800     comunes/11352631-0     comunes/11352627-F | I: Factura original<br>84_Certificado_de_<br>0I 2020-23 OrdenI<br>RT_2020-19_Relac | en papel el e<br>conformidad.pdf 2020-<br>nternaPago.pdf.xsig C<br>Frans.pdf.xsig Relació | envío a la Intervene<br>-8084 - Certificado de o<br>Orden interna<br>n de transferencias | ción será MIX<br>conformidad | то           |                                                                      |
| 2                                                                                       |                                                                                    |                                                                                           |                                                                                          |                              |              | ]                                                                    |
| Nº Reg. Justific<br>Proveedor: ES<br>Importe Total:                                     | cante: 1156002-80<br>000A28168128 TEF<br>484,00€                                   | 85 Tipo: Gasto Fecha<br>RCERO PARA EJEMF                                                  | a de Emisión: 01-10-2<br>²LOS                                                            | 020                          |              | La relación de<br>transferencias incluye<br>ambos justificantes, por |
|                                                                                         |                                                                                    | Aplicacione                                                                               | s                                                                                        |                              |              | tanto, la documentación                                              |
| Ejercicio<br>2020                                                                       | Orgánica<br>1603                                                                   | Programa<br>132A                                                                          | Económica<br>22799                                                                       | Importe                      | 484,00€      | que se incluya en la relación<br>se referenciará                     |
|                                                                                         |                                                                                    | Descuentos                                                                                | 5                                                                                        |                              |              | automáticamente en cada                                              |
|                                                                                         | Orgánica<br>000057                                                                 |                                                                                           | Descuento<br>100103                                                                      | Importe                      | 60,00€       | <ul> <li>uno de los justificantes</li> </ul>                         |
| Documentos                                                                              |                                                                                    |                                                                                           |                                                                                          |                              |              |                                                                      |
| <ul> <li>2/11352630-2020-804</li> <li>comunes/11352632-0</li> </ul>                     | 85 - EjemploFactura<br>DI 2020-24 Ordeni                                           | aConIRPF.pdf.xsig 202<br>nternaPago.pdf.xsig C                                            | 20-8085 - EjemploFact<br>Orden interna                                                   | uraConIRPF                   |              |                                                                      |
| <ul> <li>comunes/11352627-F</li> </ul>                                                  | RT_2020-19_Relac                                                                   | Trans.pdf.xsig Relació                                                                    | n de transferencias                                                                      |                              |              |                                                                      |

# 4. Firma electrónica del fichero de la cuenta justificativa

# 4.1 Firma electrónica en SOROLLA2

Para firmar electrónicamente en SOROLLA2 el fichero de la cuenta justificativa, basta con abrirlo para visualizarlo y pulsar en el botón "Firmar":

| Sorolla <sub>2</sub> |                                                                                                  |                                                                                                    | Firmar Des                                                                     | cargar Origina | Cerrar |
|----------------------|--------------------------------------------------------------------------------------------------|----------------------------------------------------------------------------------------------------|--------------------------------------------------------------------------------|----------------|--------|
| Cuenta.xml           |                                                                                                  |                                                                                                    |                                                                                |                |        |
|                      | MINISTERIO                                                                                       | Cuenta Justificativa par<br>20/                                                                                                    | ra la reposición de fondos<br>20/21                                            | 1              | •      |
|                      | MINISTERIO / ORGANISMO: MINISTE<br>SERVICIO: DIRECCIÓN GENERALI<br>CÓD. CAJA PAGADORA: ES0005281 | ERIO<br>16015H PERIODO DE: 31-                                                                                                    | 10-2020 <b>a</b> 31-10-2020                                                    |                |        |
|                      |                                                                                                  | Año del Presupuesto: 2020                                                                                                    | te de esticione de Colo                                                        | -              |        |
|                      | Cuenta justificativa de la<br>fija, que rinde la caja paç<br>                                    | se obligaciones satisfechas con cargo a fond<br>gadora<br>CAJA PAGADORA CENTRAL<br>ondos, a cuyo efecto se acompañan debida<br>entos originales que justifican la aplicación | ios de anticipos de Caja<br>mente relacionadas las<br>definitiva de los fondos |                |        |
|                      | 16<br>Clasif. Orgánica                                                                           | MULTIAPLICACIÓN (Ver Anexo)<br>Clasif. Funcional Clasif. Económica                                                                                                    | 2.299,00€                                                                      |                |        |
|                      | La presente cuenta impo<br>DOS MIL DOSCIENTOS                                                    | orta la cantidad de<br>5 NOVENTA Y NUEVE EUROS                                                                                                    |                                                                                |                |        |
|                      |                                                                                                  |                                                                                                    |                                                                                |                |        |
|                      |                                                                                                  | CARGO DEL CAJERO                                                                                                    |                                                                                |                |        |
|                      |                                                                                                  | Fdo.: NOMBRE DEL CA                                                                                                    | JERO                                                                           |                |        |
|                      | Expedida orden de reposición<br>Importe 2.299.000<br>Proponente<br>CARGO REPOSICIÓN              | Intervenida la presente cuenta se adjunta<br>informe en cumplimiento del art. 25 del R.D.<br>2188/95 de 28 de diciembre<br>CARGO DEL INTERVENTOR                             | Aprobada:<br>CARGO DEL APROBADOR                                               |                | *      |

Tras pulsar el botón "Firmar", se abrirá una nueva ventana desde la que se podrá elegir el certificado electrónico con el que firmar de entre los que estén disponibles en el navegador del usuario y, si es necesario, modificar la información de firma. Para realizar la firma se debe pulsar en el último botón donde se indica "He leído todos los documentos que se van a firmar y FIRMO":

| Sorolla <sub>2</sub>                                                                                                   |                                                   | Volver                                                                                        |  |  |  |  |  |  |  |
|----------------------------------------------------------------------------------------------------|---------------------------------------------------|-----------------------------------------------------------------------------------------------|--|--|--|--|--|--|--|
| Firma de documentos                                                                                                    |                                                   |                                                                                               |  |  |  |  |  |  |  |
|                                                                                                    |                                                   |                                                                                               |  |  |  |  |  |  |  |
| CERTIFICADO: CN=DESCRIPCION E                                                                                          | NTORNO DE <u>SARROLLO PRUEBAS IGAE- ENTID</u> AD  | IGAE- CIF S2826015F, OID.2 🗸                                                                  |  |  |  |  |  |  |  |
|                                                                                                    | Seleccionar otro Certificado                      | Pulsar solo si es necesario firmar con un<br>certificado distinto al que aparece seleccionado |  |  |  |  |  |  |  |
| INFORMACIÓN CON LA QUE SE VA A FIRMAR                                                                                  |                                                   |                                                                                               |  |  |  |  |  |  |  |
| <ul> <li>Órgano gestor:         <ul> <li>Únidad tramitadora: CAJA PAGADORA CENTRAL</li> <li>Cargo:</li></ul></li></ul> |                                                   |                                                                                               |  |  |  |  |  |  |  |
|                                                                                                    |                                                   |                                                                                               |  |  |  |  |  |  |  |
| DOCUMENTOS QUE SE VAN A FIRMAR                                                                                         |                                                   |                                                                                               |  |  |  |  |  |  |  |
| Nombre                                                                                                    | Descripción                                       | Otra Información                                                                              |  |  |  |  |  |  |  |
| Cuenta.xml                                                                                                    | Q Cuenta.xml                                      |                                                                                               |  |  |  |  |  |  |  |
| ·                                                                                                    |                                                   |                                                                                               |  |  |  |  |  |  |  |
|                                                                                                    | He leído todos los documentos que se van a firmar | y FIRMO Pulsar para FIRMAR                                                                    |  |  |  |  |  |  |  |
|                                                                                                    |                                                   |                                                                                               |  |  |  |  |  |  |  |

A continuación, se solicitará el PIN del certificado o una confirmación adicional. Si no se ha producido ningún error, se mostrará el siguiente mensaje que podrá cerrarse pulsando en Aceptar:

| Resultados de la operación de firma                  |   |
|------------------------------------------------------|---|
| Cuenta.xml El documento se ha firmado correctamente. |   |
|                                                      |   |
|                                                      |   |
|                                                      |   |
| 4                                                    | • |
| Acepta                                               |   |

La firma electrónica incorporada se visualizará en el margen izquierdo:

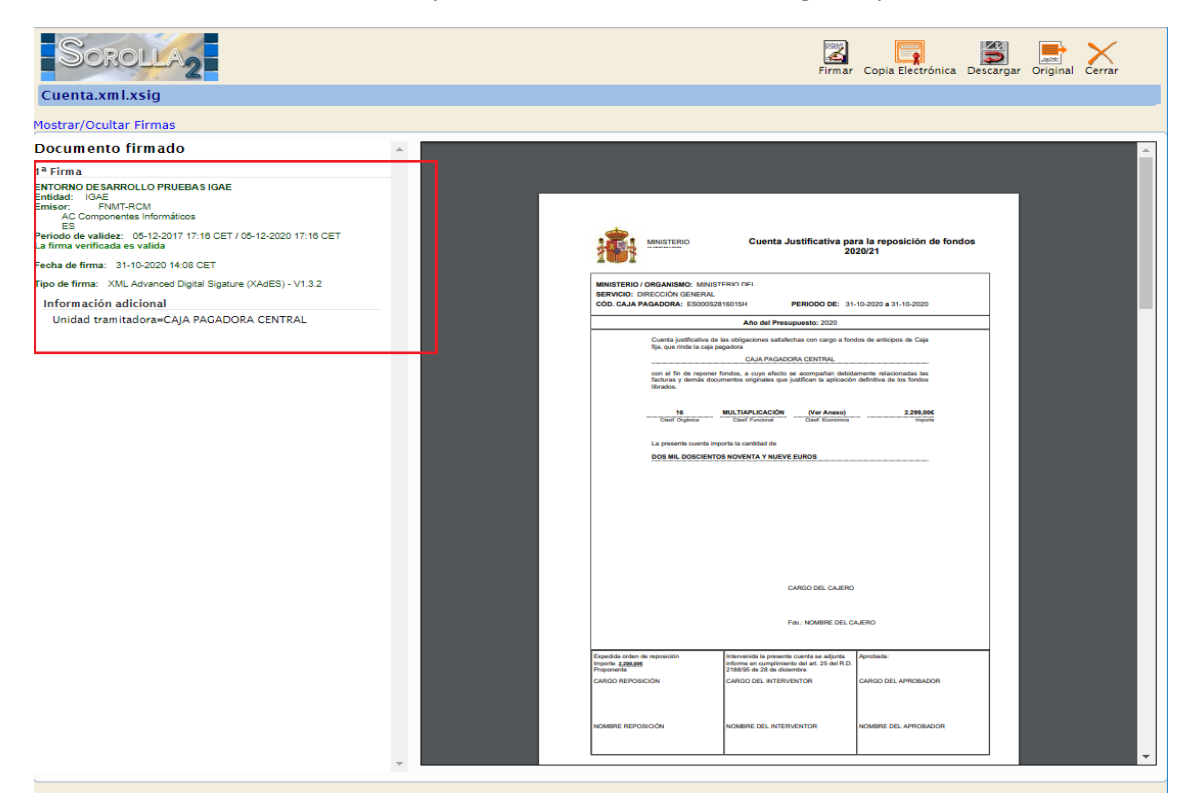

Y también se podrá observar cómo se añade la extensión .xsig al fichero:

| Soro                        | LLA2                    |                           | A              | lta Portafirma | Listado                              | Informe            | <b>Guardar</b> | Limpiar Vo                     | olver Inicio                                             | <b>R</b> yuda                                          |
|-----------------------------|-------------------------|---------------------------|----------------|----------------|--------------------------------------|--------------------|----------------|--------------------------------|----------------------------------------------------------|--------------------------------------------------------|
| Cuentas justi               | ficativas de fondos     | de ACF - Mod              | lifica         | ición y baja   |                                      |                    |                |                                |                                                          |                                                        |
| CAJA PAGADORA CEN           | ITRAL 🖂                 |                           |                |                |                                      | s                  | Se están mo    | Ej<br>ostrando los órga        | jercicio presupue<br>anos gestores act<br>* indica un ca | stario: 2020 ()<br>ivos e inactivos<br>mpo obligatorio |
| Órgano gestor *             |                         | *                         |                |                |                                      | ~                  |                | Trami                          | itación electróni                                        | ca                                                     |
| Año / Nº de cuenta          | 2020 / 21               |                           |                |                | Fetad                                | <u> </u>           |                | Instificar                     |                                                          | ou .                                                   |
| Descripción *               | PONENTE: Eiemplo cuenta | 1                         |                |                | Lotadi                               |                    |                | ouounou                        |                                                          |                                                        |
| Fecha de<br>justificación * | 31/10/2020 Fe           | cha envío a<br>calización |                |                | Fecha                                | envío a con        | tabilizaciór   | ı 📃                            |                                                          |                                                        |
| Fecha de<br>aprobación      | Co                      | on reparos                |                |                | <ul> <li>Fecha<br/>Cuenta</li> </ul> | envío a Trib<br>as | unal de        |                                |                                                          |                                                        |
| RC                          |                         |                           |                | ~              | Nº de a<br>Tribun                    | asiento regis      | stral envío    | a                              |                                                          |                                                        |
|                             | Im                      | porte a reponer           | 2.239          | 0.00           | REPO                                 | SICIÓN POR         | LÍQUIDO        |                                |                                                          |                                                        |
| Observaciones               |                         |                           |                |                |                                      |                    |                |                                |                                                          |                                                        |
| Código<br>Presupuestario    | 1603                    |                           |                |                | Unidad                               | d Administra       | itiva (DIR3)   | E031166                        | 504                                                      |                                                        |
| Órgano                      |                         |                           |                |                |                                      |                    |                |                                |                                                          |                                                        |
| Ministerio u                | DIRECCION GENERAL       |                           |                |                |                                      |                    |                |                                |                                                          |                                                        |
| Organismo                   |                         |                           |                |                |                                      |                    |                |                                |                                                          |                                                        |
|                             |                         |                           |                |                |                                      |                    |                |                                |                                                          |                                                        |
| Justificantes In            | nportes Documentos Trá  | imites electrónicos       |                |                |                                      |                    |                |                                |                                                          |                                                        |
| Período desde 31            | /10/2020 a 31/10/       | 2020                      | Cue            | nta justifica  | tiva                                 |                    |                |                                |                                                          |                                                        |
|                             | Descripción             | 1                         | Firma<br>papel | Situación      |                                      |                    | Reempl         | azar                           |                                                          |                                                        |
| Cuenta.xml.xsig             |                         |                           |                |                |                                      |                    |                |                                |                                                          | 2                                                      |
| Documentos contables        |                         |                           |                |                |                                      |                    |                |                                |                                                          |                                                        |
|                             | Nombre                  | Situación                 | Situac         | ión contable   | Nº oper                              | ación conta        | ble            | Fecha<br>contabilizació<br>SIC | in Fecha p                                               | ago 🔝                                                  |
|                             |                         | — Certificado I           | RC y I         | Documentos     | administ                             | trativos           |                |                                |                                                          |                                                        |
|                             | Descripción             |                           | Firma<br>papel | Situación      |                                      |                    | Reempl         | azar                           |                                                          |                                                        |

## 4.2 Firma electrónica a través de un envío a portafirmas (DocelWeb)

Para realizar el envío de documentos de la cuenta justificativa al portafirmas bastará con pulsar en el botón Portafirmas:

|                                                  |                           |                 |               | _              |                                                                         |                           |                        |                 |                  |
|--------------------------------------------------|---------------------------|-----------------|---------------|----------------|-------------------------------------------------------------------------|---------------------------|------------------------|-----------------|------------------|
| Saball                                           |                           |                 |               |                |                                                                         |                           |                        |                 | 2                |
| SOKOL                                            |                           |                 |               | Alta           | ortafirmas Listado                                                      |                           | ar Limpiar Volv        | er Inicio A     | Avuda            |
|                                                  | 6                         |                 |               |                | er annua er er annua er er annua er er er er er er er er er er er er er | interne oddie             |                        |                 | 17 4 6 6 6       |
| Cuentas justifica                                | ativas de fondos de       | ACF - Mo        | dificación    | y baja         |                                                                         |                           |                        |                 |                  |
| CAJA PAGADORA CENTRAI                            | - 🔜                       |                 |               |                |                                                                         |                           | Fice                   |                 | () 0000 (i)      |
|                                                  |                           |                 |               |                |                                                                         | Se está                   | n mostrando los órgano | is gestores act | ivos e inactivos |
|                                                  |                           |                 |               |                |                                                                         |                           | -                      | * indica un ca  | mpo obligatorio  |
| Órgano gestor*                                   | DIRECCIÓN GENERAL         |                 | _             |                | ~                                                                       |                           | Tramitación            | electrónica     |                  |
| Año / Nº de cuenta                               | 2020 / 21                 |                 |               |                | Estado                                                                  |                           | Justificada            | Second Second   |                  |
| Descripción *                                    | PONENTE: Ejemplo cuenta : |                 |               |                | 1071001                                                                 |                           | 10000000000000         | 1               |                  |
| Fecha de justificación *                         | 31/10/2020                | Fecha envio a f | fiscalización | 1              | Fecha envio a                                                           | contabilización           |                        | 1               |                  |
| Fecha de aprobación                              |                           | Con reparos     |               |                | Fecha envío a                                                           | Tribunal de Cuenta        |                        |                 |                  |
|                                                  |                           |                 |               |                | Mit de sectores a                                                       |                           |                        | 1               | -                |
| RC                                               |                           |                 |               | ~              | Tribunal de Cu                                                          | egistral envio a<br>entas |                        |                 |                  |
|                                                  |                           | Importe a repo  | ner 2.1       | 239,00         | REPOSICIÓN P                                                            | OR LÍQUIDO                |                        |                 |                  |
| Observaciones                                    |                           |                 |               |                |                                                                         |                           |                        |                 |                  |
| Código Presupuestario                            |                           |                 |               |                | Unidad Admini                                                           | strativa (DIR3)           |                        |                 | ]                |
| Órgano constitucional,<br>Ministerio y Organismo |                           |                 |               |                |                                                                         |                           |                        |                 |                  |
| ministerio d'organismo                           |                           |                 |               |                |                                                                         |                           |                        |                 |                  |
|                                                  |                           |                 | _             |                |                                                                         |                           |                        |                 |                  |
| Justificantes Impor                              | tes Documentos Trámite    | s electrónico   | s             |                |                                                                         |                           |                        |                 |                  |
|                                                  |                           |                 |               |                |                                                                         |                           |                        |                 |                  |
|                                                  |                           |                 | Cu            | enta iustifica | tiva —                                                                  |                           |                        |                 |                  |
| Período desde 31/10                              | a 31/10/2                 | 020             | 1877          |                |                                                                         |                           |                        |                 |                  |
|                                                  | Deceringión               |                 | Firma         | Situación      |                                                                         | Paomola                   | 134                    |                 |                  |
|                                                  | Description               |                 | papel         | Situación      |                                                                         | Neenipia                  | 281                    |                 | CIPRO.           |
| Cuenta.xml                                       |                           |                 |               |                |                                                                         |                           |                        |                 | 1                |
|                                                  |                           |                 | Doci          | imentos cont   | ables                                                                   |                           |                        |                 |                  |
|                                                  |                           |                 | DUCI          | mientos com    | ubles                                                                   |                           |                        |                 |                  |
| N                                                | lombre                    | Situació        | on Situ:      | ación contable | Nº operación                                                            | contable                  | Fecha                  | Fecha pa        | go 🛐             |
|                                                  |                           |                 |               |                |                                                                         |                           | contabilización Sic    |                 |                  |
| 1.55                                             |                           | - Cert          | ificado RC y  | Documentos     | administrativos                                                         | 5                         |                        |                 |                  |
| 2                                                |                           |                 | Eirma         |                | -                                                                       |                           |                        |                 |                  |
|                                                  | Descripción               |                 | papel         | Situación      | -                                                                       | Reempla                   | zar                    |                 |                  |
|                                                  |                           |                 | Fiel          | horac autorac  |                                                                         |                           |                        |                 |                  |
|                                                  |                           |                 | FICI          | ieros externo  | ,s 🗤 —                                                                  |                           |                        |                 |                  |
|                                                  | Nombre                    |                 | Situación     |                |                                                                         | Descripción               |                        | 3               | 0                |

De forma similar a como se realizan los envíos desde otras opciones, se revisará la descripción de la solicitud de firma, se elegirá el firmante y los documentos a enviar y se pulsará en el botón "Enviar a la firma":

| Sorolla,                            |                      |                     |                                                                |                        | 5º Enviar   | Enviar a la firma     | Volver Ayuda                 |
|-------------------------------------|----------------------|---------------------|----------------------------------------------------------------|------------------------|-------------|-----------------------|------------------------------|
| Enviar a la firma - Pa              | rámetros de sele     | ección              |                                                                |                        |             | Usuario para gu       | ías (PREPRODUCCION)          |
| CAJA PAGADORA CENTRAL 🖂             |                      |                     |                                                                |                        |             | Ejercici              | o presupuestario: 2022 🧿     |
|                                     | 1                    | e Revisar o         | descripción<br>Datos generales del                             | envío                  |             | - 1                   | ndica un campo obligatorio   |
| Descripción de la solicitud<br>*    | CUENTA JUSTIFICATIVA |                     |                                                                |                        |             |                       |                              |
|                                     | Portafirma           | S                   | Nombre 🗢                                                       |                        | Cargo       |                       |                              |
| Firmante                            | DOCELWEB             | }                   | Usuario curso RX000025                                         | Pruebas                |             |                       | 2º Elegir<br>firmante        |
|                                     | •                    |                     | Dísis I                                                        |                        |             | •                     |                              |
|                                     | C Alter Normal       |                     | re « Pagina 1                                                  | oe 1 P> P1             | IV.         | iostrarido I - I de I | J                            |
| Prioridad<br>Correo de potificacion | eiemplo@correo es    | 3º Esta<br>solicitu | ablecer prioridad y, si es necesa<br>ud se devuelva a SOROLLA2 | ario, un correo electr | ónico donde | recibir un aviso c    | uando la                     |
| Notas                               |                      |                     |                                                                |                        |             |                       | 1º Marcar<br>Jocumentos para |
|                                     |                      |                     | Documentos                                                     |                        |             |                       | irmar                        |
| Documentos                          |                      |                     | Nombre                                                         |                        |             | Electrónico           | viar Firmar                  |
|                                     | Cuenta               |                     |                                                                |                        |             |                       | 2 🖸                          |

Cuando el firmante devuelva la solicitud firmada a SOROLLA2 se recibirá un aviso en el **buzón** de la unidad tramitadora. Además, si el usuario ha configurado un **correo de notificación**, también se recibirá un aviso en esa dirección de correo.

# 5. Generación y contabilización de Retención de Crédito (RC)

Una vez creado el fichero de la cuenta justificativa, puede ser necesario generar y contabilizar un documento de Retención de Crédito (RC) previo al documento de reposición de fondos. Para ello, se accederá a la cuenta justificativa como se ha indicado en apartados anteriores, desde la opción de menú Gestión del cajero  $\rightarrow$  Cuentas justificativas  $\rightarrow$  Fondos de ACF, estableciendo los parámetros necesarios, pulsando el botón Buscar, accediendo al detalle de la cuenta justificativa a través del enlace existente en la columna Año/Nº y visualizando la pestaña "Documentos". En esa pestaña, en la tabla "Documentos contables", se pulsará el botón de Generar

| Soroll                                     | A2                        |                   |           | Alta           | Portafir | rmas Listado     | Inform e       | Guardar    | Jimpiar N                | /olver Inicio     | Ayuda            |
|--------------------------------------------|---------------------------|-------------------|-----------|----------------|----------|------------------|----------------|------------|--------------------------|-------------------|------------------|
| Cuentas iustifica                          | tivas de fondos de A(     | °E - Modifi       | cación v  | haia           |          |                  |                |            |                          |                   |                  |
| CAJA PAGADORA CENTRAL                      | CAJA PAGADORA CENTRAL I   |                   |           |                |          |                  |                |            |                          |                   |                  |
|                                            |                           |                   |           |                |          |                  |                | la actón m | ostrando los ó           | Ejercicio presupu | estario: 2020 🅠  |
|                                            |                           |                   |           |                |          |                  |                |            |                          | * indica un o     | ampo obligatorio |
| Órgano gestor *                            | DIRECCIÓN GENERAL I       |                   |           |                | ~        | •                |                |            | Tramitac                 | ión electrónica   |                  |
| Año / Nº de cuenta                         | 2020 / 21                 |                   |           |                |          | Estado           |                |            | Justificada              |                   |                  |
| Descripción *                              | PONENTE: Ejemplo cuenta 1 |                   |           |                |          |                  |                |            |                          |                   |                  |
| Fecha de justificación *                   | 31/10/2020 F              | echa envío a fiso | alización |                |          | Fecha envío a c  | ontabilizació  | n          |                          |                   |                  |
| Fecha de aprobación                        | C                         | on reparos        |           |                | ~        | Fecha envío a T  | ribunal de Cu  | ientas     |                          |                   |                  |
| 80                                         |                           |                   |           |                |          | Nº de asiento re | gistral envio  | a          |                          |                   | 7                |
| RC                                         |                           |                   |           | ~              |          | Tribunal de Cue  | entas          |            |                          |                   |                  |
| 0                                          | In                        | nporte a reponei  | 1 2       | 2.239,00       |          | REPOSICION PO    | OR LIQUIDO     |            |                          |                   | _                |
| Código Prosupuestario                      | 1000                      |                   |           |                |          | Unidad Adminic   | testive (DID2) |            | 500110004                |                   |                  |
| Órgano constitucional                      | 1603                      |                   |           |                |          | onidad Adminis   | suauva (Dirto) |            | E03116604                | •                 |                  |
| Dirección desenadoran, Dirección general I |                           |                   |           |                |          |                  |                |            |                          |                   |                  |
| Justificantes                              | es Documentos Trámites e  | lectrónicos       |           |                |          |                  |                |            |                          |                   |                  |
| Período desde 31/10                        | /2020 <b>a</b> 31/10/202  | 20                | Cu        | enta justific  | ativa    |                  |                |            |                          |                   |                  |
|                                            | Descripción               |                   | Firma     | Situación      |          |                  | Ree            | emplazar   |                          |                   |                  |
| Cuenta.xml.xsig                            |                           |                   | paper     |                |          |                  |                |            |                          |                   |                  |
|                                            |                           |                   | Doc       | umentos con    | tables   |                  |                |            |                          |                   |                  |
| N                                          | ombre                     | Situación         | Situ      | ación contable |          | Nº operación o   | contable       | cont       | Fecha<br>tabilización Sl | C Fecha p         | ago 🔝            |
|                                            |                           | – Certifi         | cado RC y | y Documento    | s admi   | nistrativos      |                |            |                          |                   |                  |
|                                            | Descripción               |                   | Firma     | Situación      |          |                  | Ree            | emplazar   |                          |                   |                  |
|                                            |                           |                   | Fic       | heros extern   | os 🅠     |                  |                |            |                          |                   | ·                |
|                                            | Nombre                    | 5                 | Situación |                |          | [                | Descripción    |            |                          |                   |                  |

Entonces, se abrirá una nueva ventana donde se marcará el check "Crear documento RC", se seleccionará la oficina contable, los códigos DIR3 de órgano gestor y de unidad tramitadora que correspondan, el Autorizante y se pulsará en el botón Generar:

| Sorolla <sub>2</sub>     |                                 |        | Generar Limpiar Volver Ayuda   |
|--------------------------|---------------------------------|--------|--------------------------------|
| Cuentas justificativas d | e fondos de ACF - Documento     | н      |                                |
| CAJA PAGADORA CENTRAL 🖂  |                                 |        |                                |
|                          |                                 |        | Ejercicio presupuestario: 2021 |
|                          |                                 |        | * indica un campo obligatorio  |
| Crear documento RC       |                                 |        |                                |
| Oficina contable *       | **** CURSOS SOROLLA2 V          |        |                                |
| DIR3 OG *                | E04931201 - DIRECCIÓN GENERAL 🗸 |        |                                |
| DIR3 UT *                | EA0010266 - CAJA PAGADORA 🗸     |        |                                |
|                          |                                 | Firmas |                                |
| Proponente               |                                 | ~      |                                |
| Interventor              |                                 | *      |                                |
| Autorizante              |                                 | ~      |                                |
|                          |                                 |        |                                |

Se revisará el borrador del documento RC y, si es correcto, se pulsará en el botón Guardar para pre-contabilizarlo:

| OROLLAZ                                                                                                    |                        |                                                                                 | <b>\$</b>      |
|----------------------------------------------------------------------------------------------------|------------------------|---------------------------------------------------------------------------------|----------------|
| s específicos del documento                                                                                                 |                        |                                                                                 | 1              |
|                                                                                                    |                        | NID: 202000000472                                                               | NEI:           |
|                                                                                                    | OFICINA CONTABLE 96000 | **** CURSOS SOROLLA2                                                            |                |
| CONTABILIDAD DEL                                                                                                    | Operación de enlace:   |                                                                                 | RC Código: 100 |
| PRESUPUESTO DE GASTOS                                                                                                    | Nº Expediente:         |                                                                                 | Signo: 0       |
| EJERCICIO CORRIENTE                                                                                                    | Nº aplicaciones: 2     | Ejercicio: 2020                                                                 |                |
| Año del presupuesto: 2020                                                                                                   | Sección: 16            | MINISTERIO                                                                      |                |
| Orgánica         Programa         Económica           03         132A         22111           03         132A         22799 | Importe                | Esa información se coge<br>de la pestaña Importes<br>de la cuenta justificativa |                |
| Importe:                                                                                                    | 2.299,00               |                                                                                 |                |
| Código del proyecto de gasto:                                                                                               |                        | Nº expte. d                                                                     | e gasto:       |
| Nº contrato /                                                                                                    |                        |                                                                                 |                |
| Nº contrato /<br>subexpediente:<br>Tipo Operación:                                                                          |                        | ✓                                                                               |                |

Tras pulsar en Guardar, el documento se mostrará del siguiente modo en la cuenta justificativa. Si está pre-contabilizado, para visualizarlo se pulsará en el enlace existente en el nombre del documento:

| Cuentas jus                                                                     | olla2<br>stificativas de fon                                                                    | dos de AC      | F - Modifica              | ación y ba                                                                                                    | Alta                                                                                                    | Portafirm as                        | Listado Informe G                                      | wardar Limpiar Vol                                                                                                    | lver Inicio                                                                                                    | Ayuda                                                                                                    |  |  |  |
|---------------------------------------------------------------------------------|-------------------------------------------------------------------------------------------------|----------------|---------------------------|----------------------------------------------------------------------------------------------------|----------------------------------------------------------------------------------------------------|-------------------------------------|--------------------------------------------------------|----------------------------------------------------------------------------------------------------|----------------------------------------------------------------------------------------------------|----------------------------------------------------------------------------------------------------|--|--|--|
| CAJA PAGADORA C                                                                 | ENTRAL 🖂                                                                                        |                |                           |                                                                                                    |                                                                                                    |                                     |                                                        | Ei                                                                                                    | iercicio presupu                                                                                                    | estario: 2020 i)                                                                                                    |  |  |  |
|                                                                                 |                                                                                                 |                |                           |                                                                                                    |                                                                                                    |                                     |                                                        |                                                                                                    | * indica un c                                                                                                    | ampo obligatorio                                                                                                    |  |  |  |
| Órgano gestor *                                                                 | DIRECCIÓN G                                                                                     | SENERAL        |                           |                                                                                                    |                                                                                                    | ×                                   |                                                        | Tramitación el contraction el contraction el contraction el contraction el contraction el contraction el contraction el contraction el contraction el contraction el contraction el contraction el contraction el contractico el contractico el con | electrónica                                                                                                    |                                                                                                    |  |  |  |
| Año / Nº de cuent                                                               | ta 2020 / 21                                                                                    |                |                           |                                                                                                    |                                                                                                    | Estado                              |                                                        | Justificada                                                                                                    |                                                                                                    |                                                                                                    |  |  |  |
| Descripción *                                                                   | PONENTE: Eje                                                                                    | emplo cuenta 1 |                           |                                                                                                    |                                                                                                    |                                     |                                                        |                                                                                                    |                                                                                                    |                                                                                                    |  |  |  |
| Fecha de justifica                                                              | ación * 31/10/2020                                                                              |                | Fecha envío a fis         | scalización [                                                                                                    |                                                                                                    | Fecha env                           | vio a contabilización                                  |                                                                                                    |                                                                                                    |                                                                                                    |  |  |  |
| Fecha de aproba                                                                 | ción                                                                                            |                | Con reparos               | [                                                                                                    |                                                                                                    | Fecha env                           | vio a Tribunal de Cuenta                               | is                                                                                                    |                                                                                                    |                                                                                                    |  |  |  |
| RC                                                                              |                                                                                                 |                |                           |                                                                                                    | ~                                                                                                    | Nº de asie                          | ento registral envío a Tri                             | bunal                                                                                                    |                                                                                                    |                                                                                                    |  |  |  |
|                                                                                 |                                                                                                 |                | Importo a ronom           |                                                                                                    | 2 220 00                                                                                                    | de Cuenta                           |                                                        |                                                                                                    |                                                                                                    |                                                                                                    |  |  |  |
| Observaciones                                                                   |                                                                                                 |                | importe a reporte         | ei .                                                                                                    | 2.238,00                                                                                                    | REFORE                              | ION FOR EIGOIDO                                        |                                                                                                    |                                                                                                    |                                                                                                    |  |  |  |
| Código Presupue                                                                 | estario 1603                                                                                    |                |                           |                                                                                                    |                                                                                                    | Unidad Ad                           | dministrativa (DIR3)                                   | E03116604                                                                                                    |                                                                                                    |                                                                                                    |  |  |  |
| Órgano constituo                                                                | ional, DIRECCIÓN GI                                                                             | ENERALI        |                           |                                                                                                    |                                                                                                    |                                     |                                                        |                                                                                                    |                                                                                                    |                                                                                                    |  |  |  |
| Ministerio u Organismo URECCION GENERALI Las posibles acciones a realizar sobre |                                                                                                 |                |                           |                                                                                                    |                                                                                                    |                                     |                                                        |                                                                                                    | re                                                                                                    |                                                                                                    |  |  |  |
|                                                                                 | el documento variarán en función de<br>la situación contable del mismo                          |                |                           |                                                                                                    |                                                                                                    |                                     |                                                        |                                                                                                    |                                                                                                    |                                                                                                    |  |  |  |
| Justificantes                                                                   | Importes Documentos                                                                             | Trámites ele   | ctrónicos                 |                                                                                                    |                                                                                                    |                                     | /                                                      |                                                                                                    |                                                                                                    |                                                                                                    |  |  |  |
|                                                                                 |                                                                                                 |                |                           |                                                                                                    |                                                                                                    |                                     |                                                        |                                                                                                    |                                                                                                    |                                                                                                    |  |  |  |
|                                                                                 |                                                                                                 |                |                           | Cu                                                                                                    | enta justificati                                                                                                    | va                                  |                                                        | <b>\</b>                                                                                                    |                                                                                                    |                                                                                                    |  |  |  |
| Período desde                                                                   | 31/10/2020                                                                                      | a 31/10/202    | 20                        | Periodo desde 31/10/2020 a 31/10/2020                                                                                                    |                                                                                                    |                                     |                                                        |                                                                                                    |                                                                                                    |                                                                                                    |  |  |  |
| renouo desde 31/10/2020 a 31/10/2020                                            |                                                                                                 |                |                           |                                                                                                    |                                                                                                    |                                     |                                                        |                                                                                                    |                                                                                                    |                                                                                                    |  |  |  |
| Desoripción papel Situación Reemplazar                                          |                                                                                                 |                |                           |                                                                                                    |                                                                                                    |                                     | Reemp                                                  | lazar                                                                                                    |                                                                                                    |                                                                                                    |  |  |  |
| Cuenta.xml.xs                                                                   | Descripció                                                                                      | n              |                           | Firma<br>papel                                                                                                    | Situación                                                                                                    | /                                   | Reemp                                                  | ılazar                                                                                                    |                                                                                                    |                                                                                                    |  |  |  |
| Cuenta.xml.xs                                                                   | Descripció<br>sig                                                                               | n              |                           | Firma<br>papel                                                                                                    | Situación                                                                                                    |                                     | Reemp                                                  | lazar                                                                                                    | $\overline{\ }$                                                                                                    | 0                                                                                                    |  |  |  |
| Cuenta.xml.xs                                                                   | Descripció<br>sig                                                                               | n              |                           | Firma<br>papel                                                                                                    | Situación<br>umentos contal                                                                                              | bjes                                | Reemp                                                  | lazar                                                                                                    |                                                                                                    | (2)                                                                                                    |  |  |  |
| Cuenta.xml.xs                                                                   | Descripció<br>sig<br>Nombre                                                                     | n              | Situación                 | Firma<br>papel<br>Doct                                                                                                    | Situación<br>umentos contal                                                                                              | bles<br>Nº oper                     | Reemp<br>ación contable                                | lazar<br>Fecha contabilización                                                                                                    | Fecha p                                                                                                    | 300                                                                                                    |  |  |  |
| Cuenta.xml.xs                                                                   | Descripció<br>sig<br>Nombre                                                                     | n              | Situación                 | Firma<br>papel<br>Doc                                                                                                    | Situación                                                                                                    | bles<br>Nº oper                     | Reemp                                                  | lazar<br>Fecha contabilización<br>SIC                                                                                                    | Fecha pa                                                                                                    |                                                                                                    |  |  |  |
| Cuenta.xml.xs                                                                   | Descripció<br>sig<br>Nombre<br>0SA202000000472                                                  | n              | Situación                 | Firma<br>papel<br>Doct                                                                                                    | Situación<br>umentos contal<br>ración contable<br>bilizado                                                               | bje5<br>№ oper                      | Reemp                                                  | lazar<br>Fecha contabilización<br>SIC                                                                                                    | Fecha pa                                                                                                    | ago                                                                                                    |  |  |  |
| Cuenta.xml.xs<br>RC-NID:96000<br>Pulsar para vi                                 | Descripció<br>Sig<br>Nombre<br>05A202000000472<br>isualizar                                     | n              | Situación<br>Certi        | Firma<br>papel<br>Doct<br>Situ<br>Pre-conta                                                                                                    | Situación<br>umentos contal<br>ación contable<br>bilizado<br>y Documentos a                                              | N° oper<br>N° oper                  | Reemp<br>ación contable<br>VOS                         | lazar<br>Fecha contabilización<br>SIC                                                                                                    | Fecha pa<br>96000SA20                                                                                                    | ago                                                                                                    |  |  |  |
| Cuenta.xml.xs                                                                   | Descripció<br>sig<br>Nombre<br>05A202000000472<br>sualizar                                      | n              | Situación<br>Certi        | Firma<br>papel<br>Doct<br>Situ<br>Pre-conta                                                                                                    | Situación<br>umentos contal<br>ación contable<br>bilizado<br>y Documentos a                                              | Nº oper<br>administrati             | Reemp<br>ación contable<br>VOS                         | lazar<br>Fecha contabilización<br>SiC                                                                                                    | Fecha pa<br>96000SA20<br>Consulta de                                                                                                    | ago 5                                                                                                    |  |  |  |
| Cuenta.xml.xx<br>RC-NID:96000<br>Pulsar para vi                                 | Descripció<br>Sig<br>Nombre<br>OSA202000000472<br>Sualizar<br>Descripció                        | n              | Situación<br>— Certí      | Firma<br>papel<br>Docc<br>Situ<br>Pre-conta<br>ficado RC y<br>Firma<br>papel                                                                                                    | Situación<br>umentos contal<br>ación contable<br>bilizado<br>y Documentos a<br>Situación                                 | bjes<br>№ oper<br>administrati      | Reemp<br>ación contable<br>V05<br>Reemp                | lazar<br>Fecha contabilización<br>SiC                                                                                                    | Fecha pa<br>98000SA20<br>Consulta de<br>trámites<br>Nivel elecur                                                                          | ago Es<br>2000000472<br>a<br>ción EN                                                                                                    |  |  |  |
| Cuenta.xml.xx<br>RC-NID:96000<br>Pulsar para vi                                 | Descripció<br>Sig<br>Nombre<br>OSA202000000472<br>Isualizar<br>Descripció                       | n              | Situación<br>— Certi      | Firma<br>papel<br>Doct<br>Situ<br>Pre-conta<br>ficado RC y<br>Firma<br>papel<br>Fico                                                                                                    | Situación<br>umentos contai<br>ación contable<br>bilizado<br>y Documentos a<br>Situación<br>beros externos               | bles<br>Nº oper<br>administrati     | Reemp<br>ación contable<br>VOS Reemp                   | lazar<br>Fecha contabilización<br>SiC                                                                                                    | Fecha pa<br>98000SA20<br>Consulta de<br>triamites<br>SOROLLA2                                                                             | ago 🛐                                                                                                    |  |  |  |
| Cuenta.xml.xx<br>RC-NID:96000<br>Pulsar para vi                                 | Descripció<br>Sig<br>Nombre<br>0SA202000000472<br>isualizar<br>Descripció                       | n              | Situación<br>— Certi      | Firma<br>papel<br>Docc<br>Situ<br>Pre-conta<br>ficado RC y<br>Firma<br>papel<br>Ficu                                                                                                    | Situación<br>umentos contai<br>ación contable<br>bilizado<br>y Documentos a<br>Situación<br>heros externos               | N° oper<br>administrati             | Reemp<br>ación contable<br>VOS<br>Reemp                | lazar<br>Fecha contabilización<br>SiC                                                                                                    | Fecha pa<br>96000SA20<br>Consulta de<br>trámites<br>SOROLLA2<br>Baia                                                                      | ago 33                                                                                                    |  |  |  |
| Cuenta.xml.xs<br>RC-NID:96000<br>Pulsar para vi                                 | Descripció<br>Sig<br>Nombre<br>0SA202000000472<br>Isualizar<br>Descripció<br>Nombre             | n<br>          | Situación<br>— Certi      | Firma<br>papel<br>Doct<br>Situ<br>Pre-conta<br>ficado RC y<br>Firma<br>papel<br>Firma<br>Situación                                                                                                    | Situación<br>umentos contal<br>ación contable<br>bilizado<br>y Documentos a<br>Situación<br>heros externos               | N° oper<br>administrati             | Reemp<br>ación contable<br>VOS<br>Reemp<br>Descripción | lazar<br>Fecha contabilización<br>SiC                                                                                                    | Fecha pu<br>P8000SA20<br>Consulta de<br>trámites<br>Nivel ejecur<br>SOROLLA<br>Baja                                                       | ago Ex<br>20000000472<br>Carlor Ex<br>ción Ex<br>Carlor Ex<br>Carlor Ex<br>Car                                                                                                    |  |  |  |
| Cuenta.xml.xs<br>RC-NID:96000<br>Pulsar para vi                                 | Descripció<br>Sig<br>Nombre<br>OSA202000000472<br>isualizar<br>Descripció                       | n              | Situación<br>— Certí      | Firma papel Docc Situa Firma papel Firma papel Firma Ficc Situación                                                                                                    | Situación<br>umentos contal<br>ación contable<br>bilizado<br>y Documentos a<br>Situación<br>heros externos               | N <sup>o</sup> oper<br>administrati | Reemp<br>ación contable<br>VOS<br>Reemp<br>Descripción | lazar<br>Fecha contabilización<br>SiC                                                                                                    | Fecha py<br>P8000SA20<br>Consulta de<br>trámites<br>SOROLLA2<br>Baja<br>Anular                                                            | ago (20)<br>122000000472<br>2<br>122000000472<br>2<br>122000000472<br>122000000472<br>122000000472<br>122000000472<br>122000000472<br>122000000472<br>122000000472<br>122000000472<br>122000000472<br>122000000472<br>122000000472<br>122000000472<br>122000000472<br>122000000472<br>122000000472<br>1220000000472<br>1220000000472<br>1220000000472<br>1220000000472<br>1220000000472<br>1220000000472<br>1220000000472<br>1220000000472<br>1220000000472<br>12200000000472<br>1220000000000000000000000000000000000                                                                                                    |  |  |  |
| Cuenta.xml.xs RC-NID:96000 Pulsar para vi                                       | Descripció<br>Sig<br>Nombre<br>05A202000000472<br>isualizar<br>Descripció                       | n<br>          | Situación<br>— Certí      | Firma papel Firma papel Docc Situ Pre-conta Firma papel Ficu Situación E                                                                                                    | Situación<br>umentos contal<br>ación contable<br>bilizado<br>y Documentos a<br>Situación<br>heros externos               | administrati                        | Reemp<br>ación contable<br>VOS<br>Descripción          | lazar<br>Fecha contabilización<br>SiC                                                                                                    | Fecha pa<br>98000SA20<br>Consulta de<br>trámites<br>Nivel ejecut<br>SOROLL42<br>Baja<br>Anular                                            | 800         100           12000000472         100           12000000472         100           12000000472         100           12000000472         100           12000000472         100           12000000472         100           12000000472         100           12000000472         100           12000000472         100           12000000472         100           12000000472         100           120000000472         100           120000000472         100           120000000472         100           120000000472         100           120000000472         100           120000000472         100           120000000472         100           120000000472         100           1200000000472         100           1200000000472         100           1200000000472         100           1200000000472         100           120000000472         100           120000000472         100           120000000472         100           120000000472         100           120000000472         100           120000000                                                                                                    |  |  |  |
| Cuenta.xml.xs RC-NID:96000 Pulsar para vi                                       | Descripció<br>Sig<br>Nombre<br>05A202000000472<br>isualizar<br>Descripció<br>Nombre<br>Firmante | n              | Situación<br>— Certia     | Firma papel Firma papel Docc Situ Pre-conta Firma papel Firma Situación E Obt                                                                                                    | Situación umentos contal ación contable bilizado y Documentos a Situación heros externos cnvíos a la firma               | N° oper<br>administrati             | Reemp<br>ación contable<br>VOS<br>Descripción          | lazar<br>Fecha contabilización<br>SiC<br>lazar<br>Documentos                                                                                                    | Fecha pu<br>980005A20<br>Consulta de<br>trámites<br>SOROLLA2<br>Baja<br>Anular<br>Desprecont                                              | ago Est<br>2000000472<br>e<br>ción Est<br>2<br>ción Est<br>2<br>ci<br>Ción Est<br>2<br>ción<br>Est<br>2<br>ción<br>Est<br>2<br>ción<br>Est<br>2<br>ción<br>Est<br>2<br>ción<br>Est |  |  |  |
| Cuenta.xml.xx<br>RC-NID:96000<br>Pulsar para vi                                 | Descripció<br>Sig<br>Nombre<br>0SA202000000472<br>Sualizar<br>Descripció<br>Nombre<br>Firmante  | n<br>n<br>Port | Situación<br>— Certi<br>  | Firma papel Docc Situación Firma papel Firma Firma Firma Firma Firma Content Firma Firma F | Situación umentos contai uación contable bilizado y Documentos a Situación heros externos Envíos a la firma oservaciones | N° oper<br>administrati             | Reemp<br>ación contable<br>VOS<br>Descripción          | lazar<br>Fecha contabilización<br>SiC<br>Iazar<br>Documentos<br>mbre                                                                                                    | Fecha pu<br>960005A20<br>Consulta de<br>trámites<br>Nivel ejecuro<br>SOROLLA2<br>Baja<br>Anular<br>Desprecont<br>Modificar N              | ago Est<br>iconocodario<br>iconocodario<br>iconoco                                                                                                    |  |  |  |
| Cuenta.xml.xs                                                                   | Descripció<br>Sig<br>Nombre<br>05A202000000472<br>isualizar<br>Descripció<br>Nombre<br>Firmante | n<br>n<br>Port | Situación<br>— Certin<br> | Firma papel Docc Situación Firma Ficulto Situación E Ot                                                                                                    | Situación umentos contai uación contable bilizado y Documentos a Situación heros externos Envíos a la firma              | N° oper<br>administrati             | Reemp<br>ación contable<br>VOS<br>Reemp<br>Descripción | lazar Fecha contabilización SiC lazar lazar Documentos umbre                                                                                                    | Fecha pu<br>960005A20<br>Consulta de<br>trámites<br>SOROLLA2<br>Baja<br>Anular<br>Desprecont<br>Modificar N<br>Contabiliza<br>automáticar | ago Est<br>2000000472<br>a Control Control                                                                                                    |  |  |  |

Una vez pre-contabilizado, el RC podrá firmarse directamente en SOROLLA2 o bien enviarse al portafirmas de forma similar a la descrita para el fichero Cuenta.xml

Cuando el RC ya se ha firmado electrónicamente, se enviará a contabilizar dando de alta un nuevo envío desde la pestaña de "Trámites electrónicos":

| Sorolla                                          | 2                         |                             |              | Alta     | <b>Portafirmas</b> | Listado      | Informe Gu       | Jardar Limpia | r Volver Inic    | o Ayuda              |
|--------------------------------------------------|---------------------------|-----------------------------|--------------|----------|--------------------|--------------|------------------|---------------|------------------|----------------------|
| Cuentas iustificativ                             | as de fondos de AC        | F - Modificación v l        | oaia         |          |                    |              |                  |               |                  |                      |
| CAJA PAGADORA CENTRAL                            |                           | ,                           | - <b>- -</b> |          |                    |              |                  |               |                  |                      |
|                                                  |                           |                             |              |          |                    |              |                  |               | Ejercicio pres   | upuestario: 2020 🥠   |
|                                                  |                           |                             |              |          |                    |              |                  |               | * indica         | un campo obligatorio |
| Órgano gestor *                                  | DIRECCIÓN GENERAL         |                             |              |          | /                  |              |                  | Tramita       | ción electrónica |                      |
| Año / Nº de cuenta                               | 2020 / 21                 |                             |              |          | Estado             |              |                  | Justificada   |                  |                      |
| Descripción *                                    | PONENTE: Ejemplo cuenta 1 |                             |              |          |                    |              |                  |               |                  |                      |
| Fecha de justificación *                         | 31/10/2020                | Fecha envío a fiscalización |              |          | Fecha env          | vio a contal | bilización       |               |                  |                      |
| Fecha de aprobación                              |                           | Con reparos                 |              |          | Fecha env          | vio a Tribun | al de Cuentas    |               |                  |                      |
|                                                  |                           |                             |              |          | Nº de asie         | nto registr  | al envío a Tribu | nal           |                  | _                    |
| RC                                               |                           |                             | $\sim$       |          | de Cuenta          | is           |                  |               |                  |                      |
|                                                  |                           | Importe a reponer           | 2.239,00     |          | REPOSICI           | IÓN POR LÍ   | QUIDO            |               |                  |                      |
| Observaciones                                    |                           |                             |              |          |                    |              |                  |               |                  |                      |
| Código Presupuestario                            | 1603                      |                             |              |          | Unidad Ad          | dministrativ | /a (DIR3)        | E0311660      | )4               |                      |
| Órgano constitucional,<br>Ministerio y Organismo | DIRECCIÓN GENERAL I       |                             |              |          |                    | 1            |                  |               |                  |                      |
| Ministerio u Organismo                           |                           |                             |              |          |                    |              |                  |               |                  |                      |
|                                                  |                           |                             |              |          |                    |              |                  |               | Pulsar para da   | r de alta un         |
| Justificantes Importes                           | Documentos Trámites ele   | ctrónicos                   |              |          |                    |              |                  |               | nuevo envío      | ×                    |
|                                                  |                           |                             |              |          |                    |              |                  |               |                  | 2                    |
|                                                  |                           |                             |              |          |                    |              |                  |               |                  |                      |
| Nº Expediente IRIS                               | Situación                 | Fecha                       | envio        | Fecha de | evolución          |              | Finalidad        | Índice / A    | cuse de recibo   | 1 🕅 🗀                |
|                                                  |                           |                             |              |          |                    |              |                  |               |                  |                      |
|                                                  |                           |                             |              |          |                    |              |                  |               |                  |                      |

Tras pulsar en el botón de alta se abrirá una nueva pantalla donde seleccionar la Intervención a la que realizar el envío. Esa Intervención debe ser coherente con la oficina contable del documento. Además, desde esa pantalla se indicará la finalidad (Contabilizar) y los documentos a enviar:

| Sorolla <sub>2</sub>                              |                                                                                                 |                                           | Env        | viar Volve | Inicio     | Ayuda             |
|---------------------------------------------------|-------------------------------------------------------------------------------------------------|-------------------------------------------|------------|------------|------------|-------------------|
| Intervención y contabi                            | lización - Cuentas Justificativas -                                                             | - Nuevo envío                             |            |            |            |                   |
| CAJA PAGADORA CENTRAL 🛁                           |                                                                                                 |                                           |            | C          |            |                   |
|                                                   |                                                                                                 |                                           |            | cjero      | indica un  | campo obligatorio |
| Órgano gestor *<br>Unidad tramitadora *<br>Tipo * | DIRECCIÓN GENERAL I<br>CAJA PAGADORA CENTRAL<br>O Cuenta justificativa de fondos de ACF O Cuent | →<br>→<br>a justificativa de fondos de PJ |            |            |            |                   |
| Cuenta Justificativa *                            | 2020/21 - PONENTE: Ejemplo cuenta 1                                                             | ~                                         |            |            |            |                   |
| Intervención *                                    | 9600000 - **** I.D. PRUEBAS MINISTERIOS V                                                       |                                           |            |            |            |                   |
| Nº expediente de contabilidad                     | ACF2020-21                                                                                      |                                           |            |            |            |                   |
| Tipo de expediente *                              | 19 Ordenes de pagos a justificar y Anticipo                                                     | s de Caja Fija                            |            |            |            |                   |
| Ejercicio presupuestario *                        | 2020                                                                                            |                                           |            |            |            |                   |
| Finalidad *                                       | Contabilizar 🗸                                                                                  |                                           |            |            |            |                   |
| Importe<br>Descripción                            | 2.299,00<br>PONENTE: Ejemplo cuenta 1                                                           |                                           |            |            |            |                   |
|                                                   |                                                                                                 |                                           |            | //         |            |                   |
|                                                   | Manufac                                                                                         | Description                               | Otherstein | En         | /iar       |                   |
|                                                   | Nombre                                                                                          | Descripcion                               | Situacion  | Papel      | Electrónio | 00                |
| Documentos                                        | Cuenta.xml.xsig                                                                                 | Cuenta                                    |            |            |            |                   |
|                                                   | CJACF_2020-<br>21_RC_96000SA2020000000472.tcn                                                   | RC-NID:98000SA202000000472                |            |            |            |                   |
|                                                   |                                                                                                 |                                           |            |            |            |                   |

Después de pulsar en Enviar, se accede a una nueva ventana donde consultar si el envío ha sido correcto o si se ha producido algún error. Será necesario comprobar en esa ventana, pulsando en el botón Refrescar, que aparece el mensaje "Envío realizado sin errores" y que se ha dado de alta el correspondiente expediente en IRIS:

| So                                | ROLLA2                                                                                  | a histórica da anu  | íos troomulos       |                             | Refrescar Listado | Listado Limpiar | Volver Ayuda           |  |
|-----------------------------------|-----------------------------------------------------------------------------------------|---------------------|---------------------|-----------------------------|-------------------|-----------------|------------------------|--|
| CALA PAGADO                       |                                                                                         | re instorico de env | ios/reenvios        |                             |                   |                 |                        |  |
|                                   |                                                                                         |                     |                     |                             |                   | Ejercicio       | presupuestario: 2020 🥠 |  |
| Expedier<br>Fecha de<br>Finalidad | Parámetros de búsqueda       Expediente IRIS       Fecha de envio desde       Finalidad |                     |                     |                             |                   |                 |                        |  |
| Envíos a la i                     | intervención                                                                            |                     |                     |                             |                   |                 | 0                      |  |
| Estado<br>del<br>envío            | Nº expediente de contabilidad                                                           | Expediente IRIS     | Fecha de envío      |                             | Mensaje           |                 | Finalidad              |  |
| 1                                 | ACF2020-21                                                                              | 2020/000255         | 01/11/2020 10:35:30 | Envío realizado sin errores |                   |                 | Contabilizar           |  |
|                                   |                                                                                         | D                   | e 🛹 Página 1 de 1   | ⊳ > 10 ¥                    |                   |                 | Mostrando 1 - 1 de 1   |  |
|                                   |                                                                                         |                     |                     |                             |                   |                 |                        |  |

Para regresar a la cuenta justificativa desde ahí, se pulsará en el botón Volver. Para acceder de nuevo a la pantalla de situación de envíos o reenvíos se pulsará en el botón de los prismáticos:

| Sorolla                                          | 2                                |                 | Alta Portafirmas | Listado Informe Guard          | ar Limpiar Volver Inic                       | o Ayuda                 |
|--------------------------------------------------|----------------------------------|-----------------|------------------|--------------------------------|----------------------------------------------|-------------------------|
| Cuentas justificativ                             | as de fondos de ACF - Modifi     | cación y baja   |                  |                                |                                              |                         |
| CAJA PAGADORA CENTRAL 🧾                          |                                  |                 |                  |                                | Eiercicio pres                               | unuestario: 2020 i)     |
|                                                  |                                  |                 |                  |                                | * indica                                     | un campo obligatorio    |
| Órgano gestor *                                  | DIRECCIÓN GENERAL                |                 | ~                |                                | Tramitación electrónica                      |                         |
| Año / Nº de cuenta                               | 2020 / 21                        |                 | Estado           |                                | Justificada                                  |                         |
| Descripción *                                    | PONENTE: Ejemplo cuenta 1        |                 |                  |                                |                                              |                         |
| Fecha de justificación *                         | 31/10/2020 Fecha envio           | a fiscalización | Fecha envi       | o a contabilización            |                                              |                         |
| Fecha de aprobación                              | Con reparos                      |                 | ✓ Fecha envi     | o a Tribunal de Cuentas        |                                              |                         |
| RC                                               |                                  | ~               | Nº de asien      | nto registral envío a Tribunal |                                              |                         |
|                                                  | Importe a rep                    | oner 2.239,00   | REPOSICIÓ        | ,<br>ÓN POR LÍQUIDO            |                                              |                         |
| Observaciones                                    |                                  |                 |                  |                                |                                              |                         |
| Código Presupuestario                            | 1603                             |                 | Unidad Adı       | ministrativa (DIR3)            | E03116604                                    |                         |
| Órgano constitucional,<br>Ministerio u Organismo | DIRECCIÓN GENERAL                |                 |                  |                                |                                              |                         |
| Justificantes Importes                           | Documentos Trámites electrónicos |                 |                  |                                | Pulsar para co<br>situación de e<br>reenvíos | ensultar la<br>envíos o |
|                                                  |                                  |                 |                  |                                |                                              | <b>*</b>                |
| Nº Expediente IRIS                               | Situación                        | Fecha envio     | Fecha devolución | Finalidad                      | Índice / Acuse de recibo                     | 🕅 🗀                     |
| 2020/000255                                      | Registrado                       | 01/11/2020      |                  | Contabilizar                   | comprobante.xsig                             |                         |
|                                                  |                                  |                 |                  |                                |                                              |                         |

Mientras el RC esté "Pendiente" de volver desde contabilidad no se podrá eliminar ni modificar. Hasta que no esté Contabilizado no se podrá generar el documento de reposición de fondos.

| Sorolla                  | 2                       |        |                    |                | Ģ                | Alta Po | rtafirmas Listado    | Informe Guar        | dar Limpiar Vo             | lver Inicio                       | <b>R</b> yuda    |
|--------------------------|-------------------------|--------|--------------------|----------------|------------------|---------|----------------------|---------------------|----------------------------|-----------------------------------|------------------|
| Cuentas justificativ     | as de fondos de AG      | CF - N | Modificació        | n y baj        | a                |         |                      |                     |                            |                                   |                  |
| CAJA PAGADORA CENTRAL 🖂  |                         |        |                    |                |                  |         |                      |                     | _                          |                                   |                  |
|                          |                         |        |                    |                |                  |         |                      |                     | =                          | jercicio presupu<br>* indica un c | ampo obligatorio |
| ó                        |                         |        |                    |                |                  |         |                      |                     | Transfersión               | 1                                 |                  |
| Año / Nº de cuenta       | 2020 / 21               |        |                    |                |                  | ~       | Estado               |                     | Justificada                | rectronica                        |                  |
| Descripción *            | PONENTE: Eiemplo cuenta | 1      |                    |                |                  |         |                      |                     |                            |                                   |                  |
| Fecha de justificación * | 31/10/2020              | Fec    | ha envío a fiscali | zación         |                  |         | Fecha envío a conta  | bilización          |                            | 1                                 |                  |
| Fecha de aprobación      |                         | Con    | n reparos          | Ĩ              |                  | ~       | Fecha envío a Tribu  | nal de Cuentas      |                            | ] 📖                               |                  |
| PC .                     |                         |        | -                  |                |                  |         | Nº de asiento regist | ral envío a Tribuna |                            |                                   |                  |
| NC .                     |                         |        |                    |                |                  |         | de Cuentas           | íourpo              |                            |                                   |                  |
| Observaciones            |                         | imp    | orte a reponer     |                | 2.239,00         |         | REPUSICION POR L     |                     |                            |                                   |                  |
| Código Presupuestario    | 1603                    |        |                    |                |                  |         | Unidad Administrati  | va (DIR3)           | E03116604                  |                                   |                  |
| Órgano constitucional,   |                         |        |                    |                |                  |         |                      |                     |                            |                                   |                  |
| Ministerio u Organismo   | DIRECTION CENTRAL       |        |                    |                |                  |         | s                    | i el documento      | está Pendiente d           | le                                |                  |
|                          |                         |        |                    |                |                  |         | v                    | olver desde otr     | o sistema entono           | es                                |                  |
| Justificantes Importes   | Documentos Trámites el  | ectrór | nicos              |                |                  |         | s                    | olo se permite      | consultarlo                |                                   |                  |
|                          |                         |        |                    |                |                  |         |                      |                     |                            |                                   |                  |
|                          |                         |        |                    | Си             | enta justifica   | ativa   |                      |                     | -                          |                                   |                  |
| Período desde 31/10/2    | a 31/10/2               | 020    |                    |                |                  |         |                      |                     |                            |                                   |                  |
|                          | Descripción             |        |                    | Firma<br>papel | Situación        |         |                      | Reemplaza           | r                          | $\mathbf{N}$                      |                  |
| Cuenta.xml.xsig          |                         |        |                    |                |                  |         |                      |                     |                            |                                   | 1                |
|                          |                         |        |                    |                | umantas san      | tables  |                      |                     |                            |                                   |                  |
| -                        |                         | _      |                    | Doc            | umentos con      | tables  |                      |                     |                            |                                   |                  |
| No                       | mbre                    |        | Situación          | Situ           | ación contable   |         | Nº operación con     | table Fe            | cha contabilización<br>SIC | Fecha p                           | ago 📊            |
| RC-NID:96000SA20200      | 00000472                |        | Pendiente          | Enviado pa     | ara contabilizar |         |                      |                     |                            |                                   |                  |
|                          |                         |        | 0-110-             | 1. 0.0         |                  |         |                      | I                   |                            | 96000SA202                        | 0000000472       |
| -                        |                         |        | Certifica          | ao RC J        | y Documento      | is admi | nistrativos          |                     |                            |                                   |                  |
|                          | Descripción             |        |                    | Firma          | Situación        |         |                      | Reemplaza           | r                          | Consulta de t                     | ramites          |
|                          |                         | _      |                    | paper          |                  |         |                      |                     |                            | Nivel ejecucio<br>SOROLLA2        | bn 🕌             |
|                          |                         |        |                    | Fic            | heros extern     | os 🅠    |                      |                     |                            | -                                 |                  |
|                          | Nombre                  |        | Situ               | ación          |                  |         | Des                  | crinción            |                            |                                   |                  |
| Nombre Si                |                         |        |                    |                |                  |         | 003                  | on poron            |                            |                                   |                  |

Si, en vez de contabilizar el RC, la oficina contable lo rechaza analizaremos las posibles acciones a realizar en el apartado de tratamiento de reparos.

# 6. Generación del documento de reposición de fondos

Si previamente se ha dado de alta un documento de Retención de crédito (RC), cuando éste se devuelve Contabilizado a SOROLLA2 entonces ya es posible generar el documento de reposición de fondos. Para ello, se accederá a la cuenta justificativa como se ha indicado en apartados anteriores, desde la opción de menú Gestión del cajero  $\rightarrow$  Cuentas justificativas  $\rightarrow$  Fondos de ACF, estableciendo los parámetros necesarios, pulsando el botón Buscar, accediendo al detalle de la cuenta justificativa a través del enlace existente en la columna Año/Nº y visualizando la pestaña "Documentos". En esa pestaña, en la tabla "Documentos contables", se pulsará el botón de Generar  $\boxed{100}$ . Para la correcta generación del documento de reposición de fondos se exigirá que previamente esté actualizado el **Importe sin IVA**:

| Sorolla                                                                            | 2                                                                        |                       |                | Alta                                                | Portafirm                           | nas Listado                                                              | Informe G                                               | ardar Limpiar Vo                                             | lver Inicio Ay                          | <b>?</b><br>Juda |
|------------------------------------------------------------------------------------|--------------------------------------------------------------------------|-----------------------|----------------|-----------------------------------------------------|-------------------------------------|--------------------------------------------------------------------------|---------------------------------------------------------|--------------------------------------------------------------|-----------------------------------------|------------------|
| Cuentas justificati                                                                | vas de fondos de AC                                                      | F - Modificac         | ión y b        | aja                                                 |                                     |                                                                          |                                                         | Usuario p                                                    | ara guías (PREPRO                       | DUCCION)         |
| CAJA PAGADORA CENTRAL ⊵                                                            | 2                                                                        |                       |                |                                                     |                                     |                                                                          |                                                         | E                                                            | jercicio presupuest:<br>^ indica un can | ario: 2022 👔     |
| Órgano gestor *<br>Año / N° de cuenta<br>Descripción *<br>Fecha de justificación * | DIRECCIÓN GENERAL<br>2022 / 1<br>PONENTE: ejemplo cuenta 1<br>05/05/2022 | echa envío a fiscaliz | ación          |                                                     |                                     | Estado<br>Fecha envío a c                                                | ontabilización                                          | V Tramitació<br>Justificada                                  | n electrónica                           |                  |
| RC                                                                                 |                                                                          | on reparos            | 2.2            | 29,00                                               | •                                   | Fecha envio a 1<br>Nº de asiento re<br>Tribunal de Cue<br>REPO SICIÓN P( | ribunal de Cue<br>gistral envío a<br>ntas<br>OR LÍQUIDO | entas                                                        |                                         |                  |
| Observaciones                                                                      | 1                                                                        | mporte sin IVA        | 1.             | 880,00                                              |                                     |                                                                          |                                                         |                                                              |                                         |                  |
| Código Presupuestario<br>Órgano constitucional,<br>Ministerio u Organismo          |                                                                          |                       |                |                                                     | l                                   | Unidad Adminis                                                           | trativa (DIR3)                                          |                                                              |                                         |                  |
| Justificantes                                                                      | Documentos Trámites el                                                   | ectrónicos            |                | Una vez Contak<br>reposición de f<br>ADO/K se exigi | oilizado e<br>ondos (A<br>rá que pr | l RC, se puls<br>DO/K). Para<br>reviamente                               | a para gen<br>la generad<br>esté actua                  | erar el documento<br>ción de ese docum<br>ilizado el Importe | o de<br>iento<br>sin IVA                |                  |
| Período desde 05/04/                                                               | 2022 a 05/04/20                                                          | 22                    | Си             | enta justificat                                     | iva                                 |                                                                          |                                                         | $\searrow$                                                   |                                         |                  |
|                                                                                    | Descripción                                                              |                       | Firma<br>papel | Situación                                           |                                     |                                                                          | Reemp                                                   | olazar                                                       |                                         |                  |
| Cuenta.xml.xsig                                                                    |                                                                          |                       |                |                                                     |                                     |                                                                          |                                                         |                                                              |                                         |                  |
|                                                                                    |                                                                          |                       | Doc            | umentos conta                                       | bles                                |                                                                          |                                                         |                                                              |                                         | X                |
| No                                                                                 | ombre                                                                    | Situación             | Situ           | ación contable                                      | N                                   | lº operación con                                                         | table                                                   | Fecha contabilización<br>SIC                                 | Fecha page                              | • 🔜              |
| RC-NID:96000SA2022                                                                 | 200000011                                                                |                       | Contabiliz     | ado                                                 |                                     | 9600022231000                                                            | 0473                                                    | 05/05/2022                                                   |                                         |                  |
|                                                                                    |                                                                          | Certifica             | ado RC y       | / Documentos                                        | adminis                             | trativos                                                                 |                                                         |                                                              |                                         |                  |
|                                                                                    | Descripción                                                              |                       | Firma<br>papel | Situación                                           |                                     |                                                                          | Reemp                                                   | blazar                                                       |                                         | 🔝 🗀              |
|                                                                                    |                                                                          |                       | Fic            | heros externos                                      | <b>(</b> )                          |                                                                          |                                                         |                                                              |                                         |                  |
|                                                                                    | Nombre                                                                   | Situ                  | ación          |                                                     |                                     | De                                                                       | scripción                                               |                                                              |                                         |                  |
|                                                                                    |                                                                          |                       |                |                                                     |                                     |                                                                          |                                                         |                                                              |                                         |                  |

Entonces, se abrirá una nueva ventana donde se seleccionará la oficina contable del documento, la cuenta del cajero donde se recibirá la reposición de fondos, los códigos DIR3 de órgano gestor y unidad tramitadora que correspondan y los firmantes, y se pulsará en el botón Generar:

| SOROLLA2                   |                                    |        |        | Generar          | Limpiar   | Volver      | Ayuda             |
|----------------------------|------------------------------------|--------|--------|------------------|-----------|-------------|-------------------|
| Cuentas justificativas d   | e fondos de ACF - Documento        |        |        |                  |           |             |                   |
| CAJA PAGADORA CENTRAL 🖂    |                                    |        |        |                  |           |             |                   |
|                            |                                    |        | Se. 65 | lán mentrando la | Ejercic   | io presupu  | iestario: 2021 🥡  |
|                            |                                    |        | 36.63  | an most and to   | s organos | indica un o | campo obligatorio |
|                            |                                    |        |        |                  |           |             |                   |
| Crear documento RC/        |                                    |        |        |                  |           |             |                   |
| Oficina contable *         | **** CURSOS SOROLLA2 V             |        |        |                  |           |             |                   |
| Ordinal / Cuenta perceptor | - ES2821005715090200000161 - ACF 💙 |        |        |                  |           |             |                   |
| DIR3 OG *                  | E04931201 - DIRECCIÓN GENERAL 🗸    |        |        |                  |           |             |                   |
| DIR3 UT *                  | EA0010266 - CAJA PAGADORA 🗸        |        |        |                  |           |             |                   |
|                            |                                    | Firmas |        |                  |           |             |                   |
| Proponente                 |                                    | ~      |        |                  |           |             |                   |
| Interventor                |                                    | ~      |        |                  |           |             |                   |
| Autorizante                |                                    | ~      |        |                  |           |             |                   |
| Autorizante                |                                    | ~      |        |                  |           |             |                   |

Se revisará el borrador del documento ADO/K y se completarán los siguientes valores:

- Área origen del gasto
- Forma de pago
- Fecha de reconocimiento (solo si no la actualizan en contabilidad)

Si es correcto, se pulsará en el botón Guardar para pre-contabilizarlo:

| se específicos del documento  NEC INCONTRALLE DECON PERSONNAL SU DE CONTRALLES  Seconda DES DE CONTRALLES DE CONTRALLES  CONTRALLEDAD DEL  PERSONNAL SUD DE CONTRALLES  CONTRALLEDAD DEL  PERSONNAL SUD DE CONTRALLES  DERCICO CORRENTE  PEr aplacamente  PEr aplacamente  Per aplacamente  Per aplacamente Per aplacamente Per apl                                                                                                    |                                                                                                    |                                                                                                    |                                                                                                    |                                                                              |                               |                                 |                       |                                 |           |
|----------------------------------------------------------------------------------------------------|----------------------------------------------------------------------------------------------------|----------------------------------------------------------------------------------------------------|----------------------------------------------------------------------------------------------------|------------------------------------------------------------------------------|-------------------------------|---------------------------------|-----------------------|---------------------------------|-----------|
| ND ND ND Secondaria   OFICINA CONTABLE SECON Secondaria S* Guardar para contabilitaria   S* Reviser tipo de documento Secondaria Secondaria   OFICINA CONTABLE SECON UP aplicaciones Secondaria   SERCICO CONSERTE UP aplicaciones Secondaria   Paplicaciones Secondaria Secondaria   Opinica Pagan Secondaria   Opinica Pagan Secondaria   Totali 2.541.00     Importe SECONTISTINGUODES   Totali 2.541.00     Importe SECONTISTINGUODES   Totali 2.541.00     Importe SECONTISTINGUESES   Secondaria Secondaria     Importe SECONTISTINGUESES   Secondaria Secondaria     Importe SECONTISTINGUESES   Secondaria Secondaria     Importe SECONTISTINGUESES   Secondaria Secondaria     Importe SECONTISTINGUESES   Secondaria Secondaria     Importe Secondaria     Importe Secondaria     Importe Secondaria     Importe Secondaria     Importe Secondaria     Importe Secondaria     Importe Secondaria     Importe Secondaria     Importe Secondaria     Importe                                                                                                    | específicos del docu                                                                                                    | mento                                                                                                    |                                                                                                    |                                                                              |                               |                                 |                       |                                 | 7         |
| OFICINA CONTABLE 9000       **** CLRSSOS SOROLLA2       \$* 0 curdate para         ************************************                                                                                                    | especificos del docu                                                                                                    | incitto                                                                                                    |                                                                                                    |                                                                              |                               | NID: 202000                     | 0000474 NE            | FI:                             | /         |
| CONTABLE 9000     Prove CURSON SODOLLA      S     S                                                                                                    |                                                                                                    |                                                                                                    |                                                                                                    |                                                                              |                               | 100. 202000                     | 0000474               | /                               |           |
| CONTRACTION DO LA CASTON     PERSUPPLISTO DE CASTON     PERSUPPLISTO DE CASTON     DERICICIO CORRENTE     Paglacaines     Paglacaines                                                                                                    | and the second second s |                                                                                                    | OFICI                                                                                                    | NA CONTABLE 96000                                                            | **** CURSOS 5                 | SOROLLA2                        |                       | 58 Gua                          | urdar par |
| Imports       2.54.00         Imports       2.54.00         Imports       2.56.00         Imports       2.60.00                                                                                                    |                                                                                                    |                                                                                                    |                                                                                                    |                                                                              |                               |                                 |                       | contab                          | oilizar   |
| Allow and pressure in the constraint of the operation of endors:       Description of the operation of endors:       Description of the operation of the operatio                                                                                                    | 2181F                                                                                                    |                                                                                                    |                                                                                                    |                                                                              |                               |                                 | 1º Revisa             | r tipo de documento             |           |
| CONTABLIDAD DEL<br>PRESUPUESTO DE CASTOS       Quereción de enbor:<br>IP Expedience:<br>IP Expedience:<br>IP Expedience:<br>IP expedience:<br>IP expe |                                                                                                    |                                                                                                    |                                                                                                    |                                                                              |                               |                                 |                       |                                 |           |
| PRESUPUESTO DE GASTOS       IP Expediente                                                                                                    | CONTABL                                                                                                    | LIDAD DEL                                                                                                    | Opera                                                                                                    | ación de enlace: 20202.0.20                                                  | 0.0.0000473                   |                                 | A                     | DOK Código: 270                 |           |
| EDERCICO CORRENTE       Nº aplicaciones:       Egercicio:       Paginaciones:         Año del presupuesta:       2023       Secolin:       [6]       PUDISTERIO         Año del presupuesta:       2023       Secolin:       [6]       PUDISTERIO         Organica:       Programa:       Económica:       Importe:       Ca. PGCP         03       132A       223       223.00       Ca. PGCP         132A       223.4       223.99       2.420.00       Ca. PGCP         Total:       2.541.00       Total:       2.541.00         Importe:       2.541.00       Secolos:       Secolos:       Secolos:         Importe:       2.541.00       Secolos:       Secolos:       Secolos:       Secolos:         Importe:       2.541.00       Secolos:       Secolos: <th>PRESUPUES</th> <th>TO DE GASTOS</th> <th></th> <th>Nº Expediente:</th> <th></th> <th></th> <th></th> <th>Signo: 0</th> <th></th>                                                                                                    | PRESUPUES                                                                                                    | TO DE GASTOS                                                                                                    |                                                                                                    | Nº Expediente:                                                               |                               |                                 |                       | Signo: 0                        |           |
| Año del presupuesto:       1000         Aplicaciones presupuesto:       1022A         Orginica       Programa       Consortica         Interesado:       223.4         Interesado:       Esconorial         Total:       2541.00                                                                                                    | EJERCICIO                                                                                                    | CORRIENTE                                                                                                    |                                                                                                    | Nº aplicaciones: 2                                                           |                               | Ejercicio: 2020                 |                       |                                 |           |
| Aplicaciones presupuestarias         03       122A         03       122A         122A       12100         Tetal       2.541.00         Interesado       ESODOS18160159         Interesado       ESODOS18160159         Interesado       ESODOS199         Interesado       ESODOS199 <td< td=""><td>Año del presupue</td><td>sto: 2020</td><td></td><td>Sección</td><td>16 MINISTE</td><td>RIO</td><td></td><td></td><td></td></td<>                                                                                                    | Año del presupue                                                                                                    | sto: 2020                                                                                                    |                                                                                                    | Sección                                                                      | 16 MINISTE                    | RIO                             |                       |                                 |           |
| Organic       Program       Económica       Importe       Oa. PGCP         03       132A       213       212.00       Importe       2.420.00         Tetal       2.541.00         Interessão       ESCIDOS72582000155       ESC/SWIFT:       APESERON         Total:       2.541.00         Interessão:       ESCIDOS72582000155       ESC/SWIFT:       APESERON       Importe:       0.00         Tipo de page:       2.541.00         Interessão:       ESCIDOS725820000155       ESC/SWIFT:       APESERON       Importe:       0.00         Tipo de page:       2.541.00         Interessão:       ESCIDOS725820000155       ESC/SWIFT:       APESERON       Importe:       Importe:       0.00       Importe:       0.00       Importe:       0.00       Importe:       0.00       Importe:       0.00       Importe:       0.00       Importe:       0.00       Importe:       0.00       Importe:       0.00       Importe:       Importe:       0.00       Importe:       Importe:       Importe:       Importe:       Importe:       Importe:       Importe:       Importe:       Importe:       Importe:       Importe:       Importe: <t< td=""><td>Aplicaciones presupuestar</td><td>ias</td><td></td><td></td><td>1</td><td></td><td></td><td></td><td></td></t<>                                                                                                    | Aplicaciones presupuestar                                                                                                    | ias                                                                                                    |                                                                                                    |                                                                              | 1                             |                                 |                       |                                 |           |
| Organia Pogania   Organia Construction   Importe 122.4   22299 2.420.03     Total: 2.541.03     Importe 2.541.03     Interesside: ESC/SWIFT:     Excession: Forma de pago:     Interesside: Selectionar:     Total: 2.541.03     Interesside: ESC/SWIFT:     Excession: Forma de pago:     Interesside: Selectionar:     Total: 2.541.03     Interesside: ESC/SWIFT:     Excession: Forma de pago:     Interesside: Selectionar:     Total: 2.541.03     Interesside: Est/SWIFT:     Excession: Forma de pago:     Interesside: Selectionar:     Total: 2.541.03     Interesside: Selectionar:     Interesside: Selectionar:     Interesside: Selectionar:     Interesside: Selectionar:     Interesside: Selectionar:     Interesside: Selectionar:     Interesside: Selectionar:     Interesside: Selectionar:     Interesside: Selectionar:     Interesside: Selectionar:     Interesside: Selectionar:                                                                                                    |                                                                                                    |                                                                                                    |                                                                                                    |                                                                              |                               |                                 |                       |                                 |           |
| 03 1224 123   03 1224 123   1324 123   1324 123     1324 123     1324 123     1324 123     1000     1000     1000     1000     1000     1000     1000     1000     1000     1000     1000     1000     1000     1000     1000     1000     1000     1000     1000     1000     1000     1000     1000     1000     1000     1000     1000     1000     1000     1000     1000     1000     1000     1000     1000     1000     1000     1000     1000     1000     1000     1000     1000     1000     1000     1000     1000     1000                                                                                                    | Orgánica Programa                                                                                                    | Económica I                                                                                                    | mporte                                                                                                    | Cta. PGCP                                                                    |                               |                                 |                       |                                 |           |
| Importe: 2.541.00     Interesado: [ES000528160134]     Cesionario:                                                                                                    | 03 132A                                                                                                    | 213                                                                                                    | 121                                                                                                    |                                                                              |                               |                                 |                       |                                 |           |
| Total:       2.541.00         Interesado:       ESCODS2815015H         Casionario:                                                                                                    | U3 132A                                                                                                    | 22199                                                                                                    | 2.420                                                                                                    |                                                                              |                               |                                 |                       |                                 |           |
| Total:       2.541.00         Importe:       2.541.00         Interesado:       [500052816015H]         Isteresado:       [500052816015H]         Isteresado:       [5000528                                                                                                    |                                                                                                    |                                                                                                    |                                                                                                    |                                                                              |                               |                                 |                       |                                 |           |
| Total:       2.541.00         Importe:       2.541.00         Interesado:       ES00052816015H         Calia - 2.541.00       BEC/SWIDT:         Interesado:       ES00052816015H         Calia - 2.541.00       BEC/SWIDT:         Interesado:       ES00052816015H         Calia - 2.541.00       BEC/SWIDT:         Interesado:       ES00052816015H         Calia - 2.541.00       BEC/SWIDT:         Interesado:       ES0105715/DE00000561         BEC/SWIDT:       Caliasesex:         Tipo de pago:       C3 - Transferencia bancaria *         Area origen del gasto:       De varias provincias:         Ordinal pagador:                                                                                                    |                                                                                                    |                                                                                                    |                                                                                                    |                                                                              |                               |                                 |                       |                                 |           |
| Total:       2.541.00         Importe:       2.541.00         Interesado:       ES00052816015H         Cesionario:       ES00052815015H         BBLE:       S2210057159020000551         IBALE:       S2210057159020000551         BBLE:       S2210057159020000551         IBALE:       S2210057159020000551         BBLE:       S210057159020000551         BBLE:       S210057159020000551         BBLE:       S210057159020000551         BBLE:       S2100571590200000551         BBLE:       S2100571590200000551         BBLE:       S2100571590200000551         BBLE:       S2100571590200000551         BBLE:       S2100571590200000551         BBLE:       S2100571590200000551         BBLE:       S2100571590200000551         BBLE:       S2100571590200000551         BBLE:       Saleconar:         PAplicaciones:       Saleconar:         Total:       Q00         42*       (completar solo si no la actualizan en contabilidad)         Total:       Total igude:       Saleconar:         Soldon del provecto de sasto:       Nº prote de sasto:       Nº prote de sasto:                                                                                                    |                                                                                                    |                                                                                                    |                                                                                                    |                                                                              |                               |                                 |                       |                                 |           |
| Total:       2.541.00         Importe:       2.541.00         Interesado:       ES0005281601541         Cesionario:                                                                                                    |                                                                                                    |                                                                                                    |                                                                                                    |                                                                              |                               |                                 |                       |                                 |           |
| Total:       2.541.00         Importe:       2.541.00         Interesado:       ESODOS2816015H         Cesionario:                                                                                                    |                                                                                                    |                                                                                                    |                                                                                                    |                                                                              |                               |                                 |                       |                                 |           |
| Total:       2.541.00         Inporte:       2.541.00         Interesados:       E50005281601341 [CANA PAGADORA SERVICIOS CENTRALES         Cesionario:                                                                                                    |                                                                                                    |                                                                                                    |                                                                                                    |                                                                              |                               |                                 |                       |                                 |           |
| Importe:       2.541.00         Interesado:       ES00052816015H         Cesionario:                                                                                                    |                                                                                                    |                                                                                                    |                                                                                                    |                                                                              |                               |                                 |                       |                                 |           |
| Interesador:       [ES00052816015H]       [CAJA PAGADORA SERVICIOS CENTRALES         Cesionario:                                                                                                    |                                                                                                    |                                                                                                    | Total:                                                                                                    | 2.541.00                                                                     |                               |                                 |                       |                                 |           |
| Cesionario:                                                                                                    | Importe:                                                                                                    | 2.5                                                                                                    | Total:                                                                                                    | 2.541.00                                                                     |                               |                                 |                       |                                 |           |
| IANE ESSENCOTS:SPREADOUNDIST:         Tipo de pagos:       21 - Pagos a justificar en ant. de caja         Area origen del gasto:       20         Indicador concindo pte. del valora       20         Indicador concindo pte. del valora       20         Ordinal pagador:       20         Aplicaciones devengadas       30         Nº Aplicaciones:       Seleccionar:         Journal:       0.00         4º (completar solo si no la actualizan en contabilidad)         Fecha de pagoto:       Total:         Ordinal pagato:       Fecha de reconocimiento:         Diraciones:       Total:         Ordinal pagador:       1000         4º (completar solo si no la actualizan en contabilidad)         Fecha de pagato:       Fecha de reconocimiento:         Diraciones:       1000         Yes (de pagato:       Fecha de reconocimiento:         Diraciones:       Nº parte: de pagoto:         Fecha de pagato:       Nº parte: de pagoto:                                                                                                    | Importe:<br>Interesado:                                                                                                    | 2.5<br>ES00052816015H                                                                                                  | Total:<br>541.00                                                                                                    | ERVICIOS CENTRALES                                                           |                               |                                 |                       |                                 |           |
| Tipo de pago: 21 - Pagos a justificar en ant. de caja     Área origen del gasto:   Ordinal pagador:     Cordinal pagador:     Palicaciones devengadas     Nº Aplicaciones:     Seleccionar:   Juita:   Octal:     0.03     Pecha de gasto:   Fecha de gasto:     Pecha de gasto:     Pecha de gasto:     Pecha de gasto:     Pecha de gasto:     Pecha de gasto:     Pecha de gasto:     Pecha de gasto:     Pecha de gasto:     Pecha de gasto:     Pecha de gasto:        Pecha de gasto:        Pecha de gasto:              Pecha de gasto:                                                                                                    | Importe:<br>Interesado:<br>Cesionario:                                                                                                    | 2.5<br>ES00052816015H                                                                                                  | Total:<br>541.00<br>][CAJA PAGADORA S<br>][                                                                                                    | 2.541,00<br>ERVICIOS CENTRALES                                               |                               |                                 |                       | ]                               |           |
| Área origen del gasto:  Yarias provincias 2°   Indicador contenido pte. de      Ordinal pagador:       Ordinal pagador:       Aplicaciones devengadas     Nº Aplicaciones:     Seleccionar:     Yº        Aplicaciones devengadas     Nº Aplicaciones devengadas     Nº Aplicaciones:     Seleccionar:   Yº     (completar solo si no la actualizan en contabilidad)     Fecha de gasto:     Fecha de reconocimiento:     Intil/2020           Nº gente:   de gasto:        Nº gente:                                                                                                    | Importe:<br>Interesado:<br>Cesionario:<br>IBAN:                                                                                                    | 2.5<br>ES00052816015H<br>ES28210057150902000                                                                           | Total:<br>641.00<br>[CAJA PAGADORA S<br>]<br>00161                                                                                                    | 2.541.00<br>ERVICIOS CENTRALES                                               |                               | BIC/SWIFT: EADESBOOX            | <b>₽</b>              |                                 |           |
| Indicador contenido pte. de vaplicar a Proc:<br>aplicar al Proc.<br>Ordinal pagador:<br>Aplicaciones devengados:<br>Nº Aplicaciones:<br>Seleccionar:<br>Seleccionar:<br>Seleccionar:<br>Pecha de gasto:<br>Fecha de reconocimiento:<br>Pill/2020 Total liguido:<br>Seleccionar:<br>Pecha de reconocimiento:<br>Pill/2020 Total liguido:<br>Seleccionar:<br>Pecha de reconocimiento:<br>Pill/2020 Total liguido:<br>Seleccionar:<br>Pecha de reconocimiento:<br>Pill/2020 Total liguido:<br>Seleccionar:<br>Pecha de reconocimiento:<br>Pill/2020 Total liguido:<br>Seleccionar:<br>Pecha de reconocimiento:<br>Pill/2020 Total liguido:<br>Seleccionar:<br>Pill/2020 Total liguido:<br>Pecha de reconocimiento:<br>Pill/2020 Total liguido:<br>Pecha de reconocimiento:<br>Pill/2020 Total liguido:<br>Pecha de reconocimiento:<br>Pill/2020 Total liguido:<br>Pecha de reconocimiento:<br>Pill/2020 Total liguido:<br>Pill/2020 Total liguido:<br>Pill/2020                                                                                                    | Importe:<br>Interesado:<br>Cesionario<br>IBA/E<br>Tipo de pago:                                                                                                    | 2.5<br>[E500052816015H<br>[<br>E528210057150902000<br>[21 - Pages a justifica                                          | Total:<br>641.00<br>CAJA PAGADORA S                                                                                                    | ERVICIOS CENTRALES                                                           | <b></b>                       | BIC/SWIFT: CADESEBOX            | 🗯 🚺<br>na de pago: 03 | - Transferencia bancaria        |           |
| aplicar al Proc:         Ordinal pagador:         Aplicaciones devengadas         Nº Aplicaciones:         Seleccionar:         Joint         Joint         Seleccionar:         Joint         Joint                                                                                                    | Importe:<br>Interesado:<br>Cesionario:<br>IBAI:<br>Tipo de pago:<br>Área origen del gasto:                                                                                                    | 2.5<br>E500052816015H<br>E5282100571509020000<br>21 - Pages a justifica<br>80 Varias provinci                          | Total:<br>641.00<br>CAJA PAGADORA S<br>00161<br>ar en ant. de caja                                                                                                    | ERVICIOS CENTRALES                                                           | v                             | BIC/SWIFT: EADESBROOX<br>32 For | na de pagor 03        | - Transferencia bancaria        |           |
| Ordinal pagador:                                                                                                    | Importe:<br>Interesado:<br>Cesionario:<br>IBA/E<br>Tipo de pago:<br>Área origen del gasto:<br>Indicador contenido pte. de                                                                                                    | 2.5<br>E500052816015H<br>S28210057150902000<br>21 - Pagos a justifica<br>B0 Varias provinci<br>V                       | Total:<br>541.00<br>CAJA PAGADORA S<br>000161<br>ar en ant. de caja<br>as                                                                                                    | 2.541.00<br>ERVICIOS CENTRALES<br>2 <sup>9</sup>                             | v ]                           | BIC/SWIFT: CADES68000<br>38 For | na de pago: 03        | )<br>3 - Transferencia bancaría |           |
| Aplicaciones devengadas          Nº Aplicaciones       Seleccionar: [T0]         Total:       0.03         4º (completar solo si no la actualizan en contabilidad)         Fecha de gastor       Fecha de reconocimiento:         Édigo del provecto de gastor       IVI1/2020         Total:       0.03                                                                                                    | Importe:<br>Interesado:<br>Cesionario:<br>IBA/E<br>Tipo de pago:<br>Área origen del gasto:<br>Indicador contenido pte. de<br>aplicar al Pto.                                                                                                    | 2.5<br>[ES00052816015H<br>[S38110057159902000<br>[21 - Pages a justificat<br>[25] Varias provinci                      | Total:<br>541.00<br>[CAJA PAGADORA S<br>]<br>[<br>ar en ant. de caja<br>as wwwwwwwwwwwwwwwwwwwwwwwwwwwwwwwwwww                                                                                                    | 2.541.00<br>ERVICIOS CENTRALES<br>28                                         | ♥                             | BIC/SWIFT: EAD/ESEBDOX          | na de pago: 03        | 3 - Transferencia bancaría      |           |
| Nº Aplicaciones:       Selectionar:       Completaria         Total:       0.03       4° (completar solo si no la actualizan en contabilidad)         Fecha de gasto:       Fecha de reconocimiento:       E/11/2020         Código del provecto de gasto:       INº errite, de gasto:       INº errite, de gasto:                                                                                                    | Importe:<br>Interesado:<br>Cesionario:<br>IBAN:<br>Tipo de pago:<br>Área origen del gasto:<br>Indicador contenido pte, de<br>aplicar al Pto:<br>Ordinal pagador:                                                                                                    | 2.5<br>E500052816015M<br>528210057150902000<br>21 - Pagos a justifica<br>80 Varias provinci<br>V                       | Total:<br>541.00<br>] (CAA PAGADORA S<br>]<br>00161<br>ar en ant. de caja<br>as xxxxxxxxxxxxxxxxxxxxxxxxxxxxxxxxxxx                                                                                                    | 2.541.00<br>ERVICIOS CENTRALES<br>29                                         | ×<br>2                        | BIC/SWIFT: ADESERDOX<br>32 For  | na de pagor 03        | )<br>- Transferencia bancaria   |           |
| Total:       0.03       4° (completar solo si no la actualizan en contabilidad)         Fecha de gasto:       Fecha de reconocimiento:       EV11/2020         Código del provecto de gasto:       INº eyrte, de gasto:       INº eyrte, de gasto:                                                                                                    | Importe:<br>Interesado:<br>Cesionario:<br>IBAN:<br>Tipo de pago:<br>Área origen del gasto:<br>Indicador contenido pte. de<br>aplicar al Pto:<br>Ordinal pagador:<br>Aplicaciones devengadas                                                                                                    | 2.5<br>[ES00052816015H<br>[ES020052150902000<br>[21 - Pages a justifica<br>[20] Varias provinci                        | Total:                                                                                                    | 2.541.00<br>ERVICIOS CENTRALES<br>29<br>29                                   | ✓<br>21<br>1                  | BIC/SWIFT: CADESBOOX            | na de pago: 03        | - Transferencia bancaria        | <br>      |
| Total:       0.03       4º (completar solo si no la actualizan en contabilidad)         Fecha de gastor       Fecha de reconocimiento:       EV/11/2020         Código del provecto de gastor       INº egrete, de gastor                                                                                                    | Importes<br>Interesado:<br>Cesionarios<br>IBAN:<br>Tipo de pago:<br>Área origen del gastos<br>Indicador contenido pte. de<br>aplicar al Pto.:<br>Ordinal pagaador:<br>- Aplicaciones devengadas<br>Nº Aplicaciones:                                                                                                    | 2.5     E500052816015H     E5282100571509020000     Z1 - Pagos a justifica     O Varias provinci     ✓                 | Totali<br>341.00<br>][CAAR PAGADORA S<br>]<br>[<br>00161<br>ar en ant. de caja<br>as ] xxx                                                                                                    | 2.541.00<br>ERVICIOS CENTRALES<br>29<br>Selectionar: 20<br>Selectionar: 20   | <br>▼<br>2                    | BIC/SWIFT: CADES68000<br>32 For | na de pago: 03        | 9 - Transferencia bancaria      |           |
| Total:       0.03       4° (completar solo si no la actualizan en contabilidad)         Fecha de gastor       Fecha de reconocimiento:       EV11/2020         Código del provecto de gastor       INº errete, de gastor       INº errete, de gastor                                                                                                    | Importe:<br>Interesado:<br>Cesionario:<br>IBA/E<br>Tipo de pago:<br>Área origen del gasto:<br>Indicador contenido pte. de<br>aplicar al Pto.:<br>Ordinal pagador:<br>- Aplicaciones devengadas<br>Nº Aplicaciones:                                                                                                    | 2.5<br>[E500052816015H<br>[538210057150902000<br>[21 - Pages a justifica<br>[22] Varias provinci                       | Total:<br>541.00<br> CAAA PAGADORA S<br> <br>00051<br>ar en ant. de caja<br>as   xxx                                                                                                    | 2.541.00<br>ERVICIOS CENTRALES<br>28<br>28<br>Selectorar: JP                 | ✓<br>21                       | BIC/SWIFT: EADESBROOX<br>38 For | na de pago: 03        | 3 - Transferencia bancaria      |           |
| Total:       0.03       4° (completar solo si no la actualizan en contabilidad)         Fecha de gasto:       Fecha de reconocimiento:       EU11/2020         Código del provecto de gasto:       IN egreta, de gasto:       IN egreta, de gasto:                                                                                                    | Importe:<br>Interesado:<br>Cesionario:<br>IBAN:<br>Tipo de pago:<br>Área origen del gasto:<br>Indicadr contenido pte. de<br>aplicar al Pro:<br>Ordinal pagador:<br>- Aplicaciones devengadas<br>Nº Aplicaciones:                                                                                                    | 2.5<br>E500052816013H<br>E538210057150902000<br>(21 - Pagos a justifica<br>B0 Varias provind<br>Varias provind         | Total:<br>541.00<br>) (CAJA PAGADORA S<br>)<br>(CAJA PAGADORA S<br>)<br>(CAJA S<br>)<br>(CAJA S<br>)<br>(CAJA | 2.541.00<br>ERVICIOS CENTRALES<br>29<br>59<br>Seleccionar: 50                | <br>✓<br>Ž                    | BIC/SWIFT: ADESBBOX<br>38 For   | na de pago: [0]       | 3 - Transferencia bancaria      |           |
| Total:     0.00     4° (completar solo si no la actualizan en contabilidad)       Fecha de gasto:     Fecha de reconocimiento:     EV/11/2020     Total liquido:     E541.00       Código del provecto de gasto:     INº errite, de gasto:     INº errite, de gasto:     INº errite, de gasto:                                                                                                    | Importe:<br>Interesado:<br>Cesionario:<br>IBAN:<br>Tipo de pago:<br>Área origen del gasto:<br>Indicador contenido pte. de<br>aplicar al Pto:<br>Ordinal pagaador:<br>- Aplicaciones devengadas<br>Nº Aplicaciones:                                                                                                    | 2.5     E500052816015H     S8210057150902000     21 - Pages a justifica     O     Varias provinci      Varias provinci | Totali<br>(41.00)<br>(AJAR PAGADORA S<br>)<br>00051<br>ar en ant. de caja<br>as<br>) xxxx                                                                                                    | 2.541.00<br>ERVICIOS CENTRALES<br>29<br>50<br>Selectonar: 50                 |                               | BIC/SWIFT: CADESSBOX            | ra de pagos (0)       | 9 - Transferencia bancarla      | <b>~</b>  |
| Total:     0.03     4° (completar solo si no la actualizan en contabilidad)       Fecha de gastor     Fecha de reconocimiento:     EV/11/2020       Código del provecto de gastor     INº errite, de gastor                                                                                                    | Importe:<br>Interesado:<br>Cesionario:<br>IBA/E<br>Tipo de pago:<br>Área origen del gasto:<br>Indicador contenido pte. de<br>aplicar al Pto.:<br>Ordinal pagador:<br>-Aplicaciones devengadas<br>Nº Aplicaciones:                                                                                                    | 2.5<br>[E500052816015H<br>[538210057150902000<br>[21 - Pages a justifice<br>[22] Varias provinci                       | Total:<br>541.00<br> CAAA PAGADORA S<br> <br>000501<br>ar en ant. de caja<br>las xxx                                                                                                    | 2.541.00<br>ERVICIOS CENTRALES<br>28<br>28<br>Selectionar: 100               | <br>✓<br>≱                    | BIC/SWIFT: EADESBROOX<br>32 For | na de pagos (03       | 3 - Transferencia bancaria      | ✓         |
| Total:     0.03     4° (completar solo si no la actualizan en contabilidad)       Fecha de gasto:     Fecha de reconocimiento:     EU11/2020       Código del provecto de gasto:     IN egreta, de gasto:                                                                                                    | Importe:<br>Interesado:<br>Cesionario:<br>IBAN:<br>Tipo de pago:<br>Área origen del gasto:<br>Indicador contenido pte. de<br>aplicar al Pro:<br>Ordinal pagador:<br>- Aplicaciones devengadas<br>Nº Aplicaciones:                                                                                                    | 2.5<br>E500052816013H<br>E538210057150902000<br>(21 - Pagos a justifica<br>B0 Varias provinci<br>Varias provinci       | Total:                                                                                                    | 2.541.00<br>ERVICIOS CENTRALES<br>29<br>59<br>Seleccionar: 50                | <br>✓<br>ŽI                   | BIC/SWIFT: ADESBROX<br>38 For   | na de pagor [03       | 3 - Transferencia bancaria      |           |
| Total:     0.03     4° (completar solo si no la actualizan en contabilidad)       Fecha de gasto:     Fecha de reconocimiento:     D1/11/2020       Código del provecto de gasto:     Nº egrete, de gasto:                                                                                                    | Importe:<br>Interesado:<br>Cesionario:<br>IBA/E<br>Tipo de pago:<br>Área origen del gasto:<br>Indicador contenido pte. de<br>aplicar al Pto.:<br>Ordinal pagador:<br>—Aplicaciones devengadas<br>Nº Aplicaciones:                                                                                                    | 2.5<br>[E500052816015H<br>[S28210057159902000<br>[21 - Pages a justificat<br>90 Varias provinci<br>]                   | Totali<br>1(_0)<br>1(_AJA PAGADORA S<br>1)<br>00061<br>ar en ant. de caja<br>as                                                                                                    | 2.541.00<br>ERVICIOS CENTRALES<br>29<br>50 [20<br>Selectonar: 50             | ▼<br>21                       | BIC/SWIFT: CADESSBOOX<br>38 For | ra de pago: 03        | 3 - Transferencia bancaría      | <b>~</b>  |
| Total:     0.03     4° (completar solo si no la actualizan en contabilidad)       Fecha de gastor     Fecha de reconocimiento:     D/11/2020       Código del provecto de gastor     INP errote, de gastor                                                                                                    | Importe:<br>Interesado:<br>Cesionario:<br>IBA/e<br>Tipo de pago:<br>Área origen del gasto:<br>Indicador contenido pte. de<br>aplicar al Pto.:<br>Ordinal pagador:<br>- Aplicaciones devengadas<br>Nº Aplicaciones:                                                                                                    | 2.5<br>E500052816015H<br>528210057150902000<br>21 - Pages a justifice<br>B2 Varias provinci<br>Varias provinci         | Total:<br>541.00<br> CAAA PAGADORA S<br> <br>000501<br>ar en ant. de caja<br>las                                                                                                    | 2.541.00<br>ERVICIOS CENTRALES<br>28<br>Selectionar: 100<br>Selectionar: 100 | <br>▼<br>≹                    | BIC/SWIFT: EADESBROOX<br>32 For | na de pagos (03       | 3 - Transferencia bancaria      | ✓         |
| Total:         0.03         4° (completar solo si no la actualizan en contabilidad)           Fecha de gasto:         Fecha de reconocimiento:         EU11/2020         Total liguido:         E.541.00           Código del provecto de gasto:         INº prote, de gasto:         INº prote, de gasto:         INº prote, de gasto:         INº prote, de gasto:                                                                                                    | Importe:<br>Interesado:<br>Cesionario:<br>Tipo de pago:<br>Área origen del gasto:<br>Indicador contenido pte, de<br>aplicar al Pto.:<br>Ordinal pagador:<br>-Aplicaciones devengadas<br>Nº Aplicaciones:                                                                                                    | 2.5<br>E500052816013H<br>E538210057150902000<br>21 - Pagos a justifica<br>80 Varias provinci<br>Varias provinci        | Total:                                                                                                    | 2.541.00<br>ERVICIOS CENTRALES<br>29<br>Seleccionar: 50                      | <br><br>21<br>                | BIC/SWIFT: ADESBROX<br>38 For   | ra de pagos (03       | I - Transferencia bancaria      | <br>✓     |
| Total:         0.03         4* (completar solo si no la actualizzan en contabilidad)           Fecha de gasto:         Fecha de reconocimiento:         01/11/2020         Total liquido:         0.541.00           Código del provecto de gasto:         Nº eynte: de gasto:         Nº eynte: de gasto:         Nº                                                                                                    | Importe:<br>Interesado:<br>Cesionario:<br>IBAIE<br>Tipo de pago:<br>Área origen del gasto:<br>Indicador contenido pte. de<br>aplicar al Pto.:<br>Ordinal pagador:<br>—Aplicaciones devengadas<br>Nº Aplicaciones:                                                                                                    | 2.5<br>[E500052816015H<br>[S28210057159902000<br>[21 - Pages a justificat<br>90 Varias provinci<br>]                   | Totali<br>1(.0)<br>(CAJA PAGADORA S<br>)<br>00050<br>ar en ant. de caja<br>as                                                                                                    | 2.541.00<br>ERVICIOS CENTRALES<br>29<br>500 [500 ]<br>Selectionar: 500       | ▼<br>21                       | BIC/SWIFT: CADESEBOOX<br>38 For | na de pago: 03        | 3 - Transferencia bancarla      | <b>~</b>  |
| Fecha de gasto:         Fecha de reconocimiento:         D/11/2020         Total líquido:         E-541.00           Código del provecto de gasto:         Nº entre. de gasto:         Nº entre. de gasto:         Nº entre. de gasto:                                                                                                    | Importe:<br>Interesado:<br>Cesionario:<br>IBA/E<br>Tipo de pago:<br>Área origen del gasto:<br>Indicador contenido pte. de<br>aplicar al Pto.:<br>Ordinal pagador:<br>- Aplicaciones devengadas<br>Nº Aplicaciones:                                                                                                    | 2.5<br>[ES00052816015H<br>[538210057150902000<br>[21 - Pages a justifice<br>[22] Varias provinci                       | Total:                                                                                                    | 2.541.00<br>ERVICIOS CENTRALES<br>28<br>Selectionar: J                       | ×<br>2                        | BIC/SWIFT: EADESBROOX           | na de pagos (0)       | 3 - Transferencia bancaria      |           |
| Código del provecto de gasto:                                                                                                    | Importe:<br>Interesado:<br>Cesionario:<br>IBAVE:<br>Tipo de pago:<br>Área origen del gasto:<br>Indicador conenido pta. de<br>aplicar al Pto.:<br>Ordinal pagador:<br>-Aplicaciones devengadas<br>Nº Aplicaciones:                                                                                                    | 2.5<br>E500052816015H<br>538210057150902000<br>21 - Pages a justifica<br>90 Varias provinci                            | Total:                                                                                                    | 2.541.00<br>ERVICIOS CENTRALES<br>20<br>Selectionar: 20<br>0.03              | ✓<br>21<br>4° (cor            | BIC/SWIFT: ADESEBOX<br>32 For   | na de pagos (03       | - Transferencia bancaria        | →         |
|                                                                                                    | Importe:<br>Interesado:<br>Cesionario:<br>IBAN:<br>Tipo de pago:<br>Área orgen el gasto:<br>Indicador contenido pte. de<br>aplicar al Pto.:<br>Ordinal pagador.<br>- Aplicaciones devengadas<br>Nº Aplicaciones:                                                                                                    | 2.5<br>E500052816015H<br>E528210057150902000<br>21 - Pages a justifica<br>0. Varias provinci<br>Varias provinci<br>    | Total:                                                                                                    | 2.541.00<br>ERVICIOS CENTRALES<br>29<br>Selectionar: (70)<br>0.03            | ✓<br>2<br>4 <sup>9</sup> (cor | BIC/SWIFT: CADES68000<br>32 For | ra de pago: 03        | IIIdad)                         | ▼         |

Una vez pre-contabilizado el ADO/K, se puede firmar electrónicamente en SOROLLA2 por el proponente, o bien realizando un envío a través del portafirmas de forma similar a la indicada para otros documentos de la cuenta justificativa:

| SOROLLA2                                                                                                    |                                                                                 |                                                          |                |                     | Alta Portafirmas                                                                                                    | e Guardar Limpiar V                                  | /olver Inicio                           | <b>P</b> Ayuda   |
|----------------------------------------------------------------------------------------------------|---------------------------------------------------------------------------------|----------------------------------------------------------|----------------|---------------------|----------------------------------------------------------------------------------------------------|------------------------------------------------------|-----------------------------------------|------------------|
| Cuentas justificativas d<br>CAJA PAGADORA CENTRAL                                                                                                    | le fondos de ACF - Mo                                                           | dificación y ba                                          | ja             |                     | O bien realizar un envío<br>al portafirmas                                                                                                    |                                                      | Ejercicio presup                        | uestario: 2020 🕕 |
| Órgano gestor *<br>Año / N° de cuenta<br>Descripción *<br>Fecha de justificación *<br>Fecha de aprobación<br>RC<br>Observaciones<br>Código Presupuestario | DIRECCIÓN GENERAL<br>2020 / 22<br>PONENTE: Ejemplo cuenta 2<br>(02/11/2020)     | Fecha envio a fiscal<br>Con reparos<br>Importe a reponer | zación         | 2.541,00            | Estado<br>Fecha envío a contabilización<br>Fecha envío a Tribunal de Cuentas<br>N° de activo a Tribunal de Cuentas<br>N° de activo registral envío a Tribunal de<br>Cuentas<br>REPOSICIÓN POR LÍQUIDO<br>Unidad Administrativa (DIR2) | Tramitación elec<br>Justificada con doc<br>E03116604 | indica un<br>trónica<br>umento contable | campo obigatorio |
| Ministerio u Organismo<br>Justificantes Importes Docu<br>Periodo desde 02/11/2020                                                                         | URECCIÓN GENERAL<br>umentos Trámites electrónico<br>a 02/11/2020<br>Desoripción | s                                                        | C              | Cuenta justificativ | gReemol                                                                                                    | szar                                                 |                                         |                  |
| Cuenta.xml.xsig                                                                                                    |                                                                                 |                                                          | paper          |                     | · · · ·                                                                                                    |                                                      |                                         | 1                |
|                                                                                                    |                                                                                 |                                                          | Do             | cumentos contab     | les                                                                                                    |                                                      |                                         |                  |
| Nomb                                                                                                    | bre                                                                             | Situación                                                | Si             | tuación contable    | N° operación contable                                                                                                    | Fecha contabilización<br>SIC                         | Fecha pa                                | go 🔝             |
| RC-NID:96000SA20200000                                                                                                    | 00473                                                                           |                                                          | Contabiliza    | do                  | 2020202000000473                                                                                                    | 02/11/2020                                           |                                         |                  |
| ADUK-NID:96000SA202000                                                                                                    | 0000474                                                                         |                                                          | Pre-contab     | Nizado              |                                                                                                    |                                                      |                                         | 19               |
| Pulsar para visualizar y firn                                                                                                    | nar documento en SOROLI                                                         | .A2 Certi                                                | ficado RC      | Cy Documentos a     | Iministrativos                                                                                                    |                                                      |                                         |                  |
|                                                                                                    | Descripción                                                                     |                                                          | Firma<br>papel | Situación           | Reempla                                                                                                    | azar                                                 |                                         | 🔛 🗀              |
|                                                                                                    |                                                                                 |                                                          | Fi             | cheros externos (   | φ —                                                                                                    |                                                      |                                         |                  |
|                                                                                                    | Nombre                                                                          | Site                                                     | uación         |                     | Descripción                                                                                                    |                                                      |                                         |                  |
|                                                                                                    |                                                                                 |                                                          |                |                     |                                                                                                    |                                                      |                                         |                  |

# 7. Fiscalización de la cuenta y del documento de reposición de fondos

Para realizar el envío a fiscalizar de la cuenta y del documento de reposición se accederá a la cuenta justificativa desde la opción de menú Gestión del cajero  $\rightarrow$  Cuentas justificativas  $\rightarrow$ Fondos de ACF, estableciendo los parámetros necesarios, pulsando el botón Buscar y accediendo al detalle a través del enlace existente en la columna Año/Nº.

Una vez verificado que tanto el fichero de la cuenta como el ADO/K están firmados electrónicamente, se pulsará en la pestaña "Trámites electrónicos" y en el botón 🗔 para dar de alta un nuevo envío:

| SOROLLA2                                         |                                 |                   | Alta Porta                      | firmas Listado Informe          | Guardar Limpiar Volver Inic     | Ayuda                 |
|--------------------------------------------------|---------------------------------|-------------------|---------------------------------|---------------------------------|---------------------------------|-----------------------|
| Cuentas justificativas o                         | le fondos de ACF - Modificació  | n y baja          |                                 |                                 |                                 |                       |
| CAJA PAGADORA CENTRAL 🛁                          |                                 |                   |                                 |                                 | Eierninio pre                   | supuestario: 2020 ii) |
|                                                  |                                 |                   |                                 |                                 | * indica                        | un campo obligatorio  |
| Órgano gestor *                                  | DIRECCIÓN GENERAL               |                   | ~                               |                                 | Tramitación electrónica         |                       |
| Año / Nº de cuenta                               | 2020 / 22                       |                   | Estado                          |                                 | Justificada con documento conta | ble                   |
| Descripción *                                    | PONENTE: Ejemplo cuenta 2       |                   |                                 |                                 |                                 |                       |
| Fecha de justificación *                         | 02/11/2020 Fecha env            | o a fiscalización | Fecha envio                     | a contabilización               |                                 |                       |
| Fecha de aprobación                              | Con repar                       | 15                | <ul> <li>Fecha envio</li> </ul> | a Tribunal de Cuentas           |                                 |                       |
| RC                                               |                                 | ~                 | N° de asiente                   | o registral envío a Tribunal de |                                 |                       |
|                                                  | Importe a l                     | eponer 2.541,00   | REPOSICIÓN                      | N POR LÍQUIDO                   |                                 |                       |
| Observaciones                                    |                                 |                   |                                 |                                 |                                 |                       |
| Código Presupuestario                            | 1603                            |                   | Unidad Adm                      | inistrativa (DIR3)              | E03116604                       |                       |
| Órgano constitucional,<br>Ministerio u Organismo | DIRECCION GENERAL I             |                   |                                 |                                 |                                 |                       |
| ministerio a organismo                           |                                 |                   |                                 |                                 | Pulsa                           | r para dar de         |
|                                                  |                                 |                   |                                 |                                 | alta                            | in nuevo envío        |
| Justificantes Importes Doc                       | umentos Trámites electrónicos   |                   |                                 |                                 |                                 | <u> </u>              |
|                                                  |                                 |                   |                                 |                                 |                                 |                       |
| N° Expediente IRI S                              | Situación                       | Fecha envío       | Fecha devolución                | Finalidad                       | Índice / Acuse de recibo        | in 🗀                  |
| 2020/000256 E                                    | Enviado al gestor contabilizado | 02/11/2020        | 02/11/2020                      | Contabilizar                    | comprobante.xsig                |                       |
|                                                  |                                 |                   |                                 |                                 |                                 |                       |

En la nueva ventana que se abrirá, se seleccionará la Intervención, la Finalidad (Fiscalizar), los documentos a enviar y se pulsará en el botón Enviar:

|     | Sorolla <sub>2</sub>          |                                                           |                              | 4º        | Enviar Vol | ver Inicio      | <b>P</b> Ayuda    |
|-----|-------------------------------|-----------------------------------------------------------|------------------------------|-----------|------------|-----------------|-------------------|
| In  | tervención y contabiliza      | ación - Cuentas Justificativas - Nuevo e                  | ηνίο                         | _         |            |                 |                   |
| CAJ | A PAGADORA CENTRAL 🛁          |                                                           |                              |           | -          | iercicio presur | estario: 2020 🚯   |
|     |                               |                                                           |                              |           | -          | * indica un     | campo obligatorio |
|     | Órgano gestor *               | DIRECCIÓN GENERAL                                         | ~                            |           |            |                 |                   |
|     | Unidad tramitadora *          | CAJA PAGADORA CENTRAL                                     | ~                            |           |            |                 |                   |
|     | Tipo *                        | Cuenta justificativa de fondos de ACF O Cuenta justificat | iva de fondos de PJ          |           |            |                 |                   |
|     | Cuenta Justificativa *        | 2020/22 - PONENTE: Eiemplo cuenta 2                       | ~                            |           |            |                 |                   |
|     | Intervención *                | 9600000 - **** I.D. PRUEBAS MINISTERIOS V                 | 1º                           |           |            |                 |                   |
|     | Nº expediente de contabilidad | ACF2020-22                                                |                              |           |            |                 |                   |
|     | Tipo de expediente *          | 19 Ordenes de pagos a justificar y Anticipos de Caja      | Fija                         |           |            |                 |                   |
|     | Ejercicio presupuestario *    | 2020                                                      |                              |           |            |                 |                   |
| - [ | Finalidad *                   | Fiscalizar ¥ 2º                                           |                              |           |            |                 |                   |
|     |                               |                                                           |                              |           |            |                 |                   |
|     | Importe                       | 2.541,00                                                  |                              |           |            |                 |                   |
|     |                               | PONENTE: Ejemplo cuenta 2                                 |                              |           |            |                 |                   |
|     | Descripción                   |                                                           |                              |           |            |                 |                   |
|     |                               |                                                           |                              |           | E.         |                 | -                 |
|     |                               | Nombre                                                    | Descripción                  | Situación | Papel      | Electrónico     | -                 |
|     |                               | Cuenta.xml.xsig                                           | Cuenta                       |           |            |                 |                   |
|     | Documentos                    | CJACF_2020-<br>22_RC_96000SA2020000000473.tcn.xsig        | RC-NID:960005A202000000473   |           |            |                 | 3º                |
|     |                               | CJACF_2020-<br>22_ADOK_96000SA2020000000474.tcn.xsig      | ADOK-NID:06000SA202000000474 |           |            |                 |                   |
|     |                               |                                                           |                              |           |            |                 | _                 |

Si todo es correcto, se generarán DOS expedientes en IRIS:

- Uno para la fiscalización de la cuenta justificativa, que contendrá el fichero Cuenta.xml.xsig y otros ficheros externos si se han incluido.
- Otro para la fiscalización del ADO/K y, en su caso, otros documentos incluidos en la sección de "Certificado RC y Documentos administrativos", como por ejemplo una propuesta. Este expediente será el que en un momento posterior de la tramitación se reenviará para contabilizar el ADO/K.

Lo habitual es que el expediente IRIS correspondiente a la fiscalización del documento de reposición vuelva fiscalizado mucho antes que el expediente IRIS de la cuenta justificativa. Al ser expedientes IRIS distintos, esto permite al gestor continuar con el reenvío a contabilizar del documento de reposición mientras la cuenta sigue en fiscalización.

| Envíos a la<br>CAJA PAGADORA          | Scrollag<br>Refrescar<br>Listado Listado Listado Listado Listado Listado Listado Listado Listado Listado Listado Listado 2002 Ayuda<br>Regadocracekitral -<br>Election presuncientario 2002 I |                 |                     |                             |         |                   |      |  |  |  |
|---------------------------------------|----------------------------------------------------------------------------------------------------|-----------------|---------------------|-----------------------------|---------|-------------------|------|--|--|--|
| Expedients<br>Fecha de e<br>Finalidad | Ejercicio presupuestario: 2020<br>Parámetros de búsqueda<br>Expediente IRIS<br>Fecha de envio desde<br>Finalidad<br>Finalidad                                                                 |                 |                     |                             |         |                   |      |  |  |  |
| Envíos a la int                       | tervención                                                                                                    |                 |                     |                             |         |                   | 0    |  |  |  |
| Estado<br>del<br>envío                | Nº expediente de contabilidad                                                                                                    | Expediente IRIS | Fecha de envío      |                             | Mensaje | Finalidad         |      |  |  |  |
| 1                                     | ACF2020-22                                                                                                    | 2020/000258     | 02/11/2020 10:15:19 | Envío realizado sin errores |         | Fiscalizar        |      |  |  |  |
| 2                                     | ACF2020-22                                                                                                    | 2020/000257     | 02/11/2020 10:15:13 | Envío realizado sin errores |         | Fiscalizar        |      |  |  |  |
|                                       |                                                                                                    |                 | ra ka Página 1 de 1 | ⊳> >: 10 ¥                  |         | Mostrando 1 - 2 ( | de 2 |  |  |  |
|                                       |                                                                                                    |                 |                     |                             |         |                   |      |  |  |  |

Cuando los expedientes se registran electrónicamente en la Intervención se obtiene un acuse de recibo denominado "comprobante.xsig" donde se detalla el tipo y contenido de cada uno:

| SOROLLA2                  |                                 |                             |          | [           | Alta Portafirma     | as Listado In      | iforme C | <b>V</b><br>Guardar         | Jimpiar                | Volver Inic             | Ayuda                                        |
|---------------------------|---------------------------------|-----------------------------|----------|-------------|---------------------|--------------------|----------|-----------------------------|------------------------|-------------------------|----------------------------------------------|
| Cuentas justificativas    | de fondos de ACF - Mod          | ificación y baja            |          |             |                     |                    |          |                             |                        |                         |                                              |
|                           |                                 |                             |          |             |                     |                    |          |                             |                        | Ejercicio pre<br>indica | supuestario: 2020 i)<br>un campo obligatorio |
| Órgano gestor *           | DIRECCIÓN GENERAL I             |                             |          | ~           |                     |                    |          | 🕑 Tran                      | nitación ele           | ctrónica                |                                              |
| Año / Nº de cuenta        | 2020 / 22                       |                             |          |             | Estado              |                    |          | Justifica                   | ada con doc            | umento conta            | ble                                          |
| Descripción *             | PONENTE: Ejemplo cuenta 2       |                             |          |             |                     |                    |          |                             |                        |                         |                                              |
| Fecha de justificación *  | 02/11/2020                      | Fecha envio a fiscalizacion |          |             | Fecha envio a con   | tabilizacion       |          |                             |                        |                         |                                              |
| Fecha de aprobación       |                                 | Con reparos                 |          | ~           | Fecha envío a Trib  | ounal de Cuentas   |          |                             |                        |                         |                                              |
| RC                        |                                 | ~                           |          |             | N° de asiento regis | stral envío a Trib | unal de  |                             |                        |                         |                                              |
|                           | L                               | Importe a reponer           | 2 541 00 |             | REPOSICIÓN POR      |                    |          |                             |                        |                         |                                              |
| Observaciones             |                                 |                             |          |             |                     |                    |          |                             |                        |                         |                                              |
| Código Presupuestario     | 1603                            |                             |          |             | Unidad Administra   | ativa (DIR3)       |          | E0311                       | 5604                   |                         |                                              |
| Órgano constitucional,    | DIRECCION GENERAL               |                             |          |             | 7                   |                    |          |                             |                        |                         |                                              |
| Justificantes Importes Do | cumentos Trámites electrónicos  |                             |          |             | _                   |                    |          |                             |                        |                         |                                              |
| N° Expediente IRI S       | Situación                       | Fecha env                   | ío       | Fecha devol | lución              | Finalidad          | I        | İndi                        | ce / Acuse d           | le recibo               | 🕅 🗀                                          |
| 2020/000258               | Enviado al gestor contabilizado | 02/11/202                   | 20       | 02/11/20    | 20 Cont             | tabilizar          |          | cor                         | nprobant               | e.xsig                  | (2)                                          |
| 2020/000257               | Registrado                      | 02/11/202                   | 20       |             | Fisc                | alizar             |          | COL                         | nprobant               | e.xsig                  |                                              |
| 2020/000258               | Registrado                      | 02/11/202                   | 20       |             | Fisc                | alizar             |          | con                         | nprobant               | e.xsig                  | 1                                            |
|                           |                                 |                             |          |             |                     |                    |          | Se pue<br>visuali<br>recibo | ede pulsa<br>zar acuse | ir para<br>is de        |                                              |

Un ejemplo de comprobante de envío de un expediente IRIS correspondiente a una cuenta justificativa sería el siguiente:

| Sorolla <sub>2</sub>                                                                                                    |   | Copia Electrónica Descargar Original Cerrar                                                                                                    |
|----------------------------------------------------------------------------------------------------|---|----------------------------------------------------------------------------------------------------|
| comprobante.xsig                                                                                                    |   |                                                                                                    |
| Iostrar/Ocultar Firmas                                                                                                    |   |                                                                                                    |
| Documento firmado                                                                                                    | A | A                                                                                                    |
| lª Firma                                                                                                    |   |                                                                                                    |
| Irmante: DESARROLLO PRUEBAS (GAE<br>imisor: FNINTROM<br>AC Componentes Informáticos<br>Es<br>Veriodo de validez: 20-11-2018 13.08 CET / 20-11-2021 13.08 CET<br>a firma verificas de sulida<br>Verha de firma: 02-11-2020 10:15 CET<br>Tipo de firma: XML Advanced Digital Sigature (VAdES) - V1.4.1 | L | INTERVENCIÓN GENERAL DE LA<br>ADMINISTRACIÓN DEL ESTADO<br>Cursos SOPPOLLAS                                                                                                    |
|                                                                                                    |   | Índice de envío electrónico                                                                                                    |
|                                                                                                    |   | N° de expediente: 2020/000257 Enviado para fiscalizar: 02/11/2020                                                                                                    |
|                                                                                                    |   | N° expediente gestor: ACF2020-22 Importe: 2.541,00 Expediente electrónico                                                                                                    |
|                                                                                                    |   | Datos generales del expediente                                                                                                    |
|                                                                                                    |   | Intervención: 9600000 Cursos SOROLLA2<br>Unidad tramitadora: SA SALON DE ACTOS<br>Organo gestor: S2FORMAC CENTRO GESTOR PARA FORMACION<br>Tigo de expediente: 19.05 Anticipos de Caja Fija. Cuerta justificativa<br>Interesado:                                                                                                    |
|                                                                                                    |   | Texto libre: PONENTE: Ejemplo cuenta 2                                                                                                    |
|                                                                                                    |   | Documentos electrónicos                                                                                                    |
|                                                                                                    |   | Decumento:         Cuenta         Tipo:         CTA - Documento cardula y anexos de cuentas justificantas           Archivo:         8043900 - 11353027Cuenta xml.xsig         Localizador:         OIP_CHVFZ7JTSNZMSWRZWH6KPUONT429           Resument:         Descripción:         Cuenta         Descripción:         Descripción: |
|                                                                                                    |   | Documento: Justificantes/Cuentas.zip Tipo: CTA_JUS - Fichero de justificantes de cuentas<br>Justificantes 20 - Justificantes/Cuentas.zip Localizador:<br>Resument:<br>Descripción:                                                                                                    |
|                                                                                                    | • |                                                                                                    |

Un ejemplo de comprobante de envío de un expediente IRIS correspondiente al documento de reposición de fondos sería:

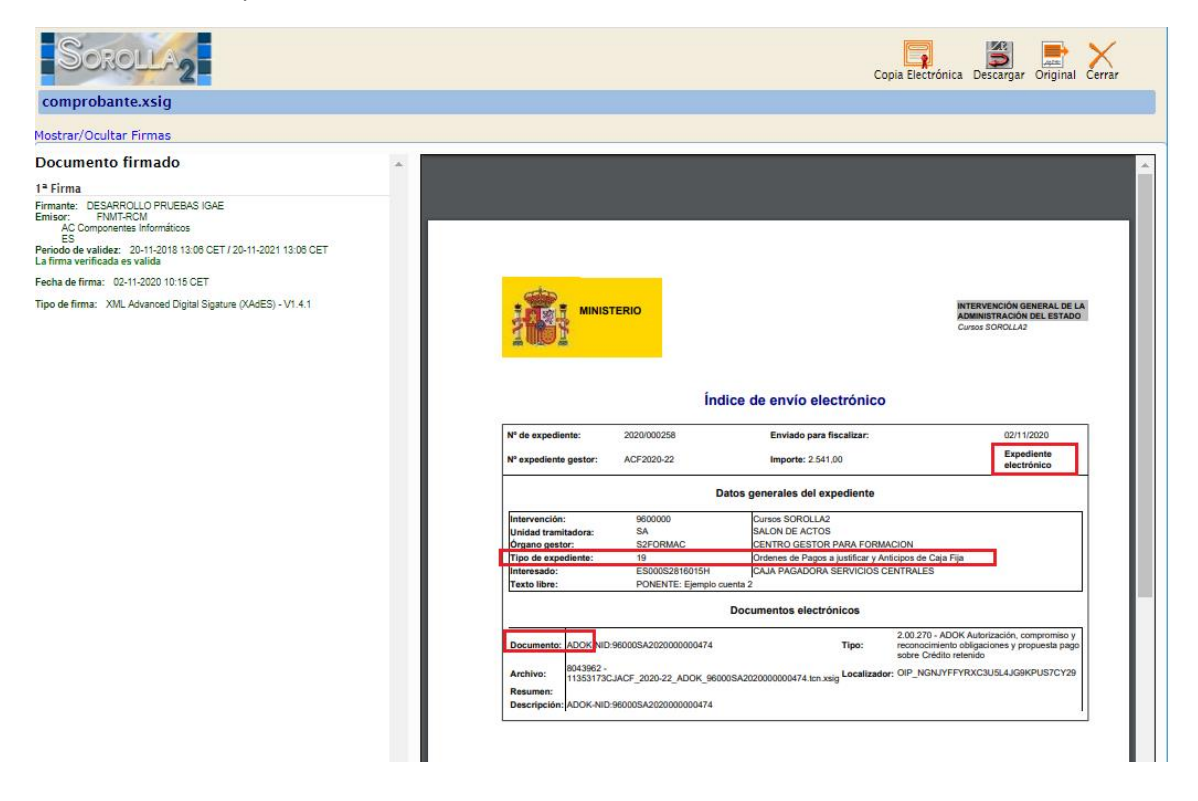

# 8. Tratamiento de observaciones o reparos

Cuando alguno de los expedientes enviados a fiscalizar o a contabilizar es devuelto a SOROLLA2 es fundamental comprobar la "Situación" en la que regresan, visualizando para ello la pestaña de "Trámites electrónicos" en la cuenta justificativa. Si esa "Situación" indica que se ha enviado con reparos o "solicitando documentación" entonces habrá que actuar según el tipo de reparo o documentación solicitada:

| SOROLLA2                                         |                                 |        |                 |          | L<br>Alta | Portafirmas     | Listado       | Informe    | <b>Guardar</b> | <b>S</b><br>Limpiar | Volver    | Anicio    | <b>Ryuda</b>      |
|--------------------------------------------------|---------------------------------|--------|-----------------|----------|-----------|-----------------|---------------|------------|----------------|---------------------|-----------|-----------|-------------------|
| Cuentas justificativas                           | de fondos de ACF - Modificac    | ión    | y baja          |          |           |                 |               |            |                |                     |           |           |                   |
| CAJA PAGADORA CENTRAL 🛁                          |                                 |        |                 |          |           |                 |               |            |                |                     | Eiercic   | io presur | uestario: 2020 i) |
|                                                  |                                 |        |                 |          |           |                 |               |            |                |                     |           | indica un | campo obligatorio |
| Órgano gestor *                                  | DIRECCIÓN GENERAL               |        |                 | ~        |           |                 |               |            | 🗸 Tra          | mitación el         | ectrónica |           |                   |
| Año / Nº de cuenta                               | 2020 / 22                       |        |                 |          | Estad     | do              |               |            | Justific       | cada con do         | ocumento  | contable  | e                 |
| Descripción *                                    | PONENTE: Ejemplo cuenta 2       |        |                 |          |           |                 |               |            |                |                     |           |           |                   |
| Fecha de justificación *                         | 02/11/2020 Fecha e              | nvío i | a fiscalización |          | Fech      | a envío a conta | abilización   |            |                |                     |           |           |                   |
| Fecha de aprobación                              | Con rep                         | aros   |                 | ~        | Fech      | a envío a Tribu | nal de Cuent  | as         |                |                     |           |           |                   |
| RC                                               |                                 |        | ~               |          | Nº de     | asiento registi | ral envío a T | ribunal de |                |                     |           | 7         |                   |
|                                                  | Importe                         | a reo  | oner 2.541.00   |          | REPO      | DSICIÓN POR L   |               |            |                |                     |           | _         |                   |
| Observaciones                                    |                                 |        |                 |          |           |                 |               |            |                |                     |           |           |                   |
| Código Presupuestario                            | 1603                            |        |                 |          | Unida     | ad Administrati | iva (DIR3)    |            | E0311          | 16604               |           | 1         |                   |
| Órgano constitucional,<br>Ministerio y Organismo | DIRECCION GENERAL I             |        |                 |          |           |                 |               |            |                |                     |           | _         |                   |
| Ministerio a organismo                           |                                 |        |                 |          |           |                 |               |            |                |                     |           |           |                   |
|                                                  |                                 |        |                 |          |           |                 |               |            |                |                     |           |           |                   |
| Justificantes Importes Do                        | ocumentos Trámites electrónicos |        |                 |          |           |                 |               |            |                |                     |           |           |                   |
|                                                  |                                 |        |                 |          |           |                 |               |            |                |                     |           |           |                   |
| N° Expediente IRIS                               | Situación                       |        | Fecha envío     | Fecha de | volución  | n               | Finalid       | ad         | Înd            | lice / Acuse        | de recibo |           | 🗑 🗀               |
| 2020/000256                                      | Enviado al gestor contabilizado |        | 02/11/2020      | 02/11/   | /2020     | Conta           | ıbilizar      |            | CO             | mproban             | nte.xsig  |           | 1                 |
| 2020/000257                                      | Enviado al gestor con reparos   |        | 02/11/2020      | 02/11/   | /2020     | Fiscal          | lizar         |            | CO             | mproban             | nte.xsig  |           | 8                 |
| 2020/000258                                      | Enviado al gestor con reparos   |        | 02/11/2020      | 02/11/   | /2020     | Fiscal          | lizar         |            | CO             | mproban             | nte.xsig  |           | 1                 |
|                                                  | ·                               |        |                 |          |           |                 |               |            |                |                     |           |           |                   |

### 8.1 Reparos en fiscalización

Los reparos en fiscalización se detallan en **Informes** de fiscalización generados por la Intervención, que se añadirán de forma automática en la pestaña "Documentos" como "Ficheros externos" de la cuenta justificativa cuando el expediente sea devuelto a SOROLLA2. Además, si el reparo afecta a un documento contable, éste quedará en situación contable "Rechazado":

| Sorolla2                                               |                               |              |                   |                                                                        |                                      | Alta Portafirmas Listado In                                                                  | nforme Guardar Limpiar                                                                                                    | Volver Inicio Ayuda               |  |
|--------------------------------------------------------|-------------------------------|--------------|-------------------|------------------------------------------------------------------------|--------------------------------------|----------------------------------------------------------------------------------------------|----------------------------------------------------------------------------------------------------|-----------------------------------|--|
| Cuentas justificativas o                               | de fondos de ACF - Mo         | dificació    | n y baja          |                                                                        |                                      |                                                                                              |                                                                                                    |                                   |  |
| CAJA PAGADORA CENTRAL                                  |                               |              |                   |                                                                        |                                      |                                                                                              |                                                                                                    | Eiercicio presupuestario: 2020 i) |  |
|                                                        |                               |              |                   |                                                                        |                                      |                                                                                              |                                                                                                    | * indica un campo obligatorio     |  |
| Órgano gestor *                                        | DIRECCIÓN GENERAL             |              |                   |                                                                        | ~                                    |                                                                                              | Tramitación electronicación electronicación | strónica                          |  |
| Año / Nº de cuenta                                     | 2020 / 22                     |              |                   |                                                                        |                                      | Estado                                                                                       | Justificada con doc                                                                                                    | umento contable                   |  |
| Descripción *                                          | PONENTE: Ejemplo cuenta 2     |              |                   |                                                                        |                                      |                                                                                              | ]                                                                                                    |                                   |  |
| Fecha de justificación *                               | 02/11/2020                    | Fecha envir  | o a fiscalización |                                                                        |                                      | Fecha envío a contabilización                                                                |                                                                                                    |                                   |  |
| Fecha de aprobación                                    |                               | Con reparo   | 5                 |                                                                        |                                      | Fecha envío a Tribunal de Cuentas                                                            | 5                                                                                                    |                                   |  |
| RC                                                     |                               |              | ~                 | 1                                                                      |                                      | Nº de asiento registral envío a Trib                                                         | ounal de                                                                                                    |                                   |  |
|                                                        |                               | Importe a re | eponer            | 2.541,0                                                                | ,                                    | REPOSICIÓN POR LÍQUIDO                                                                       |                                                                                                    |                                   |  |
| Observaciones                                          |                               |              |                   |                                                                        |                                      |                                                                                              |                                                                                                    |                                   |  |
| Código Presupuestario                                  | 1603                          |              |                   |                                                                        |                                      | Unidad Administrativa (DIR3)                                                                 | E03116604                                                                                                    |                                   |  |
| Organo constitucional,<br>Ministerio u Organismo       | DIRECCION GENERAL I           |              |                   |                                                                        |                                      |                                                                                              |                                                                                                    |                                   |  |
|                                                        |                               |              |                   |                                                                        |                                      |                                                                                              |                                                                                                    |                                   |  |
| Justificantes Importes Doc                             | umentos Trámites electrónico  | os           |                   |                                                                        |                                      |                                                                                              |                                                                                                    |                                   |  |
|                                                        |                               |              |                   | Guanta                                                                 | instificatio                         |                                                                                              |                                                                                                    |                                   |  |
| Periodo desde 02/11/202                                | 0 a 02/11/2020                |              |                   | cuenta                                                                 | usuncau                              | a                                                                                            |                                                                                                    |                                   |  |
|                                                        | Descripción                   |              | Fir               | ma S                                                                   | tuación                              | R                                                                                            | eemplazar                                                                                                    |                                   |  |
| Cuenta xml xsig                                        |                               |              | pa                | pei                                                                    |                                      |                                                                                              |                                                                                                    | 10                                |  |
| Coencarxininasig                                       |                               |              |                   |                                                                        |                                      |                                                                                              |                                                                                                    | e                                 |  |
|                                                        |                               |              |                   | Documen                                                                | tos contab                           | les                                                                                          |                                                                                                    |                                   |  |
| Nom                                                    | bre                           | Situac       | sión              | Situación co                                                           | ntable                               | Nº operación contable                                                                        | Fecha contabilización<br>SIC                                                                                                    | Fecha pago                        |  |
| RC-NID:96000SA20200000                                 | 00473                         |              | Cont              | abilizado                                                              |                                      | 2020202000000473                                                                             | 02/11/2020                                                                                                    |                                   |  |
| ADOK-NID:96000SA202000                                 | 0000474                       |              | Rech              | azado                                                                  |                                      |                                                                                              |                                                                                                    |                                   |  |
|                                                        |                               | _            | Certificad        | RC y Doc                                                               | imentos a                            | dministrativos                                                                               |                                                                                                    |                                   |  |
|                                                        | Descripción                   |              | Fir               | ma Si                                                                  | tuación                              | R                                                                                            | eemplazar                                                                                                    | 🖬 🗀                               |  |
| Pulsar para visuali                                    | izar informes de fiscalizació | n            | pa pa             |                                                                        |                                      |                                                                                              |                                                                                                    |                                   |  |
| 1                                                      |                               |              |                   | Ficheros                                                               | externos                             | ψ — — — — — — — — — — — — — — — — — — —                                                      |                                                                                                    |                                   |  |
|                                                        | Manahas                       |              | Situación         |                                                                        |                                      | Descripción                                                                                  |                                                                                                    |                                   |  |
|                                                        | Nombre                        |              |                   | Informe fiscalización (2020/11/02 11:02:20) (Sin descripción asociada) |                                      |                                                                                              |                                                                                                    |                                   |  |
| InfFiscal_20201102_110220                              | 0.pdf.xsig                    |              |                   | Informe f                                                              | scalización (202                     | 0/11/02 11:02:20) (Sin descripción asociada)                                                 |                                                                                                    |                                   |  |
| InfFiscal_20201102_110220<br>InfFiscal_20201102_110615 | D.pdf.xsig<br>5.pdf.xsig      |              |                   | Informe f                                                              | scalización (202<br>scalización (202 | 0/11/02 11:02:20) (Sin descripción asociada)<br>0/11/02 11:08:15) (Sin descripción asociada) |                                                                                                    |                                   |  |

Una vez revisados los informes de fiscalización de cada expediente, en función del tipo de reparos u observaciones, podremos determinar si basta con realizar un reenvío para subsanarlos, o si por el contrario es necesario solicitar la anulación del expediente para volver a empezar con un nuevo envío:

#### 8.1.1 Ejemplo de reparo en fiscalización subsanable mediante un reenvío

Si, por ejemplo, falta añadir una propuesta o algún otro documento que acompañe en la fiscalización al documento contable de reposición, pero el ADO/K es correcto, entonces en primer lugar recuperaríamos la versión del ADO/K anterior al rechazo pulsando en el botón de acciones disponibles y seleccionando "**Sustituir por doc. gestor**":

| SOROLLA2                                                                                                    |                                                                                                    |                                                         |                |                            | Alta Portafirmas Listado Inform                                                                                                    | ne Guardar Limpiar                                   | Volver Inicio                               | <b>P</b><br>Ayuda            |
|----------------------------------------------------------------------------------------------------|----------------------------------------------------------------------------------------------------|---------------------------------------------------------|----------------|----------------------------|----------------------------------------------------------------------------------------------------|------------------------------------------------------|---------------------------------------------|------------------------------|
| Cuentas justificativas (<br>CAJA PAGADORA CENTRAL                                                                                                    | de fondos de ACF - Mod                                                                                         | ificación y b                                           | aja            |                            |                                                                                                    |                                                      | Ejercicio presup                            | uestario: 2020 🎲             |
| Órgano gestor *<br>Año / N' de cuenta<br>Descripción *<br>Fecha de justificación *<br>Fecha de aprobación<br>RC<br>Observaciones<br>Código Presupuestario<br>Órgano constitucional,<br>Ministerio u Organismo | DIRECCIÓN GENERAL<br>2020 / 22<br>PONETE: Ejemplo cuenta 2<br>02/11/2020<br>IIIIIIIIIIIIIIIIIIIIIIIIIIIIIIIIII | Fecha envio a fisca<br>Con reparos<br>Importe a reponer | lización       | 2.541.00                   | Estado<br>Fecha envio a contabilización<br>Fecha envio a Tribunal de Cuentas<br>Nº de asiento registral envio a Tribunal<br>Cuentas<br>REPOSICIÓN POR LÍQUIDO<br>Unidad Administrativa (DIR3) | Tramitación elec<br>Justificada con doc<br>E03116604 | • Indica un<br>otrónica<br>uumento contable | campo obligatorio            |
| Justificantes Importes Doc<br>Periodo desde 02/11/202                                                                                                    | umentos Trámites electrónicos                                                                                  | ]                                                       | c              | Cuenta justificatio        | /a                                                                                                    |                                                      |                                             |                              |
|                                                                                                    | Descripción                                                                                                    |                                                         | Firma<br>papel | Situación                  | Reempi                                                                                                    | azar                                                 |                                             |                              |
| Cuenta.xml.xsig                                                                                                    |                                                                                                    |                                                         | Do             | cumentos contal            | bles                                                                                                    |                                                      |                                             |                              |
| Nom                                                                                                    | bre                                                                                                    | Situación                                               | Si             | tuación contable           | N° operación contable                                                                                                    | Fecha contabilización<br>SIC                         | Fecha pa                                    | go 🔛                         |
| RC-NID:96000SA20200000                                                                                                    | 00473                                                                                                    |                                                         | Contabiliza    | ado                        | 2020202000000473                                                                                                    | 02/11/2020                                           |                                             |                              |
| ADOK-NID:96000SA202000                                                                                                    | 0000474                                                                                                    |                                                         | Rechazado      | >                          |                                                                                                    |                                                      |                                             | 1                            |
|                                                                                                    |                                                                                                    | Cert                                                    | ificado RC     | C y Documentos a           | dministrativos                                                                                                    |                                                      | 96000SA20                                   | 02000000474                  |
|                                                                                                    | Descripción                                                                                                    |                                                         | Firma<br>papel | Situación                  | Reemp                                                                                                    | lazar                                                | Consulta de<br>Nivel ejecu                  | e trámites 试                 |
|                                                                                                    |                                                                                                    |                                                         | Fi             | cheros externos            | \$ <u> </u>                                                                                                    |                                                      | SOROLLA:<br>Ver firmas                      | 2 🛃<br>gestor                |
|                                                                                                    | Nombre                                                                                                    | Si                                                      | tuación        |                            | Descripción                                                                                                    |                                                      | Baja                                        | ×                            |
| InfFiscal_20201102_110220                                                                                                    | D.pdf.xsig                                                                                                    |                                                         |                | Informe fiscalización (202 | 20/11/02 11:02:20) (Sin descripción asociada)                                                                                                    |                                                      | Anular                                      | ×                            |
| 110FISCal_20201102_110615                                                                                                    | 5.pul.xslg                                                                                                    |                                                         |                | monthe inscanzación (202   | tor moz. moo. to) (am descripcion asociada)                                                                                                    |                                                      |                                             |                              |
|                                                                                                    |                                                                                                    |                                                         |                |                            |                                                                                                    |                                                      | Desprecon<br>Sustituir po                   | tabilizar 👩<br>r doc. gestor |

Tras realizar la sustitución, el documento vuelve a la situación contable Pre-contabilizado:

| Sorolla <sub>2</sub>        |                              |                        |                |                    | Alta Portafirmas L        | istado Informe      | Guardar Limpiar V            | /olver Inicio A                  | <b>?</b><br>yuda |
|-----------------------------|------------------------------|------------------------|----------------|--------------------|---------------------------|---------------------|------------------------------|----------------------------------|------------------|
| Cuentas justificativas d    | le fondos de ACF - Mo        | dificación y baj       | a              |                    |                           |                     |                              |                                  |                  |
| CAJA PAGADORA CENTRAL 🖂     |                              |                        |                |                    |                           |                     |                              | -                                |                  |
|                             |                              |                        |                |                    |                           |                     |                              | <ul> <li>indica un ca</li> </ul> | mpo obligatorio  |
|                             |                              |                        |                |                    |                           |                     |                              |                                  |                  |
| Organo gestor *             | DIRECCION GENERAL            |                        |                | ~                  | E-tt-                     |                     | Tramitación elec             | trónica                          |                  |
| Ano / Nº de cuenta          | 2020122                      |                        |                |                    | Estado                    |                     | Justificada con doci         | umento contable                  |                  |
| Eacha do justificación t    | POIVEIVTE: Ejempio cuenta 2  | Foobs onvio a finantia | naión          |                    | Eacha anvía a contabili   | maión               |                              |                                  |                  |
| recha de justificación -    | 02/11/2020                   | recha envio a riscana  | acion          |                    | Pecha envio a contabili.  | 2401011             |                              | _                                |                  |
| Fecha de aprobación         |                              | Con reparos            |                |                    | Fecha envio a Tribunal    | de Cuentas          |                              |                                  |                  |
| RC                          |                              |                        | $\sim$         |                    | Nº de asiento registral e | envío a Tribunal de |                              |                                  |                  |
|                             |                              | Importe a reponer      |                | 2.541,00           | REPOSICIÓN POR LÍQU       | JIDO                |                              |                                  |                  |
| Observaciones               |                              |                        |                |                    |                           |                     |                              |                                  |                  |
| Código Presupuestario       | 1603                         |                        |                |                    | Unidad Administrativa (   | DIR3)               | E03116604                    |                                  |                  |
| Órgano constitucional,      | DIRECCION GENERAL I          |                        |                |                    |                           |                     |                              |                                  |                  |
| Justificantes Importes Docu | umentos Trámites electrónico | 5                      |                |                    |                           |                     |                              |                                  |                  |
| Período desde 02/11/2020    | a 02/11/2020                 |                        | c              | uenta justificativ | a —                       |                     |                              |                                  |                  |
|                             | Descripción                  |                        | Firma<br>papel | Situación          |                           | Reemplaz            | ar                           |                                  |                  |
| Cuenta.xml.xsig             |                              |                        |                |                    |                           |                     |                              |                                  |                  |
|                             |                              |                        | Do             | cumentos contab    | les                       |                     |                              |                                  |                  |
| Nomb                        | ore                          | Situación              | Sit            | tuación contable   | Nº operación cont         | able                | Fecha contabilización<br>SIC | Fecha pago                       |                  |
| RC-NID:96000SA20200000      | 00473                        |                        | Contabiliza    | do                 | 2020202000000             | 473                 | 02/11/2020                   |                                  |                  |
| ADOK-NID:96000SA202000      | 0000474                      |                        | Pre-contab     | ilizado            |                           |                     |                              |                                  | Ū.               |
|                             |                              | – Certif               | icado RC       | y Documentos a     | dministrativos            |                     |                              |                                  |                  |
|                             | Descripción                  |                        | papel          | Situación          |                           | Reemplaz            | ar                           |                                  | 🔛 🗀              |

A continuación, se generaría la propuesta o se añadirían los documentos necesarios:

| SOROLLA2                                                                                                 |                                                                                                    |                        |                                                                                                    |                                                                                                    | Alta Portafirmas Listado Info                                                                                                    | rme Guardar Limpiar V                                                                                               | /olver Inicio A                     | <b>R</b> yuda                       |
|----------------------------------------------------------------------------------------------------|----------------------------------------------------------------------------------------------------|------------------------|----------------------------------------------------------------------------------------------------|----------------------------------------------------------------------------------------------------|----------------------------------------------------------------------------------------------------|----------------------------------------------------------------------------------------------------|-------------------------------------|-------------------------------------|
| Cuentas justificativas o                                                                                 | le fondos de ACF - Mo                                                                                                    | dificación y baj       | ja                                                                                                    |                                                                                                    |                                                                                                    |                                                                                                    |                                     |                                     |
| CAJA PAGADORA CENTRAL 🖂                                                                                  |                                                                                                    |                        |                                                                                                    |                                                                                                    |                                                                                                    |                                                                                                    | Ejercicio presupue<br>findica un ca | estario: 2020 į<br>ampo obligatorio |
| Órgano gestor *<br>Año / Nº de cuenta                                                                    | DIRECCIÓN GENERAL   2020 / 22                                                                                                    |                        |                                                                                                    | ~                                                                                                    | Estado                                                                                                    | Tramitación elec<br>Justificada con doci                                                                            | <b>trónica</b><br>umento contable   |                                     |
| Descripción *<br>Fecha de justificación *                                                                | PONENTE: Ejemplo cuenta 2                                                                                                    | Fecha envío a fiscalia | ración                                                                                                    |                                                                                                    | Fecha envío a contabilización                                                                                                    |                                                                                                    |                                     |                                     |
| Fecha de aprobación                                                                                      | 02/11/2020                                                                                                    | Con reparos            |                                                                                                    |                                                                                                    | Fecha envío a Tribunal de Cuentas                                                                                                    |                                                                                                    | 3                                   |                                     |
| RC                                                                                                    |                                                                                                    |                        | ~                                                                                                    |                                                                                                    | Nº de asiento registral envío a Tribuna                                                                                                    | al de                                                                                                    | -                                   |                                     |
|                                                                                                    |                                                                                                    | Importe a reponer      | -                                                                                                    | 2.541,00                                                                                                    | Cuentas<br>REPOSICIÓN POR LÍQUIDO                                                                                                    |                                                                                                    |                                     |                                     |
| Observaciones                                                                                            |                                                                                                    |                        |                                                                                                    |                                                                                                    |                                                                                                    |                                                                                                    |                                     |                                     |
| Código Presupuestario                                                                                    | 1603                                                                                                    |                        |                                                                                                    |                                                                                                    | Unidad Administrativa (DIR3)                                                                                                    | E03116604                                                                                                    |                                     |                                     |
| Órgano constitucional,<br>Ministerio u Organismo                                                         | DIRECCION GENERAL I                                                                                                    |                        |                                                                                                    |                                                                                                    |                                                                                                    |                                                                                                    |                                     |                                     |
|                                                                                                    |                                                                                                    |                        |                                                                                                    |                                                                                                    |                                                                                                    |                                                                                                    |                                     |                                     |
| Período desde 02/11/2020                                                                                 | 0 a 02/11/2020                                                                                                    |                        | c                                                                                                    | Cuenta justificativa                                                                                                    | · · · · · · · · · · · · · · · · · · ·                                                                                                    |                                                                                                    |                                     | _                                   |
| Periodo desde 02/11/2020                                                                                 | 0 a 02/11/2020<br>Descripción                                                                                                    |                        | C<br>Firma<br>napel                                                                                                    | Cuenta justificativa                                                                                                    | Reen                                                                                                    | nplazar                                                                                                    |                                     | _                                   |
| Periodo desde 02/11/2020<br>Cuenta.xml.xsig                                                              | 0 a 02/11/2020<br>Descripción                                                                                                    |                        | C<br>Firma<br>papel                                                                                                    | Cuenta justificativa                                                                                                    | Reen                                                                                                    | ıplazar                                                                                                    |                                     |                                     |
| Periodo desde 02/11/2020<br>Cuenta.xml.xsig                                                              | 0 a (02/11/2020<br>Descripción                                                                                                    |                        | C<br>Firma<br>papel<br>Do                                                                                                    | Cuenta justificativa                                                                                                    |                                                                                                    | iplazar                                                                                                    |                                     | ©                                   |
| Periodo desde 02/11/2020<br>Cuenta.xml.xsig                                                              | 0 a 02/11/2020<br>Descripción                                                                                                    | Situación              | C<br>Firma<br>papel<br>Do<br>Si                                                                                                    | Cuenta justificativa<br>Situación<br>cumentos contable                                                                                                    | 25 N <sup>a</sup> operación contable                                                                                                    | plazar<br>Fecha contabilización<br>SIC                                                                              | Fecha pago                          | · •                                 |
| Periodo desde 02/11/2020<br>Cuenta.xml.xsig<br>Nom<br>RC-NID:96000SA20200000                             | 0 a 02/11/2020<br>Descripción<br>bre<br>00473                                                                                                    | Situación              | C<br>Firma<br>papel<br>Do<br>Si<br>Contabiliza                                                                                                    | Situación<br>Situación<br>cumentos contable<br>tuación contable                                                                                                    | Reen     N* operación contable     202020200000473                                                                                                    | plazar<br>Fecha contabilización<br>SIC<br>02/11/2020                                                                | Fecha pago                          |                                     |
| Periodo desde         02/11/2021           Cuenta.xml.xsig                                               | 0 a 02/11/2020<br>Descripción<br>bre<br>00473<br>10000474                                                                                                    | Situación              | Contabiliza<br>Pre-contabiliza                                                                                                    | Situación Situación contable tuación contable tuación con | 25                                                                                                    | plazar<br>Fecha contabilización<br>SIC<br>02/11/2020                                                                | Fecha pago                          |                                     |
| Periodo desde         02/11/2021           Cuenta.xml.xsig                                               | 0 a 02/11/2020<br>Descripción<br>bre<br>000473<br>00000474                                                                                                    | Situación              | C<br>Firma<br>papel<br>Do<br>Si<br>Contabiliza<br>Pre-contab                                                                                                    | Situación Situación Situación Situación Contable<br>tuación contable<br>ado Situación Contable<br>2 y Documentos ad                                                                                                    | Person Control Control Contro | Plazar<br>Fecha contabilización<br>SIC<br>02/11/2020<br>Pulsar para<br>propuesta                                    | Fecha pago                          |                                     |
| Periodo desde         02/11/2021           Cuenta.xml.xsig                                               | 0 a 02/11/2020<br>Descripción<br>bre<br>00473<br>0000474<br>Descripción                                                                                                    | Situación              | C<br>Firma<br>papel<br>Do<br>Si<br>Contabiliza<br>Pre-contab<br>icado RC<br>Firma<br>papel                                                                                                    | Situación Situación Situación Situación Contable Silzado Situación contable Si y Documentos ad                                                                                                    | Reen 25 N° operación contable 2020202000000473 ministrativos Reen                                                                                                    | plazar<br>Fecha contabilización<br>SiC<br>02/11/2020<br>Pulsar para<br>propuesta<br>plazar                          | Fecha pago                          |                                     |
| Periodo desde [02/11/2021<br>Cuenta.xml.xsig<br>RC-NID:96000SA2020000<br>ADOK-NID:96000SA2020000         | 0 a 02/11/2020<br>Descripción<br>bre<br>00473<br>0000474<br>Descripción                                                                                                    | Situación Certif       | C<br>Firma<br>papel<br>Do<br>Si<br>Contabiliza<br>Pre-contab<br>iccado RC<br>Firma<br>papel<br>Fi                                                                                                    | Situación Situación Situación Situación Contable Rio Situación Contable Rio Situación Situación  | Reen           25           N° operación contable           2020202000000473           ministrativos           Reen                                                                                                    | plazar<br>Fecha contabilización<br>SIC<br>02/11/2020<br>Pulsar pare<br>propuesta<br>splazar                         | Fecha pago                          |                                     |
| Periodo desde [02/11/2021<br>Cuenta.xml.xsig<br>Nomi<br>RC-NID:96000SA2020000<br>ADOK-NID:96000SA2020000 | 0 a 02/11/2020<br>Descripción<br>bre<br>00.473<br>0000474<br>Descripción<br>Nombre                                                                                                    | Situación Certif       | Contabiliza<br>Pre-contabiliza<br>Pre-contabiliza<br>Contabiliza<br>Pre-contabiliza<br>Firma<br>papel<br>Fi<br>ación                                                                                                    | Cuenta justificativa<br>Situación<br>cumentos contable<br>tuación contable<br>tido<br>Situación<br>Situación<br>Situación                                                                                                    | Reen 25 N° operación contable 2020202000000473 ministrativos Reen ) Descripción                                                                                                    | plazar<br>Fecha contabilización<br>SIC<br>02/11/2020<br>20/11/2020<br>20/2017<br>Pulsar para<br>propuesta<br>plazar | Fecha pago                          |                                     |
| Periodo desde         [02/11/2024           Cuenta.xml.xsig                                              | 0         a         02/11/2020           Descripción         00473         0000474           Descripción         00000474         00000474           Descripción         0.pdf.xsig         0.pdf.xsig | Situación Certif       | Contabiliza<br>Contabiliza<br>Pre-contab<br>Contabiliza<br>Pre-contab<br>Contabiliza<br>Pre-contab<br>Contabiliza<br>Pre-contab<br>Contabiliza<br>Pre-contab<br>Contabiliza<br>Pre-contab<br>Contabiliza<br>Pre-contab<br>Contabiliza<br>Pre-contab<br>Contabiliza<br>Pre-contab<br>Contabiliza<br>Pre-contab<br>Contabiliza<br>Pre-contab<br>Contabiliza<br>Pre-contab<br>Contabiliza<br>Contabiliza<br>Pre-contab<br>Contabiliza<br>Contabiliza<br>Contabi | Situación situación situación situación sontable sido situación sontable sido situación sontable situación situación | Reen 25 N° operación contable 2020202000000473 ministrativos Reen ) Descripción 1102 11102 201 (Sin descripción asociada)                                                                                                    | plazar<br>Fecha contabilización<br>SIC<br>02/11/2020<br>Pulsar para<br>propuesta<br>aplazar                         | Fecha pago                          |                                     |

Para generar la propuesta se marcaría la opción correspondiente, se indicarían los firmantes y se pulsaría en Generar:

| Sorolla2                                |                                                  |                              | Generar Volver                   |
|-----------------------------------------|--------------------------------------------------|------------------------------|----------------------------------|
| Cuentas justificativas de fonde         | os de ACF - Documentos                           | administrativos              |                                  |
| CAJA PAGADORA CENTRAL 🖂                 |                                                  |                              | Ejercicio presupuestario: 2020 👔 |
| Propuesta de pago                       |                                                  |                              |                                  |
| -                                       |                                                  | Mostrar                      |                                  |
|                                         | Cuenta justificativa                             |                              |                                  |
|                                         | Documento contable RC                            |                              |                                  |
|                                         | Documento contable ADOK                          |                              |                                  |
| Certificado para el Tribunal de Cuentas |                                                  |                              |                                  |
|                                         | Código Presupuestario *                          | 1603                         |                                  |
|                                         | Órgano constitucional,<br>Ministerio y Organismo | DIRECCIÓN GENERAL DE POLICÍA |                                  |
|                                         | DIR3 de unidad tramitadora *                     | E03116604                    |                                  |
|                                         |                                                  | Mostrar                      |                                  |
|                                         | Faltan documentos                                |                              |                                  |
|                                         |                                                  |                              |                                  |
|                                         | Motivo                                           |                              |                                  |
|                                         |                                                  |                              |                                  |
| ○ Indice                                |                                                  |                              |                                  |
|                                         |                                                  | Mostrar                      |                                  |
|                                         | Cuenta justificativa                             |                              |                                  |
|                                         | Propuesta de pago                                |                              |                                  |
|                                         | Documento contable RC                            |                              |                                  |
|                                         | Documento contable ADOK                          |                              |                                  |
|                                         |                                                  | Firmas                       |                                  |
|                                         |                                                  | ·····                        |                                  |
|                                         |                                                  |                              |                                  |
| Fecha proponente                        |                                                  |                              |                                  |
|                                         |                                                  |                              |                                  |
| Autorizante                             |                                                  | <u> </u>                     |                                  |
| Proponente                              |                                                  | V                            |                                  |
| Interventor                             |                                                  | ✓                            |                                  |
|                                         |                                                  |                              |                                  |

Para firmar electrónicamente la propuesta se puede abrir y firmar en SOROLLA2 o bien realizar un envío mediante el botón Portafirmas:

| Sorolla2                                                                                                    |                                                                                                  |                                                           |                                                                                                    |                                                                                                    | Alta Portafirmas                                                                                                    | ne Guardar Limpiar V                                       | Volver Inicio A    | <b>P</b> Ayuda                        |
|----------------------------------------------------------------------------------------------------|--------------------------------------------------------------------------------------------------|-----------------------------------------------------------|----------------------------------------------------------------------------------------------------|----------------------------------------------------------------------------------------------------|----------------------------------------------------------------------------------------------------|------------------------------------------------------------|--------------------|---------------------------------------|
| Cuentas justificativas de fond                                                                                                    | dos de ACF - Modi                                                                                | ficación y baja                                           |                                                                                                    |                                                                                                    |                                                                                                    |                                                            |                    |                                       |
| CAJA PAGADORA CENTRAL                                                                                                    |                                                                                                  |                                                           |                                                                                                    |                                                                                                    |                                                                                                    |                                                            | Fierninio presurue | estario: 2020 🚯                       |
|                                                                                                    |                                                                                                  |                                                           |                                                                                                    |                                                                                                    |                                                                                                    |                                                            | * indica un ca     | ampo obligatorio                      |
| Órgano gestor *                                                                                                    | CIÓN GENERAL I                                                                                   |                                                           |                                                                                                    | ~                                                                                                    |                                                                                                    | 🖾 Tramitación elec                                         | trónica            |                                       |
| Año / Nº de cuenta 2020 / 22                                                                                                    | 2                                                                                                |                                                           |                                                                                                    |                                                                                                    | Estado                                                                                                    | Justificada con doci                                       | umento contable    |                                       |
| Descripción * PONENT                                                                                                    | TE: Ejemplo cuenta 2                                                                             |                                                           |                                                                                                    |                                                                                                    |                                                                                                    |                                                            |                    |                                       |
| Fecha de justificación * 02/11/2                                                                                                    | 2020                                                                                             | Fecha envio a fiscalizaci                                 | ón                                                                                                    |                                                                                                    | Fecha envío a contabilización                                                                                                |                                                            |                    |                                       |
| Fecha de aprobación                                                                                                    |                                                                                                  | Con reparos                                               |                                                                                                    |                                                                                                    | <ul> <li>Fecha envío a Tribunal de Cuentas</li> </ul>                                                                        |                                                            |                    |                                       |
| RC                                                                                                    |                                                                                                  |                                                           | $\mathbf{\vee}$                                                                                                    |                                                                                                    | Nº de asiento registral envío a Tribunal o                                                                                   | de                                                         |                    |                                       |
|                                                                                                    | 1                                                                                                | Importe a reponer                                         |                                                                                                    | 2.541,00                                                                                                    | REPOSICIÓN POR LÍQUIDO                                                                                                    |                                                            |                    |                                       |
| Observaciones                                                                                                    |                                                                                                  |                                                           |                                                                                                    |                                                                                                    |                                                                                                    |                                                            |                    |                                       |
| Código Presupuestario 1603                                                                                                    |                                                                                                  |                                                           |                                                                                                    |                                                                                                    | Unidad Administrativa (DIR3)                                                                                                 | E03116604                                                  |                    |                                       |
| Organo constitucional,<br>Ministerio u Organismo                                                                                                    | CION GENERAL I                                                                                   |                                                           |                                                                                                    |                                                                                                    |                                                                                                    |                                                            |                    |                                       |
| Justificantes Importes Documentos                                                                                                    | Trámites electrónicos                                                                            |                                                           |                                                                                                    |                                                                                                    |                                                                                                    |                                                            |                    |                                       |
|                                                                                                    |                                                                                                  |                                                           | С                                                                                                    | uenta justificativa                                                                                                |                                                                                                    |                                                            |                    |                                       |
| Período desde 02/11/2020                                                                                                    | a 02/11/2020                                                                                     |                                                           | С                                                                                                    | uenta justificativa                                                                                                | ,                                                                                                    |                                                            |                    |                                       |
| Período desde 02/11/2020 Desc                                                                                                    | a 02/11/2020                                                                                     |                                                           | C<br>Firma<br>papel                                                                                                    | Cuenta justificativa                                                                                               | Reempl                                                                                                    | azar                                                       |                    |                                       |
| Período desde 02/11/2020<br>Desc<br>Cuenta.xml.xsig                                                                                                    | a 02/11/2020                                                                                     |                                                           | C<br>Firma<br>papel                                                                                                    | Suenta justificativa                                                                                               | Reempl                                                                                                    | azar                                                       |                    |                                       |
| Periodo desde 02/11/2020 Deso<br>Cuenta.xml.xsig                                                                                                    | a 02/11/2020                                                                                     |                                                           | C<br>Firma<br>papel<br>Do                                                                                                    | Suenta justificativa                                                                                               | Reempi                                                                                                    | azar                                                       |                    | 0                                     |
| Periodo desde 02/11/2020<br>Cuenta.xml.xsig                                                                                                    | a 02/11/2020 ]                                                                                   | Situación                                                 | C<br>Firma<br>papel<br>Doo                                                                                                    | Situación<br>Situación<br>Cumentos contable                                                                        | es                                                                                                    | azar<br>Fecha contabilización<br>SiC                       | Fecha page         | • •                                   |
| Periodo desde         02/11/2020           Cuenta.xml.xsig         Deso           Nombre         RC-NID:96000SA202000000473                                                                                                    | a 02/11/2020                                                                                     | Situación C                                               | C<br>Firma<br>papel<br>Dou<br>Sit                                                                                             | Situación Situación Cumentos contable tuación contable do                                                          | Reempt  es  N* operación contable  2020202000000473                                                                          | Fecha contabilización<br>SIC<br>02/11/2020                 | Fecha page         | • •                                   |
| Periodo desde         02/11/2020           Deso         Cuenta.xml.xsig           Cuenta.xml.xsig         Nombre           RC-NID:96000SA202000000473         ADOK-NID:96000SA202000000473                                                                                                    | a 02/11/2020                                                                                     | Situación C<br>P                                          | C<br>Firma<br>papel<br>Dou<br>Sitt<br>Contabiliza                                                                             | Situación Situación Cumentos contable do Ilizado                                                                   | Reempt      Reempt      Control      N* operación contable      2020202000000473                                             | Fecha contabilización<br>SC<br>02/11/2020                  | Fecha page         | · •                                   |
| Periodo desde         02/11/2020           Cuenta.xml.xsig                                                                                                    | a (02/11/2020)<br>ripción                                                                        | Situación C<br>P<br>Certifica                             | C<br>Firma<br>papel<br>Dou<br>Sit<br>iontabiliza<br>ire-contabi<br>ado RC                                                     | Situación Situación ccumentos contable do alizado y Documentos ad                                                  | esReempl<br>2020202000000473<br>/ministrativos                                                                               | Fecha contabilización<br>SIC<br>02/11/2020                 | Fecha page         | • • • • • • • • • • • • • • • • • • • |
| Periodo desde         02/11/2020           Cuenta.xml.xsig                                                                                                    | a 02/11/2020                                                                                     | Situación C<br>P<br>Certifica                             | C<br>Firma<br>Dou<br>Sit<br>Contabiliza<br>re-contabi<br>ado RC<br>Firma<br>papel                                             | Situación Situación ccumentos contable tuación contable do ilizado Situación Situación                             | Reempl es N° operación contable 2020202000000473 ministrativos Reempl                                                        | Fecha contabilización<br>SIC<br>02/11/2020                 | Fecha page         | · · · · · · · · · · · · · · · · · · · |
| Periodo desde         02/11/2020           Cuenta.xml.xsig         Deso           Cuenta.xml.xsig         Nombre           RC-NID:95000SA202000000473         ADOK-NID:96000SA202000000473           ADOK-NID:96000SA202000000047         Deso           Propuesta de pago.pdf         Deso                                                            | a 02/11/2020 ripoión                                                                             | Situación C<br>P<br>Certifica<br>Ialízar y, en            | C<br>Firma<br>papel<br>Dou<br>Sitt<br>iontabiliza<br>ire-contabiliza<br>ire-contabiliza<br>ire-contabiliza<br>ire-contabiliza | Situación Situación Cumentos contable Ido Situación contable Ido Situación contable Situación Situación Situación  | es                                                                                                    | zzar<br>Fecha contabilización<br>SIC<br>02/11/2020<br>azar | Fecha page         |                                       |
| Periodo desde 02/11/2020<br>Cuenta.xml.xsig<br>Cuenta.xml.xsig<br>RC-NID:96000SA202000000473<br>ADOK-NID:96000SA20200000047<br>Deso<br>Propuesta de pago.pdf                                                                                                    | a 02/11/2020<br>ripeión<br>4<br>Pulsar para visu<br>su caso, firmar<br>electrónicamen            | Situación C<br>Certifica<br>ializar y, en                 | C<br>Firma<br>papel<br>Dou<br>Sitt<br>iontabiliza<br>ine-contabili<br>ado RC<br>Firma<br>papel<br>Firma                       | Situación Situación Cumentos contable do Situación Sy Documentos ad Situación Ccheros externos (                   | es                                                                                                    | azar<br>Fecha contabilización<br>SIC<br>02/11/2020<br>azar | Fecha page         |                                       |
| Periodo desde         02/11/2020           Cuenta.xml.xsig                                                                                                    | a 02/11/2020<br>ripeión<br>14<br>Pulsar para visu<br>su caso, firmar<br>electrónicamen           | Situación C<br>C<br>P<br>Certifica<br>Halizar y, en<br>te | C<br>Firma<br>papel<br>Doc<br>Sitt<br>iontabiliza<br>ire-contabili<br>ado RC<br>Firma<br>papel<br>Firma<br>in                 | Situación Situación Cumentos contable do Situación contable do Situación Situación Cheros externos                 | Reempl es N° operación contable 2020202000000473 ministrativos Reempl Descripción                                            | azar<br>Fecha contabilización<br>SIC<br>02/11/2020<br>azar | Fecha page         |                                       |
| Periodo desde         02/11/2020           Deso         Cuenta.xml.xsig           Cuenta.xml.xsig         Nombre           RC-NID:96000SA202000000473         ADOK-NID:96000SA202000000473           ADOK-NID:96000SA202000000473         Deso           Propuesta de pago.pdf         Deso           InfFiscal_20201102_110220.pdf.xsi         Nombre | a 02/11/2020<br>ripoión<br>ripoión<br>Pulsar para visu<br>su caso, firmar<br>electrónicamen<br>9 | Situación C<br>P<br>Certifica<br>Ializar y, en inte       | Firma<br>papel<br>Dou<br>Sitt<br>iontabiliza<br>re-contabi<br>ado RC<br>Firma<br>papel<br>Firma<br>fin                        | Situación Situación Cumentos contable do dizado Situación Situación Cheros externos ( Informe fiscalización (2020) | Reempl cs N* operación contable 2020202000000473 ministrativos Reempl Descripción 11/02 11.02.20) (Sin descripción asociada) | azar<br>Fecha contabilización<br>SIC<br>02/11/2020<br>azar | Fecha page         |                                       |

Para incorporar algún otro documento necesario para la fiscalización del ADO/K se pulsará en el botón de alta 📮 en la tabla de "Certificado RC y Documentos administrativos":

| DOROLLA2                                                             |                                                                          |                        |                                                                                              |                                                                                                    | Alta Portafirmas Listado Inform                                                | e Guardar Limpiar V                                        | Volver Inicio                    | <b>R</b> yuda                        |
|----------------------------------------------------------------------|--------------------------------------------------------------------------|------------------------|----------------------------------------------------------------------------------------------|----------------------------------------------------------------------------------------------------|--------------------------------------------------------------------------------|------------------------------------------------------------|----------------------------------|--------------------------------------|
| Cuentas justificativas o                                             | de fondos de ACF - Mo                                                    | dificación y baj       | a                                                                                            |                                                                                                    |                                                                                |                                                            |                                  |                                      |
| CAJA PAGADORA CENTRAL 🔜                                              |                                                                          |                        |                                                                                              |                                                                                                    |                                                                                |                                                            | Ejercicio presupu<br>indica un o | estario: 2020 🕦<br>campo obligatorio |
| Órgano gestor *<br>Año / Nº de cuenta<br>Descripción *               | DIRECCIÓN GENERAL DE POLI<br>2020 / 22<br>PONENTE: Elemplo cuenta 2      | DÍA                    |                                                                                              | V                                                                                                    | Estado                                                                         | Tramitación elec<br>Justificada con doc                    | otrónica<br>umento contable      |                                      |
| Fecha de justificación *                                             | 02/11/2020                                                               | Fecha envío a fiscaliz | ación                                                                                        |                                                                                                    | Fecha envío a contabilización                                                  |                                                            |                                  |                                      |
| Fecha de aprobación                                                  |                                                                          | Con reparos            |                                                                                              |                                                                                                    | <ul> <li>Fecha envío a Tribunal de Cuentas</li> </ul>                          |                                                            | 1                                |                                      |
| RC                                                                   |                                                                          |                        | ~                                                                                            |                                                                                                    | Nº de asiento registral envío a Tribunal o<br>Cuentas                          | le                                                         |                                  |                                      |
| Observaciones                                                        |                                                                          | Importe a reponer      |                                                                                              | 2.541,00                                                                                                 | REPOSICION FOR LIQUIDO                                                         |                                                            |                                  |                                      |
| Código Presupuestario                                                | 1603                                                                     |                        |                                                                                              |                                                                                                    | Unidad Administrativa (DIR3)                                                   | E03116604                                                  |                                  |                                      |
| Órgano constitucional,                                               | DIRECCION GENERAL DE POLIC                                               | A                      |                                                                                              |                                                                                                    |                                                                                | L                                                          |                                  |                                      |
| Justificantes Importes Doct                                          | umentos Trámites electrónico                                             | s                      |                                                                                              |                                                                                                    | Pulsar para<br>necesarios                                                      | a incorporar otros do<br>para la fiscalización (           | del ADO/K                        |                                      |
| Período desde 02/11/202                                              | a 02/11/2020                                                             |                        | c                                                                                            | uenta justificativ                                                                                       | ð                                                                              |                                                            |                                  |                                      |
| Período desde 02/11/2020                                             | 0 a 02/11/2020<br>Descripción                                            |                        | C                                                                                            | uenta justificativa                                                                                      | a                                                                              | azar                                                       |                                  |                                      |
| Periodo desde 02/11/2020                                             | 0 a 02/11/2020<br>Descripción                                            |                        | C<br>Firma<br>papel                                                                          | Cuenta justificativa                                                                                     | a                                                                              | azar                                                       |                                  |                                      |
| Periodo desde 02/11/202<br>Cuenta.xml.xsig                           | 0 a 02/11/2020<br>Descripción                                            |                        | C<br>Firma<br>papel<br>Do                                                                    | cuenta justificativo<br>Situación<br>cumentos contabi                                                    | a Reempl                                                                       | azar                                                       |                                  |                                      |
| Periodo desde 02/11/202<br>Cuenta.xml.xsig                           | 0 a 02/11/2020<br>Descripción                                            | <br><br>Situación      | C<br>Firma<br>papel<br>Do<br>Sit                                                             | Situación<br>Situación<br>cumentos contable                                                              | Reempl                                                                         | azar<br>Fecha contabilización<br>SiC                       | Fecha pa                         | • I                                  |
| Periodo desde 02/11/202<br>Cuenta.xml.xsig<br>RC-NID:96000SA20200000 | 0 a 02/11/2020<br>Descripción<br>bre<br>00473                            | <br><br>Situación      | C<br>Firma<br>papel<br>Do<br>Sit<br>Contabiliza                                              | Situación<br>Situación<br>cumentos contable<br>tuación contable<br>do                                    | Reempl Reempl Res N* operación contable 2020202000000473                       | Fecha contabilización<br>SIC<br>02/11/2020                 | Fecha pa                         | P                                    |
| Periodo desde         02/11/202           Cuenta.xml.xsig            | 0 a 02/11/2020<br>Descripción<br>bre<br>000473<br>00000474               | Situación              | C<br>Firma<br>papel<br>Do<br>Sii<br>Contabiliza<br>Pre-contab                                | Situación<br>Situación<br>cumentos contable<br>tuación contable<br>do                                    | Reempl           les           N* operación contable           202020200000473 | Fecha contabilización<br>SIC<br>02/11/2020                 | Fecha pe                         |                                      |
| Periodo desde         02/11/202           Cuenta.xml.xsig            | 0 a 02/11/2020<br>Descripción<br>bre<br>00473<br>00000474                | Situación              | C<br>Firma<br>papel<br>Do<br>Sii<br>Contabiliza<br>Pre-contab                                | situación<br>Situación<br>cumentos contable<br>do<br>silizado<br>2 y Documentos ac                       | Reempl Res N° operación contable 2020202000000473 dministrativos               | Fecha contabilización<br>SIC<br>02/11/2020                 | Fecha pe                         |                                      |
| Periodo desde         02/11/202           Cuenta.xml.xsig            | 0 a 02/11/2020<br>Descripción<br>bre<br>00473<br>00000474<br>Descripción | Situación              | C<br>Firma<br>papel<br>Do<br>Sii<br>Contabiliza<br>Pre-contab<br>iccado RC<br>Firma<br>papel | iuenta justificativo<br>Situación<br>cumentos contable<br>do<br>ilizado<br>Y Documentos aco<br>Situación | Reempl les N° operación contable 2020202000000473 Iministrativos Reempl        | azar<br>Fecha contabilización<br>SIC<br>02/11/2020<br>azar | Fecha pe                         |                                      |

En la nueva ventana que se muestra se seleccionará el documento a añadir, se verificará la descripción y se pulsará en Agregar:

| Sorol                      | icativas de fondos de anticipo de caia fiia - Documento administrativo                                                          | Agregar Limpiar Volver Ayuda    |
|----------------------------|----------------------------------------------------------------------------------------------------|---------------------------------|
| CAJA PAGADORA CENT         | RAL                                                                                                    | Electric accurate in 2020 h     |
|                            |                                                                                                    | Ejercicio presupuestano: 2020 U |
|                            | Datos del fichero                                                                                                    |                                 |
| Fichero *<br>Descripción * | Fichero de pagos al exterior<br>Selecconar archivo EjemploCertificadoRetencionCredito.pdf<br>EjemploCertificadoRetencionCredito |                                 |

Si fuera necesario eliminar el documento añadido se pulsará en el botón de acciones correspondiente is y se seleccionará "Borrar documento administrativo":

| SOROLLA2                         |                              |             |                    |                    | Alta Port                       | afirmas Listado Infor        | rme Guardar Lim  | piar Volver Inic     | io Ayuda               |
|----------------------------------|------------------------------|-------------|--------------------|--------------------|---------------------------------|------------------------------|------------------|----------------------|------------------------|
| Cuentas justificativas o         | de fondos de ACF - Mo        | dificació   | n v baja           |                    |                                 |                              |                  |                      |                        |
| CAJA PAGADORA CENTRAL 🖂          |                              |             |                    |                    |                                 |                              |                  |                      |                        |
|                                  |                              |             |                    |                    |                                 |                              |                  | Ejercicio pr         | esupuestario: 2020 i)  |
|                                  |                              |             |                    |                    |                                 |                              |                  | - indic              | a un campo obligatorio |
| Órgano gestor *                  | DIRECCIÓN GENERAL            |             |                    | $\sim$             |                                 |                              | Tramitac         | ión electrónica      |                        |
| Año / Nº de cuenta               | 2020 / 22                    |             |                    |                    | Estado                          |                              | Justificada      | con documento cont   | able                   |
| Descripción *                    | PONENTE: Ejemplo cuenta 2    |             |                    |                    |                                 |                              |                  |                      |                        |
| Fecha de justificación *         | 02/11/2020                   | Fecha envi  | io a fiscalización |                    | Fecha envir                     | o a contabilización          |                  |                      |                        |
| Fecha de aprobación              |                              | Con repare  | os                 |                    | <ul> <li>Fecha envir</li> </ul> | o a Tribunal de Cuentas      |                  |                      |                        |
| RC                               |                              |             | ~                  |                    | N° de asien                     | to registral envío a Tribuna | il de            |                      |                        |
|                                  |                              | Importe a r | reponer            | 2 541 00           | Cuentas                         |                              |                  |                      |                        |
| Observaciones                    |                              | anporte a t | -choulet           | 2041,00            | KEI VAICIU                      | ATT OIL ENGINE               |                  |                      |                        |
| Código Presupuestario            | 1603                         |             |                    |                    | Unidad Adr                      | ninistrativa (DIR3)          | E03116604        |                      |                        |
| Órgano constitucional,           | DIRECCION GENERAL I          |             |                    |                    |                                 |                              |                  |                      |                        |
| Ministerio u Organismo           |                              |             |                    |                    |                                 |                              |                  |                      |                        |
| Justificantes Importes Doc       | umentos Trámites electrónico | s           |                    |                    |                                 |                              |                  |                      |                        |
|                                  |                              |             |                    |                    |                                 |                              |                  |                      |                        |
|                                  |                              |             | -                  | Cuenta justificat  | iva                             |                              |                  |                      |                        |
| Período desde 02/11/202          | a 02/11/2020                 |             |                    |                    |                                 |                              |                  |                      |                        |
|                                  | Descripción                  |             | Firma              | Situación          |                                 | Reem                         | plazar           |                      |                        |
| Cuenta xml xsig                  |                              |             | pape               |                    |                                 |                              |                  |                      | 17%                    |
| Cuental XIIII. Xaig              |                              |             |                    |                    |                                 |                              |                  |                      | ®                      |
|                                  |                              |             | - 1                | Documentos conta   | bles                            |                              |                  |                      |                        |
|                                  |                              |             |                    |                    |                                 |                              | Fecha contabilia | ación                |                        |
| Nom                              | ibre                         | Situad      | ción               | Situación contable | N° op                           | eración contable             | SIC              | Fech                 | a pago                 |
| RC-NID:96000SA20200000           | 00473                        |             | Contabi            | lizado             | 2020                            | 202000000473                 | 02/11/2020       | )                    | 1                      |
| ADOK-NID:96000SA202000           | 00000474                     |             | Pre-con            | tabilizado         |                                 |                              |                  |                      |                        |
|                                  |                              |             |                    |                    |                                 |                              |                  | •                    |                        |
|                                  |                              | _           | Certificado        | RC y Documentos    | administrativo                  | s                            |                  |                      |                        |
|                                  | Descripción                  |             | Firma              | Situación          |                                 | Reem                         | plazar           |                      |                        |
| Description de la compa décesion |                              |             | pape               |                    |                                 |                              |                  |                      |                        |
| Propuesta de pago.pdf.xsig       | - 12 M                       |             |                    |                    |                                 |                              |                  |                      | E                      |
| EjemploCertificadoRetencio       | onCredito.pdf                |             |                    |                    |                                 |                              |                  |                      | 1                      |
|                                  |                              |             | _                  | Ficheros externos  | (i)                             |                              |                  | Borrar documento     | administrativo         |
|                                  |                              |             |                    |                    | 4                               |                              |                  |                      |                        |
|                                  |                              |             |                    |                    |                                 |                              |                  |                      |                        |
|                                  | Nombre                       |             | Situación          |                    |                                 | Descripción                  |                  | Sustituir doc firmed |                        |

Una vez añadida o corregida la documentación indicada por la Intervención en su Informe, para reenviar el expediente a fiscalizar se accederá a la pestaña "Trámites electrónicos" y, en el botón de acciones correspondiente, se pulsará y se seleccionará "Reenviar":

| SOROLLA2                                         |                                 |                           | Alta Porta       | firmas Listado Informe          | Guardar Limpiar Volver Ini    | io Ayuda               |
|--------------------------------------------------|---------------------------------|---------------------------|------------------|---------------------------------|-------------------------------|------------------------|
| Cuentas justificativas o                         | de fondos de ACF - Modifi       | cación y baja             |                  |                                 |                               |                        |
| CAJA PAGADORA CENTRAL 🛁                          |                                 |                           |                  |                                 | Eierricio n                   | esunuestario: 2020 i)  |
|                                                  |                                 |                           |                  |                                 | * indic                       | a un campo obligatorio |
| Órgano gestor *                                  | DIRECCIÓN GENERAL               |                           | ×                |                                 | Tramitación electrónica       |                        |
| Año / Nº de cuenta                               | 2020 / 22                       |                           | Estado           |                                 | Justificada con documento con | able                   |
| Descripción *                                    | PONENTE: Ejemplo cuenta 2       |                           |                  |                                 |                               |                        |
| Fecha de justificación *                         | 02/11/2020 Fe                   | cha envío a fiscalización | Fecha envío      | a contabilización               |                               |                        |
| Fecha de aprobación                              | Co                              | n reparos                 | Y Fecha envío    | a Tribunal de Cuentas           |                               |                        |
| RC                                               |                                 | ~                         | N° de asiente    | o registral envío a Tribunal de |                               |                        |
|                                                  | Im                              | porte a reponer 2.541,00  | REPOSICIÓN       | POR LÍQUIDO                     |                               |                        |
| Observaciones                                    |                                 |                           |                  |                                 |                               |                        |
| Código Presupuestario                            | 1603                            |                           | Unidad Adm       | inistrativa (DIR3)              | E03116604                     |                        |
| Órgano constitucional,<br>Ministerio u Organismo | DIRECCION GENERAL               |                           |                  |                                 |                               |                        |
| Justificantes Importes Doc                       | umentos Trámites electrónicos   |                           |                  |                                 |                               |                        |
| N° Expediente IRIS                               | Situación                       | Fecha envío               | Fecha devolución | Finalidad                       | Índice / Acuse de recibo      | 🗑 🗀                    |
| 2020/000256                                      | Enviado al gestor contabilizado | 02/11/2020                | 02/11/2020       | Contabilizar                    | comprobante.xsig              | 8                      |
| 2020/000257                                      | Enviado al gestor con reparos   | 02/11/2020                | 02/11/2020       | Fiscalizar                      | comprobante.xsig              |                        |
| 2020/000258                                      | Enviado al gestor con reparos   | 02/11/2020                | 02/11/2020       | Fiscalizar                      | comprobante.xsig              |                        |
|                                                  |                                 |                           |                  |                                 | 20                            | 20/000258              |
|                                                  |                                 |                           |                  |                                 | Re                            | enviar 💽               |

En la nueva ventana que se abre, se revisará la Intervención, la Finalidad (Fiscalizar), se indicarán los documentos a añadir y se pulsará en Reenviar:

| S                        | OROLLA                    |                                                                                                    |                                                                                                    |                                                                                                    | 49        | <u></u>     | - 🖄                                                                                                    | 2                     |
|--------------------------|---------------------------|----------------------------------------------------------------------------------------------------|----------------------------------------------------------------------------------------------------|----------------------------------------------------------------------------------------------------|-----------|-------------|----------------------------------------------------------------------------------------------------|-----------------------|
|                          | 2                         | -                                                                                                    |                                                                                                    |                                                                                                    | R         | eenviar Vol | ver Inicio                                                                                                    | Ayuda                 |
| Interve                  | ención y contab           | ilización - Cuen                                                                                                    | tas Justificativas - Reenvia                                                                                                    | r                                                                                                    |           |             |                                                                                                    |                       |
| CAJA PAGA                | ADORA CENTRAL 🛁           |                                                                                                    |                                                                                                    |                                                                                                    |           |             | iercicio presur                                                                                                    | nuestario: 2020 🚯     |
|                          |                           |                                                                                                    |                                                                                                    |                                                                                                    |           | -           | indica un                                                                                                    | campo obligatorio     |
| Órga                     | ano gestor *              | DIRECCIÓN GEN                                                                                                    | VERAL                                                                                                    | ×                                                                                                    |           |             |                                                                                                    |                       |
| Unid                     | lad tramitadora *         | CAJA PAGADOR                                                                                                    | A CENTRAL                                                                                                    | The de feeder de Pl                                                                                                    |           |             |                                                                                                    |                       |
| npo<br>M <sup>a</sup> or | vendionto IPI S           | Cuenta justino                                                                                                    | adiva de londos de ACP O Cuenta justifica                                                                                                    | dura de londos de PJ                                                                                                    |           |             |                                                                                                    |                       |
| Cuer                     | ota Justificativa *       | 2020/000238                                                                                                    | NTE: Fiemple suests 2                                                                                                    |                                                                                                    |           |             |                                                                                                    |                       |
| Inten                    | vención *                 | 9600000 - ****                                                                                                    | I D. PRUEBAS MINISTERIOS                                                                                                    | 19                                                                                                    |           |             |                                                                                                    |                       |
| N° ex                    | xpediente de contabilidad | ACF2020-22                                                                                                    |                                                                                                    | -                                                                                                    |           |             |                                                                                                    |                       |
| Tipo                     | de expediente *           | 19 Ordenes                                                                                                    | de pagos a justificar y Anticipos de Caja                                                                                                    | Fila                                                                                                    |           |             |                                                                                                    |                       |
| Ejerc                    | cicio presupuestario *    | 2020                                                                                                    |                                                                                                    |                                                                                                    |           |             |                                                                                                    |                       |
| Final                    | lidad *                   | Fiscalizar 🗸                                                                                                    | 28                                                                                                    |                                                                                                    |           |             |                                                                                                    |                       |
|                          |                           |                                                                                                    |                                                                                                    |                                                                                                    |           |             |                                                                                                    |                       |
| Impo                     | orte                      |                                                                                                    | 2.541,00                                                                                                    |                                                                                                    |           |             |                                                                                                    |                       |
|                          |                           | PONENTE: Ejem                                                                                                    | plo cuenta 2                                                                                                    |                                                                                                    |           |             |                                                                                                    |                       |
| Desc                     | cripción                  |                                                                                                    |                                                                                                    |                                                                                                    |           |             |                                                                                                    |                       |
|                          |                           |                                                                                                    |                                                                                                    |                                                                                                    |           |             |                                                                                                    |                       |
|                          |                           |                                                                                                    |                                                                                                    | /                                                                                                    |           | _           |                                                                                                    | _                     |
|                          |                           |                                                                                                    | Nombre                                                                                                    | Descripción                                                                                                    | Situación | E           | nviar                                                                                                    |                       |
|                          |                           | Cuenta un la                                                                                                    | Nombre                                                                                                    | Descripción                                                                                                    | Situación | Papel       | nviar<br>Electrónico                                                                                                 | 0                     |
|                          |                           | Cuenta.xml.                                                                                                    | Nombre                                                                                                    | Descripción<br>Cuenta                                                                                                    | Situación | Papel       | nviar<br>Electrónico                                                                                                 | 2                     |
|                          |                           | Cuenta.xml.:<br>CJACF_2020<br>22 RC 9600                                                                                            | Nombre<br>xsig<br>-<br>05A202000000473.tcn.xsiq                                                                                                    | Descripción           Cuenta           RC-NID 960005A202000000473                                                                                                    | Situación | Papel       | nviar<br>Electrónico                                                                                                 | 2                     |
|                          |                           | Cuenta.xml.:<br>CJACF_2020<br>22_RC_9600<br>CJACF_2020                                                                              | Nombre<br>xsig<br>-<br>0SA202000000473.tcn.xsig<br>-                                                                                                    | Descripción  Cuenta  RC-NID 980005A202000000473  LUDOR NID 980005A202000000473                                                                                                    | Situación | Papel       | Electrónico                                                                                                    |                       |
| Docu                     | umentos                   | Cuenta.xml.<br>CJACF_2020<br>22_RC_9600<br>CJACF_2020<br>22_ADOK_96                                                                 | Nombre<br>xsig<br>-<br>OSA202000000473.tcn.xsig<br>-<br>5000SA202000000474.tcn.xsig                                                                                                    | Descripción           Cuenta           RC-NID 98000SA202000000473           ADDK-NID 98000SA2020000000174                                                                                                    | Situación | Papel       | Inviar                                                                                                    |                       |
| Docu                     | umentos                   | Cuenta.xml.:<br>CJACF_2020<br>22_RC_9600<br>CJACF_2020<br>22_ADOK_96<br>InfFiscal_202                                               | Nombre<br>xsig<br>-<br>0SA2020000000473.tcn.xsig<br>-<br>5000SA2020000000474.tcn.xsig<br>201102_110220.pdf.xsig                                                                                      | Descripción           Cuenta         RC-NID:980005A202000000473           ADCK-NID:980005A202000000474         Informe fiscalización (2020/11/02 11:02:20) (Sin descripción asociada)                                                                                                    | Situación | Papel       | nviar<br>Electrónico                                                                                                 |                       |
| Docu                     | umentos                   | Cuenta.xml.:<br>CJACF_2020<br>22_RC_9600<br>CJACF_2020<br>22_ADOK_960<br>InfFiscal_200<br>InfFiscal_200                             | Nombre<br>-<br>-<br>SSA202000000473.tcn.xsig<br>-<br>5000SA202000000474.tcn.xsig<br>201102_110220.pdf.xsig<br>201102_110615.pdf.xsig                                                                 | Descripción           Cuenta         RC-NID 980005A202000000473           ADCK-NID 980005A202000000474         Informe fiscalización (2020/11/02 11:02:20) (Sin descripción asociada)           Informe fiscalización (2020/11/02 11:02:15) (Sin descripción asociada)         Informe fiscalización (2020/11/02 11:02:15) (Sin descripción asociada)                                | Situación | Papel       | Inviar<br>Electrónico                                                                                                | 9<br>- 3 <sup>9</sup> |
| Docu                     | umentos                   | Cuenta.xml.:<br>CJACF_2020<br>22_RC_9600<br>CJACF_2020<br>22_ADOX<br>21_ADOX<br>20_10<br>10fFiscal_200<br>CJACF_2020                | Nombre<br>-<br>-<br>-<br>-<br>-<br>-<br>-<br>-<br>-<br>-<br>-<br>-<br>-<br>-<br>-<br>-<br>-<br>-<br>-                                                                                                | Descripción           Cuenta         RC-NID 980005A202000000473           ADCK-NID 980005A202000000474         Informe fiscalización (2020'1102 11:02:20) (Sin descripción asociada)           Informe fiscalización (2020'1102 11:02:15) (Sin descripción asociada)         Propuesta de pago                                                                                       | Situación | Papel       | Inviar<br>Electrónico                                                                                                | 9<br>                 |
| Docu                     | umentos                   | Cuenta.xml.:<br>CJACF_2020<br>22_RC_9600<br>CJACF_2020<br>22_ADOK 96<br>InfFiscal_20:<br>InfFiscal_20:<br>CJACF_2020<br>EjemploCert | Nombre<br>xsig<br>-<br>OSA202000000473.tcn.xsig<br>-<br>2000SA202000000474.tcn.xsig<br>201102_110220.pdf.xsig<br>201102_10615.pdf.xsig<br>-22_PropuestaPago.pdf.xsig<br>ficadoRetencionCredito.pdf   | Descripción           Cuenta         RC-NID 90000SA202000000473           ADOK-NID 98000SA202000000474         Informe fiscalización (2020/1102 11:02:20) (Sin descripción asociada)           Informe fiscalización (2020/1102 11:06:16) (Sin descripción asociada)         Propuesta de pago           EjempioCentificadRetencionCredito         EjempioCentificadRetencionCredito | Situación | Papel Papel | Inviar<br>Electrónico<br>C<br>C<br>C<br>C<br>C<br>C<br>C<br>C<br>C<br>C<br>C<br>C<br>C<br>C<br>C<br>C<br>C<br>C<br>C | 32                    |
| Docu                     | umentos                   | Cuenta.xml.:<br>CJACF_2020<br>22_RC_9600<br>CJACF_5020<br>22_ADOK_96<br>InfFiscal_200<br>InfFiscal_200<br>CJACF_2020<br>EjemploCert | Nombre<br>xsig<br>-<br>0SA2020000000473.tcn.xsig<br>-<br>2000SA202000000474.tcn.xsig<br>201102_110220.pdf.xsig<br>201102_110615.pdf.xsig<br>-22_PropuestaPago.pdf.xsig<br>ficadoRetencionCredito.pdf | Descripción  Cuenta  C-NID:980005A202000000473  ADOK-NID:980005A202000000474  Informe fiscalización (2020/11/02 11:02:20) (Sin descripción asociada) Informe fiscalización (2020/11/02 11:02:16) (Sin descripción asociada) Propuesta de pago EjemploCentificadoRenorCredito                                                                                                    | Situación | Papel       | nviar<br>Electrónico                                                                                                 | 9<br>- 3 <sup>9</sup> |
| Docu                     | umentos                   | Cuenta.xml.:<br>CJACF_2020<br>22_RC_9600<br>CJACF_2020<br>22_ADDK_96<br>InfFiscal_20<br>InfFiscal_20<br>CJACF_2020<br>EjemploCert   | Nombre<br>xsig<br>-<br>SOA202000000473.tcn.xsig<br>-<br>S000SA202000000474.tcn.xsig<br>201102_110220.pdf.xsig<br>201102_110615.pdf.xsig<br>-22_PropuestaPago.pdf.xsig<br>ificadoRetencionCredito.pdf |                                                                                                    | Situación | Papel       | nviar<br>Electrónico<br>C                                                                                            | 32                    |
| Docu                     | Fecha envio               | Cuenta.xml.:<br>CJACF_2020<br>22_RC_9600<br>CJACF_2020<br>22_ADOK 96<br>InfFiscal_202<br>InfFiscal_202<br>CJACF_2020<br>EjemploCert | Nombre xsig                                                                                                    | Descripción      Cuenta      RC-NID 960005A202000000473      ADCK-NID 960005A202000000474      Informe fiscalización (2020/1102 11:02:20) (Sin descripción asociada)     Informe fiscalización (2020/1102 11:02:10) (Sin descripción asociada)     Propuesta de pago EjempioCentificadoRetencionCredito      Envióos realizados      Documentos                                      | Situación | Er Papel    | nviar Electrónico                                                                                                    | 32                    |

Si no ha habido ningún error, deberá aparecer el mensaje "Reenvío realizado sin errores":

| S                                                           | DOR                                                                 | OLLA2              |                           |           |                      |                               | Refrescar Listado | Listado Limpiar Vole | ver Ayuda            |  |  |
|-------------------------------------------------------------|---------------------------------------------------------------------|--------------------|---------------------------|-----------|----------------------|-------------------------------|-------------------|----------------------|----------------------|--|--|
| Envío                                                       | Envíos a la intervención - Situación e histórico de envíos/reenvíos |                    |                           |           |                      |                               |                   |                      |                      |  |  |
| CAJA PA                                                     | GADORA                                                              | CENTRAL 🖂          |                           |           |                      |                               |                   | Ejercicio pr         | esupuestario: 2020 👔 |  |  |
| Ex<br>Fe<br>Fir                                             | kpediente<br>Icha de en<br>nalidad                                  | IRIS<br>Ivío desde | 2020/000258<br>Fiscalizar | hasta === | Parámetros de bú     | squeda ——                     |                   |                      |                      |  |  |
| Envíos                                                      | a la inte                                                           | ervención          |                           |           |                      |                               |                   |                      | 0                    |  |  |
| Estado<br>del Nº expediente de contabilidad Expediente IRIS |                                                                     |                    |                           |           | Fecha de envío       | Fecha de envío Mensaje        |                   |                      |                      |  |  |
| 1 ACF2020-22 2020/000258                                    |                                                                     |                    |                           |           | 02/11/2020 13:17:23  | Reenvio realizado sin errores |                   |                      | Fiscalizar           |  |  |
|                                                             |                                                                     |                    |                           |           | re 😽 Página 1 de 1 , | > ≥ 10 ¥                      |                   | N                    | lostrando 1 - 1 de 1 |  |  |

Y al pulsar en Volver para regresar a la cuenta justificativa, se observará la nueva situación del expediente reenviado y se podrá visualizar el nuevo comprobante del reenvío:

| SOROLLA2                                         |                                 |                         | Alta Port                                           | afirmas Listado Informe | Guardar Limpiar Volver      | nicio Ayuda                                          |
|--------------------------------------------------|---------------------------------|-------------------------|-----------------------------------------------------|-------------------------|-----------------------------|------------------------------------------------------|
| Cuentas justificativas                           | de fondos de ACF - Modific      | ación y baja            |                                                     |                         |                             |                                                      |
| CAJA PAGADORA CENTRAL 🛁                          |                                 |                         |                                                     |                         | Ejercicio<br>* in           | presupuestario: 2020 ()<br>dica un campo obligatorio |
| Órgano gestor *                                  | DIRECCIÓN GENERAL               |                         | *                                                   |                         | Tramitación electrónica     |                                                      |
| Año / Nº de cuenta                               | 2020 / 22                       |                         | Estado                                              |                         | Justificada con documento c | ontable                                              |
| Descripción *                                    | PONENTE: Ejemplo cuenta 2       |                         |                                                     |                         |                             |                                                      |
| Fecha de justificación *                         | 02/11/2020 Fech                 | a envío a fiscalización | Fecha envío                                         | a contabilización       |                             |                                                      |
| Fecha de aprobación                              | Con                             | reparos                 | Y Fecha envío                                       | o a Tribunal de Cuentas |                             |                                                      |
| RC                                               |                                 | ~                       | Nº de asiento registral envío a Tribunal<br>Cuentas |                         |                             |                                                      |
|                                                  | Impo                            | rte a reponer 2.541,    | 00 REPOSICIÓ                                        | N POR LÍQUIDO           |                             |                                                      |
| Observaciones                                    |                                 |                         |                                                     |                         |                             |                                                      |
| Código Presupuestario                            | 1603                            |                         | Unidad Adm                                          | ninistrativa (DIR3)     | E03116604                   |                                                      |
| Órgano constitucional,<br>Ministerio u Organismo | DIRECCION GENERAL               |                         |                                                     |                         |                             |                                                      |
| Justificantes Importes Doc                       | umentos Trámites electrónicos   |                         |                                                     |                         |                             |                                                      |
| N° Expediente IRI S                              | Situación                       | Fecha envio             | Fecha devolución                                    | Finalidad               | Índice / Acuse de recibo    | 🗑 🗀                                                  |
| 2020/000256                                      | Enviado al gestor contabilizado | 02/11/2020              | 02/11/2020                                          | Contabilizar            | comprobante.xsig            | <b>1</b>                                             |
| 2020/000257                                      | Enviado al gestor con reparos   | 02/11/2020              | 02/11/2020                                          | Fiscalizar              | comprobante.xsig            | 1                                                    |
| 2020/000258                                      | Reentrada con renaros           | 02/11/2020              | 02/11/2020                                          | Fiscalizar              | comprobante.xsig            | 175                                                  |
| 202000200                                        |                                 | 02/11/2020              |                                                     | Fiscalizar              | comprobante.xsig            | ea.                                                  |

Si fuera el gestor quien detectara que ha olvidado incorporar algún otro documento en el expediente IRIS, también puede solicitar la **devolución** del mismo para, una vez devuelto por la Intervención, realizar otro reenvío:

| SOROLLA2                         |                         |                   |           |          |          | Alta     | Portafirmas     | Listado        | Informe  | Guardar  | <b>S</b><br>Limpiar | Volver    | <b>M</b><br>Inicio | <b>R</b> yuda |         |
|----------------------------------|-------------------------|-------------------|-----------|----------|----------|----------|-----------------|----------------|----------|----------|---------------------|-----------|--------------------|---------------|---------|
| Cuentas justificativas de foi    | ndos de ACF - Modif     | ficación y b      | oaja      |          |          |          |                 |                |          |          |                     |           |                    |               |         |
| CAJA PAGADORA CENTRAL 🖂          |                         |                   |           |          |          |          |                 |                |          |          |                     | Ejercio   | cio presup         | uestario: 20  | 120 (i) |
|                                  |                         |                   |           |          |          |          |                 |                |          |          |                     | •         | indica un          | campo obli    | gatorio |
| Órgano gestor * DIRE             | CCIÓN GENERAL           |                   |           |          | ~        |          |                 |                |          | 🗸 Tra    | mitación el         | ectrónica |                    |               |         |
| Año / Nº de cuenta 2020 /        | 22                      |                   |           |          |          | Estado   | <b>,</b>        |                |          | Justific | ada con do          | ocumento  | contable           |               |         |
| Descripción * PONE               | INTE: Ejemplo cuenta 2  |                   |           |          |          |          |                 |                |          |          |                     |           |                    |               |         |
| Fecha de justificación * 02/11   | 1/2020 F                | echa envío a fisc | alización |          |          | Fecha    | envío a conta   | bilización     |          |          |                     |           |                    |               |         |
| Fecha de aprobación              | C                       | Con reparos       |           |          | <u> </u> | Fecha    | envío a Tribu   | nal de Cuenta  | 15       |          | [                   |           |                    |               |         |
| RC .                             |                         |                   | ~         |          |          | N° de a  | asiento registr | ral envío a Tr | bunal de |          |                     |           | -                  |               |         |
| NC                               |                         |                   | · ·       | 0.544.00 |          | Cuenta   |                 | iouno          |          |          |                     |           |                    |               |         |
| Observaciones                    | 1                       | mporte a reponer  |           | 2.041,00 |          | REPUS    | SICION POR L    | JQUIDO         |          | _        |                     |           |                    |               |         |
| Código Presupuestario 1603       |                         |                   |           |          |          | Unidad   | Administrati    | iva (DIR3)     |          | E0311    | 6604                |           | 7                  |               |         |
| Órgano constitucional.           |                         |                   |           |          |          |          |                 |                |          | 20011    |                     |           |                    |               |         |
| Ministerio u Organismo           | CCION GENERAL           |                   |           |          |          |          |                 |                |          |          |                     |           |                    |               |         |
| Justificantes Importes Documento | Trámites electrónicos   |                   |           |          |          |          |                 |                |          |          |                     |           |                    |               |         |
| N° Expediente IRIS               | Situación               |                   | Fecha em  | νio      | Fecha de | volución |                 | Finalida       | d        | İnd      | ice / Acuse         | de recibo |                    | in 🗀          |         |
| 2020/000258 Enviado a            | al gestor contabilizado |                   | 02/11/202 | 20       | 02/11    | /2020    | Contai          | bilizar        |          | CO       | mproban             | te.xsig   |                    | 1             |         |
| 000000057 Decement               |                         |                   | 02/11/202 | 20       | 02/11    | /2020    | Fiscali         | izar           |          | co       | mproban             | te.xsig   |                    | 155           |         |
| 2020/000207 Reentrad             | a con reparos           |                   | 02/11/203 | 20       |          |          | Fiscali         | izar           |          | co       | mproban             | te.xsig   |                    | es.           |         |
| 2020/000258 Reentrad             | a con renaros           |                   | 02/11/203 | 20       | 02/11    | /2020    | Fiscali         | izar           |          | CO       | mproban             | ite.xsig  |                    |               |         |
|                                  | a conneparez            |                   | 02/11/203 | 20       |          |          | Fiscali         | izar           |          | co       | mproban             | ite.xsig  | 2020/0             | 0258          |         |
| L                                |                         |                   |           |          |          |          |                 |                |          |          |                     |           |                    |               |         |
|                                  |                         |                   |           |          |          |          |                 |                |          |          |                     |           | Solicita<br>anulac | ir<br>ión     | ×       |
|                                  |                         |                   |           |          |          |          |                 |                |          |          |                     |           | Solicita<br>devolu | ir<br>ción    |         |

# 8.1.2 Ejemplo de reparo en fiscalización que requiere la anulación del expediente IRIS y la creación de uno nuevo

Si, por ejemplo, en el informe de fiscalización se indica que en la cuenta justificativa existe documentación incorrecta para un determinado justificante, o bien que la imputación a una determinada aplicación presupuestaria no es válida, lo recomendable es acordar con la Intervención la anulación del expediente IRIS correspondiente para, a continuación, dar de alta uno nuevo.

Para realizar la anulación de un expediente IRIS, la Intervención podrá requerir un **documento de solicitud de anulación** al gestor, que se incorporará como un fichero externo más para poder ser reenviado:

| Soroli                              | A-2                                    |              |                |             |                            | Alta Portafirmas                        | Listado Inform        | e Guardar Li          | mpiar Volver        | Inicio          | Ayuda             |
|-------------------------------------|----------------------------------------|--------------|----------------|-------------|----------------------------|-----------------------------------------|-----------------------|-----------------------|---------------------|-----------------|-------------------|
| <b>Cuentas justific</b>             | ativas de fondos de ACF -              | Modificacio  | ón y baj       | ja          |                            |                                         |                       |                       |                     |                 |                   |
| CAJA PAGADORA CENTRA                | 4. 🖂                                   |              |                |             |                            |                                         |                       |                       | Eior                | icio orocur     | upstario: 2020 1  |
|                                     |                                        |              |                |             |                            |                                         |                       |                       | cjen                | * indica un     | campo obligatorio |
| A                                   |                                        |              |                |             |                            |                                         |                       |                       | and a second second |                 |                   |
| Organo gestor *                     | DIRECCION GENERAL                      |              |                |             | ~                          | Ectado                                  |                       | Iramit<br>Instificand | acion electronic    | )<br>a contable |                   |
| Ano / Nº de cuenta<br>Descrinción * | DOMENTE: Eiomolo questo                | 2            |                |             |                            | Estado Justinicada con documento con    |                       |                       |                     |                 |                   |
| Fecha de justificación *            | 02/11/2020                             | Fecha em     | vío a fiscaliz | ración      |                            | Fecha envío a contabilización           |                       |                       |                     |                 |                   |
|                                     |                                        |              |                |             |                            |                                         |                       |                       |                     |                 |                   |
| Fecha de aprobación                 |                                        | Con repai    | ros            |             |                            | Fecha envio a Tribur                    | al de Cuentas         |                       |                     |                 |                   |
| RC                                  |                                        |              |                | $\sim$      |                            | Nº de asiento registr<br>Cuentas        | al envío a Tribunal o | de                    |                     |                 |                   |
|                                     |                                        | Importe a    | reponer        |             | 2.541,00                   | REPOSICIÓN POR L                        | IQUIDO                |                       |                     |                 |                   |
| Observaciones                       |                                        |              |                |             |                            |                                         |                       |                       |                     |                 |                   |
| Código Presupuestario               | 1603                                   |              |                |             |                            | Unidad Administrativ                    | ra (DIR3)             | E031166               | 04                  |                 |                   |
| Órgano constitucional,              | DIRECCION GENERAL                      |              |                |             |                            |                                         |                       |                       |                     |                 |                   |
| Ministerio u Organismo              |                                        |              |                |             |                            |                                         |                       |                       |                     |                 |                   |
|                                     |                                        |              |                |             |                            |                                         |                       |                       |                     |                 |                   |
| Justificantes                       | rtes Documentos Trámites electro       | ónicos       |                |             |                            |                                         |                       |                       |                     |                 |                   |
|                                     |                                        |              |                |             |                            |                                         |                       |                       |                     |                 |                   |
|                                     |                                        |              | _              | 0           | uenta justificativ         | a                                       |                       |                       |                     |                 |                   |
| Período desde                       | 02/11/2020 a 02/11/2                   | 2020         |                | -           |                            | -                                       |                       |                       |                     |                 |                   |
|                                     | Decoriosión                            |              |                | Firma       | Situación                  |                                         | Roomol                |                       |                     |                 |                   |
|                                     | Description                            |              |                | papel       | JILLIACION                 |                                         | Neemp                 | a2ai                  |                     |                 | 1000              |
| Cuenta.xml.xsig                     |                                        |              |                |             |                            |                                         |                       |                       |                     |                 | 8                 |
|                                     |                                        |              | _              | Do          | cumentos contah            | les —                                   |                       |                       |                     |                 |                   |
|                                     |                                        |              |                | 200         | camentos contab            |                                         |                       |                       |                     |                 |                   |
|                                     | Nombre                                 | Situa        | ación          | Sit         | tuación contable           | Nº operación o                          | ontable               | Fecha contabi         | ilización           | Fecha pa        | 1go 🔝             |
| PC-NID-960005A2                     | 2000000473                             | _            |                | Contabiliza | do                         | 202020200000                            | 100473                | 02/11/20              | 20                  |                 | 10%               |
| ADOK NED-00000A2                    | 120000000475                           | Dee          | faata.         | Carlada as  |                            | 20202020000                             |                       | 0211120               |                     |                 |                   |
| ADOK-INID: 960005                   | A202000000474                          | reno         | diente         | Enviado pa  | ratiscalizar               |                                         |                       |                       |                     |                 | U U               |
|                                     |                                        |              | Certif         | icado RC    | y Documentos a             | dministrativos                          |                       |                       |                     |                 |                   |
|                                     |                                        |              |                | C           | -                          |                                         |                       |                       |                     |                 |                   |
|                                     | Descripción                            |              |                | papel       | Situación                  |                                         | Reempl                | azar                  |                     |                 | 🔜 🗀 🛛             |
| Propuesta de pago                   | .pdf.xsig                              |              |                |             | Pendiente                  |                                         |                       |                       |                     |                 |                   |
| EiemploCertificado                  | RetencionCredito.pdf                   |              |                |             | Pendiente                  |                                         |                       |                       |                     | -               |                   |
|                                     |                                        |              |                | -           |                            |                                         |                       |                       |                     |                 |                   |
|                                     |                                        |              | _              | Fi          | cheros externos            | D                                       |                       |                       |                     |                 |                   |
|                                     | Nombro                                 |              | Situr          | ación       |                            |                                         | Deseringión           |                       |                     |                 |                   |
| InfFiscal 20201102                  | 110220 pdf ysig                        |              | JILL           | acion       | Informe fiscalización (202 | V11/02 11:02:20) (Sin descrine          | ión asociada)         |                       |                     | _               | ┢╘╝┦              |
| InfFiscal 20201102                  |                                        |              |                |             | Informe fiscalización (202 | 0/11/02 11:06:15) (Sin descript         | ión asociada)         |                       |                     |                 |                   |
| 20201102                            |                                        |              |                |             | ,                          | ,,,,,,,,,,,,,,,,,,,,,,,,,,,,,,,,,,,,,,, | ,                     |                       |                     | -               |                   |
|                                     |                                        |              |                |             |                            | Pulsar par                              | a añadir, por e       | jemplo, un do         | ocumento de         | : solicitu      | ıd de             |
|                                     |                                        |              |                |             |                            | anulacion                               | de un expedie         | nte IRIS elabo        | orado por el        | gestor          |                   |
|                                     |                                        |              |                |             |                            |                                         |                       |                       |                     |                 |                   |
|                                     |                                        |              |                |             |                            |                                         |                       | _                     | _                   |                 |                   |
| Sapall                              |                                        |              |                |             |                            |                                         |                       |                       | H 🥑                 | 4               | R                 |
| - SOVOL                             |                                        |              |                |             |                            |                                         |                       | Agre                  | egar Limpiar        | Volver          | Avuda             |
|                                     |                                        |              |                |             |                            |                                         |                       |                       |                     |                 |                   |
| Cuentas justific                    | ativas de fondos de antic              | tipo de caja | a fija - F     | icheros     |                            |                                         |                       |                       |                     |                 |                   |
| CAJA PAGADORA CENTRA                | AL 🖂                                   |              |                |             |                            |                                         |                       |                       | Fier                | icio presu      | puestario: 2020 4 |
|                                     |                                        |              |                |             |                            |                                         |                       |                       | cjer                | nero presuj     |                   |
|                                     |                                        |              |                |             | Datos del fichero          | •                                       |                       |                       |                     |                 |                   |
|                                     |                                        |              |                |             |                            |                                         |                       |                       |                     |                 |                   |
|                                     | ichero de pagos al exterior            |              |                |             |                            |                                         |                       |                       |                     |                 |                   |
| Fichero                             | Seleccionar archivo ejemploSolicitudAr | nulación.pdf |                |             |                            |                                         |                       |                       |                     |                 |                   |
| Descripción *                       | ejemploSolicitudAnulación              |              |                |             |                            |                                         |                       |                       |                     |                 |                   |
|                                     |                                        |              | _              |             |                            |                                         |                       |                       |                     |                 |                   |

Una vez añadido (y firmado, si procede) el documento de solicitud de anulación, se realizará el reenvío del mismo desde la pestaña de "Trámites electrónicos", pulsando en el botón de acciones correspondiente al expediente IRIS del que se quiere solicitar la anulación y, a continuación, en "Reenviar":

| Sorolla <sub>2</sub>                             |                                 |                 | Alta Porta                      | firmas Listado Informe          | Guardar Limpiar Volver Ini    | io Ayuda                |
|--------------------------------------------------|---------------------------------|-----------------|---------------------------------|---------------------------------|-------------------------------|-------------------------|
| Cuentas justificativas                           | de fondos de ACF - Modificación | i y baja        |                                 |                                 |                               |                         |
| CAJA PAGADORA CENTRAL 🖂                          |                                 |                 |                                 |                                 | Eiemieie e                    | en un estado 2020 A     |
|                                                  |                                 |                 |                                 |                                 | * indi                        | ca un campo obligatorio |
| Órgano gestor *                                  | DIRECCIÓN GENERAL I             |                 | ✓                               |                                 | Tramitación electrónica       | table                   |
| Descripción *                                    | PONENTE: Ejemplo cuenta 2       |                 | Estado                          |                                 | Justificada con documento con | lable                   |
| Fecha de justificación *                         | 02/11/2020 Fecha envio          | a fiscalización | Fecha envío                     | a contabilización               |                               |                         |
| Fecha de aprobación                              | Con reparo                      |                 | <ul> <li>Fecha envio</li> </ul> | a Tribunal de Cuentas           |                               |                         |
| RC                                               |                                 | v               | Nº de asiente<br>Cuentas        | o registral envío a Tribunal de |                               |                         |
|                                                  | Importe a re                    | poner 2.541,00  | REPOSICIÓN                      | N POR LÍQUIDO                   |                               |                         |
| Observaciones                                    |                                 |                 |                                 |                                 |                               |                         |
| Código Presupuestario                            | 1603                            |                 | Unidad Adm                      | inistrativa (DIR3)              | E03116604                     |                         |
| Organo constitucional,<br>Ministerio u Organismo | DIRECCION GENERAL I             |                 |                                 |                                 |                               |                         |
| Justificantes Importes Do                        | cumentos Trámites electrónicos  |                 |                                 |                                 |                               |                         |
| N° Expediente IRI S                              | Situación                       | Fecha envío     | Fecha devolución                | Finalidad                       | Îndice / Acuse de recibo      | 🕅 🗀                     |
| 2020/000256                                      | Enviado al gestor contabilizado | 02/11/2020      | 02/11/2020                      | Contabilizar                    | comprobante.xsig              |                         |
| 2020/000257                                      | Enviado al gestor con reparos   | 02/11/2020      | 02/11/2020                      | Fiscalizar                      | comprobante.xsig              |                         |
| 2020/000258                                      | Reentrada con reparos           | 02/11/2020      | 02/11/2020                      | Fiscalizar                      | comprobante.xsig 202          | 20/000257               |
|                                                  |                                 | 02/11/2020      |                                 | Fiscalizar                      | comprobante.xsig              | enviar EN               |
|                                                  |                                 |                 |                                 |                                 |                               | 8                       |

En la nueva ventana que se muestra, se indicará la Intervención, la Finalidad (Fiscalizar), se marcará el documento de solicitud de anulación y se pulsará en Reenviar:

| Sorolla2                                                                                                    |                                                                                                    |                                                                                                    |                                                   |              |                                                        |                                                                                                    |  |  |  |
|----------------------------------------------------------------------------------------------------|----------------------------------------------------------------------------------------------------|----------------------------------------------------------------------------------------------------|---------------------------------------------------|--------------|--------------------------------------------------------|----------------------------------------------------------------------------------------------------|--|--|--|
|                                                                                                    |                                                                                                    |                                                                                                    | 4º<br>R                                           | eenviar      | Volver Inic                                            | io Ayuda                                                                                                    |  |  |  |
| Intervención y contabilización - Cuentas Jus                                                                                                    | stificativas - Reenvia                                                                                                    | ar                                                                                                    | _                                                 |              |                                                        |                                                                                                    |  |  |  |
| CAJA PAGADORA CENTRAL 🖂                                                                                                    |                                                                                                    |                                                                                                    |                                                   |              | Eiercicio pr                                           | resupuestario: 2020 i                                                                                                    |  |  |  |
|                                                                                                    |                                                                                                    |                                                                                                    |                                                   |              | * indic                                                | ca un campo obligatori                                                                                                    |  |  |  |
| Órgano gestor * DIRECCIÓN GENERAL DE 1                                                                                                    | POLICÍA                                                                                                    | ×                                                                                                    |                                                   |              |                                                        |                                                                                                    |  |  |  |
| Unidad tramitadora* CAJA PAGADORA CENTRAL                                                                                                    | AL.                                                                                                    | ~                                                                                                    |                                                   |              |                                                        |                                                                                                    |  |  |  |
| Tipo*  Cuenta justificativa de for                                                                                                    | ondos de ACF 💿 Cuenta justific                                                                                                    | ativa de fondos de PJ                                                                                                    |                                                   |              |                                                        |                                                                                                    |  |  |  |
| N° expediente IRIS 2020/000257                                                                                                    |                                                                                                    |                                                                                                    |                                                   |              |                                                        |                                                                                                    |  |  |  |
| Cuenta Justificativa * 2020/22 - PONENTE: Eiem                                                                                                    | mplo cuenta 2                                                                                                    | ×                                                                                                    |                                                   |              |                                                        |                                                                                                    |  |  |  |
| Intervención * 9600000 - **** I.D. PRUE                                                                                                    | EBAS MINISTERIOS 🗸                                                                                                    | 1º                                                                                                    |                                                   |              |                                                        |                                                                                                    |  |  |  |
| N° expediente de contabilidad ACF2020-22                                                                                                    |                                                                                                    |                                                                                                    |                                                   |              |                                                        |                                                                                                    |  |  |  |
| Tipo de expediente * 19 Ordenes de pagos                                                                                                    | Ordenes de pagos a justificar y Anticipos de Caja Fija                                                                                                    |                                                                                                    |                                                   |              |                                                        |                                                                                                    |  |  |  |
| Ejercicio presupuestario * 2020                                                                                                    |                                                                                                    |                                                                                                    |                                                   |              |                                                        |                                                                                                    |  |  |  |
| Finalidad * Fiscalizar V                                                                                                    | 2º                                                                                                    |                                                                                                    |                                                   |              |                                                        |                                                                                                    |  |  |  |
| lucet 0.00                                                                                                    |                                                                                                    |                                                                                                    |                                                   |              |                                                        |                                                                                                    |  |  |  |
| 2,54                                                                                                    | 41,00                                                                                                    |                                                                                                    |                                                   |              |                                                        |                                                                                                    |  |  |  |
| PONENTE: Ejemplo cuenta                                                                                                    | a 2                                                                                                    |                                                                                                    |                                                   |              |                                                        |                                                                                                    |  |  |  |
|                                                                                                    |                                                                                                    |                                                                                                    |                                                   |              |                                                        |                                                                                                    |  |  |  |
| Descripcion                                                                                                    |                                                                                                    |                                                                                                    |                                                   |              |                                                        |                                                                                                    |  |  |  |
| Descripcion                                                                                                    |                                                                                                    | /                                                                                                    | _                                                 |              | Enviar                                                 |                                                                                                    |  |  |  |
| Descripcion                                                                                                    | łombre                                                                                                    | Descripción                                                                                                    | Situación                                         | Papel        | Enviar<br>I Electró                                    | ónico                                                                                                    |  |  |  |
| Description<br>N<br>Cuenta.xml.xsig                                                                                                    | łombre                                                                                                    | Descripción<br>Cuenta                                                                                                    | Situación                                         | Papel        | Enviar<br>I Electró                                    | ónico<br>]                                                                                                    |  |  |  |
| Description<br>Cuenta.xml.xsig<br>CJACF_2020-<br>22_RC_96000SA2020                                                                                                    | Nombre                                                                                                    | Descripción<br>Cuerta<br>RC-NID-96000SA202000000473                                                                                                    | Situación                                         | Papel        | Enviar<br>I Electró                                    | ónico<br>]                                                                                                    |  |  |  |
| Description           N           Cuenta.xml.xsig           CJACF_2020-           22_RC_95000SA02           CIACF_2020-           22_ADOK_96000SA02                                                                                                    | 0000000473.tcn.xsig<br>202000000474.tcn.xsig                                                                                                    | Descripción           Cuenta           RC-NID-960005A202000000473           ADCK-NID-960005A202000000474                                                                                                    | Situación<br>Pendiente                            | Papel        | Enviar<br>I Electró                                    | Śnico<br>)<br>)                                                                                                    |  |  |  |
| Description           N           Cuenta.xml.xsig           CJACF_2020-           22_RC_96000SA2020           CJACF_2020-           22_ACD6K_96000SA2           InfFiscal_20201102_                                                                                                    | 400000<br>0000000473.tcn.xsig<br>202000000474.tcn.xsig<br>_110220.pdf.xsig                                                                                       | Descripción           Cuenta         RC-NID-90000SA202000000473           ADCK-NID-90000SA202000000474         Informe fiscalización (202011/02 11:02 20) (Sin descripción asociada)                                                                                                    | Situación<br>Pendiente                            | Papel        | Enviar<br>I Electró                                    | ónico<br>)<br>)                                                                                                    |  |  |  |
| Description           Cuenta.xml.xsig           CJACF_2020-           22_RC_960005A2           CIACF_2020-           22_ADGK_960005A2           InfFiscal_20201102_           InfFiscal_20201102                                                                                                    | 10000000473.tcn.xsig<br>202000000474.tcn.xsig<br>_110220.pdf.xsig<br>_110615.pdf.xsig                                                                            | Descripción  Cuenta  RC-NID:96000SA202000000473  ADCK-NID:96000SA202000000474  Informe fiscalización (2020/11/02 11:02 20) (Sin descripción asociada) Informe fiscalización (2020/11/02 11:06:16) (Sin descripción asociada)                                                                                                    | Situación<br>Pendiente                            | Papel Papel  | Enviar<br>I Electró                                    | śnico                                                                                                    |  |  |  |
| Description           N           Cuenta.xml.xsig           CJACF_2020-           22_RC_960005A2           CIACF_2020-           22_ADOK_960005A2           InfFiscal_20201102_           InfFiscal_20201102_           CJACF_2020-22_PC0                                                                                                    | 0000000473.tcn.xsig<br>202000000474.tcn.xsig<br>110220.pdf.xsig<br>_110615.pdf.xsig<br>puestaPago.pdf.xsig                                                       | Descripción           Cuerta         RC-NID-96000SA202000000473           ADCK-NID-96000SA202000000474         Informe fiscalización (202011/02 11:02 20) (Sin descripción asociada)           Informe fiscalización (202011/02 11:05 15) (Sin descripción asociada)         Propuesta de pago                                                                                                    | Situación<br>Pendiente<br>Pendiente               | Papel        | Enviar<br>I Electró                                    | inico                                                                                                    |  |  |  |
| N           Cuenta.xml.xsig           CJACF_2020-           22_RC_96000SA22           CIACF_2020-           22_ADX_96000SA2           InfFiscal_20201102_           InfFiscal_2020120_           CJACF_2020-22_Proj           EjemploCertificad/Re                                                                                                    | 0000000473.tcn.xsig<br>202000000474.tcn.xsig<br>_110220.pdf.xsig<br>_110515.pdf.xsig<br>puestaPago.pdf.xsig<br>etencionCredito.pdf                               | Descripción           Cuerta         RC-NID-96000SA2020000000473           ADCK-NID-96000SA2020000000474         Informe fiscalización (202011102 11:02:20) (Sin descripción asociada)           Informe fiscalización (202011102 11:02:20) (Sin descripción asociada)         Expressional de pago           EjempioCentificadORetencionCredito         EjempioCentificadORetencionCredito                                                                                                    | Situación<br>Pendiente<br>Pendiente<br>Pendiente  | Papel        | Enviar I Electró C                                     | 5nico<br>)<br>)<br>)<br>)<br>)<br>)<br>)<br>)<br>)<br>)<br>)<br>)<br>)<br>)<br>)<br>)<br>)<br>)<br>)                                                                                                    |  |  |  |
| N           Cuenta.xml.xsig           CJACF_2020-           22_RC_96005A22           CIACF_2020-           22_AC_96005A2           InfFiscal_20201102_           InfFiscal_20201102_           CJACF_2022_Proj           EjemploCertificadAce           ejemploSolicitudAnul                                                                                          | tombre<br>0000000473.tcn.xsig<br>202000000474.tcn.xsig<br>_110220.pdf.xsig<br>_110615.pdf.xsig<br>puestaPago.pdf.xsig<br>etencionCredito.pdf<br>ilación.pdf.xsig | Descripción           Cuerta         RC-NID-96000SA202000000473           ADCK-NID-96000SA202000000474         Informe fiscalización (202011/02 11:02:20) (Sin desoripción asociada)           Informe fiscalización (202011/02 11:02:10) (Sin desoripción asociada)         Ejempi0Carticad/Retracolitadore           Ejempi0Carticad/Retracolitadore         Ejempi0Carticad/Retracolitadore           ejempi0GSolicitud/Anulación         Ejempi0Carticad/Retracolitadore                                                                                                    | Situación<br>Pendiente<br>Pendiente<br>Pendiente  | Papel  Papel | Enviar I Electró C                                     | 5nico<br>)<br>)<br>)<br>)<br>)<br>3<br>3 <sup>2</sup>                                                                                                    |  |  |  |
| Description           Cuenta.xml.xsig           CJACF_2020-           22_RC_96000SA22020           CACF_2020-           22_ADGK_96000SA2           InfFiscal_20201102_           InfFiscal_20201102_           CJACF_2020-22_Proj           EjemploCertificadoRe           ejemploSolicitudAnul                                                                       | tombre<br>0000000473.tcn.xsig<br>202000000474.tcn.xsig<br>_110220.pdf.xsig<br>_110615.pdf.xsig<br>puestaPago.pdf.xsig<br>etencionCredito.pdf<br>lación.pdf.xsig  | Descripción      Cuerta      RC-NID-96000SA202000000473      ADCK-NID-96000SA202000000474      Informe fiscalización (202011/02 11:02:20) (Sin descripción asociada)      Informe fiscalización (202011/02 11:02:15) (Sin descripción asociada)      Propuesta de pago      Ejemplo/Caetificad/oRetencionCredito      ejemploSoliotuAA/Nulación      Fnuúns: realizados                                                                                                    | Pendiente<br>Pendiente<br>Pendiente<br>Pendiente  | Papel Papel  | Enviar I Electró                                       | 5nico<br>)<br>)<br>)<br>)<br>)<br>3<br>3<br>2<br>3<br>2<br>3<br>2<br>3<br>2<br>3<br>2<br>3<br>2<br>3<br>2<br>3<br>2<br>3<br>2<br>3<br>2<br>3<br>2<br>3<br>2<br>3<br>2<br>3<br>2<br>3<br>2<br>3<br>3<br>3<br>3<br>3<br>3<br>3<br>3<br>3<br>3<br>3<br>3<br>3 |  |  |  |
| Description         N           Cuenta.xml.xsig         CJACF_2020-<br>22_RC_960005A2020<br>CJACF_2020-<br>22_AD0K_960005A2           Documentos         22_AD0K_960005A2           InfFiscal_20201102_<br>InfFiscal_20201102_<br>CJACF_2020-22_PTO<br>EjemploCertificadoRe<br>ejemploSolicitudAnul           Fecha envio         Fecha devolución                    | Acombre<br>0000000473.tcn.xsig<br>202000000474.tcn.xsig<br>110220.pdf.xsig<br>_110615.pdf.xsig<br>puestaPago.pdf.xsig<br>etencionCredito.pdf<br>Ilación.pdf.xsig | Descripción           Cuerta         RC-NID.98000SA202000000473           ADCK-NID.98000SA202000000474         Informe fiscalización (202011/02 11.02 10) (Sin descripción asociada)           Informe fiscalización (202011/02 11.06 15) (Sin descripción asociada)         Propuesta de pago           EjempioSolicitudAnulación         Eprovios realizados           Envísos realizados         Documentos                                                                                                    | Situación Pendiente Pendiente Pendiente Pendiente | Papel Papel  | Enviar I Electró C                                     | 5nico<br>0<br>0<br>0<br>0<br>0<br>0<br>0<br>0<br>0<br>0<br>0<br>0<br>0<br>0<br>0<br>0<br>0<br>0<br>0                                                                                                    |  |  |  |
| N           Cuenta.xml.xsig           CJACF_2020-           22_RC_960005A020           CIACF_2020-           22_ADOK_960005A02           InfFiscal_20201102_           InfFiscal_20201102_           CJACF_2020-22_PRO           EjemploCertificadoRe           EjemploColticitudAnul           Fecha ervio         Fecha devolución           0211020         Cuenta | Iombre<br>0000000473.tcn.xsig<br>202000000474.tcn.xsig<br>110220.pdf.xsig<br>110615.pdf.xsig<br>opuestPago.pdf.xsig<br>etencionCredito.pdf<br>Ilación.pdf.xsig   | Descripción     Cuerta     RC-NID-980008A202000000473     ADCK-NID-980008A202000000474     Informe fiscalización (2020/11/02 11:02:20) (Sin descripción asociada)     Informe fiscalización (2020/11/02 11:02:20) (Sin descripción asociada)     Informe fiscalización (2020/11/02 11:02:20) (Sin descripción asociada)     Informe fiscalización (2020/11/02 11:02:20) (Sin descripción asociada)     Envirós realización (2020/11/02 11:02:20) (Sin descripción asociada)     Envirós realización (2020/11/02 11:02:20) (Sin descripción asociada)     Envirós realización (2020/11/02 11:02:20) (Sin descripción asociada)     Envirós realización (2020/11/02 11:02:20) (Sin descripción asociada)     Envirós realización (2020/11/02 11:02:20) (Sin descripción asociada)     Envirós realización (2020/11/02 11:02:20) (Sin descripción asociada) | Situsción<br>Pendiente<br>Pendiente<br>Pendiente  | Papel        | Enviar I Electró C C C C C C C C C C C C C C C C C C C | śnico<br>)<br>)<br>)<br>)<br>32<br>32<br>32                                                                                                    |  |  |  |

Si no ha habido ningún error, deberá aparecer el mensaje "Reenvío realizado sin errores".

A continuación, volviendo a la pestaña de "Trámites electrónicos", se pulsará otra vez en el botón de acciones del expediente IRIS y se marcará la opción "**Solicitar anulación**":

| SOROLLA2                                                                                                    | de fondos de ACF - Modif                                                                                           | icación y baja                        | Aita Porta                                                                 | firmas Listado Informe                                                        | Guardar Limpiar Volver                            | inicio Ayuda                             |
|----------------------------------------------------------------------------------------------------|----------------------------------------------------------------------------------------------------|---------------------------------------|----------------------------------------------------------------------------|-------------------------------------------------------------------------------|---------------------------------------------------|------------------------------------------|
| Órgano gestor *<br>Año I Nº de cuenta<br>Descripción *<br>Fecha de justificación *<br>Fecha de aprobación<br>RC          | DIRECCIÓN GENERAL<br>2020/12<br>[00/INITE: Ejemplo cuenta 2<br>[02/11/2020] F<br>[]]] C<br>[]] C<br>[]] C<br>[]] C | echa envio a fiscalización on reparos | ✓ Estado     ✓ Fecha envío     ✓ Fecha envío     Nº de asient:     Cuentas | a contabilización<br>a Tribunal de Cuentas<br>o registral envio a Tribunal de | Tramitación electrónica Justificada con documento | indica un campo obligatorio<br>contable  |
| Observaciones<br>Código Presupuestario<br>Órgano constitucional,<br>Ministerio u Organismo<br>Justificantes Importes Doc | In<br>1603<br>DIRECCION GENERAL<br>cumentos<br>Trámites electrónicos                                               | nporte a reponer 2.541,00             | REPOSICIÓN<br>Unidad Admi                                                  | N POR LÍQUIDO                                                                 | E03116604                                         | ]                                        |
| Nº Expediente IDI 9                                                                                                    | Pitussión                                                                                                    | Facha antia                           | Eacha devolución                                                           | Finalidad                                                                     | Índias / Asura da rasiba                          |                                          |
| 2020/000258                                                                                                    | Enviado al nestor contabilizado                                                                                    | 02/11/2020                            | 02/11/2020                                                                 | Contabilizar                                                                  | comprobante vsig                                  |                                          |
| 2020/000257                                                                                                    | Reentrada con reparos                                                                                              | 02/11/2020<br>02/11/2020              | 02/11/2020                                                                 | Fiscalizar<br>Fiscalizar                                                      | comprobante.xsig<br>comprobante.xsig              |                                          |
| 2020/000258                                                                                                    | Reentrada con reparos                                                                                              | 02/11/2020<br>02/11/2020              | 02/11/2020                                                                 | Fiscalizar<br>Fiscalizar                                                      | comprobante.xsig<br>comprobante.xsig              | 2020/000257                              |
|                                                                                                    |                                                                                                    |                                       |                                                                            |                                                                               |                                                   | anulación 🖾<br>Solicitar<br>devolución 🕅 |

Si la Intervención está de acuerdo con esa solicitud de anulación y la realiza, el expediente IRIS quedará del siguiente modo en SOROLLA2:

| Sorolla <sub>2</sub>         |                                 |                      | Alta Porta                      | afirmas Listado Informe                     | Guardar Limpiar Volver Inic                                                                                                    | io Ayuda               |  |  |
|------------------------------|---------------------------------|----------------------|---------------------------------|---------------------------------------------|----------------------------------------------------------------------------------------------------|------------------------|--|--|
| Cuentas justificativas       | de fondos de ACF - Modificac    | ión y baja           |                                 |                                             |                                                                                                    |                        |  |  |
| CAJA PAGADORA CENTRAL 🖂      |                                 |                      |                                 |                                             | Eieminie er                                                                                                    | oruguartaria: 2020 E   |  |  |
|                              |                                 |                      |                                 |                                             | * indic                                                                                                    | a un campo obligatorio |  |  |
| Órmano gestor t              | DIRECCIÓN CENERAL               |                      |                                 |                                             | Tramitación electrónica                                                                                                    |                        |  |  |
| Año / Nº de cuenta           | 2020 / 22                       |                      | Estado                          |                                             | Justificada con documento cont                                                                                                    | able                   |  |  |
| Descripción *                | PONENTE: Ejemplo cuenta 2       |                      |                                 |                                             |                                                                                                    |                        |  |  |
| Fecha de justificación *     | 02/11/2020 Fecha e              | nvío a fiscalización | Fecha envio                     | a contabilización                           |                                                                                                    |                        |  |  |
| Fecha de aprobación          | Con rep                         | aros                 | <ul> <li>Fecha envío</li> </ul> | Fecha envío a Tribunal de Cuentas           |                                                                                                    |                        |  |  |
| BC.                          |                                 | ~                    | N° de asient                    | Nº de asiento registral envío a Tribunal de |                                                                                                    |                        |  |  |
| 110                          | Importe                         | a reponer 2 541 00   | Cuentas                         |                                             |                                                                                                    |                        |  |  |
| Observaciones                | importe                         | areponer 2.041,00    | NEI OSICIO                      | AT ON EIGODO                                |                                                                                                    |                        |  |  |
| Código Presupuestario        | 1603                            |                      | Unidad Adm                      | inistrativa (DIR3)                          | E03116604                                                                                                    |                        |  |  |
| Órgano constitucional,       | DIRECCION GENERAL               |                      |                                 |                                             |                                                                                                    |                        |  |  |
| Ministerio u Organismo       |                                 |                      |                                 |                                             |                                                                                                    |                        |  |  |
| Quetificantes Transition Dec | www.has                         |                      |                                 |                                             |                                                                                                    |                        |  |  |
| Sustaineantes [Importes [Dot | trainites electronicos          |                      |                                 |                                             |                                                                                                    |                        |  |  |
|                              |                                 | /                    |                                 |                                             |                                                                                                    |                        |  |  |
| N° Expediente IRIS           | Situacion                       | Fecha envio          | Fecha devolucion                | Finalidad                                   | Indice / Acuse de recibo                                                                                                    |                        |  |  |
| 2020/000256                  | Enviado al gestor contabilizado | 02/11/2020           | 02/11/2020                      | Contabilizar                                | comprobante.xsig                                                                                                    | <u></u>                |  |  |
| 2020/000257                  | Anulado                         | 02/11/2020           | 02/11/2020                      | Fiscalizar                                  | comprobante.xsig                                                                                                    |                        |  |  |
|                              |                                 | 02/11/2020           | 02/11/2020                      | Fiscalizar                                  | comprobante.xsig                                                                                                    |                        |  |  |
| 2020/000258                  | Reentrada con reparos           | 02/11/2020           | 02,172020                       | Fiscalizar                                  | comprobante.xsig                                                                                                    | 1                      |  |  |
|                              |                                 |                      |                                 | 1                                           | contraction of the second second seco |                        |  |  |
|                              |                                 |                      |                                 |                                             |                                                                                                    |                        |  |  |

Es importante destacar que la anulación del expediente IRIS no implica la anulación automática de los documentos contenidos en el mismo. La anulación o el borrado de los documentos que haya que rectificar la realizará el gestor.

| Sorolla2                                                                                                    |                                                    |                        |                                                         |                                                                                                    | Alta Portafirmas Listado Inform                                                                                                    | e Guardar Limpiar Vol                                 | ver Inicio Ayuda                 |  |  |  |
|----------------------------------------------------------------------------------------------------|----------------------------------------------------|------------------------|---------------------------------------------------------|----------------------------------------------------------------------------------------------------|----------------------------------------------------------------------------------------------------|-------------------------------------------------------|----------------------------------|--|--|--|
| Cuentas justificativas o                                                                                                    | le fondos de ACF - Mod                             | ificación y baj        | ja                                                      |                                                                                                    |                                                                                                    |                                                       |                                  |  |  |  |
| CAJA PAGADORA CENTRAL 🖂                                                                                                    |                                                    |                        |                                                         |                                                                                                    |                                                                                                    | E                                                     | jercicio presupuestario: 2020 i) |  |  |  |
|                                                                                                    |                                                    |                        |                                                         |                                                                                                    |                                                                                                    |                                                       | indica un campo obligatorio      |  |  |  |
| Órgano gestor *<br>Año / N° de cuenta                                                                                            | DIRECCIÓN GENERAL I<br>2020 / 22                   |                        |                                                         | ~                                                                                                    | Estado                                                                                                    | Tramitación electró<br>Justificada con docum          | inica<br>iento contable          |  |  |  |
| Fecha de justificación *                                                                                                    | PONENTE: Ejempio cuenta 2                          | Fecha envío a fiscaliz | ación                                                   |                                                                                                    | Fecha envío a contabilización                                                                                                    |                                                       |                                  |  |  |  |
| Fecha de aprobación                                                                                                    |                                                    | Con reparos            |                                                         |                                                                                                    | Fecha envío a Tribunal de Cuentas                                                                                                    |                                                       |                                  |  |  |  |
|                                                                                                    |                                                    |                        |                                                         |                                                                                                    | Nº de asiento registral envío a Tribunal d                                                                                                | le [                                                  |                                  |  |  |  |
| RC                                                                                                    |                                                    | Importo a renonor      | ¥                                                       | Cuentas                                                                                                    |                                                                                                    |                                                       |                                  |  |  |  |
| Observaciones                                                                                                    |                                                    |                        |                                                         |                                                                                                    |                                                                                                    |                                                       |                                  |  |  |  |
| Código Presupuestario                                                                                                    | 1603                                               |                        |                                                         |                                                                                                    | Unidad Administrativa (DIR3)                                                                                                    | E03116604                                             |                                  |  |  |  |
| Órgano constitucional,<br>Ministerio u Organismo                                                                                 |                                                    |                        |                                                         |                                                                                                    |                                                                                                    |                                                       |                                  |  |  |  |
|                                                                                                    |                                                    |                        |                                                         |                                                                                                    | Una vez anulado el ex<br>envió la cuenta a fisca                                                                                          | pediente IRIS en el qui<br>lizar, es el gestor el qui | e se<br>Je dehe                  |  |  |  |
| envo la cuenta a iscultaria, es el gestor el que debe<br>proceder a eliminarla para realizar las correcciones                    |                                                    |                        |                                                         |                                                                                                    |                                                                                                    |                                                       |                                  |  |  |  |
| Justificantes Importes Doct                                                                                                    | Inamites electronicos                              |                        |                                                         |                                                                                                    | necesarias y volver a                                                                                                    | generarla                                             |                                  |  |  |  |
|                                                                                                    |                                                    |                        | c                                                       | uenta iustificativa                                                                                                    |                                                                                                    |                                                       |                                  |  |  |  |
| Período desde 02/11/2020                                                                                                    | 0 a 02/11/2020                                     | 1                      | -                                                       |                                                                                                    |                                                                                                    | · · · · · · · · · · · · · · · · · · ·                 |                                  |  |  |  |
|                                                                                                    | Descripción                                        | _                      | Firma                                                   | Situación                                                                                                    | Reempla                                                                                                    | azar                                                  |                                  |  |  |  |
| Cuenta.xml.xsig                                                                                                    |                                                    |                        | poper                                                   |                                                                                                    |                                                                                                    |                                                       |                                  |  |  |  |
|                                                                                                    |                                                    |                        |                                                         |                                                                                                    |                                                                                                    |                                                       |                                  |  |  |  |
| ,                                                                                                    |                                                    |                        | Do                                                      | cumentos contabl                                                                                                    | es                                                                                                    | Desha                                                 | acer justificación               |  |  |  |
| Nomt                                                                                                    | bre                                                | Situación              | Sit                                                     | tuación contable                                                                                                    | Nº operación contable                                                                                                    | Fecha contabilizaci<br>SIC Sustitu                    | uir doc firmado                  |  |  |  |
| RC-NID:96000SA20200000                                                                                                    | 00473                                              |                        | Contrabilities                                          |                                                                                                    |                                                                                                    |                                                       |                                  |  |  |  |
|                                                                                                    |                                                    | Contabiliza            | 100                                                     | 2020202000000473                                                                                                    | 02/11/2020                                                                                                    |                                                       |                                  |  |  |  |
| ADOK-NID:96000SA202000                                                                                                    | 0000474                                            | Pendiente              | Enviado pa                                              | ra fiscalizar                                                                                                    | 2020202000000473                                                                                                    | 02/11/2020                                            |                                  |  |  |  |
| ADOK-NID:96000SA202000                                                                                                    | 0000474                                            | Pendiente<br>Certifi   | Enviado pa                                              | ara fiscalizar<br>C <b>y Documentos ad</b>                                                                                                    | 20202020000000473                                                                                                    | 02/11/2020                                            | 197<br>197<br>                   |  |  |  |
| ADOK-NID:96000SA202000                                                                                                    | Descripción                                        | Pendiente<br>Certifi   | Enviado pa                                              | oo<br>ra fiscalizar<br>C <b>y Documentos ad</b><br>Situación                                                                                                    | 2020202000000473 ministrativos Reempla                                                                                                    | 02/11/2020                                            |                                  |  |  |  |
| ADOK-NID:96000SA202000                                                                                                    | Descripción                                        | Pendiente<br>Certifi   | Enviado pa<br>icado RC<br>Firma<br>papel                | ara fiscalizar <b>Y Documentos ad</b> Situación  Pendiente                                                                                                    | 2020202000000473<br>ministrativos<br>Reempl                                                                                               | 02/11/2020                                            |                                  |  |  |  |
| ADOK-NID:96000SA202000 Propuesta de pago.pdf.xsig EjemploCertificadoRetencio                                                     | Descripción<br>nCredito.pdf                        | Pendiente<br>Certifi   | icado RC                                                | ara fiscalizar <b>C y Documentos ad</b> Situación  Pendiente  Pendiente                                                                                             | 2020202000000473                                                                                                    | 02/11/2020                                            |                                  |  |  |  |
| ADOK-NID:96000SA202000 Propuesta de pago.pdf.xsig EjemploCertificadoRetencio                                                     | Descripción                                        | Pendiente<br>- Certifi | Enviado pa<br>ficado RC<br>Firma<br>papel               | oo va fiscalizar  y Documentos ad  Situación  Pendiente  Pendiente  ccheros externos (                                                                              | 2020202000000473                                                                                                    | 02/11/2020                                            |                                  |  |  |  |
| ADOK-NID:96000SA202000 Propuesta de pago.pdf.xsig EjemploCertificadoRetencio                                                     | Descripción nCredito.pdf Nombre                    | Pendiente Certifi Situ | Enviado pa<br>icado RC<br>Firma<br>papel<br>Fi<br>ación | oo va fiscalizar<br>z y Documentos ad<br>Situación<br>Pendiente<br>Pendiente<br>cheros externos (                                                                   | 2020202000000473                                                                                                    | 02/11/2020                                            |                                  |  |  |  |
| ADOK-NID:96000SA202000 Propuesta de pago.pdf.xsig EjemploCertificadoRetencio InfFiscal_20201102_110220                           | Descripción Descripción Nombre Lpdf.xsig           | Pendiente Certifi Situ | icado RC                                                | oo<br>va fiscalizar<br>V Documentos ad<br>Situación<br>Pendiente<br>Pendiente<br>Cheros externos (<br>Informe fiscalización (2020)                                  | 2020202000000473  ministrativos  Reempl Descripción 1102 11:02:20) (Sin descripción asociada)                                             | 02/11/2020                                            |                                  |  |  |  |
| ADOK-NID:96000SA202000 Propuesta de pago.pdf.xsig EjemploCertificadoRetencio InfFiscal_20201102_110220 InfFiscal_20201102_110615 | Descripción Descripción Nombre .pdf.xsig .pdf.xsig | Pendiente Certifi Situ | icado RC                                                | oo<br>rra fiscalizar<br>2 y Documentos ad<br>Situación<br>Pendiente<br>Pendiente<br>Cheros externos d<br>informe fiscalización (2020<br>Informe fiscalización (2020 | 2020202000000473  ministrativos  Reempl Descripción 11/02 11:02:20) (Sin descripción asociada) 11/02 11:02:15) (Sin descripción asociada) | 02/11/2020                                            |                                  |  |  |  |

### 8.2 Reparos en contabilización

A diferencia de los reparos en fiscalización, los reparos en contabilización se reflejan en un Anexo de "errores en contabilidad" que se incorpora al propio documento contable. Para visualizar ese anexo de errores pulsaremos en el enlace al detalle del documento rechazado:

| SOROLLA2                                         |                                                                                                    |                    |                                                   |                    | Alta Portafirmas Listado                      | Informe    | Guardar Limpiar V            | /olver Inicio A    | <b>?</b><br>yuda |  |
|--------------------------------------------------|----------------------------------------------------------------------------------------------------|--------------------|---------------------------------------------------|--------------------|-----------------------------------------------|------------|------------------------------|--------------------|------------------|--|
| Cuentas justificativas o                         | de fondos de ACF - Mo                                                                                 | dificación y l     | baja                                              |                    |                                               |            |                              |                    |                  |  |
| CAJA PAGADORA CENTRAL 🖂                          |                                                                                                    |                    |                                                   |                    |                                               |            |                              |                    |                  |  |
|                                                  |                                                                                                    |                    |                                                   |                    |                                               |            |                              | Ejercicio presupue | estario: 2020 i  |  |
|                                                  |                                                                                                    |                    |                                                   |                    |                                               |            |                              | indica dir ca      | inpo obligatorio |  |
| Organo gestor *                                  | DIRECCIÓN GENERAL I                                                                                   |                    |                                                   | ~                  |                                               |            | Tramitación elec             | trónica            |                  |  |
| Ano / N° de cuenta<br>Descrinción 1              | 2020 / 21                                                                                             |                    |                                                   |                    | Estado                                        | -          | Justificada                  |                    |                  |  |
| Fecha de justificación *                         | 21/10/2020                                                                                            | Fecha envío a fisr | alización                                         |                    | Fecha envío a contabilización                 |            |                              |                    |                  |  |
| Foote de justificación                           | 51/10/2020                                                                                            | 0                  |                                                   |                    | Contractività a Contractina de Contraction    |            |                              | -                  |                  |  |
| Fecha de aprobación                              |                                                                                                    | Con reparos        |                                                   |                    | Fecha envio a Tribunal de Cuem                | as         |                              | 1                  |                  |  |
| RC                                               |                                                                                                    |                    | $\sim$                                            |                    | N° de asiento registral envio a Ti<br>Cuentas | ribunal de |                              |                    |                  |  |
|                                                  |                                                                                                    | Importe a reponer  |                                                   | 2.239,00           | REPOSICIÓN POR LÍQUIDO                        |            |                              |                    |                  |  |
| Observaciones                                    |                                                                                                    |                    |                                                   |                    |                                               |            |                              |                    |                  |  |
| Código Presupuestario                            | 1603                                                                                                  |                    |                                                   |                    | Unidad Administrativa (DIR3)                  |            | E03116604                    |                    |                  |  |
| Organo constitucional,<br>Ministerio u Organismo | DIRECCION GENERAL                                                                                     |                    |                                                   |                    |                                               |            |                              |                    |                  |  |
| Justificantes Importes Doct                      | umentos Trámites electrónico                                                                          |                    | с                                                 | uenta justificativ | a                                             |            |                              |                    |                  |  |
|                                                  | Descripción                                                                                           |                    | Firma<br>papel                                    | Situación          |                                               | Reemplaza  | r                            |                    |                  |  |
| Cuenta.xml.xsig                                  |                                                                                                    |                    |                                                   |                    |                                               |            |                              |                    | 1                |  |
|                                                  |                                                                                                    |                    | Do                                                | cumentos contab    | les                                           |            |                              |                    |                  |  |
| Nom                                              | bre                                                                                                   | Situación          | Sit                                               | tuación contable   | Nº operación contable                         |            | Fecha contabilización<br>SIC | Fecha page         | • 🔝              |  |
| RC-NID:96000SA20200000                           | 00472                                                                                                 |                    | Rechazado                                         |                    |                                               |            |                              |                    | 1                |  |
|                                                  | Pulsar para visualizar anexo de errores en última         Certificado RC y Documentos administrativos |                    |                                                   |                    |                                               |            |                              |                    |                  |  |
| Pulsar para visualizar anexo<br>página           | o de errores en última                                                                                | - Cer              | tificado RC                                       | y Documentos a     | ininistrativos                                |            |                              |                    |                  |  |
| Pulsar para visualizar anexo<br>página           | o de errores en última<br>Descripción                                                                 | Cer                | Firma<br>papel                                    | Situación          |                                               | Reemplaza  | r                            |                    | 🔛 🗀              |  |
| Pulsar para visualizar anexo<br>página           | o de errores en última<br>Descripción                                                                 | — Cer              | Firma<br>papel<br>Fir                             | Situación          | μ                                             | Reemplaza  | r                            |                    |                  |  |
| Pulsar para visualizar anexo<br>página           | o de errores en última<br>Descripción<br>Nombre                                                       | Cer                | tificado RC<br>Firma<br>papel<br>Fio<br>Situación | Situación          | i) Descripción                                | Reemplaza  | r                            |                    |                  |  |

El anexo de errores se encuentra en la última página:

| SOROLLA2<br>CJACF_2020-21_RC_960005A202000000472.tcn.xsig<br>Mostrar/Ocultar Firmas                                                                                                    |                                                  | Copia Electrónica Original Cerrar                   |
|----------------------------------------------------------------------------------------------------|--------------------------------------------------|-----------------------------------------------------|
| Documento firmado                                                                                                    |                                                  |                                                     |
| 1 ° Firma<br>Firmante: DESARROLLO PRUEBAS (SAE<br>Estator: PNUTFCM<br>AC Componentes Informáticos<br>Es<br>Pariodo de validez: 20:11:2018 13:08 CET / 20:11:208 CET<br>La firma verificada es valida<br>*enha de firma: 01:11:2020 11:00 CET<br>Tipo de firma: XXII, Advanced Digital Sigature (XAEE) - V1:4.1 | OFICINA CONTABLE                                 | COE: 900005A<br>ND: 202000000472<br>NEI: 2020000255 |
|                                                                                                    | DESCRIPCIÓN                                      |                                                     |
|                                                                                                    | 1 Ejemplo de error al contabilizar el documento. |                                                     |
|                                                                                                    | 2 ·                                              |                                                     |
|                                                                                                    | 3 ·                                              |                                                     |
|                                                                                                    | 4                                                |                                                     |
|                                                                                                    | 5                                                |                                                     |
|                                                                                                    | 6                                                |                                                     |
|                                                                                                    | 7                                                |                                                     |
|                                                                                                    | 8                                                | Ţ                                                   |

En función del tipo de reparo observado en el documento se seleccionará una de las siguientes opciones disponibles al pulsar en el botón de acciones 📴:

- Sustituir por doc. gestor: para recuperar la versión del documento contable anterior al reparo, es decir, con sus firmas y sin el anexo de errores en contabilidad. Es la opción recomendada si el reparo no afecta al contenido del documento contable sino, por ejemplo, a la documentación asociada o al número de firmas.
- **Desprecontabilizar 1**: permite dejar el documento en situación contable "Borrador" para realizar modificaciones sobre él. Con esta acción, se pierden las firmas electrónicas que hubiera en el documento.
- **Baja** : para eliminar el documento y, si procede, generar uno nuevo. Si el nuevo documento se quiere reenviar en el mismo expediente IRIS tendrá que tener el mismo nº de identificación (NID)
- Anular 🖾 : el documento queda en situación contable "Anulado" pero sigue visible en la cuenta justificativa.

| Sorolla <sub>2</sub>                                   |                                                               |                       |                |                   | Alta  | Portafirmas                  | Listado Informe         | Guardar Limpiar V             | olver Inicio                    | Ayuda                                 |
|--------------------------------------------------------|---------------------------------------------------------------|-----------------------|----------------|-------------------|-------|------------------------------|-------------------------|-------------------------------|---------------------------------|---------------------------------------|
| Cuentas justificativa                                  | s de fondos de ACF - M                                        | Modificación y        | baja           |                   |       |                              |                         |                               |                                 |                                       |
| CAJA PAGADORA CENTRAL 🔜                                |                                                               |                       |                |                   |       |                              |                         |                               | Ejercicio presup<br>* indica un | uestario: 2020 👔<br>campo obligatorio |
| Órgano gestor *<br>Año / Nº de cuenta<br>Descripción * | DIRECCIÓN GENERAL I<br>2020 / 21<br>PONENTE: Ejemplo cuenta 1 |                       |                | ```               |       | Estado                       |                         | Tramitación el<br>Justificada | ectrónica                       |                                       |
| Fecha de justificación *                               | 31/10/2020                                                    | Fecha envío a fiscali | zación         |                   |       | Fecha envío a co             | ontabilización          |                               |                                 |                                       |
| Fecha de aprobación                                    |                                                               | Con reparos           |                |                   | ~     | Fecha envío a Tr             | ibunal de Cuentas       |                               |                                 |                                       |
| RC                                                     |                                                               |                       | ~              |                   |       | Nº de asiento reg<br>Cuentas | gistral envío a Tribuna | l de                          |                                 |                                       |
|                                                        |                                                               | Importe a reponer     |                | 2.239,00          |       | REPOSICIÓN PO                | R LÍQUIDO               |                               |                                 |                                       |
| Observaciones                                          |                                                               |                       |                |                   |       |                              |                         |                               |                                 |                                       |
| Órgano constitucional.                                 | 1603                                                          |                       |                |                   |       | Unidad Administ              | trativa (DIR3)          | E03116604                     |                                 |                                       |
|                                                        |                                                               |                       |                |                   |       |                              |                         |                               |                                 |                                       |
| Justificantes Importes D                               | ocumentos Trámites electró                                    | nicos                 |                |                   |       |                              |                         |                               |                                 |                                       |
| Período desde 31/10/20                                 | 020 a 31/10/2020                                              | 2                     | c              | uenta justificati | iva   |                              |                         |                               |                                 | ]                                     |
|                                                        | Descripción                                                   |                       | Firma<br>papel | Situación         |       |                              | Reempla                 | azar                          |                                 |                                       |
| Cuenta.xml.xsig                                        |                                                               |                       |                |                   |       |                              |                         |                               |                                 | 8                                     |
|                                                        |                                                               |                       | Do             | cumentos conta    | bles  |                              |                         |                               |                                 |                                       |
| Nor                                                    | mbre                                                          | Situación             | Si             | tuación contable  |       | N° operaciór                 | n contable              | Fecha contabilización<br>SIC  | Fecha pa                        | ago 🔝                                 |
| RC-NID:96000SA202000                                   | 0000472                                                       |                       | Rechazad       | lo                |       |                              |                         |                               |                                 | 1                                     |
|                                                        |                                                               | Certifi               | cado RC        | y Documentos      | admin | nistrativos                  |                         |                               | 96000SA20                       | 020000000472                          |
|                                                        | Descripción                                                   |                       | Firma<br>papel | Situación         |       |                              | Reempla                 | izar                          | Nivel eiecu                     | e tramites 🚉<br>ción 🖃                |
|                                                        |                                                               |                       | Fi             | cheros externos   | ÷ 🕕   |                              |                         |                               | SOROLLA<br>Ver firmas           | 2 ESI                                 |
|                                                        | Nombre                                                        | Situ                  | ación          |                   |       |                              | Descripción             |                               | Baja                            | ×                                     |
|                                                        |                                                               |                       |                |                   |       |                              |                         |                               | Anular                          | X                                     |
| ICAE Informática Br                                    |                                                               |                       |                |                   |       |                              |                         |                               | Desprecon                       | tabilizar 👩                           |
| IGAE Informatica Presupue:                             | staria                                                        |                       |                |                   |       |                              |                         |                               | Sustituir po                    | or doc. gestor                        |

En los siguientes apartados se detallará el uso de cada una de estas opciones.

#### 8.2.1 Sustituir por doc. gestor

Si se selecciona "**Sustituir por doc. gestor**" el documento vuelve a la situación anterior al reparo contable (Pre-contabilizado):

| SOROLLA2                                                                                                    |                                                                         |                                                           |                | ļ                   | Alta Portafirmas Listado Inform                                                                                                    | Guardar Limpiar V            | olver Inicio Ayuc                                                            | a                         |
|----------------------------------------------------------------------------------------------------|-------------------------------------------------------------------------|-----------------------------------------------------------|----------------|---------------------|----------------------------------------------------------------------------------------------------|------------------------------|------------------------------------------------------------------------------|---------------------------|
| Cuentas justificativas                                                                                          | s de fondos de ACF - M                                                  | Aodificación y                                            | baja           |                     |                                                                                                    |                              |                                                                              |                           |
| CAJA PAGADORA CENTRAL 🖂                                                                                         |                                                                         |                                                           |                |                     |                                                                                                    |                              | Ejercicio presupuestari<br>* indica un campo                                 | o: 2020 ()<br>obligatorio |
| Órgano gestor *<br>Año / Nº de cuenta<br>Descripción *<br>Fecha de justificación *<br>Fecha de aprobación<br>RC | DIRECCIÓN GENERAL<br>2020/21<br>PONENTE: Ejemplo cuenta 1<br>31/10/2020 | Fecha envio a fiscali<br>Con reparos<br>Importe a reponer | zación         | 2 239,00            | Estado Fecha envío a contabilización Fecha envío a Tribunal de Cuentas Nº de asiento registral envío a Tribu Cuentas REPOSICIÓN POR LÍQUIDO | Tramitación ele Justificada  | actrónica                                                                    |                           |
| Observaciones                                                                                                   |                                                                         |                                                           |                |                     |                                                                                                    |                              |                                                                              |                           |
| Código Presupuestario                                                                                           | 1603                                                                    |                                                           |                |                     | Unidad Administrativa (DIR3)                                                                                                    | E03116604                    |                                                                              |                           |
| Organo constitucional,<br>Ministerio u Organismo                                                                | DIRECCION GENERAL                                                       |                                                           |                |                     |                                                                                                    |                              |                                                                              |                           |
| Período desde 31/10/20                                                                                          | a <u>31/10/2020</u>                                                     |                                                           | a              | uenta justificativa |                                                                                                    |                              |                                                                              | _                         |
|                                                                                                    | Descripción                                                             |                                                           | Firma<br>papel | Situación           | Reemj                                                                                                    | olazar                       |                                                                              |                           |
| Cuenta.xml.xsig                                                                                                 |                                                                         |                                                           |                |                     |                                                                                                    |                              |                                                                              | 8                         |
|                                                                                                    |                                                                         |                                                           | Doe            | cumentos contable   | ·s                                                                                                    |                              | · · ·                                                                        |                           |
| Non                                                                                                    | nbre                                                                    | Situación                                                 | Sit            | uación contable     | N° operación contable                                                                                                    | Fecha contabilización<br>SIC | Fecha pago                                                                   |                           |
| RC-NID:96000SA202000                                                                                            | 0000472                                                                 |                                                           | Pre-contab     | oilizado            |                                                                                                    |                              |                                                                              |                           |
|                                                                                                    |                                                                         | Certifi                                                   | cado RC        | y Documentos adı    | ministrativos                                                                                                    |                              | 98000SA202000                                                                | 0000472                   |
|                                                                                                    | Descripción                                                             |                                                           | Firma          | Situación           | Reem                                                                                                    | olazar                       | trámites                                                                     |                           |
|                                                                                                    |                                                                         |                                                           | haber          |                     |                                                                                                    |                              | Nivel ejecución<br>SOROLLA2                                                  | 2                         |
|                                                                                                    |                                                                         |                                                           | Fie            | cheros externos 🥠   | )                                                                                                    |                              |                                                                              |                           |
|                                                                                                    | Nombre                                                                  | Citu                                                      | Fic            | cheros externos 🕠   | Descripción                                                                                                    |                              | Baja                                                                         | ×                         |
|                                                                                                    | Nombre                                                                  | Situ                                                      | Fie            | cheros externos 🔱   | Descripción                                                                                                    |                              | Baja<br>Anular                                                               | ×                         |
|                                                                                                    | Nombre                                                                  | Situ                                                      | Fie            | cheros externos 🤱   | Descripción                                                                                                    |                              | Baja<br>Anular<br>Desprecontabili:<br>Modificar NID / J                      | ar 👩                      |
| IGAE Informàtica Presupues                                                                                      | Nombre                                                                  | Situ                                                      | Fie            | cheros externos 🤱   | Descripción                                                                                                    |                              | Baja<br>Anular<br>Desprecontabilit<br>Modificar NID / I<br>Contabilizar en : | tar SIC                   |

Ya en situación pre-contabilizado, se pueden añadir al documento contable las firmas electrónicas que falten, o bien incorporar la documentación que requiera la oficina contable y realizar un **reenvío** a contabilizar desde la pestaña de "Trámites electrónicos":

| SOROLLA2                                                                                                    |                                         |                       |          | Alta        | Portafirmas                 | Listado Int     | forme Gu    | Jardar Limpiar | Volver Inici  | Ayuda                |
|----------------------------------------------------------------------------------------------------|-----------------------------------------|-----------------------|----------|-------------|-----------------------------|-----------------|-------------|----------------|---------------|----------------------|
| Cuentas justificativas                                                                                          | de fondos de ACF - Modifi               | cación y baja         |          |             |                             |                 |             |                |               |                      |
| CAJA PAGADORA CENTRAL 🖂                                                                                         |                                         |                       |          |             |                             |                 |             |                | Cincelain and |                      |
|                                                                                                    |                                         |                       |          |             |                             |                 |             |                | * indica      | un campo obligatorio |
| A                                                                                                    |                                         |                       |          |             |                             |                 |             |                |               |                      |
| Organo gestor*                                                                                                  | DIRECCION GENERAL                       |                       |          | ~           | Estado                      |                 |             | Iramitacion    | electronica   |                      |
| Descripción *                                                                                                   | PONENTE: Eiemplo cuenta 1               |                       |          |             | Estado                      |                 |             | Justincaua     |               |                      |
| Fecha de iustificación *                                                                                        | 21/10/2020 Fecha                        | envío a fiscalización |          | 7           | Fecha envío a o             | ontabilización  |             |                | 7             |                      |
| The second second second second second second second second second second second second second second second se | 01/10/2020                              |                       |          | ~           |                             |                 |             |                |               |                      |
| Pecha de aprobación                                                                                             | Conre                                   | paros                 |          |             | recha envio a li            | ribunai de Cue  | intas       |                |               |                      |
| RC                                                                                                    |                                         | ~                     |          |             | Nº de asiento re<br>Cuentas | gistral envio a | Tribunal de |                |               |                      |
|                                                                                                    | Import                                  | e a reponer           | 2.239,00 |             | REPOSICIÓN PO               | OR LÍQUIDO      |             |                |               |                      |
| Observaciones                                                                                                   |                                         |                       |          |             |                             |                 |             |                |               |                      |
| Código Presupuestario                                                                                           | 1603                                    |                       |          |             | Unidad Adminis              | strativa (DIR3) |             | E03116604      |               |                      |
| Órgano constitucional,<br>Ministerio y Organismo                                                                | DIRECCION GENERAL                       |                       |          |             |                             |                 |             |                |               |                      |
| Ministerio u organismo                                                                                          |                                         |                       |          |             |                             |                 |             |                |               |                      |
|                                                                                                    |                                         |                       |          |             |                             |                 |             |                |               |                      |
| Justificantes Importes Do                                                                                       | ocumentos Trámites electrónicos         |                       |          |             |                             |                 |             |                |               |                      |
|                                                                                                    |                                         |                       |          |             |                             |                 |             |                |               |                      |
| N° Expediente IRIS                                                                                              | Situación                               | Fecha en              | νίο      | Fecha devol | ución                       | Finalid         | lad         | Índice / Acus  | se de recibo  | 🕅 🗀                  |
| 2020/000255                                                                                                    | Enviado al gestor con reparos contables | 01/11/20              | 020      | 02/11/20    | 20 Co                       | ontabilizar     |             | comproba       | inte.xsig     |                      |
|                                                                                                    |                                         |                       |          |             |                             |                 |             |                | 202           | 0/000255             |
|                                                                                                    |                                         |                       |          |             |                             |                 |             |                |               |                      |
|                                                                                                    |                                         |                       |          |             |                             |                 |             |                | Re            | enviar 🔛             |

|                               | _                |                                     |                              |        |              | _                         |                   |
|-------------------------------|------------------|-------------------------------------|------------------------------|--------|--------------|---------------------------|-------------------|
| Sorolla <sub>2</sub>          |                  |                                     |                              |        | Reenviar     | Volver Inicio             | <b>a</b> yuda     |
| Intervención y contal         | bilización - Cue | entas Justificativas - Re           | enviar                       |        |              |                           | 1                 |
| CAJA PAGADORA CENTRAL 🛁       |                  |                                     |                              |        |              | Ejercicio presupi         | Jestario: 2020 j  |
|                               |                  |                                     |                              |        |              | * indica un               | campo obligatorio |
| Órgano gestor *               | DIRECCIÓN GE     | NERAL                               | ~                            |        |              |                           |                   |
| Unidad tramitadora *          | CAJA PAGADOR     | RA CENTRAL                          | ~                            |        |              |                           |                   |
| Tipo *                        | Cuenta justifi   | icativa de fondos de ACF 🔿 Cuenta   | ustificativa de fondos de PJ |        |              |                           |                   |
| N° expediente IRIS            | 2020/000255      |                                     |                              |        |              |                           |                   |
| Cuenta Justificativa *        | 2020/21 - PON    | ENTE: Elemplo cuenta 1              | ~                            |        |              |                           |                   |
| Intervención *                | 9600000 - ***    | * I.D. PRUEBAS MINISTERIOS ¥        |                              |        |              |                           |                   |
| N° expediente de contabilidad | d ACF2020-21     |                                     | 1                            |        |              |                           |                   |
| Tipo de expediente *          | 19 Ordene        | s de pagos a justificar y Anticipos | de Caia Fiia                 |        |              |                           |                   |
| Eiercicio presupuestario *    | 2020             |                                     |                              |        |              |                           |                   |
| Finalidad *                   | Contabilizar 🗸   |                                     |                              |        |              |                           |                   |
|                               |                  |                                     |                              |        |              |                           |                   |
| Importe                       |                  | 2.299,00                            |                              |        | _            |                           |                   |
|                               | PONENTE: Ejen    | nplo cuenta 1                       |                              |        |              |                           |                   |
| Descripción                   |                  |                                     |                              |        |              |                           |                   |
|                               |                  |                                     |                              | /      | ;            |                           |                   |
|                               |                  | Nombre                              | Descripción                  |        | Situación Pa | Enviar<br>pel Electrónico |                   |
| Documentos                    | Cuenta.xml       | .xsig                               | Cuenta                       |        | (            |                           |                   |
|                               | 2.00.100.0.      | tcn.xsig                            | RC-NID:98000SA202000000472   |        | (            |                           |                   |
|                               |                  |                                     | Envíos realizados            |        |              |                           |                   |
| Fecha envío                   | Fecha devolución |                                     | Docum                        | ientos |              |                           |                   |
| 01/11/2020                    | 02/11/2020       | RC-NID:96000SA202000000472          |                              |        |              |                           |                   |
|                               |                  |                                     |                              |        |              |                           |                   |

A diferencia de los expedientes IRIS enviados o reenviados a fiscalizar, en los expedientes IRIS que se envían o reenvían con la finalidad contabilizar NO es posible solicitar la devolución ni solicitar la anulación.

#### 8.2.2 Desprecontabilizar

Si se selecciona **Desprecontabilizar** se pierden las firmas electrónicas que tuviera el documento y éste queda en Borrador. Para realizar las modificaciones necesarias bastará con pulsar en el enlace al detalle del documento:

| Sorolla2                                         |                            |                                       |                 |                                                               | Alta                   | Portafirmas                          | Listado                 | Informe             | Guardar I        | Jimpiar V        | olver Inicia    | <b>P</b><br>Ayuda   |
|--------------------------------------------------|----------------------------|---------------------------------------|-----------------|---------------------------------------------------------------|------------------------|--------------------------------------|-------------------------|---------------------|------------------|------------------|-----------------|---------------------|
| Cuentas justificativas                           | de fondos de ACF - N       | Aodificación y                        | baja 👘          |                                                               |                        |                                      |                         |                     |                  |                  |                 |                     |
| CAJA PAGADORA CENTRAL 🖂                          |                            |                                       |                 |                                                               |                        |                                      |                         |                     |                  |                  | Eiercicio presi | nuestario: 2020 4   |
|                                                  |                            |                                       |                 |                                                               |                        |                                      |                         |                     |                  |                  | * indica u      | n campo obligatorio |
| A                                                |                            |                                       |                 |                                                               | _                      |                                      |                         |                     |                  |                  |                 |                     |
| Organo gestor *                                  | DIRECCION GENERAL          |                                       |                 | ~                                                             |                        | Estado                               |                         |                     | V Ira            | amitación ele    | ectronica       |                     |
| Ano / Nº de cuenta<br>Descrinción *              | DONENTE: Eigmolo cupita 1  |                                       |                 |                                                               |                        | Estado                               |                         |                     | ]                | Caua             |                 |                     |
| Fecha de iustificación *                         | 31/10/2020                 | Fecha envío a fiscal                  | lización        |                                                               |                        | Fecha envío a o                      | ontabilizaci            | ón                  | ,                |                  |                 |                     |
| Facha da ana basila                              | 01/20/2020                 | · · · · · · · · · · · · · · · · · · · |                 |                                                               | ~                      | F                                    |                         |                     |                  | ] F              | _               |                     |
| Fecha de aprobación                              |                            | Con reparos                           |                 |                                                               |                        | Fecha envio a li                     | ribunal de C            | Juentas             |                  |                  |                 |                     |
| RC                                               |                            |                                       | $\sim$          |                                                               |                        | Nº de asiento re<br>Cuentas          | gistral envi            | o a Tribuna         | il de            |                  |                 |                     |
|                                                  |                            | Importe a reponer                     |                 | 2.239,00                                                      |                        | REPOSICIÓN PO                        | or líquido              | 0                   |                  |                  |                 |                     |
| Observaciones                                    |                            |                                       |                 |                                                               |                        |                                      |                         |                     |                  |                  |                 |                     |
| Código Presupuestario                            | 1603                       |                                       |                 |                                                               |                        | Unidad Adminis                       | trativa (DIR            | 3)                  | E031             | 16604            |                 |                     |
| Órgano constitucional,<br>Ministerio u Organismo | DIRECCION GENERAL          |                                       |                 |                                                               |                        |                                      |                         |                     |                  |                  |                 |                     |
| Justificantes Importes Do                        | cumentos Trámites electrón | nicos                                 | Si la s<br>docu | situación contable<br>mento se visualiza<br>uenta justificati | es Bor<br>la par<br>va | rrador, al pul<br>Italla de edio<br> | lsar en el<br>ción para | l enlace<br>modific | al<br>arlo       |                  |                 |                     |
| Periodo desde 31/10/202                          | 20 a 31/10/2020            |                                       |                 |                                                               |                        |                                      |                         |                     |                  |                  |                 |                     |
|                                                  | Descripción                |                                       | Firma<br>papel  | Situación                                                     |                        |                                      |                         | Reempla             | azar             |                  |                 |                     |
| Cuenta.xml.xsig                                  | /                          |                                       |                 |                                                               |                        |                                      |                         |                     |                  |                  |                 |                     |
|                                                  |                            |                                       | Do              | cumentos contal                                               | bles                   |                                      |                         |                     |                  |                  |                 |                     |
| Nom                                              | nbre                       | Situación                             | Sit             | uación contable                                               |                        | N° operació                          | n contable              |                     | Fecha cont<br>SI | abilización<br>C | Fecha           | pago 🔛              |
| RC-NID:96000SA2020000                            | 000472                     |                                       | Borrador        |                                                               |                        |                                      |                         |                     |                  |                  |                 | 8                   |
|                                                  |                            | Certif                                | icado RC        | y Documentos a                                                | dmin                   | istrativos                           |                         |                     |                  |                  |                 |                     |
|                                                  | Descripción                |                                       | Firma<br>papel  | Situación                                                     |                        |                                      |                         | Reempla             | azar             |                  |                 | 🔛 🗀                 |
|                                                  |                            |                                       | Fi              | cheros externos                                               | ψ                      | _                                    |                         |                     |                  |                  |                 |                     |
|                                                  | Nombre                     | Site                                  | uación          |                                                               |                        |                                      | Descripci               | ión                 |                  |                  |                 |                     |
|                                                  |                            |                                       |                 |                                                               |                        |                                      |                         |                     |                  |                  |                 |                     |

En la pantalla de edición del documento se realizarán los cambios necesarios y se pulsará en Guardar. Si se pulsara en el botón Volver o en el botón de Inicio el documento permanecerá en situación de Borrador:

| SOROLLA2                                                                                                    |                                               |                      |                         |
|----------------------------------------------------------------------------------------------------|-----------------------------------------------|----------------------|-------------------------|
| Datos específicos del documento                                                                                                    |                                               | NTD.                 |                         |
|                                                                                                    |                                               | NID: (202000)        | 0000472 NEI 2020/000255 |
|                                                                                                    | OFICINA CONTABLE 26000 T CURSOS SOROLLA2      |                      |                         |
| CONTABILIDAD DEL                                                                                                    | Operación de enlace:                          |                      | RC Código: 100          |
| EIERCICIO CORRIENTE                                                                                                    | Nº Expediente:                                | Fiereleier 2020      | Signo: 🛛                |
| Año del presupuesto: 2020                                                                                                    | Sección: 16 MINISTERIO                        |                      | <u> </u>                |
| Aplicaciones preupuestarias           Orgánica         Program         Econômica           03         132A         22111           03         132A         22799 | Importe<br>1.815.03<br>484.03                 |                      |                         |
| Imports:         2 2100.0           Código del proyecto de gasto:                                                                                                | Total:         2.299,00           3         3 | N <sup>o</sup> expte | de gasto:               |
| Tipo Operación:                                                                                                    | ~                                             |                      |                         |
| Texto libre de la operación:<br>Reposición de la cuenta: 2020/21 PONENTE: Ejemplo cuenta 1                                                                       |                                               | 1                    |                         |
| rengrafes                                                                                                    | حر                                            |                      |                         |
| NID del documento asociado:                                                                                                    |                                               |                      |                         |
|                                                                                                    | Autorizado                                    |                      |                         |
|                                                                                                    | Fechai                                        |                      |                         |
|                                                                                                    | firmante de ejemplo                           |                      |                         |

Cuando el documento corregido vuelve a estar pre-contabilizado será necesario **volver a firmarlo electrónicamente** (abriéndolo en SOROLLA2, o mediante un envío al Portafirmas) y realizar el **reenvío** a Contabilizar de forma similar a la indicada en el apartado anterior.

#### 8.2.3 Baja

Si se selecciona la opción de Baja el documento desaparece de la cuenta justificativa y al generar un documento nuevo se le asigna un nuevo nº de identificación (NID):

| Sorolla,                 |                           |                       |                |                                         | ta Portafirma                     | Listado Informe                   | Guardar Limpiar Vol          | ver Inicio Ayuda                                |                      |
|--------------------------|---------------------------|-----------------------|----------------|-----------------------------------------|-----------------------------------|-----------------------------------|------------------------------|-------------------------------------------------|----------------------|
| Cuentas justificativa    | s de fondos de ACF        | - Modificación        | y baja         |                                         |                                   |                                   |                              |                                                 |                      |
| CAJA PAGADORA CENTRAL 🛁  |                           |                       |                |                                         |                                   |                                   | Ej                           | ercicio presupuestario:<br>* indica un campo ol | 2020 🎲<br>bligatorio |
| Órgano gestor *          | DIRECCIÓN GENERAL         |                       |                |                                         |                                   |                                   | ✓ Tramitación e              | lectrónica                                      |                      |
| Año / Nº de cuenta       | 2020 / 21                 |                       |                |                                         | Estado                            |                                   | Justificada                  |                                                 |                      |
| Descripción *            | PONENTE: Ejemplo cuenta 1 |                       |                |                                         |                                   |                                   |                              |                                                 |                      |
| Fecha de justificación * | 31/10/2020                | Fecha envío a fiscali | ización        |                                         | Fecha en                          | vio a contabilización             |                              |                                                 |                      |
| Fecha de aprobación      |                           | Con reparos           |                |                                         | Y Fecha env                       | vio a Tribunal de Cuentas         |                              | 1                                               |                      |
| RC                       |                           |                       | ×              | 2                                       | Nº de asie<br>de Cuenta           | ento registral envío a Trib<br>Is | unal                         |                                                 |                      |
|                          |                           | Importe a reponer     |                | 2.239,00                                | REPOSIC                           | IÓN POR LÍQUIDO                   | _                            |                                                 |                      |
| Observaciones            |                           |                       |                |                                         |                                   |                                   |                              |                                                 |                      |
| Código Presupuestario    | 1603                      |                       |                |                                         | Unidad A                          | dministrativa (DIR3)              | E03116604                    |                                                 |                      |
| Ministerio u Organismo   | DIRECCIÓN GENERAL         |                       |                |                                         |                                   |                                   |                              |                                                 |                      |
| Justificantes Importes D | ocumentos Trámites elect  | rónicos               | AI<br>96       | pulsar en la opción<br>5000SA2020000000 | de Baja el docu<br>472 se elimina | mento con NID                     |                              |                                                 |                      |
| Pariada danda 21/10/202  | 20 - 25/10/202            |                       | С              | uenta justificativ                      | a                                 | $\rightarrow$                     |                              |                                                 | -                    |
| renouo desde 31/10/202   | 20 a 31/10/202            |                       | Firma          |                                         |                                   |                                   |                              | 96000SA20200000                                 | 00472                |
|                          | Descripcion               |                       | papel          | Situacion                               |                                   | Reempl                            | 323                          | Consulta da trámita                             |                      |
| Cuenta.xml.xsig          | /                         |                       |                |                                         |                                   |                                   |                              | consula de tramite                              |                      |
|                          |                           |                       | Doc            | umentos contab                          | les                               |                                   | $ \rightarrow $              | Nivel ejecución<br>SOROLLA2                     | k                    |
| Nom                      | bre                       | Situación             | Situ           | uación contable                         | Nº oper                           | ación contable                    | Fecha contabilización<br>SIC | Baja                                            | ×                    |
| RC-NID:96000SA2020000    | 0000472                   |                       | Borrador       |                                         |                                   |                                   |                              | ·                                               |                      |
|                          |                           | Certifica             | ado RC         | y Documentos a                          | dministrativ                      | 05                                |                              |                                                 | _                    |
|                          | Descripción               |                       | Firma<br>papel | Situación                               |                                   | Reempl                            | azar                         | N                                               |                      |
|                          |                           |                       | Fic            | heros externos                          | 0                                 |                                   |                              |                                                 | _                    |

Una vez generado y pre-contabilizado el nuevo documento, para "recuperar" el NID anterior y poder así realizar un **reenvío** a contabilizar se marcará la opción "Modificar NID/NEI":

| Sorolla <sub>2</sub>                             |                           |                      |             | Alta                   | a Portafirmas               | Listado Informe                 | Guardar Limpiar Vol          | ver Inicio Ayuda     |            |
|--------------------------------------------------|---------------------------|----------------------|-------------|------------------------|-----------------------------|---------------------------------|------------------------------|----------------------|------------|
| Cuentas justificativa                            | s de fondos de ACF        | - Modificación       | y baja      |                        |                             |                                 |                              |                      |            |
| CAJA PAGADORA CENTRAL 🖂                          |                           |                      |             |                        |                             |                                 |                              |                      |            |
|                                                  |                           |                      |             |                        |                             |                                 | <b>_</b> }                   | * indica un campo ol | bligatorio |
| 4                                                |                           |                      |             |                        | _                           |                                 |                              |                      |            |
| Organo gestor *                                  | DIRECCION GENERAL         |                      |             |                        | <u> </u>                    |                                 | ✓ Tramitación e              | lectronica           |            |
| Ano / Nº de cuenta                               | 2020721                   |                      |             |                        | Estado                      |                                 | Justificada                  |                      |            |
| Fecha de justificación *                         | 21/10/2020                | Fecha envío a fiscal | ización     |                        | Fecha envi                  | ío a contabilización            |                              |                      |            |
|                                                  | 54/10/2020                | -                    | 2001011     |                        |                             |                                 |                              | -                    |            |
| Fecha de aprobación                              |                           | Con reparos          |             |                        | Fecha envi                  | io a Tribunal de Cuentas        | •                            | 1                    |            |
| RC                                               |                           |                      |             | <ul> <li></li> </ul>   | Nº de asier<br>de Cuenta:   | nto registral envío a Trib<br>s | unal                         |                      |            |
|                                                  |                           | Importe a reponer    |             | 2.239,00               | REPOSICI                    | ÓN POR LÍQUIDO                  |                              |                      |            |
| Observaciones                                    |                           |                      |             |                        |                             |                                 |                              |                      |            |
| Código Presupuestario                            | 1603                      |                      |             |                        | Unidad Ad                   | ministrativa (DIR3)             | E03116604                    | 980005A20200000      | 00492      |
| Organo constitucional,<br>Ministerio u Organismo | DIRECCIÓN GENERAL         |                      |             |                        |                             |                                 |                              |                      |            |
|                                                  |                           |                      |             | Esta opción permite    | recuperar el n <sup>e</sup> | º de                            |                              | Consulta de          |            |
| Durtificantes Transition of                      | Trésites des              |                      | 1           | identificación (NID) d | le un documen               | to                              |                              | Nivel ejecución      |            |
| Justificantes Importes D                         | ocumentos Trainites elect | ronicos              |             | contable dado de baj   | ja anteriormen              | ite                             |                              | SOROLLA2             | R          |
|                                                  |                           |                      | 0           | uanta iustificatiu     | _                           |                                 |                              | Baia                 | ~          |
| Pariodo desde 31/10/201                          | 20 31/10/201              | 20                   | u           | ienta justincativa     | 3                           |                                 |                              | Anular               |            |
|                                                  |                           |                      | Firma       |                        |                             | -                               |                              |                      | X          |
|                                                  | Descripcion               |                      | papel       | Situación              |                             | Reemp                           | lazar                        | Desprecontabilizar   |            |
| Cuenta.xml.xsig                                  |                           |                      |             |                        |                             |                                 |                              | Modificer NID / NE   |            |
|                                                  |                           |                      | Doc         | cumentos contabl       | les                         |                                 |                              | Contabilizar en SIC  | _          |
|                                                  |                           |                      |             |                        |                             |                                 |                              | automáticamente      |            |
| Nom                                              | bre                       | Situación            | Situ        | uación contable        | Nº opera                    | ción contable                   | Fecha contabilización<br>SIC | Sustituir doc firmad |            |
| RC-NID:96000SA202000                             | 0000492                   |                      | Pre-contail | bilizado               |                             |                                 |                              |                      | 1          |
|                                                  |                           |                      |             |                        |                             |                                 |                              |                      |            |
|                                                  |                           | - Certific           | ado RC      | y Documentos ac        | iministrativo               | 05                              |                              |                      | _          |
|                                                  | Descripción               |                      | Firma       | Situación              |                             | Reemp                           | lazar                        |                      |            |
|                                                  |                           |                      | papel       |                        |                             |                                 |                              | (2)3                 | _          |
|                                                  |                           |                      | Fic         | cheros externos 🏼      | $\mathbf{b}$                |                                 |                              |                      | -          |

Al pulsar en "Modificar NID/NEI" se mostrará la siguiente pantalla donde indicar el NID del documento dado de baja anteriormente y que se quiere recuperar. Al pulsar en Guardar se volverá a la cuenta justificativa y el documento tendrá de nuevo ese NID:

| Sorolla <sub>2</sub>                   |                      |                                      | Guardar           | Limpiar Volver Ayuda                                                |
|----------------------------------------|----------------------|--------------------------------------|-------------------|---------------------------------------------------------------------|
| Cambiar NID / NEI                      |                      |                                      |                   |                                                                     |
| CAJA PAGADORA CENTRAL 🛁                |                      |                                      |                   | Ejercicio presupuestario: 2020 iju<br>* indica un campo obligatorio |
| NID                                    | 96000SA2020000000492 | 2                                    |                   |                                                                     |
| Ejercicio                              | 2020                 | Estado                               | Pre-contabilizado |                                                                     |
| Código operación                       | 2.00.100.0 RC        | Fecha de precontabilización          | 03/11/2020        |                                                                     |
|                                        |                      | Datos modificados por contabilidad — |                   |                                                                     |
| NID *<br>Número de expediente de la ID | 96000SA202000000472  |                                      |                   |                                                                     |

Una vez recuperado el nº de identificación del documento, éste podrá volver a firmarse electrónicamente y reenviarse en el mismo expediente IRIS a Contabilizar de forma similar a la indicada en los apartados previos.

#### 8.2.4 Anular

Si el documento contable se anula entonces seguirá formando parte de la cuenta justificativa pero no tendrá ningún efecto sobre el presupuesto de la unidad tramitadora. Para continuar con la tramitación se permitirá generar un nuevo documento del mismo tipo (RC o ADO/K, según corresponda) pero a este nuevo documento NO será posible asignarle el mismo nº de identificación del documento anulado:

| Sorolla                                                                                                    | 2                                                                                                    |                                                    |                  | L<br>A            | Alta Porta                             | afirmas Lis                                                                                         | tado Informe                                                                             | Guardar               | Limpiar V              | volver Inicio   | <b>P</b> Ayuda    |
|----------------------------------------------------------------------------------------------------|----------------------------------------------------------------------------------------------------|----------------------------------------------------|------------------|-------------------|----------------------------------------|----------------------------------------------------------------------------------------------------|------------------------------------------------------------------------------------------|-----------------------|------------------------|-----------------|-------------------|
| Cuentas justificativa<br>CAJA PAGADORA CENTRAL                                                                                                    | as de fondos de ACF                                                                                                    | - Modificaci                                       | ión y baja       |                   |                                        |                                                                                                    |                                                                                          |                       |                        | Ejercicio presu | puestario: 2020 🗼 |
| Órgano gestor *<br>Año / № de cuenta<br>Descripción *<br>Fecha de justificación *<br>Fecha de aprobación<br>RC<br>Observaciones<br>Código Presupuestario<br>Órgano constitucional,<br>Ministerio u Organismo | DIRECCIÓN GENERAL 2020 / 21 PONENTE: Ejemplo cuenta 1 31/10/2020  1603 DIRECCIÓN GENERAL [ ] ] DOcumentos Trámites elect | Fecha envio a fi<br>Con reparos<br>Importe a repon | scalización<br>v | 2 239.00          | Es<br>Fe<br>N <sup>8</sup><br>de<br>RE | tado<br>cha envio a c<br>cha envio a T<br>de asiento re<br>Cuentas<br>EPOSICIÓN P(<br>sidad Adminis | ontabilización<br>ribunal de Cuerr<br>gistral envio a T<br>DR LÍQUIDO<br>stratíva (DIR3) | as [<br>ibunal [<br>Ē | Tramitació ustificada  | * indice un     | cempo obligatorio |
| Período desde 31/10/20                                                                                                    | )20 a 31/10/202                                                                                                    | 0                                                  | Cu               | ienta justificati | iva                                    |                                                                                                    |                                                                                          |                       |                        |                 |                   |
|                                                                                                    | Descripción                                                                                                    |                                                    | Firma<br>papel   | Situación         |                                        |                                                                                                    | Reer                                                                                     | nplazar               |                        |                 |                   |
| Cuenta.xml.xsig                                                                                                    |                                                                                                    |                                                    |                  |                   |                                        |                                                                                                    |                                                                                          |                       |                        |                 |                   |
|                                                                                                    |                                                                                                    |                                                    | Doc              | umentos conta     | bles                                   |                                                                                                    |                                                                                          |                       |                        |                 |                   |
| Nor                                                                                                    | nbre                                                                                                    | Situación                                          | Situ             | ación contable    |                                        | Nº operación                                                                                        | contable                                                                                 | Fecha                 | contabilización<br>SIC | Fecha           | pago 🔝            |
| RC-NID:96000SA20200                                                                                                    | 00000472                                                                                                    |                                                    | Anulado          |                   |                                        |                                                                                                    |                                                                                          |                       |                        |                 | 1                 |
| RC-NID:96000SA20200                                                                                                    | 00000493                                                                                                    |                                                    | Pre-contab       | oilizado          |                                        |                                                                                                    |                                                                                          |                       |                        |                 | 1                 |
|                                                                                                    |                                                                                                    | – Certi                                            | ificado RC       | y Documentos      | administ                               | trativos                                                                                            |                                                                                          |                       |                        |                 |                   |
|                                                                                                    | Descripción                                                                                                    |                                                    | Firma<br>papel   | Situación         |                                        |                                                                                                    | Reer                                                                                     | nplazar               |                        |                 | 🔝 🗀               |
|                                                                                                    |                                                                                                    |                                                    | Fic              | heros externos    | <b>()</b>                              |                                                                                                    |                                                                                          |                       |                        |                 |                   |
|                                                                                                    | Nombre                                                                                                    |                                                    | Situación        |                   |                                        |                                                                                                    | Descripción                                                                              |                       |                        |                 |                   |

Ese nuevo documento, una vez firmado electrónicamente, podrá reenviarse a contabilizar en el mismo expediente IRIS de forma similar a la indicada en apartados anteriores.

# 9. Aprobación y contabilización del documento de reposición de fondos

Por un lado, cuando el expediente IRIS de la cuenta justificativa es fiscalizado, la Intervención emite el correspondiente informe de fiscalización y lo habitual es que ese expediente IRIS se devuelva a SOROLLA2 en situación "Enviado al gestor tramitado en su totalidad", ya que no será necesario volver a enviarlo a la Intervención una vez aprobada la cuenta. Por otro lado, cuando se fiscaliza el expediente IRIS correspondiente al documento de reposición de fondos la Intervención debe devolverlo, por ejemplo, "Enviado al gestor para su aprobación" o en alguna otra situación que sí permita el reenvío a contabilizar:

| SOROLLAS                                         |                                            |                       | 📄 🖾                                                     | 2                               | 🍼 🛷 🎸                        | s 💕                                            |
|--------------------------------------------------|--------------------------------------------|-----------------------|---------------------------------------------------------|---------------------------------|------------------------------|------------------------------------------------|
|                                                  |                                            |                       | Alta Portafiri                                          | nas Listado Informe (           | Guardar Limpiar Volver Ini   | tio Ayuda                                      |
| Cuentas justificativas                           | de fondos de ACF - Modifi                  | cación y baja         |                                                         |                                 |                              |                                                |
| CAJA PAGADORA CENTRAL 🖂                          |                                            |                       |                                                         |                                 |                              |                                                |
|                                                  |                                            |                       |                                                         |                                 | Ejercicio pr<br>indio        | esupuestario: 2020 🥠<br>a un campo obligatorio |
|                                                  |                                            |                       |                                                         |                                 |                              |                                                |
| Organo gestor *                                  | DIRECCIÓN GENERAL                          |                       | ✓                                                       |                                 | Tramitación electrónica      | atabla                                         |
| Ano / Nº de cuenta                               | DONENTE: Eiemele sueska 1                  |                       | Estado                                                  |                                 | Justificada con documento co | ntable                                         |
| Fecha de justificación *                         | 31/10/2020 Feeba                           | envío a fiscalización | Fecha envir                                             | a contabilización               |                              |                                                |
|                                                  | 51/10/2020                                 |                       | ×                                                       |                                 |                              |                                                |
| Fecha de aprobación                              | Con N                                      | eparos                | Fecha envio                                             | o a Tribunal de Cuentas         |                              |                                                |
| RC                                               |                                            | ~                     | Nº de asien<br>Cuentas                                  | to registral envio a Tribunal d | le                           | ]                                              |
|                                                  | Impor                                      | te a reponer 2.239,00 | REPOSICIÓ                                               | N POR LÍQUIDO                   |                              |                                                |
| Observaciones                                    |                                            |                       |                                                         |                                 |                              |                                                |
| Código Presupuestario                            | 1603                                       |                       | Unidad Adn                                              | ninistrativa (DIR3)             | E03116604                    | ]                                              |
| Organo constitucional,<br>Ministerio u Organismo | DIRECCIÓN GENERAL                          |                       |                                                         |                                 |                              |                                                |
|                                                  |                                            |                       |                                                         |                                 |                              |                                                |
|                                                  |                                            | Expedi                | ente correspondiente a la c<br>ón NO permite el reenvío | cuenta justificativa. Esa       |                              |                                                |
| Justificantes Importes Doc                       | cumentos Trámites electrónicos             |                       | sinto permite erreenno                                  |                                 |                              |                                                |
|                                                  |                                            |                       |                                                         |                                 |                              |                                                |
| Nº Expediente IRIS                               | Situación                                  | Fecha envío           | Fecha devolución                                        | Finalidad                       | Índice / Acuse de recibo     | ing 🗀                                          |
|                                                  |                                            | 01/11/2020            | 02/11/2020                                              | Contabilizar                    | comprobante.xsig             |                                                |
| 2020/000255 Ar                                   | nulado                                     | 03/11/2020            | 03/11/2020                                              | Contabilizar                    | comprobante.xsig             | 8                                              |
|                                                  |                                            | 03/11/2020            | 03/11/2020                                              | Contabilizar                    | comprobante.xsig             |                                                |
| 2020/000264 E                                    | nviado al gestor tramitado en su totalidad | 03/11/2020            | 03/11/2020                                              | Fiscalizar                      | comprobante.xsig             |                                                |
| 2020/000265 E                                    | nviada al gestor para su aprobación        | 03/11/2020            | 03/11/2020                                              | Fiscalizar                      | compropante.xsig             |                                                |
|                                                  |                                            | 03/11/2020            | 03/11/2020                                              | Fiscalizar                      | comprobante.xsig             | 9                                              |
| Expediente corr                                  | respondiente al documento de rep           | osición               |                                                         |                                 |                              |                                                |
| de fondos. Esa s                                 | ituación SÍ permite el reenvío             |                       |                                                         |                                 |                              |                                                |

La **aprobación** de la cuenta justificativa se materializará como una última firma electrónica más en el fichero Cuenta.xml.xsig, realizando el correspondiente envío mediante el botón Portafirmas:

| Sorolla <sub>2</sub>                                                                                        |          |                                 |                                    |                                                    | Firmar Cop                  | pia Electrónica Descargar Original | Cerrar |   |
|----------------------------------------------------------------------------------------------------|----------|---------------------------------|------------------------------------|----------------------------------------------------|-----------------------------|------------------------------------|--------|---|
| Cuenta.xml.xsig                                                                                             |          |                                 |                                    |                                                    |                             |                                    |        |   |
| Mostrar/Ocultar Firmas                                                                                      |          |                                 |                                    |                                                    |                             |                                    |        |   |
| Documento firmado                                                                                           | <b>A</b> |                                 |                                    | CAJA PAGADOR                                       | A CENTRAL                   |                                    |        | - |
| 1ª Firma                                                                                                    |          |                                 | con el fin de reponer f            | fondos, a cuyo efecto se                           | acompañan debida            | amente relacionadas las            |        |   |
| ENTORNO DE SARROLLO PRUEBAS IGAE<br>Entidad: IGAE<br>Ensior: FNMT-RCM<br>AC Componentes Informáticos        |          |                                 | facturas y demás docu<br>librados. | mentos originales que ju                           | stifican la aplicación      | i definitiva de los fondos         |        |   |
| Periodo de validez: 05-12-2017 17:16 CET / 05-12-2020 17:16 CET                                             |          |                                 | 16<br>Clasif Ornánica              | MULTIAPLICACIÓN                                    | (Ver Anexo)                 | 2.299,00€                          |        |   |
| Fecha de firma: 01-11-2020 10:47 CET                                                                        |          |                                 |                                    |                                                    |                             |                                    |        |   |
| Tipo de firma: XML Advanced Digital Sigature (XAdES) - V1.3.2                                               |          |                                 | La presente cuenta imp             | orta la cantidad de                                |                             |                                    |        |   |
| Información adicional                                                                                       |          |                                 | DOS MIL DOSCIENTO                  | S NOVENTA Y NUEVE E                                | UROS                        |                                    |        |   |
| Unidad tramitadora=CAJA PAGADORA CENTRAL<br>Cargo=JEFE DE PROYECTO                                          |          |                                 |                                    |                                                    |                             |                                    |        |   |
| 2ª Firma                                                                                                    |          |                                 |                                    |                                                    |                             |                                    |        |   |
| ENTORINO DE SARROLLO PRUEBAS IGAE<br>Entidad: IGAE<br>Imisor: FNMT-RCM<br>AC Componentes Informáticos       |          |                                 |                                    |                                                    |                             |                                    |        |   |
| Periodo de validez: 05-12-2017 17:18 CET / 05-12-2020 17:18 CET<br>La firma verificada es valida            |          |                                 |                                    |                                                    |                             |                                    |        |   |
| Fecha de firma: 03-11-2020 15:23 CET                                                                        |          |                                 |                                    |                                                    |                             |                                    |        |   |
| Tipo de firma: XML Advanced Digital Sigature (XAdES) - V1.3.2                                               |          |                                 |                                    |                                                    |                             |                                    |        |   |
| 3ª Firma                                                                                                    |          |                                 |                                    | CA                                                 | RGO DEL CAJERO              |                                    |        |   |
| Firmante:                                                                                                   |          |                                 |                                    |                                                    |                             |                                    |        |   |
| ES<br>ES<br>Periodo de validez: 18-04-2019 14:09 CET / 18-04-2023 14:09 CET<br>a firma verificada es valida |          |                                 |                                    | Fd                                                 | o.: NOMBRE DEL C            | AJERO                              |        |   |
| echa de firma: 04-11-2020 14:24 CET                                                                         |          | Expedida orden de               | reposición                         | Intervenida la presente o                          | uenta se adjunta            | Aprobada:                          | - 1    |   |
| Tipo de firma: XML Advanced Digital Sigature (XAdES) - V1.3.2                                               |          | Importe 2.299,000<br>Proponente |                                    | informe en cumplimiento<br>2188/95 de 28 de diciem | del art. 25 del R.D.<br>bre |                                    |        |   |
| Información adicional                                                                                       |          |                                 |                                    | CARGO DEL INTERVEN                                 | NTOR                        | CARGO DEL APROBADOR                |        |   |
| Ejemplo de ultima firma electronica de APROBACION                                                           |          |                                 |                                    |                                                    |                             |                                    |        |   |
|                                                                                                    |          |                                 |                                    | NOMBRE DEL INTERVE                                 | ENTOR                       | NOMBRE DEL APROBADOR               |        |   |
|                                                                                                    | -        | L                               |                                    | 1                                                  |                             | 1                                  |        | + |

Una vez obtenida esa última firma electrónica de aprobación, también se deberá actualizar la "Fecha de aprobación" y el indicador de "Con reparos" (en función del contenido del informe de fiscalización) ya que esta información será necesaria para posteriormente generar el certificado XML que sustituye a la remisión de la cuenta justificativa al Tribunal de Cuentas:

| Cuentas jostenciaivas de fondos de ACF - Modificación y baja                                                                                                    |                  |
|----------------------------------------------------------------------------------------------------|------------------|
| Electricity and a second second second second second second second second second second second second second s                                                                |                  |
| Ejerodio presup                                                                                                    | estario: 2020 👔  |
| "indica un                                                                                                    | ampo obligatorio |
| Órgano gestor * DIRECCIÓN GENERAL I 🗸                                                                                                    |                  |
| Año / Nº de cuenta 2020 / 21 Estado Justificada con documento contable                                                                                                    |                  |
| Descripción * PONENTE: Ejemplo cuenta 1                                                                                                    |                  |
| Fecha de justificación * 31/10/2020 Fecha envio a fiscalización Fecha envio a contabilización                                                                                 |                  |
| Fecha de aprobación 04/11/2020 Con reparos No Fecha envío a Tribunal de Cuentas                                                                                               |                  |
| RC N° de asiento registral envío a Tribunal de                                                                                                    |                  |
| Importe a renover 2 238 00 REPOSICIÓN POR LÍQUIDO                                                                                                    |                  |
| Observationes                                                                                                    |                  |
| Código Presupuestario 1603 Unidad Administrativa (DIR3) E03116604                                                                                                    |                  |
| Órgano constitucional, [DIRECCION GENERAL                                                                                                    |                  |
| Ministeno u Organismo                                                                                                    |                  |
| Justificantes Importes Documentos Trámites electrónicos                                                                                                    |                  |
|                                                                                                    |                  |
| Cuenta justificativa                                                                                                    |                  |
| Periodo desde 31/10/2020 a 31/10/2020                                                                                                    |                  |
| Descripción Firma papel Situación Reemplazar                                                                                                    |                  |
| Cuenta.xml.xsig                                                                                                    |                  |
|                                                                                                    |                  |
| Documentos contables                                                                                                    |                  |
| Nombre Situación Situación contable Nº operación contable Fecha contabilización SIC Fecha pag                                                                                 | <b>1</b>         |
| ADOK-NID:960005A202000000494 Pre-contabilizado                                                                                                    |                  |
|                                                                                                    |                  |
| Certificado RC y Documentos administrativos                                                                                                    |                  |
| Descripción Firma papel Situación Reemplazar                                                                                                    | 🔛 🗀              |
| Propuesta de pago.pdf.xsig                                                                                                    |                  |
|                                                                                                    |                  |
| Ficheros externos 🌵                                                                                                    |                  |
| Nombre Situación Descripción                                                                                                    |                  |
| InfFiscal_20201103_152237.pdf.xsig Informe fiscalization (2020/11/03 1522 37) (Sin description associada)                                                                     |                  |
|                                                                                                    |                  |
|                                                                                                    |                  |
| Envíos a la firma                                                                                                    |                  |
| Envise a la firma  Envise a la firma  Documentos  Documentos                                                                                                    |                  |
| Envice a la firma           Fècha         Firmante         Portafirmas         Observaciones         Documentos           Nombre         Nombre         Nombre         Nombre | Estado           |

En cuanto al documento de reposición de fondos y en su caso la propuesta relacionada, también deberán ser firmados electrónicamente para reflejar la autorización para la posterior contabilización:

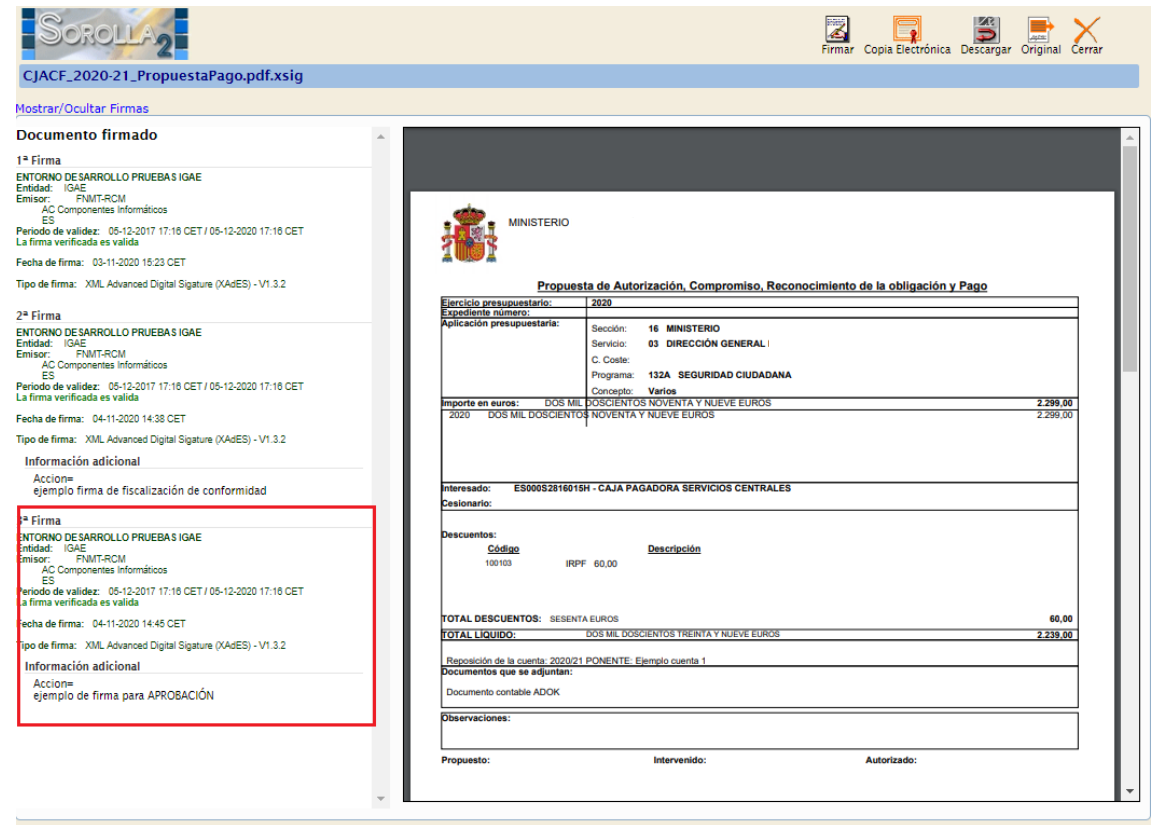

Una vez recabadas las firmas necesarias para la documentación de la reposición de fondos, se realizará el reenvío a contabilizar desde la pestaña de "Trámites electrónicos":

| Sorolla <sub>2</sub>                             |                                             |                 | Alta                     | Portafirmas L       | istado Informe | Guardar Limpiar      | Volver In    | icio Ayuda                              |
|--------------------------------------------------|---------------------------------------------|-----------------|--------------------------|---------------------|----------------|----------------------|--------------|-----------------------------------------|
| Cuentas justificativas d                         | le fondos de ACF - Modificación y b         | aja             |                          |                     |                |                      |              |                                         |
| CAJA PAGADORA CENTRAL 🖂                          |                                             |                 |                          |                     |                |                      | Eierricio    | contunuestario: 2020 4                  |
|                                                  |                                             |                 |                          |                     |                |                      | * ind        | ica un campo obligatorio                |
| America and a t                                  |                                             |                 |                          |                     |                | Transitari fa star   |              |                                         |
| Año / Nº de cuenta                               | 2020 / 21                                   |                 | Estado                   |                     |                | Justificada con doci | mento contab | le                                      |
| Descripción *                                    | PONENTE: Eiemplo cuenta 1                   |                 | Lindo                    |                     |                |                      |              |                                         |
| Fecha de justificación *                         | 31/10/2020 Fecha envir                      | a fiscalización | Fecha envío              | a contabilización   |                |                      |              |                                         |
| Fecha de anrobación                              | 04/11/2020 Con reparto                      | No              | Eecha envío              | a Tribunal de Cuer  | otas           |                      | 1            |                                         |
|                                                  | 04/11/2020                                  |                 | M <sup>0</sup> de acient | a maintral anuía a  | Tribunal da    |                      | ·            |                                         |
| RC                                               |                                             | $\checkmark$    | Cuentas                  | o registrar envio a | mounarde       |                      |              |                                         |
|                                                  | Importe a re                                | poner 2.239,00  | REPOSICIÓ                | N POR LÍQUIDO       |                |                      |              |                                         |
| Observaciones                                    |                                             |                 |                          |                     |                |                      |              |                                         |
| Código Presupuestario                            | 1603                                        |                 | Unidad Adm               | ninistrativa (DIR3) |                | E03116604            |              |                                         |
| Organo constitucional,<br>Ministerio u Organismo | DIRECCION GENERAL                           |                 |                          |                     |                |                      |              |                                         |
| Justificantes Importes Docu                      | mentos Trámites electrónicos                |                 |                          |                     |                |                      |              |                                         |
| N° Expediente IRIS                               | Situación                                   | Fecha envío     | Fecha devolución         | Fin                 | nalidad        | Índice / Acuse       | le recibo    | 🗑 🗀                                     |
|                                                  |                                             | 01/11/2020      | 02/11/2020               | Contabilizar        |                | comprobant           | e.xsig       | -                                       |
| 2020/000255                                      | Anulado                                     | 03/11/2020      | 03/11/2020               | Contabilizar        |                | comprobant           | e.xsig       | 63                                      |
|                                                  |                                             | 03/11/2020      | 03/11/2020               | Contabilizar        |                | comprobant           | e.xsig       |                                         |
| 2020/000264                                      | Enviado al gestor tramitado en su totalidad | 03/11/2020      | 03/11/2020               | Fiscalizar          |                | comprobant           | e.xsig       | <u>8</u>                                |
| 2020/000265                                      | Enviada al gestor para su aprobación        | 03/11/2020      | 03/11/2020               | Fiscalizar          |                | comprobant           | e.xsig       | - I - I - I - I - I - I - I - I - I - I |
|                                                  |                                             | 03/11/2020      | 03/11/2020               | Hiscalizar          |                | comprobant           | e.xsig       | 2020/000285                             |
|                                                  |                                             |                 |                          |                     |                |                      |              |                                         |
|                                                  |                                             |                 |                          |                     |                |                      |              | Reenviar 🛐                              |

Tras pulsar en el botón Reenviar, se mostrará la siguiente ventana donde se elegirá la Intervención, la Finalidad (Contabilizar) y los documentos que deba recibir la oficina contable y se pulsará en el botón Reenviar:

| SOROLLA2                                                                                                    |                                                                                                    |                                                                                                    |                                                                        | 4º        | Reenviar | Volver Inicia  | Ayuda                |
|----------------------------------------------------------------------------------------------------|----------------------------------------------------------------------------------------------------|----------------------------------------------------------------------------------------------------|------------------------------------------------------------------------|-----------|----------|----------------|----------------------|
| Intervención y contabiliz                                                                                                    | ación - Cuentas                                                                                                    | Justificativas - Reenviar                                                                                                    |                                                                        |           |          |                |                      |
| CAJA PAGADORA CENTRAL 🛁                                                                                                    |                                                                                                    |                                                                                                    |                                                                        |           |          | Eierricio pres | unuestario: 2020 🕯   |
|                                                                                                    |                                                                                                    |                                                                                                    |                                                                        |           |          | * indica       | un campo obligatorio |
| Órgano gestor *<br>Unidad tramitadora *<br>Tipo *<br>N* expediente IRI S<br>Cuenta Justificativa *<br>Intervención *<br>N* expediente de contabilidad<br>Tipo de expediente 4<br>Ejercicio presupuestario *<br>Finalidad *<br>Importe<br>Descripción | DIRECCIÓN GENE<br>CAIA PAGADORA<br>CAUENTA JURÍTICA<br>2020/000265<br>2020/21 - DONEN<br>960000 - ****<br>960000 - ****<br>960000 - ****<br>900000 - ****<br>19 Ordenes d<br>2020<br>Contabilizar V | RAL I<br>CENTRAL<br>CENTRAL<br>CENTRAL<br>TE: Elemplo cuenta 1<br>D. PRUEBAS MINISTERIOS ▼ 1<br>a pagos a justificar y Anticipos de Caja<br>2º<br>2.299.00<br>o cuenta 1 | v<br>tiva de fondos de PJ<br>v<br>19                                   |           |          |                |                      |
|                                                                                                    |                                                                                                    | Nombre                                                                                                    | Descripción                                                            | Situación |          | Enviar         |                      |
|                                                                                                    | Cuenta uml u                                                                                                    |                                                                                                    | Cuesta                                                                 |           | Papel    | Electrónic     | 0                    |
| Documentos                                                                                                    | CJACF_2020-                                                                                                    | sia                                                                                                    | ADCK-NID-98000SA202000000494                                           |           |          |                |                      |
|                                                                                                    | 21_ADOK_960                                                                                                    | 000SA2020000000494.tcn.xsig                                                                                                    |                                                                        |           |          |                | 3º                   |
|                                                                                                    | CJACF_2020                                                                                                    | 21_PropuestaPago.pdf.xsig                                                                                                    | Propuesta de pago                                                      |           |          |                | <b>_</b>             |
|                                                                                                    | InfFiscal_2020                                                                                                    | J1103_152237.pdf.xsig                                                                                                    | Informe riscalización (2020/11/03/15:22:37) (Sin descripción asociada) |           |          |                |                      |
|                                                                                                    |                                                                                                    |                                                                                                    | Envíos realizados                                                      |           |          |                |                      |
| Fecha envío                                                                                                    | Fecha devolución                                                                                                    |                                                                                                    | Documentos                                                             |           |          |                |                      |
| 03/11/2020                                                                                                    | 03/11/2020                                                                                                    | ADOK-NID:98000SA202000000494                                                                                                    |                                                                        |           |          |                |                      |
| 03/11/2020                                                                                                    | 03/11/2020                                                                                                    | Propuesta de pago                                                                                                    |                                                                        |           |          |                |                      |
|                                                                                                    |                                                                                                    | ADD/MID.800004202000000494                                                                                                    |                                                                        |           |          |                |                      |
|                                                                                                    |                                                                                                    |                                                                                                    |                                                                        |           |          |                |                      |

Si no hay ningún problema, en la ventana de situación e histórico de envíos/reenvíos se mostrará el mensaje "Reenvío realizado sin errores" y el documento de reposición de fondos quedará en situación contable "Enviado para contabilizar":

| Sorolla <sub>2</sub>                                      |                                                             |          |                  |              |                     | Alta                                             | ) 🛃 👔<br>Portafirmas Listado  | Informe  | Guardar Limpiar         | Volver Inicio   | Ayuda               |
|-----------------------------------------------------------|-------------------------------------------------------------|----------|------------------|--------------|---------------------|--------------------------------------------------|-------------------------------|----------|-------------------------|-----------------|---------------------|
| Cuentas iustificativas de l                               | fondos de ACE - Modific                                     | ación v  | / baia           |              |                     |                                                  |                               |          |                         |                 |                     |
| CAJA PAGADORA CENTRAL                                     |                                                             | ,        |                  |              |                     |                                                  |                               |          |                         |                 |                     |
|                                                           |                                                             |          |                  |              |                     |                                                  |                               |          |                         | Ejercicio presu | puestario: 2020 👔   |
|                                                           |                                                             |          |                  |              |                     |                                                  |                               |          |                         | * indica u      | n campo obligatorio |
| Órgano gestor *                                           | DIRECCIÓN GENERAL                                           |          |                  |              | ~                   |                                                  |                               |          | Tramitación electro     | inica           |                     |
| Año / Nº de cuenta                                        | 2020 / 21                                                   |          |                  |              | •                   | Estado                                           |                               |          | Justificada con docum   | ento contable   |                     |
| Descripción *                                             | BONENTE: Fiomolo cuonto 1                                   |          |                  |              |                     | Lando                                            |                               |          |                         |                 |                     |
| Fecha de justificación *                                  | 21/10/2020                                                  | Fecha e  | nvío a fiscalia  | ración       |                     | Fecha envir                                      | io a contabilización          |          |                         |                 |                     |
| i echa de juschicación                                    | 31/10/2020                                                  | reunalei | Invio a liscaliz | Lacion       | Ne                  | Techa envi                                       | o a contabilización           |          |                         |                 |                     |
| Fecha de aprobación                                       | 04/11/2020                                                  | Con rep  | aros             |              | INU                 | Fecha envi                                       | io a Tribunal de Cuentas      |          |                         |                 |                     |
| RC                                                        |                                                             |          |                  | V            |                     | N° de asien                                      | nto registral envío a Tribuna | l de     |                         |                 |                     |
|                                                           |                                                             | Importo  |                  |              | 2 220 00            | Cuentas                                          |                               |          |                         |                 |                     |
| Observaciones                                             |                                                             | importe  | a reponer        |              | 2.238,00            | REFOSICIO                                        |                               |          |                         |                 |                     |
| Código Procupiostario                                     | 1002                                                        |          |                  |              |                     | Unidad Ade                                       | ministrativo (DIP2)           |          | 502110004               |                 |                     |
| Órrano constitucional                                     | 1803                                                        |          |                  |              |                     |                                                  | miniscauva (circo)            |          | 203110004               |                 |                     |
| Ministerio u Organismo                                    | DIRECCION GENERAL                                           |          |                  |              |                     |                                                  |                               |          |                         |                 |                     |
| Justificantes Importes Docume<br>Periodo desde 31/10/2020 | Trámites electrónicos                                       | ]        | _                | C            | Cuenta justificativ | 3                                                |                               |          |                         |                 |                     |
|                                                           | Descripción                                                 |          |                  | Firma papel  | Situación           |                                                  | Re                            | emplazar |                         |                 |                     |
| Cuenta.xml.xsig                                           |                                                             |          |                  |              |                     |                                                  |                               |          |                         |                 | 1                   |
|                                                           |                                                             |          | _                | Do           | cumentos contab     | 'es                                              |                               |          |                         |                 |                     |
| Nombr                                                     | e                                                           | Situ     | ación            | Sit          | uación contable     | Nº o                                             | operación contable            | Fe       | cha contabilización SIC | Fecha pa        | go 🔢                |
| ADOK-NID:96000SA20200000                                  | 00494                                                       | Pen      | diente           | Enviado para | a contabilizar      |                                                  |                               |          |                         |                 | 1                   |
|                                                           | Certificado RC y Documentos administrativos                 |          |                  |              |                     |                                                  |                               |          |                         |                 |                     |
|                                                           | Descripción                                                 |          |                  | Firma papel  | Situación           |                                                  | Re                            | emplazar |                         |                 | 🔛 🗀                 |
| Propuesta de pago.pdf.xsig                                |                                                             |          |                  |              | Pendiente           |                                                  |                               |          |                         |                 |                     |
|                                                           | Ficheros externos U                                         |          |                  |              |                     |                                                  |                               |          |                         |                 |                     |
|                                                           | Nombre                                                      |          | Situ             | ación        |                     |                                                  | Descripción                   |          |                         |                 |                     |
| InfFiscal_20201103_152237.pd                              | nfFiscal 20201103 152237.pdf.xsig Informe fiscalizacion (2) |          |                  |              |                     | (2020/11/03 15:22:37) (Sin descripción asociada) |                               |          |                         |                 |                     |

Una vez contabilizado en SIC3, al devolver el expediente a SOROLLA2, cambiará la situación del documento y se actualizará automáticamente la fecha de contabilización y el Nº de operación contable:

| Sorolla <sub>2</sub>         |                                  |              |                  |              |                                                                        | Alta          | Portafirmas Listado          | Informe  | Guardar Limpiar         | Volver Inicio   | <b>P</b> Ayuda      |
|------------------------------|----------------------------------|--------------|------------------|--------------|------------------------------------------------------------------------|---------------|------------------------------|----------|-------------------------|-----------------|---------------------|
| Cuentas iustificativas de    | fondos de ACF - Modif            | icación v    | baia             |              |                                                                        |               |                              |          |                         |                 |                     |
| CAJA PAGADORA CENTRAL        |                                  |              |                  |              |                                                                        |               |                              |          |                         |                 |                     |
|                              |                                  |              |                  |              |                                                                        |               |                              |          |                         | Ejercicio presu | puestario: 2020 🥠   |
|                              |                                  |              |                  |              |                                                                        |               |                              |          |                         | * indica ur     | i campo obligatorio |
| Órgano gestor *              | DIRECCIÓN GENERAL                | -            |                  |              | ~                                                                      |               |                              |          | Tramitación elect       | rónica          |                     |
| Año / Nº de cuenta           | 2020 / 21                        |              |                  |              |                                                                        | Estado        |                              |          | Justificada con docu    | mento contable  |                     |
| Descripción *                | PONENTE: Ejemplo cuenta 1        |              |                  |              |                                                                        |               |                              |          |                         |                 |                     |
| Fecha de justificación *     | 31/10/2020                       | Fecha envir  | io a fiscalizaci | ón           |                                                                        | Fecha env     | vio a contabilización        |          |                         |                 |                     |
| Fecha de aprobación          | 04/11/2020                       | Con reparo   | 5                |              | No                                                                     | Y Fecha env   | río a Tribunal de Cuentas    |          |                         |                 |                     |
|                              |                                  |              |                  | _            |                                                                        | Nº de asie    | nto registral envío a Tribun | al de    |                         |                 |                     |
| RC                           |                                  |              |                  | /            |                                                                        | Cuentas       |                              |          |                         |                 |                     |
| Libramiento                  |                                  | Importe a re | eponer           |              | 2.239,00                                                               | REPO SICI     | IÓN POR LÍQUIDO              |          |                         |                 |                     |
| Observaciones                |                                  |              |                  |              |                                                                        |               |                              |          |                         |                 |                     |
| Código Presupuestario        | 1603                             |              |                  |              |                                                                        | Unidad Ad     | dministrativa (DIR3)         |          | E03116604               |                 |                     |
| Órgano constitucional,       | DIRECCION GENERAL                |              |                  |              |                                                                        |               |                              |          |                         |                 |                     |
| Ministerio u Organismo       |                                  |              |                  |              |                                                                        |               |                              |          |                         |                 |                     |
| Justificantes Importes Docum | rémites electrónicos             |              |                  | c            | uenta justificativa                                                    | a             |                              |          |                         |                 |                     |
| Periodo desde 31/10/2020     | a 31/10/2020                     |              |                  |              |                                                                        |               |                              |          |                         |                 |                     |
|                              | Descripción                      |              | Fi               | rma papel    | Situación                                                              |               | Re                           | emplazar |                         |                 |                     |
| Cuenta.xml.xsig              |                                  |              |                  |              |                                                                        |               |                              |          |                         |                 |                     |
|                              |                                  |              |                  | Do           | cumentos contabi                                                       | les           |                              |          |                         |                 |                     |
| Nomb                         | re                               | Situacio     | ón               | Site         | uación contable                                                        | N° c          | operación contable           | Fe       | cha contabilización SIC | Fecha pa        | go 🔛                |
| ADOK-NID:96000SA2020000      | 000494                           |              | 0                | ontabilizado | 0                                                                      | 20            | 202020000000494              |          | 04/11/2020              |                 | 1                   |
|                              |                                  | _            | Certific         | ado RC       | y Documentos ac                                                        | dministrativo |                              |          |                         |                 |                     |
|                              | Descripción                      |              | Fi               | rma papel    | Situación                                                              |               | Re                           | emplazar |                         |                 |                     |
| Propuesta de pago.pdf.xsig   |                                  |              |                  |              |                                                                        |               |                              |          |                         |                 | 1                   |
|                              |                                  |              |                  | Fi           | cheros externos (                                                      | ¢.            |                              |          |                         |                 |                     |
|                              | Nombre                           |              | Situacio         | ón           |                                                                        |               | Descripción                  |          |                         |                 |                     |
| InfFiscal 20201103 152237.p  | fFiscal 20201103 152237.pdf.xsig |              |                  |              | Informe fiscalizacion (2020/11/03 15:22:37) (Sin descripción asociada) |               |                              |          |                         |                 |                     |

Por último, cuando el documento se pague en SIC3, también se actualizará de forma automática la fecha de pago en SOROLLA2 y la situación contable será "Pagado".

# 10. Documentos de rectificación del documento de reposición de fondos

Si por cualquier motivo es necesario deshacer o rectificar el documento de reposición de fondos una vez contabilizado, habrá que distinguir si éste NO se ha pagado todavía y es posible tramitar un ADO/K negativo, o si por el contrario ya se ha pagado (porque el importe a reponer es correcto) y lo que se requiere, por ejemplo, es realizar una rectificación en las aplicaciones presupuestarias. En los siguientes apartados detallaremos cada caso.

### 10.1Documento ADO/K negativo

Para generar un ADO/K negativo se accederá a la cuenta justificativa desde la opción de menú Gestión del cajero  $\rightarrow$  Cuentas justificativas  $\rightarrow$  Fondos de ACF, estableciendo los parámetros necesarios, pulsando el botón Buscar, accediendo al detalle de la cuenta justificativa a través del enlace existente en la columna Año/Nº y visualizando la pestaña "Documentos". En

esa pestaña, en la tabla "Documentos contables", se pulsará el botón de Generar 🔤 :

| Sorolla                                          | 2                              |                       |                | Alta             | Portafi    | rmas Listado                      | Informe Gua       | ardar Limpiar Vo             | Ver Inicio                       | Ayuda            |
|--------------------------------------------------|--------------------------------|-----------------------|----------------|------------------|------------|-----------------------------------|-------------------|------------------------------|----------------------------------|------------------|
| Cuentas justificativ                             | vas de fondos de AC            | F - Modificaci        | ón y ba        | ija              |            |                                   |                   |                              |                                  |                  |
| CAJA PAGADORA CENTRAL                            | 3                              |                       |                |                  |            |                                   |                   | E,                           | ercicio presupu<br>* indica un c | ampo obligatorio |
| Órgano gestor *<br>Año / Nº de cuenta            | DIRECCIÓN GENERAL<br>2020 / 21 |                       |                |                  | ~          | Estado                            |                   | Justificada con              | electrónica<br>documento co      | ntable           |
| Descripción *                                    | PONENTE: Ejemplo cuenta 1      |                       |                |                  |            |                                   |                   |                              | _                                |                  |
| Fecha de justificación *                         | 31/10/2020                     | Fecha envío a fiscali | zación         |                  | F          | echa envío a con                  | tabilización      |                              |                                  |                  |
| Fecha de aprobación                              |                                | Con reparos           | L              |                  | - <b>F</b> | echa envío a Trib                 | unal de Cuentas   |                              |                                  |                  |
| RC                                               |                                |                       | <u> </u>       | /                | N          | I° de asiento regis<br>le Cuentas | tral envío a Trib | unal                         |                                  |                  |
| Libramiento                                      |                                | Importe a reponer     |                | 2.239,00         | R          | REPOSICIÓN POR                    | LÍQUIDO           |                              |                                  |                  |
| Observaciones                                    |                                |                       |                |                  |            |                                   |                   |                              |                                  |                  |
| Código Presupuestario                            | 1603                           |                       |                |                  | u          | Jnidad Administra                 | tiva (DIR3)       | E03116604                    |                                  |                  |
| Órgano constitucional,<br>Ministerio u Organismo | DIRECCION GENERAL [            |                       |                |                  |            |                                   |                   |                              |                                  |                  |
| Justificantes Importes                           | Documentos Trámites ele        | ectrónicos            | 0              | enta iustificati | iva.       |                                   |                   | Pulsar par<br>ADO/K ne       | a generar<br>gativo              |                  |
| Periodo desde 31/10/2                            | a 31/10/202                    | 20                    |                |                  |            |                                   |                   |                              |                                  |                  |
|                                                  | Descripción                    |                       | Firma<br>papel | Situación        |            |                                   | Reempla           | zar                          |                                  |                  |
| Cuenta.xml.xsig                                  |                                |                       |                |                  |            |                                   |                   |                              |                                  |                  |
|                                                  |                                |                       | Doc            | umentos conta    | bles       |                                   |                   |                              |                                  | F                |
| No                                               | mbre                           | Situación             | Situ           | ación contable   |            | Nº operación con                  | table             | Fecha contabilización<br>SIC | Fecha pa                         | igo 🔛            |
| ADOK-NID:96000SA20                               | 020000000494                   |                       | Contabiliz     | ado              |            | 2020202000000                     | 0494              | 04/11/2020                   |                                  |                  |
|                                                  |                                | - Certifica           | do RC y        | y Documentos     | admini     | strativos                         |                   |                              |                                  |                  |
|                                                  | Descripción                    |                       | Firma<br>papel | Situación        |            |                                   | Reempla           | zar                          |                                  | 📓 🗀              |
| Propuesta de pago.pd                             | f.xsig                         |                       |                |                  |            |                                   |                   |                              |                                  |                  |

En la nueva ventana que se muestra se marcará el check "Crear documento ADO/", se revisará la oficina contable, la cuenta del cajero, los códigos DIR3 de órgano gestor y unidad tramitadora y los firmantes y se pulsará en el botón Generar:

|    | Sorolla2                                                                                           |                             |        |   | Gene             | erar Limpiar                | Volver                    | <b>R</b> yuda     |
|----|----------------------------------------------------------------------------------------------------|-----------------------------|--------|---|------------------|-----------------------------|---------------------------|-------------------|
| С  | uentas justificativas d                                                                            | e fondos de ACF - Documento |        |   |                  |                             |                           |                   |
| CA | JA PAGADORA CENTRAL 🖂                                                                              |                             |        |   |                  |                             |                           |                   |
|    |                                                                                                    |                             |        |   | Se están mostra  | Ejercio<br>ando los órganos | cio presupi<br>destores a | iestario: 2021 V  |
|    |                                                                                                    |                             |        |   | 00 001211 110000 | *                           | indica un                 | campo obligatorio |
|    | Crear documento ADO/<br>Oficina contable *<br>Ordinal / Cuenta perceptor<br>DIR3 OG *<br>DIR3 UT * | CURSOS SOROLLA2             |        |   |                  |                             | -                         |                   |
| Г  | Proponente                                                                                         |                             | Firmas | 1 |                  |                             |                           |                   |
|    | Interventor                                                                                        |                             | ~      |   |                  |                             |                           |                   |
| l  | Autorizante                                                                                        |                             | ~      |   |                  |                             |                           |                   |

A continuación, se visualizará el borrador del documento, donde habrá que verificar la información volcada y completar los siguientes elementos para que al Guardar el ADO/K negativo quede pre-contabilizado:

- Forma de pago
- Área origen del gasto
- Fecha de reconocimiento (salvo que ya la esté actualizando la oficina contable)

| specíficos del documento                                                                                                    |                                                                                 |                                                                               |
|----------------------------------------------------------------------------------------------------|---------------------------------------------------------------------------------|-------------------------------------------------------------------------------|
| ·                                                                                                    | OFICINA CONTABLE 96000                                                          | NID: 202000000500 NEI:                                                        |
| CONTABILIDAD DEL<br>PRESUPUESTO DE GASTOS<br>EJERCICIO CORRIENTE                                                                                                    | Operación de enlace: 20202.0.20.0.0000494<br>№ Expediente:<br>№ aplicaciones: 2 | ADOK/ Código: 260<br>Signo: [                                                 |
| Año del presupuesto: 2020                                                                                                    | Sección: 16 MINIS                                                               | STERIC                                                                        |
| 03 132A 22799                                                                                                    | 484,00                                                                          |                                                                               |
|                                                                                                    |                                                                                 |                                                                               |
| Importe: 2.299.00                                                                                                    | Total: 2.299.00                                                                 |                                                                               |
| Importe: 2.299.00<br>Interesado: E500052816015H (CAJA R                                                                                                    | Total: 2.299.00                                                                 |                                                                               |
| Importe:         2.299.00           Interesado:         E500052816015H           Cesionario:                                                                                                    | Total: 2.299.00                                                                 | BIC/SWIFT: ADDESBROOK JP                                                      |
| Importe:         2.299.00           Interesado:         ES00052816015H           Cesionario:                                                                                                    | Total: 2.299.00                                                                 | BIC/SWIFT: CADESBBOOC pm<br>Forma de pago: 03 - Transferencia bancaria        |
| Importe:     2.299.00       Interesado:     ES00052816015H       Cesionario:     Importe:       IBAN:     ES2821005715090200000161       Tipo de pago:     21 - Pagos a justificar en an       Área origen del     80       Varias províncias                           | Total: 2.299.00                                                                 | BIC/SWIFT: CADESBBOOC gro<br>Forma de pago: 03 - Transferencia bancaria       |
| Importe: 2.299.00<br>Interesado: ES00052816015H (CAJA 5<br>Cesionario: IBAN: ES282100571509020000161<br>Tipo de pago: 21 - Pagos a justificar en an<br>Área origen del 90 Varias provincias<br>qasto: Varias provincias<br>contenido pts. de<br>aplicar al Pto.:        | Total: 2.299.00                                                                 | BIC/SWIFT: CADIESBEDOX JTD<br>T<br>Forma de pago: 03 - Transferencia bancaria |
| Importe: 2.299.00 Interesado: ES00052816015H [CAJA 6 Cesionario:  IBAN: ES282100571509020000161 Tipo de pago: 21 - Pagos a justificar en an Ârea origen del 80 Varias provincias Indicador contenido pte. de aplicar al Pto.: -Aplicaciones devengadas Nº Aplicaciones: | Total: 2.299.00                                                                 | BIC/SWIFT: CADESBEDOC<br>Forma de pagor 03 - Transferencia bancaria           |

Una vez pre-contabilizado, el envío al portafirmas para obtener las firmas necesarias se realizará también utilizando el botón Portafirmas.

El envío a fiscalizar y el reenvío a contabilizar se llevará a cabo a través de la pestaña de "Trámites electrónicos" de forma similar a la explicada para otros documentos contables en apartados anteriores.

Cuando el ADO/K negativo ya se ha contabilizado, si se ha eliminado también el fichero Cuenta.xml.xsig, la cuenta justificativa queda en Borrador y se permite añadir o eliminar justificantes asociados.

## 10.2 Rectificación de ADO/K pagado

Para generar un documento de rectificación de un ADO/K ya pagado se accederá a la cuenta justificativa desde la opción de menú Gestión del cajero  $\rightarrow$  Cuentas justificativas  $\rightarrow$  Fondos de ACF, estableciendo los parámetros necesarios, pulsando el botón Buscar, accediendo al detalle de la cuenta justificativa a través del enlace existente en la columna Año/Nº y visualizando la pestaña "Documentos". En esa pestaña, en la tabla "Documentos contables", se pulsará el botón de Generar

| Soroli                                                                                                  | A2                                                                                                    |                                    |                                                                                            | Alta Po                                                                                                    | rtafirmas List                                          | tado Informe                                                                 | Guardar                               | Jimpiar V                                   | (olver Inic     | io Ayuda             |  |  |  |
|----------------------------------------------------------------------------------------------------|----------------------------------------------------------------------------------------------------|------------------------------------|--------------------------------------------------------------------------------------------|----------------------------------------------------------------------------------------------------|---------------------------------------------------------|------------------------------------------------------------------------------|---------------------------------------|---------------------------------------------|-----------------|----------------------|--|--|--|
| Cuentas justifica                                                                                       | ativas de fondos de                                                                                                   | ACF - Modi                         | ficación                                                                                   | n y baja                                                                                                    |                                                         |                                                                              |                                       |                                             |                 |                      |  |  |  |
| CAJA PAGADORA CENTRA                                                                                    | L 🖂                                                                                                    |                                    |                                                                                            |                                                                                                    |                                                         |                                                                              |                                       |                                             | Eiominio proc   | unuestario: 2020 4   |  |  |  |
|                                                                                                    |                                                                                                    |                                    |                                                                                            |                                                                                                    |                                                         |                                                                              |                                       |                                             | indica          | un campo obligatorio |  |  |  |
| Órnano gestor *                                                                                         | DIRECCIÓN GENERAL                                                                                                    |                                    |                                                                                            |                                                                                                    | ~                                                       |                                                                              |                                       | Tramita                                     | ción electrór   | nica.                |  |  |  |
| Año / Nº de cuenta                                                                                      | 2020 / 23                                                                                                    |                                    |                                                                                            |                                                                                                    | Estado                                                  | ,                                                                            |                                       | Justificada                                 | con docume      | ento contable        |  |  |  |
| Descripción *                                                                                           | PONENTE: Ejemplo cuenta                                                                                               | 3                                  |                                                                                            |                                                                                                    |                                                         |                                                                              |                                       |                                             | ]               |                      |  |  |  |
| Fecha de justificación *                                                                                | 04/11/2020                                                                                                    | Fecha envío a<br>fiscalización     |                                                                                            |                                                                                                    | Fecha                                                   | envio a contabili                                                            | zación                                |                                             |                 |                      |  |  |  |
| Fecha de aprobación                                                                                     |                                                                                                    | Con reparos                        |                                                                                            |                                                                                                    | Y Fecha                                                 | envío a Tribunal                                                             | de Cuentas                            |                                             |                 |                      |  |  |  |
| RC                                                                                                    |                                                                                                    |                                    |                                                                                            | ~                                                                                                    | N° de a                                                 | siento registral e                                                           | envío a                               |                                             |                 |                      |  |  |  |
| Libramiento                                                                                             | <b>D</b>                                                                                                    | Importe a reponer                  | 83                                                                                         | 1.00                                                                                                    | REPO                                                    | SICIÓN POR LÍQU                                                              | IIDO                                  |                                             |                 |                      |  |  |  |
| Observaciones                                                                                           |                                                                                                    |                                    |                                                                                            |                                                                                                    |                                                         |                                                                              |                                       |                                             |                 |                      |  |  |  |
| Código Presupuestario                                                                                   | 1603                                                                                                    |                                    |                                                                                            |                                                                                                    | Unidad                                                  | l Administrativa (                                                           | (DIR3)                                | E0311660                                    | 4               |                      |  |  |  |
| Órgano constitucional,<br>Ministerio y Organismo                                                        | DIRECCION GENERAL                                                                                                    |                                    |                                                                                            |                                                                                                    |                                                         |                                                                              | Como el                               |                                             | á Pagado        | al                   |  |  |  |
| Ministerio d'Organismo                                                                                  |                                                                                                    |                                    |                                                                                            |                                                                                                    |                                                         |                                                                              | pulsar en                             | Generar s                                   | e permiti       | irá                  |  |  |  |
|                                                                                                    |                                                                                                    |                                    |                                                                                            |                                                                                                    |                                                         |                                                                              | dar de al                             | ta un docu                                  | mento de        | :                    |  |  |  |
| Justificantes Impor                                                                                     | tes Documentos Trámite                                                                                                | es electrónicos                    | Justificantes Importes Documentos Trámites electrónicos                                    |                                                                                                    |                                                         |                                                                              |                                       |                                             |                 |                      |  |  |  |
|                                                                                                    |                                                                                                    |                                    |                                                                                            |                                                                                                    |                                                         |                                                                              |                                       |                                             |                 |                      |  |  |  |
|                                                                                                    |                                                                                                    |                                    | 0                                                                                          |                                                                                                    |                                                         |                                                                              |                                       |                                             |                 |                      |  |  |  |
| Período desde 04/11                                                                                     | 1/2020 a 04/11/2                                                                                                    | 2020                               | Си                                                                                         | enta justifica                                                                                                    | tiva                                                    |                                                                              |                                       |                                             |                 |                      |  |  |  |
| Período desde 04/11                                                                                     | 1/2020 a 04/11/2<br>Descripción                                                                                       | 2020                               | Cue<br>Firma                                                                               | enta justifica<br>Situación                                                                                                    | tiva                                                    |                                                                              | Reemplaza                             | r                                           | $\backslash$    |                      |  |  |  |
| Período desde 04/11                                                                                     | 1/2020 a 04/11/2<br>Descripción                                                                                       | 2020                               | Cue<br>Firma<br>papel                                                                      | enta justifica<br>Situación                                                                                                    | tiva                                                    |                                                                              | Reemplaza                             | r                                           |                 |                      |  |  |  |
| Período desde 04/11<br>Cuenta.xml.xsig                                                                  | 1/2020 a 04/11/2<br>Descripción                                                                                       | 2020                               | Cue<br>Firma<br>papel                                                                      | enta justifica<br>Situación                                                                                                    | tiva                                                    |                                                                              | Reemplaza                             | r                                           |                 |                      |  |  |  |
| Período desde 04/11<br>Cuenta.xml.xsig                                                                  | 1/2020 a 04/11/2<br>Descripción                                                                                       | 2020                               | Cue<br>Firma<br>papel<br>Docu                                                              | enta justifica<br>Situación<br>umentos cont                                                                                       | tiva<br>ables                                           |                                                                              | Reemplaza                             | r                                           |                 |                      |  |  |  |
| Periodo desde 04/11<br>Cuenta.xml.xsig                                                                  | 1/2020 a 04/11/2<br>Descripción<br>Iombre                                                                             | 020<br>Situación                   | Cue<br>Firma<br>papel<br>Docu<br>Situ                                                      | enta justifica<br>Situación<br>umentos cont<br>ación contable                                                                     | tiva<br>ables<br>N° ope                                 | ración contable                                                              | Reemplaza                             | r<br>Fecha<br>ntabilización S               | ilc Feel        | ha pago              |  |  |  |
| Periodo desde 04/11<br>Cuenta.xml.xsig                                                                  | 1/2020 a 04/11/2<br>Descripción<br>Iombre<br>A202000000501                                                            | Situación                          | Cue<br>Firma<br>papel<br>Docu<br>Situ<br>Pagado                                            | enta justifica<br>Situación<br>umentos cont<br>ación contable                                                                     | tiva<br>ables<br>Nº ope<br>2020                         | ración contable<br>20200000501                                               | Reemplaza                             | Fecha<br>ntabilización S<br>04/11/2020      | IC Feel         | Page 201             |  |  |  |
| Periodo desde 04/11<br>Cuenta.xml.xsig                                                                  | 1/2020 a 04/11/2<br>Descripción<br>kombre<br>A202000000501                                                            | Situación                          | Cur<br>Firma<br>papel<br>Docu<br>Situ<br>Pagado<br>RC y                                    | enta justifica<br>Situación<br>umentos cont<br>ación contable<br>Documentos                                                       | tiva<br>ables<br>Nº ope<br>2020:<br>administra          | ración contable<br>202000000601<br>ativos                                    | Reemplaza                             | Fecha<br>ntabilización S<br>04/11/2020      | SIC Feel<br>05/ | ha pago              |  |  |  |
| Periodo desde 04/11<br>Cuenta.xml.xsig                                                                  | 1/2020 a 04/11/2<br>Descripción<br>Iombre<br>A202000000501<br>Descripción                                             | Situación                          | Cur<br>Firma<br>papel<br>Docu<br>Situ<br>Pagado<br>Ado RC y<br>Firma<br>papel              | enta justifica<br>Situación<br>Imentos cont<br>ación contable<br>Documentos<br>Situación                                          | tiva<br>ables<br>N° ope<br>2020:<br>administra          | ración contable<br>202000000501<br>ativos                                    | Reemplazar<br>cor                     | Fecha<br>htabilización S<br>04/11/2020      | iiC Feel        | ha pago              |  |  |  |
| Periodo desde 04/11<br>Cuenta.xml.xsig<br>ADOK-NID:96000S/<br>Propuesta de pago.                        | t/2020 a 04/11/2<br>Descripción<br>Iombre<br>A202000000501<br>Descripción<br>.pdf.xsig                                | Situación Certifica                | Cur<br>Firma<br>papel<br>Docu<br>Situ<br>Pagado<br>Ado RC y<br>Firma<br>papel              | enta justifica<br>Situación<br>Imentos cont<br>ación contable<br>Documentos<br>Situación                                          | tiva<br>ables<br>N° ope<br>2020:<br>administra          | ración contable<br>202000000501<br>ativos                                    | Reemplazar<br>cor<br>Reemplazar       | Fecha<br>ntabilización S<br>04/11/2020      | IC Feel         | ha pago              |  |  |  |
| Periodo desde 04/11<br>Cuenta.xml.xsig<br>ADOK-NID:96000S/<br>Propuesta de pago.                        | 1/2020 a 04/11/2<br>Descripción<br>kombre<br>A202000000501<br>Descripción<br>,pdf.xsig                                | Situación                          | Cue<br>papel<br>Doccu<br>Situ<br>Pagado<br>ado RC y<br>Firma<br>papel<br>Firch             | enta justifica<br>Situación<br>umentos cont<br>ación contable<br>Documentos<br>Situación<br>erros externo                         | tiva<br>ables<br>N° ope<br>2020:<br>administra          | ración contable<br>202000000501<br>ativos                                    | Reemplazar<br>cor<br>Reemplazar       | Fecha<br>ntabilización S<br>04/11/2020      | iiC Feel        | ha pago              |  |  |  |
| Periodo desde 04/11<br>Cuenta.xml.xsig<br>ADOK-NID:960005/<br>Propuesta de pago                         | 1/2020 a 04/11/2<br>Descripción<br>kombre<br>A202000000501<br>Descripción<br>.pdf.xsig                                | Situación Certifica                | Cud<br>Firma<br>papel<br>Docu<br>Pagado<br>Codo RC y<br>Firma<br>papel<br>Fich<br>tuación  | enta justifica<br>Situación<br>umentos cont<br>ación contable<br>Documentos<br>Situación<br>heros externo                         | tiva<br>ables<br>2020:<br>administra                    | ración contable<br>202000000601<br>ativos<br>Descripcia                      | Reemplazar<br>cor<br>Reemplazar       | Fecha<br>ntabilización S<br>04/11/2020      | IIC Feed        | ha pago              |  |  |  |
| Periodo desde 04/11<br>Cuenta.xml.xsig<br>ADOK-NID:960005/<br>Propuesta de pago.<br>InfFiscal_20201105/ | 1/2020 a 04/11/2<br>Descripción<br>kombre<br>A2020000000501<br>Descripción<br>.pdf.xsig<br>Nombre<br>_081825.pdf.xsig | Situación Certifica Si Si Si Si Si | Cure<br>Firma<br>papel<br>Docc<br>Pagado<br>Cado RC y<br>Firma<br>papel<br>Fich<br>tuación | enta justifica<br>Situación<br>umentos cont<br>ación contable<br>Documentos<br>Situación<br>erros externo<br>Informe fiscalizació | tiva<br>ables<br>Nº ope<br>2020:<br>administra<br>s (j) | ración contable<br>202000000601<br>ativos<br>Descripci<br>18 25) (Sin descri | Reemplazar<br>cor<br>Reemplazar<br>ón | Fecha<br>ntabilización S<br>04/11/2020<br>r | iiC Feed        | ha pago              |  |  |  |

En la nueva ventana que se muestra se marcará el check "Crear documento ADO/ para rectificar documentos pagados", se revisará la oficina contable, la cuenta del cajero, los códigos DIR3 de órgano gestor y unidad tramitadora y los firmantes, y se pulsará en el botón Generar:

|    | Sorolla <sub>2</sub>                                                                                                    |                              |       |   |        | Generar        | <b>S</b><br>Limpiar | Volver                    | <b>R</b> yuda                            |
|----|----------------------------------------------------------------------------------------------------|------------------------------|-------|---|--------|----------------|---------------------|---------------------------|------------------------------------------|
| С  | uentas justificativas d                                                                                                    | le fondos de ACF - Documento |       |   |        |                |                     |                           |                                          |
| CA | JA PAGADORA CENTRAL 🖂                                                                                                    |                              |       |   |        |                | Ejercio             | io presupu                | iestario: 2021 🧼                         |
|    |                                                                                                    |                              |       |   | Se est | án mostrando l | os organos          | gestores a<br>indica un o | ictivos e inactivos<br>campo obligatorio |
|    | Crear documento ADO/ para<br>rectificar documentos pagados<br>Oficina contable *<br>Ordinal / Cuenta perceptor<br>DIR3 OG *<br>DIR3 UT * |                              | Firms |   |        |                |                     |                           |                                          |
|    | Deservation                                                                                                    |                              | Firma | s |        |                |                     |                           |                                          |
|    | Proponente                                                                                                    |                              |       |   |        |                |                     |                           |                                          |
|    | Autorizante                                                                                                    |                              | ~     |   |        |                |                     |                           |                                          |

A continuación, se visualizará el borrador del documento, donde habrá que verificar la información volcada y completar los siguientes elementos para que al Guardar la rectificación del ADO/K quede pre-contabilizada:

- Forma de pago: en este caso siempre será "Formalización"
- Área origen del gasto
- Fecha de reconocimiento (salvo que ya la esté actualizando la oficina contable)

| OROLLA                                                          | 2                                                                     |                      |                      |                   |                |                      | 4   | V |
|-----------------------------------------------------------------|-----------------------------------------------------------------------|----------------------|----------------------|-------------------|----------------|----------------------|-----|---|
| s específicos                                                   | del documento                                                         |                      |                      |                   |                |                      |     |   |
|                                                                 |                                                                       |                      |                      | NID               | 202000000502   | NEI:                 |     |   |
|                                                                 |                                                                       | OFICINA CONT         | ABLE 96000           | **** CURSOS SOR   | OLLA2          |                      | _   | - |
| CON                                                             | ITABILIDAD DEL                                                        | Operación de enlace: | 20202.0.20.0         | .0.0000501        |                | ADOK/ Código:        | 760 | ] |
| PRESU                                                           | PUESTO DE GASTOS                                                      | Nº Expediente:       |                      |                   |                | Signo:               |     |   |
| EJER                                                            | CICIO CORRIENTE                                                       | Nº aplicaciones:     | 2                    | Ejercicio:        | 2020           |                      |     |   |
| Año del pre                                                     | supuesto: 2020                                                        |                      | Sección: 1           | 6 MINISTERIO      |                |                      |     |   |
| Importe:                                                        | Togram         Contentina         Importe           32A         22999 | 363,00 (<br>513,00 ( | 876,00               |                   |                |                      |     |   |
| Cesionario:                                                     |                                                                       | arroaces             |                      |                   |                |                      |     |   |
| IBAN:                                                           | P52821005715090200000161                                              |                      |                      | BIC/SWIFT:        |                |                      |     |   |
| Tipo de pago:                                                   | 21 - Pagos a justificar en ant. d                                     | e caja               |                      | ~                 | Forma de pago: | : 06 - Formalización | ~   |   |
| gasto:<br>Indicador<br>contenido pte.<br>de aplicar al<br>Pto.: |                                                                       |                      |                      | -                 |                |                      |     |   |
| Ordinal pagador:                                                |                                                                       |                      |                      | L2                |                |                      |     |   |
| N <sup>o</sup> Aplicacion                                       | es:                                                                   | Selec                | xionar: 🔎            |                   |                |                      |     |   |
| Fecha                                                           | Total                                                                 | Fecha de recon       | 0,00<br>ocimiento: D | 5/11/2020         | Tota           | N liquido: 0.00      |     |   |
| recha                                                           | ac ganer                                                              | recharge recon       | semmenter L          | 27 A 47 B 30 B 30 | 100            |                      |     | 1 |

Una vez pre-contabilizado, el envío al portafirmas para obtener las firmas necesarias se realizará también utilizando el botón Portafirmas.

El envío a fiscalizar y el reenvío a contabilizar se llevará a cabo a través de la pestaña de "Trámites electrónicos" de forma similar a la explicada para otros documentos contables en apartados anteriores. Cuando el ADO/K de rectificación negativo queda Pagado, entonces se permite modificar la imputación de los justificantes asociados a la cuenta justificativa y, una vez corregida la imputación, generar un nuevo ADO/K de rectificación positivo:

| Sorolla2                                                                                                    |                      |                                                                                                    | Alta Porti                                                             | afirmas Listado                                                        | Informe Guard                                                                       | dar Limpiar Volv                                                  | er Inicio A                         | <b>a</b> yuda        |  |  |
|----------------------------------------------------------------------------------------------------|----------------------|----------------------------------------------------------------------------------------------------|------------------------------------------------------------------------|------------------------------------------------------------------------|-------------------------------------------------------------------------------------|-------------------------------------------------------------------|-------------------------------------|----------------------|--|--|
| Cuentas justificativas de fondos de<br>CAJA PAGADORA CENTRAL                                                                                                    | ACF - Modif          | icacioi                                                                                            | i y baja                                                               |                                                                        |                                                                                     |                                                                   |                                     |                      |  |  |
|                                                                                                    |                      |                                                                                                    |                                                                        |                                                                        |                                                                                     | Ejer                                                              | cicio presupues                     | tario: 2020 🥠        |  |  |
|                                                                                                    |                      |                                                                                                    |                                                                        |                                                                        |                                                                                     |                                                                   | indica un can                       | npo obligatorio      |  |  |
| Organo gestor * DIRECCIÓN GENERAL                                                                                                    |                      |                                                                                                    |                                                                        | ✓ Estado                                                               |                                                                                     | Tramitación<br>Justificada con                                    | electrónica                         | ontable              |  |  |
| Descripción * PONENTE: Eiemplo cuenta 3                                                                                                    |                      |                                                                                                    |                                                                        | LStado                                                                 |                                                                                     | Sustincada con                                                    |                                     | Jinable              |  |  |
| Fecha de 04/11/2020 Fec                                                                                                    | ha envio a           |                                                                                                    |                                                                        | Fecha envío                                                            | a contabilización                                                                   |                                                                   | 7                                   |                      |  |  |
| Socha de anachación                                                                                                    | alizacion            |                                                                                                    |                                                                        | Y Facha amía                                                           | a Tribumal de Cuerr                                                                 |                                                                   |                                     |                      |  |  |
| recha de aprobación                                                                                                    | rreparos             |                                                                                                    |                                                                        | Nº do asignt                                                           | a mounar de Cuerr                                                                   | .ds                                                               |                                     | _                    |  |  |
| RC                                                                                                    |                      |                                                                                                    | ~                                                                      | Tribunal de (                                                          | Cuentas                                                                             |                                                                   |                                     |                      |  |  |
| Libramiento Imp                                                                                                    | orte a reponer       | 831,                                                                                               | 00                                                                     | REPOSICIÓ                                                              | N POR LÍQUIDO                                                                       |                                                                   |                                     |                      |  |  |
| Código                                                                                                    |                      |                                                                                                    |                                                                        |                                                                        |                                                                                     |                                                                   |                                     |                      |  |  |
| Presupuestario                                                                                                    |                      |                                                                                                    |                                                                        | Unidad Adm                                                             | inistrativa (DIR3)                                                                  | E03116604                                                         |                                     |                      |  |  |
| constitucional, DIRECCIÓN GENERAL                                                                                                    |                      |                                                                                                    |                                                                        |                                                                        |                                                                                     |                                                                   |                                     |                      |  |  |
| Organismo                                                                                                    |                      |                                                                                                    |                                                                        | Cuando ol                                                              |                                                                                     | ostificación norath                                               | un un ortá                          |                      |  |  |
| Cuando el documento de rectificación negativo ya está<br>Pagado y se han realizado las correcciones en las                                                                                  |                      |                                                                                                    |                                                                        |                                                                        |                                                                                     |                                                                   |                                     |                      |  |  |
| Justificantes Importes Documentos Trámite                                                                                                    | es electrónicos      |                                                                                                    |                                                                        | imputacior                                                             | nes de los justific                                                                 | antes, entonces se                                                | genera el                           |                      |  |  |
|                                                                                                    |                      |                                                                                                    |                                                                        | documento                                                              | o de recuncación                                                                    | positivo                                                          |                                     |                      |  |  |
|                                                                                                    |                      | Cue                                                                                                | enta justificat                                                        | iva                                                                    |                                                                                     |                                                                   |                                     |                      |  |  |
| Cuenta justificativa                                                                                                    |                      |                                                                                                    |                                                                        |                                                                        |                                                                                     |                                                                   |                                     |                      |  |  |
| Período desde 04/11/2020 a 04/11/2020                                                                                                    |                      |                                                                                                    |                                                                        |                                                                        |                                                                                     |                                                                   |                                     |                      |  |  |
| Período desde 04/11/2020 a 04/11/20                                                                                                    | 20                   | Firma                                                                                              | Situación                                                              |                                                                        | Reemn                                                                               | lazar                                                             |                                     |                      |  |  |
| Periodo desde U4/11/2020 a 04/11/20<br>Descripción Cuanta yml ycin                                                                                                    | )20                  | Firma<br>papel                                                                                     | Situación                                                              |                                                                        | Reemp                                                                               | lazar                                                             |                                     | <b>I</b>             |  |  |
| Periodo desde (04/11/2020) a (04/11/20<br>Descripción<br>Cuenta.xml.xsig                                                                                                    | )20                  | Firma<br>papel                                                                                     | Situación                                                              |                                                                        | Reemp                                                                               | lazar                                                             |                                     | <b>B</b>             |  |  |
| Periodo desde U4/11/2020 a 04/11/20<br>Descripción Cuenta.xml.xsig                                                                                                    | 120                  | Firma<br>papel<br>Docu                                                                             | Situación<br>mentos conta                                              | ables                                                                  | Reemp                                                                               | lazar                                                             |                                     |                      |  |  |
| Periodo desde (04/11/2020) a (04/11/20<br>Descripción<br>Cuenta.xml.xsig                                                                                                    | 320<br>Situación     | Firma<br>papel<br>Docu<br>Situa                                                                    | Situación<br>mentos conta<br>ción contable                             | ables                                                                  | Reemp                                                                               | lazar<br>Fecha<br>contabilización SIC                             | Fecha pag                           | <b>1</b><br>20<br>20 |  |  |
| Periodo desde (04/11/2020) a (04/11/20<br>Descripción<br>Cuenta.xml.xsig<br>Nombre<br>ADOK-NID:96000SA202000000501                                                                          | 320<br>Situación     | Firma<br>papel<br>Docu<br>Situa<br>Pagado                                                          | Situación<br>Imentos conta<br>ción contable                            | ables<br>Nº operacio<br>20202020                                       | Reemp<br>ón contable<br>000000501                                                   | Feoba<br>contabilización SIC<br>04/11/2020                        | Fecha pag<br>05/11/202              |                      |  |  |
| Nombre         ADOK-NID:96000SA202000000502                                                                                                    | Situación            | Firma<br>papel<br>Docu<br>Situa<br>Pagado<br>Pagado                                                | Situación<br>Imentos conta<br>Ición contable                           | ables                                                                  | Reemp<br>ôn contable<br>000000501<br>000000502                                      | Fecha<br>contabilización SIC<br>04/11/2020<br>05/11/2020          | Fecha pag<br>05/11/202<br>05/11/202 |                      |  |  |
| Nombre         ADOK-NID:96000SA202000000502                                                                                                    | Situación Certificad | Firma<br>papel<br>Docu<br>Situa<br>Pagado<br>Pagado<br>Pagado                                      | Situación<br>mentos conta<br>ción contable<br>Documentos               | N° operaci<br>20202020<br>20202020<br>administrati                     | Reemp           ón contable           000000501           000000502           VOS   | Feoha<br>contabilización SIC<br>04/11/2020<br>05/11/2020          | Fecha pag<br>05/11/202<br>05/11/202 |                      |  |  |
| Periodo desde (04/11/2020) a (04/11/20<br>Descripción<br>Cuenta.xml.xsig<br>Nombre<br>ADOK-NID:96000SA202000000501<br>RADOK/-NID:96000SA202000000502<br>Descripción                         | Situación Certificad | Firma<br>papel<br>Doccu<br>Situa<br>Pagado<br>Pagado<br>Pagado<br>Pagado<br>Firma<br>papel         | Situación<br>mentos conta<br>ción contable<br>Documentos<br>Situación  | ables<br>Nº operaci<br>20202020<br>20202020<br>administrati            | Reemp           ôn contable           000000501           000000502           ivos  | lazar<br>Fecha<br>contabilización SIC<br>04/11/2020<br>05/11/2020 | Fecha pag<br>06/11/202<br>05/11/202 |                      |  |  |
| Periodo desde (04/11/2020) a (04/11/2020)<br>Descripción<br>Cuenta.xml.xsig<br>ADOK-NID:96000SA202000000501<br>RADOK/-NID:96000SA202000000502<br>Descripción<br>Propuesta de pago.pdf.xsig  | Situación Certificad | Firma<br>papel<br>Doccu<br>Situa<br>Pagado<br>Pagado<br>O RC y<br>Firma<br>papel                   | Situación<br>mentos conta<br>ción contable<br>Documentos<br>Situación  | ables<br>Nº operaci<br>20202020<br>20202020<br>administrati            | Reemp           ón contable           1000000501           1000000502           V05 | lazar<br>Fecha<br>contabilización SIC<br>04/11/2020<br>05/11/2020 | Fecha pag<br>06/11/202<br>06/11/202 |                      |  |  |
| Periodo desde (04/11/2020) a (04/11/2020<br>Descripción<br>Cuenta.xml.xsig<br>ADOK-NID:96000SA202000000501<br>RADOK/-NID:96000SA202000000502<br>Descripción<br>Propuesta de pago.pdf.xsig   | Situación Certificad | Firma<br>papel<br>Docu<br>Situa<br>Pagado<br>Pagado<br>lo RC y<br>Firma<br>papel<br>Fich           | Situación mentos conta ción contable Documentos Situación eros externo | Nº operacio<br>20202020<br>20202020<br>administrati                    | Reemp<br>ón contable<br>000000501<br>000000502<br>VOS<br>Reemp                      | lazar<br>Feoha<br>contabilización SIC<br>04/11/2020<br>05/11/2020 | Fecha pag<br>06/11/202<br>06/11/202 |                      |  |  |
| Periodo desde (04/11/2020) a (04/11/2020)<br>Descripción<br>Cuenta.xml.xsig<br>ADOK-NID:96000SA2020000000501<br>RADOK/-NID:96000SA202000000502<br>Descripción<br>Propuesta de pago.pdf.xsig | Situación Certificad | Firma<br>papel<br>Docu<br>Situa<br>Pagado<br>Pagado<br>Pagado<br>Pagado<br>Firma<br>papel<br>Firch | Situación mentos conta ción contable Documentos Situación eros externo | ables<br>Nº operacio<br>20202020<br>20202020<br>administrations<br>s i | Reemp<br>ón contable<br>000000501<br>000000502<br>ivos<br>Reemp<br>Descripción      | lazar<br>Feoha<br>contabilización SIC<br>04/11/2020<br>05/11/2020 | Fecha pag<br>06/11/200<br>06/11/200 |                      |  |  |

En la nueva ventana emergente se marcará el check "Crear documento ADO para rectificar documentos pagados", se revisará la oficina contable, la cuenta del cajero, los códigos DIR3 de órgano gestor y de unidad tramitadora y los firmantes y se pulsará en el botón Generar:

| SOROLLA2                      |                                    |        |    | Generar             | <b>S</b><br>Limpiar  | Volver                   | Ayuda            |
|-------------------------------|------------------------------------|--------|----|---------------------|----------------------|--------------------------|------------------|
| Cuentas justificativas d      | e fondos de ACF - Documento        | 1      |    |                     |                      |                          |                  |
| CAJA PAGADORA CENTRAL 🖂       |                                    |        | Se | están mostrando los | Ejercic<br>s órganos | io presupu<br>gestores a | estario: 2021    |
| Crear documento ADO para      |                                    |        |    |                     |                      | inuica un c              | ampo obligatorio |
| rectificar documentos pagados | <u> </u>                           |        |    |                     |                      |                          |                  |
| Oficina contable *            | **** CURSOS SOROLLA2 🗸             |        |    |                     |                      |                          |                  |
| Ordinal / Cuenta perceptor    | - ES2821005715090200000161 - ACF 💙 |        |    |                     |                      |                          |                  |
| DIR3 OG *                     | E04931201 - DIRECCIÓN GENERAL 💙    |        |    |                     |                      |                          |                  |
| DIR3 UT *                     | EA0010266 - CAJA PAGADORA 🗸        |        |    |                     |                      |                          |                  |
|                               |                                    | Firmas |    |                     |                      |                          |                  |
| Proponente                    |                                    | *      |    |                     |                      |                          |                  |
| Interventor                   |                                    | ~      |    |                     |                      |                          |                  |
| Autorizante                   |                                    | ~      |    |                     |                      |                          |                  |

Una vez pre-contabilizado, el envío al portafirmas para obtener las firmas necesarias se realizará también utilizando el botón Portafirmas; el envío a fiscalizar y el reenvío a contabilizar a través de "Trámites electrónicos":

| Sorol                              | LA2                                               |                           |          |                                                                        | Alta Por             | tafirmas Lista | do Informe Gua         | rdar Limpiar Volv            | er Inicio      | <b>P</b> Ayuda  |  |
|------------------------------------|---------------------------------------------------|---------------------------|----------|------------------------------------------------------------------------|----------------------|----------------|------------------------|------------------------------|----------------|-----------------|--|
| Cuentas justifi                    | icativas de fondos de                             | ACF -                     | Modif    | icacióı                                                                | n y baja             |                |                        |                              |                |                 |  |
| CAJA PAGADORA CENTR                | RAL 🖂                                             |                           |          |                                                                        |                      |                |                        | Eier                         | cicio presupue | stario: 2020 i) |  |
|                                    |                                                   |                           |          |                                                                        |                      |                |                        |                              | * indica un ca | mpo obligatorio |  |
| Órgano gestor *                    | DIRECCIÓN GENERAL                                 |                           |          |                                                                        |                      | ~              |                        | Tramitaciór                  | electrónica    |                 |  |
| Año / Nº de cuenta                 | 2020 / 23                                         |                           |          |                                                                        |                      | Estado         |                        | Justificada con              | documento d    | ontable         |  |
| Descripción *                      | PONENTE: Ejemplo cuenta 3                         |                           |          |                                                                        |                      |                |                        |                              |                |                 |  |
| Fecha de<br>justificación *        | 04/11/2020 Fe                                     | cha envío a<br>calización | •        |                                                                        |                      | Fecha env      | vio a contabilización  |                              |                |                 |  |
| Fecha de aprobación                | Co                                                | n reparos                 |          |                                                                        |                      | ✓ Fecha env    | vio a Tribunal de Cue  | ntas                         |                |                 |  |
| RC                                 |                                                   |                           |          |                                                                        | ~                    | Nº de asie     | ento registral envío a |                              |                |                 |  |
| Libramiento                        | [] Im                                             | porte a rep               | oner     | 831,                                                                   | 00                   | REPOSIC        | IÓN POR LÍQUIDO        |                              |                | _               |  |
| Observaciones                      |                                                   |                           |          |                                                                        |                      |                |                        |                              |                |                 |  |
| Código<br>Presupuestario           | 1603                                              |                           |          |                                                                        |                      | Unidad Ad      | dministrativa (DIR3)   | E03116604                    |                | 7               |  |
| Órgano                             |                                                   |                           |          |                                                                        |                      |                |                        |                              |                |                 |  |
| constitucional,<br>Ministerio u    | constitucional,<br>Ministerio u DIRECCIÓN GENERAL |                           |          |                                                                        |                      |                |                        |                              |                |                 |  |
| Organismo                          |                                                   |                           |          |                                                                        |                      |                |                        |                              |                |                 |  |
|                                    |                                                   |                           |          |                                                                        |                      |                |                        |                              |                |                 |  |
| Justificantes Imp                  | ortes Documentos Trámit                           | es electró                | inicos   |                                                                        |                      |                |                        |                              |                |                 |  |
| Período desde 04/                  | /11/2020                                          | 020                       | -        | Cue                                                                    | enta justifica       | ativa          |                        |                              |                |                 |  |
|                                    | Descripción                                       | 020                       |          | Firma                                                                  | Situación            |                | Reem                   | plazar                       |                |                 |  |
| Cuenta.xml.xsig                    |                                                   |                           |          | paper                                                                  |                      |                |                        | -                            |                | 1               |  |
|                                    |                                                   |                           |          |                                                                        |                      |                |                        |                              |                | <u> </u>        |  |
|                                    |                                                   |                           | -        | Docu                                                                   | mentos con           | tables         |                        |                              |                |                 |  |
|                                    | Nombre                                            | Situa                     | ción     | Situa                                                                  | ción contable        | Nº opera       | ación contable         | Fecha<br>contabilización SIC | Fecha pa       | igo 🔝           |  |
| ADOK-NID:96000                     | SA202000000501                                    |                           |          | Pagado                                                                 |                      | 202020         | 2000000501             | 04/11/2020                   | 05/11/20       | 20 🔯            |  |
| RADOK/-NID:960                     | 00SA2020000000502                                 |                           |          | Pagado                                                                 |                      | 202020         | 20000000502            | 05/11/2020                   | 05/11/20       | 20 🔯            |  |
| RADOK-NID:9600                     | 0SA202000000503                                   |                           |          | Pre-conta                                                              | bilizado             |                |                        |                              |                | 1               |  |
|                                    |                                                   | — Cei                     | rtificad | lo RC y                                                                | Documento            | s administra   | tivos ——               |                              |                |                 |  |
| Descripción                        |                                                   |                           |          | Firma                                                                  | Situación Reemplazar |                |                        |                              |                | 📓 🗀             |  |
| Propuesta de pag                   | jo.pdf.xsig                                       |                           |          |                                                                        |                      |                |                        |                              |                |                 |  |
|                                    |                                                   |                           |          |                                                                        |                      | ~              |                        |                              |                |                 |  |
|                                    |                                                   |                           | _        | Fich                                                                   | ieros externi        | os 🔱           |                        |                              |                |                 |  |
|                                    | Nombre                                            |                           | Situa    | ación                                                                  |                      |                | Descripción            |                              |                |                 |  |
| InfFiscal 20201105 081825.pdf.xsig |                                                   |                           |          | Informe fiscalización (2020/11/05 08:18:25) (Sin descripción asociada) |                      |                |                        |                              |                |                 |  |

# 11. Captura y cobro del libramiento de reposición

Cuando el cajero recibe en la cuenta bancaria los fondos de la reposición debe registrar en SOROLLA2 el correspondiente libramiento de reposición y cobrarlo para actualizar la tesorería. Estas acciones podrán realizarse desde la cuenta justificativa, o bien desde la opción de menú de libramientos, tal y como se describirá en los siguientes apartados.

### 11.1Desde la cuenta justificativa

Para dar de alta el libramiento de reposición de fondos desde la cuenta justificativa se accederá a la misma desde la opción de menú Gestión del cajero  $\rightarrow$  Cuentas justificativas  $\rightarrow$  Fondos de ACF, estableciendo los parámetros necesarios, pulsando el botón Buscar y accediendo al detalle. Si el documento de reposición está contabilizado (o pagado) entonces se habilitará el botón  $\square$  para dar de alta el libramiento:

| Sorol                                           | LA2                                                       |                          |                                                                                     | Alta Port                                                                                       | afirmas List                          | ado Informe Gu                                                          | Jardar Limpiar Volv                                              | er Inicio       | <b>P</b> Ayuda                                                        |  |  |
|-------------------------------------------------|-----------------------------------------------------------|--------------------------|-------------------------------------------------------------------------------------|-------------------------------------------------------------------------------------------------|---------------------------------------|-------------------------------------------------------------------------|------------------------------------------------------------------|-----------------|-----------------------------------------------------------------------|--|--|
| Cuentas justifi                                 | icativas de fondos de                                     | ACF - Mod                | ificacióı                                                                           | n y baja                                                                                        |                                       |                                                                         |                                                                  |                 |                                                                       |  |  |
| CAJA PAGADORA CENTI                             | RAL 🛁                                                     |                          |                                                                                     |                                                                                                 |                                       |                                                                         |                                                                  |                 |                                                                       |  |  |
|                                                 |                                                           |                          |                                                                                     |                                                                                                 |                                       |                                                                         | Eje                                                              | rcicio presupue | stario: 2020 i)                                                       |  |  |
|                                                 |                                                           |                          |                                                                                     |                                                                                                 |                                       |                                                                         |                                                                  | - Indica un ca  | mpo obligatorio                                                       |  |  |
| Órgano gestor *                                 | DIRECCIÓN GENERAL                                         |                          |                                                                                     |                                                                                                 | $\sim$                                |                                                                         | Tramitación                                                      | n electrónica   |                                                                       |  |  |
| Año / Nº de cuenta                              | 2020 / 21                                                 |                          |                                                                                     |                                                                                                 | Estado                                |                                                                         | Justificada co                                                   | n documento d   | ontable                                                               |  |  |
| Descripción *                                   | PONENTE: Ejemplo cuenta 1                                 |                          |                                                                                     |                                                                                                 |                                       |                                                                         |                                                                  |                 |                                                                       |  |  |
| Fecha de                                        | 31/10/2020 Fe                                             | cha envío a              |                                                                                     |                                                                                                 | Fecha er                              | nvío a contabilizació                                                   | n                                                                |                 |                                                                       |  |  |
| justilicación -                                 |                                                           | calización               |                                                                                     |                                                                                                 | ¥                                     |                                                                         |                                                                  |                 |                                                                       |  |  |
| Fecha de aprobación                             |                                                           | n reparos                |                                                                                     |                                                                                                 | Fecha er                              | nvio a Tribunal de Cu                                                   | Jentas                                                           |                 |                                                                       |  |  |
| RC                                              |                                                           |                          |                                                                                     | <b>~</b>                                                                                        | Nº de as<br>Tribunal                  | iento registral envio<br>de Cuentas                                     | a                                                                |                 |                                                                       |  |  |
| Libramiento                                     | [] Im                                                     | porte a reponer          | 2.23                                                                                | 9,00                                                                                            | REPOSI                                | CIÓN POR LÍQUIDO                                                        |                                                                  |                 |                                                                       |  |  |
| Observaciones                                   |                                                           | 1                        |                                                                                     |                                                                                                 |                                       |                                                                         |                                                                  |                 |                                                                       |  |  |
| Código                                          | Agregar libramiento                                       |                          |                                                                                     |                                                                                                 | Unidad A                              | Administrativa (DIR3)                                                   | E03116604                                                        |                 | 7                                                                     |  |  |
| Órgano                                          |                                                           |                          |                                                                                     |                                                                                                 |                                       |                                                                         |                                                                  |                 |                                                                       |  |  |
| constitucional,                                 | DIRECCIÓN GENERAL                                         |                          |                                                                                     |                                                                                                 |                                       |                                                                         |                                                                  |                 |                                                                       |  |  |
| Organismo                                       |                                                           |                          |                                                                                     |                                                                                                 |                                       |                                                                         |                                                                  |                 |                                                                       |  |  |
|                                                 |                                                           |                          |                                                                                     |                                                                                                 |                                       | El nº de operació                                                       | n contable del ADO/                                              | v               |                                                                       |  |  |
|                                                 |                                                           |                          |                                                                                     |                                                                                                 |                                       | será el nº de libra                                                     | amiento de reposició                                             | n de            |                                                                       |  |  |
| Justificantes Imp                               | ortes Documentos Trámit                                   | es electrónicos          |                                                                                     |                                                                                                 |                                       | fondos                                                                  |                                                                  |                 |                                                                       |  |  |
|                                                 |                                                           |                          |                                                                                     |                                                                                                 |                                       |                                                                         |                                                                  |                 |                                                                       |  |  |
|                                                 |                                                           |                          | Cue                                                                                 | enta justificat                                                                                 | tiva                                  |                                                                         |                                                                  |                 |                                                                       |  |  |
| Período desde 31/                               | /10/2020 a 31/10/2                                        | 020                      |                                                                                     |                                                                                                 |                                       |                                                                         |                                                                  |                 |                                                                       |  |  |
|                                                 |                                                           |                          |                                                                                     | Periodo desde el a 31/10/2020                                                                   |                                       |                                                                         |                                                                  |                 |                                                                       |  |  |
|                                                 | Descripción                                               |                          |                                                                                     |                                                                                                 | 1                                     |                                                                         |                                                                  |                 |                                                                       |  |  |
| Cuenta val vala                                 |                                                           |                          |                                                                                     | Situación                                                                                       |                                       | Ree                                                                     | mplazar                                                          |                 |                                                                       |  |  |
| Cuenta.xml.xsig                                 | Description                                               |                          | Firma<br>papel                                                                      | Situación                                                                                       |                                       | Ree                                                                     | mplazar                                                          |                 | 1                                                                     |  |  |
| Cuenta.xml.xsig                                 | Description                                               |                          | Firma<br>papel                                                                      | Situación                                                                                       |                                       | Ree                                                                     | mplazar                                                          |                 | <b>8</b>                                                              |  |  |
| Cuenta.xml.xsig                                 | Description                                               |                          | Firma<br>papel                                                                      | Situación<br>mentos conta                                                                       | ables /                               | Ree                                                                     | mplazar                                                          |                 | <b>(</b> )                                                            |  |  |
| Cuenta.xml.xsig                                 | Nombra                                                    | Situzción                | Firma<br>papel<br>Docu                                                              | Situación                                                                                       | ables                                 | Ree                                                                     | mplazar<br>Fecha                                                 | Fecha na        |                                                                       |  |  |
| Cuenta.xml.xsig                                 | Nombre                                                    | Situación                | Firma<br>papel<br>Docu<br>Situa                                                     | Situación<br>Situación<br>Situación contable                                                    | ables N° ope                          | Ree                                                                     | Fecha<br>contabilización SIC                                     | Fecha pa        | igo 👔                                                                 |  |  |
| Cuenta.xml.xsig                                 | Nombre<br>ISA2020000000494                                | Situación                | Firma<br>papel<br>Docu<br>Situa<br>Contabiliz                                       | Situación<br>Imentos conta<br>Ición contable<br>Icado                                           | ables<br>20202                        | Ree<br>ración contable<br>202000000494                                  | Fecha<br>contabilización SIC<br>04/11/2020                       | Fecha pa        | ago internet                                                          |  |  |
| ADOK-NID:96000                                  | Nombre<br>ISA2020000000494                                | Situación                | Firma<br>papel<br>Docu<br>Situa<br>Contabiliz                                       | Situación<br>Imentos conta<br>Inición contable<br>Inición contable<br>Documentos                | ables<br>Nº ope<br>20202              | Ree<br>ración contable<br>202000000494<br>ativos                        | Fecha<br>contabilización SIC<br>04/11/2020                       | Fecha pa        | (p)                                                                   |  |  |
| ADOK-NID:96000                                  | Nombre<br>ISA2020000000494                                | Situación<br>Certifica   | Firma<br>papel<br>Docu<br>Situa<br>Contabiliz                                       | Situación<br>Imentos conta<br>Inición contable<br>Inición<br>Documentos                         | ables<br>Nº ope<br>20200<br>administr | Ree<br>ración contable<br>202000000494<br>ativos                        | Fecha<br>contabilización SIC<br>04/11/2020                       | Fecha pa        | 190 E                                                                 |  |  |
| Cuenta.xml.xsig                                 | Nombre<br>ISA202000000494                                 | Situación<br>— Certifica | Firma<br>papel<br>Docu<br>Situa<br>Contabiliz<br>ado RC y                           | Situación<br>mentos conta<br>ción contable<br>ado<br>Documentos<br>Situación                    | ables<br>Nº ope<br>20202<br>administr | Ree<br>ración contable<br>202000000494<br>ativos<br>Ree                 | mplazar<br>Fecha<br>contabilización SIC<br>04/11/2020<br>mplazar | Fecha pa        | 90 (j)<br>(j)<br>(j)<br>(j)<br>(j)<br>(j)<br>(j)<br>(j)<br>(j)<br>(j) |  |  |
| ADOK-NID:96000                                  | Nombre<br>ISA202000000494<br>Descripción                  | Situsción<br>Certifica   | Firma<br>papel<br>Docu<br>Situa<br>Contabiliz<br>ado RC y<br>Firma<br>papel         | Situación<br>Imentos conta<br>ición contable<br>ado<br>Documentos<br>Situación                  | ables<br>Nº ope<br>20202<br>administr | Ree ración contable ración contable ración contable ración contable Ree | mplazar<br>Fecha<br>contabilización SIC<br>04/11/2020<br>mplazar | Fecha pa        |                                                                       |  |  |
| ADOK-NID:96000                                  | Nombre<br>ISA2020000000494<br>Descripción<br>jo.pdf.xsig  | Situación<br>Certifica   | Firma<br>papel<br>Docu<br>Situa<br>Contabiliz<br>ado RC y<br>Firma<br>papel         | Situación mentos conta ción contable ado Documentos Situación                                   | ables<br>Nº ope<br>20202<br>administr | Ree ración contable cc2000000404 ativos Ree                             | mplazar<br>Fecha<br>contabilización SIC<br>04/11/2020<br>mplazar | Fecha p         |                                                                       |  |  |
| ADOK-NID:96000                                  | Nombre<br>ISA2020000000494<br>Descripción<br>Jo.pdf.xsig  | Situación<br>Certifica   | Firma<br>papel<br>Docu<br>Contabiliz<br>ado RC y<br>Firma<br>papel<br>Fich          | Situación Imentos conta ción contable ado Documentos Situación Leros externo                    | ables<br>N° ope<br>20202<br>administr | Ree ración contable co2000000404 ativos Ree                             | mplazar<br>Fecha<br>contabilización SIC<br>04/11/2020<br>mplazar | Fecha pa        |                                                                       |  |  |
| Cuenta.xml.xsig ADOK-NID:96000 Propuesta de pag | Nombre<br>DISA2020000000494<br>Descripción<br>Jo.pdf.xsig | Situación<br>— Certifica | Firma<br>papel<br>Docu<br>Contabiliz<br>ado RC y<br>Firma<br>papel<br>Fich          | Situación<br>Imentos conta<br>Ición contable<br>Ido<br>Documentos<br>Situación<br>Ieros externo | ables N° ope 20202 administr          | Ree ración contable 202000000494 ativos Ree                             | mplazar<br>Fecha<br>contabilización SIC<br>04/11/2020<br>mplazar | Fecha pr        |                                                                       |  |  |
| Cuenta.xml.xsig ADOK-NID:96000 Propuesta de pag | Nombre<br>Descripción<br>Jo.pdf.xsig                      | Situación Certifica Si   | Firma<br>papel<br>Docu<br>Situa<br>Contabiliz<br>ado RC y<br>Firma<br>papel<br>Fich | Situación Imentos conta ción contable ado Documentos Situación eros externo                     | ables N° ope 20200 administr          | Ree ración contable co2000000494 ativos Ree Descripción                 | mplazar<br>Fecha<br>contabilización SIC<br>04/11/2020<br>mplazar | Fecha pa        |                                                                       |  |  |

Al pulsar en el botón 🗀, se abrirá una nueva ventana donde indicar, por un lado, una descripción para el libramiento y la fecha de recepción y, por otro lado, en la pestaña "Datos del cobro", la cuenta corriente y la fecha de cobro:

| Sorolla <sub>2</sub>                                           |                                                         | Guardar | <b>S</b><br>Limpiar | <b>Volver</b>            | <b>P</b><br>Ayuda                   |
|----------------------------------------------------------------|---------------------------------------------------------|---------|---------------------|--------------------------|-------------------------------------|
| Libramientos de reposici                                       | ón de fondos ACF - Alta                                 |         |                     |                          |                                     |
| CAJA PAGADORA CENTRAL                                          |                                                         |         | Ejercici<br>* i     | o presupue<br>ndica un c | estario: 2020 🥠<br>ampo obligatorio |
| Datos del libramiento Justificar                               | Datos del cobro                                         |         |                     |                          |                                     |
| Número de libramiento *<br>Cuenta justificativa *              | 20202.0.20.0.0000494 20202/21 PONENTE: Ejemplo cuenta 1 |         |                     |                          |                                     |
| Año *                                                          | 2020                                                    |         |                     |                          |                                     |
| Descripción *                                                  | ejemplo reposición de fondos                            |         |                     |                          |                                     |
| Fecha de recepción *                                           | 05/11/2020                                              |         |                     |                          |                                     |
|                                                                |                                                         |         |                     |                          |                                     |
| Sorolla <sub>2</sub>                                           |                                                         | Guardar | <b>S</b><br>Limpiar | <b>Volver</b>            | <b>R</b> yuda                       |
| Libramientos de reposici                                       | ión de fondos ACF - Alta                                |         |                     |                          |                                     |
|                                                                |                                                         |         | Ejercio             | io presupu               | estario: 2020 🕠                     |
|                                                                |                                                         |         |                     | indica un o              | ampo obligatorio                    |
| Datos del libramiento Justificar                               | Datos del cobro                                         |         |                     |                          |                                     |
| Cuenta corriente del cobro IBAN<br>Importe libramiento 2.239,0 | ES28 2100 5715 0902 0000 0161 - ACF 🗸 📄                 |         |                     |                          |                                     |
| Fecha de cobro 05/11                                           | /2020                                                   |         |                     |                          |                                     |

Al pulsar en Guardar se pedirá la confirmación para realizar el cobro. Si se selecciona "Aceptar" se regresará al detalle de la cuenta justificativa donde se observará que su estado ha cambiado a "**Cobrada reposición**" y que existe un enlace para volver a acceder desde ahí al detalle del libramiento de reposición:

| Sor                                                      | DLLA2                       |                         |            | Alta Por        | tafirm as | Listado      | Informe Gu        | <b>ardar</b> | Limpiar Vo               | ver Inicio     | <b>R</b> yuda |
|----------------------------------------------------------|-----------------------------|-------------------------|------------|-----------------|-----------|--------------|-------------------|--------------|--------------------------|----------------|---------------|
| Cuentas jus                                              | tificativas de fondos de    | ACF - Modif             | icaciór    | n y baja        |           |              |                   |              |                          |                |               |
| CAJA PAGADORA C                                          |                             |                         |            |                 |           |              |                   |              |                          |                |               |
| Ejerono presupuestano: 2020<br>findica un campo obligato |                             |                         |            |                 |           |              |                   |              |                          |                |               |
|                                                          |                             |                         |            |                 |           |              |                   |              |                          |                |               |
| Organo gestor *                                          | DIRECCIÓN GENERAL           |                         |            |                 | ~         |              |                   |              | Tramitacio               | ón electrónica |               |
| cuenta                                                   | 2020 / 21                   |                         |            |                 | Es        | stado        |                   |              | Cobrada repo             | sición         |               |
| Descripción *                                            | PONENTE: Ejemplo cuenta 1   |                         |            |                 |           |              |                   |              |                          |                |               |
| Fecha de                                                 | 31/10/2020 Fee              | ha envío a<br>alización |            |                 | Fe        | echa envio a | a contabilizaciór | n            |                          |                |               |
| Fecha de                                                 |                             |                         |            |                 | ×         | a ha anuía   | Tribunal de Cu    | ontac        |                          |                |               |
| aprobación                                               |                             | reparos                 |            |                 |           | echa envio a | a mbunar de Cu    | ientas       |                          |                |               |
| RC                                                       |                             |                         | ~          |                 | Tr        | ibunal de C  | uentas            | а            |                          |                |               |
| Libramiento                                              | 20202.0.20.0.0.0000494 Imp  | orte repuesto           | 2.23       | 9,00            | R         | EPOSICIÓN    | POR LÍQUIDO       |              |                          |                |               |
| Observaciones                                            |                             |                         |            |                 |           |              |                   |              |                          |                |               |
| Código<br>Presupuestario                                 | 1603 Enl                    | ace al detalle de       | l libramie | ento de reposic | ión Ur    | nidad Admi   | nistrativa (DIR3) |              | E03116604                |                |               |
| Órgano                                                   |                             |                         |            |                 |           |              |                   |              |                          |                |               |
| constitucional,<br>Ministerio u                          | DIRECCIÓN GENERAL           |                         |            |                 |           |              |                   |              |                          |                |               |
| Organismo                                                |                             |                         |            |                 |           |              |                   |              |                          |                |               |
|                                                          |                             |                         |            |                 |           |              |                   |              |                          |                |               |
| Justificantes                                            | Importes Documentos Trámite | s electrónicos          |            |                 |           |              |                   |              |                          |                |               |
|                                                          | ·                           |                         |            |                 |           |              |                   |              |                          |                |               |
|                                                          |                             |                         | Cue        | onta iustifica  | tiva      | _            |                   |              |                          |                |               |
|                                                          | 31/10/2020                  |                         | 000        | into Justineo   |           |              |                   |              |                          |                |               |
| Periodo desde                                            | a <u>31/10/20</u>           | 20                      |            |                 |           |              |                   |              |                          |                |               |
|                                                          | Descripción                 |                         | Firma      | Situación       |           |              | Reer              | mplazar      |                          |                |               |
| Cuenta.xml.x                                             | sig                         |                         |            |                 |           |              |                   |              |                          |                | (2)           |
|                                                          |                             |                         | Docu       | mentos con      | tables    | -            |                   |              |                          |                |               |
|                                                          | Nombre                      | Situación               | Situa      | ción contable   |           | Nº operació  | n contable        | cont         | Fecha<br>tabilización SI | Fecha p        | ago 🙀         |
| ADOK-NID:96                                              | 000SA2020000000494          |                         | Contabiliz | ado             |           | 202020200    | 00000494          |              | 04/11/2020               |                | 1             |

Si en algún caso fuera necesario **deshacer** el cobro bastaría con acceder al libramiento desde el enlace mencionado anteriormente y a continuación pulsar en el botón "Baja cobro":

| Sorolla <sub>2</sub>                |                                    | Baja cobro Anula cobro | Informe Volver Ayuda             |
|-------------------------------------|------------------------------------|------------------------|----------------------------------|
| Libramientos de reposición d        | e fondos ACF - Modificación y baja |                        |                                  |
| CAJA PAGADORA CENTRAL 🖂             |                                    |                        | Ejercicio presupuestario: 2020 🥠 |
|                                     |                                    |                        | * indica un campo obligatorio    |
| Datos del libramiento Justificantes | Datos del cobro                    |                        |                                  |
| Número de libramiento *             | 20202.0.20.0.0000494               |                        |                                  |
| Cuenta justificativa *              | 2020/21 PONENTE: Ejemplo cuenta 1  |                        |                                  |
| Fecha de justificación de la cuenta | 31/10/2020                         |                        |                                  |
| Año *                               | 2020                               |                        |                                  |
| Descripción *                       | ejemplo reposición de fondos       |                        |                                  |
| Fecha de recepción *                | 05/11/2020                         |                        |                                  |
| Importe libramiento *               | 2.239,00                           |                        |                                  |

Entonces la cuenta volverá al estado "Justificada con documento contable":

| Sc                                                                                                    | DROLLA                                                        | 2                     |                                  | Alta Portafirm   | nas Listado    | Informe Gu       | iardar Limp | Diar Volver Inicio     | <b>P</b> Ayuda |  |  |
|----------------------------------------------------------------------------------------------------|---------------------------------------------------------------|-----------------------|----------------------------------|------------------|----------------|------------------|-------------|------------------------|----------------|--|--|
| Cuentas                                                                                                    | Cuentas justificativas de fondos de ACF - Modificación y baja |                       |                                  |                  |                |                  |             |                        |                |  |  |
| CAJA PAGADORA CENTRAL                                                                                                    |                                                               |                       |                                  |                  |                |                  |             |                        |                |  |  |
| Existe ilbramiento de reposición pero NO está cobrado Ejercicio presupuestario: 2020,<br>porque sino el estado sería "Cobrada reposición" indica un camo obligatori |                                                               |                       |                                  |                  |                |                  |             |                        |                |  |  |
| porque sino el estado senal Cobrada reposición indica de campo dolgadorio                                                                                           |                                                               |                       |                                  |                  |                |                  |             |                        |                |  |  |
| Órgano ge                                                                                                    | stor *                                                        | DIRECCIÓN GENERAL     |                                  | ~ ~              | <u> </u>       |                  | ∠ Tr        | amitación electrónica  | _              |  |  |
| Año / Nº de                                                                                                    | e cuenta 2                                                    | 2020 / 21             |                                  | E                | stado          |                  | Justif      | icada con documento co | ontable        |  |  |
| Descripció                                                                                                    | in*                                                           | PONENTE: Ejemplo cuer | nta 1                            |                  |                |                  |             |                        |                |  |  |
| Fecha de ju                                                                                                    | ustificación *                                                | 31/10/2020            | Secha envío a fiscalización      | F                | echa envío a c | contabilización  |             |                        |                |  |  |
| Fecha de a                                                                                                    | probación                                                     |                       | Con reparos                      | ¥ F              | echa envío a T | Fribunal de Cuen | tas         |                        |                |  |  |
| RC                                                                                                    | RC Nº de asiento registral enviro a                           |                       |                                  |                  |                |                  |             |                        |                |  |  |
| Libramiont                                                                                                    |                                                               | 20202 0 20 0 0 000    | 0404 Importe a regioner 3 330.00 | 1                | ribunal de Cue | entas            |             |                        |                |  |  |
| Observacio                                                                                                    |                                                               | 20202.0.20.0.0.000    | 10494 Importe a reponer 2.238,00 |                  | EFUSICIÓN      |                  |             |                        |                |  |  |
| Código Pre                                                                                                    | esupuestario                                                  | 1602                  |                                  |                  | nidad Adminis  | strativa (DIR3)  | E021        | 16604                  | 1              |  |  |
| Órgano co                                                                                                    | nstitucional                                                  |                       |                                  |                  |                | Suddra (Birto)   | 2001        | 10004                  |                |  |  |
| Ministerio                                                                                                    | u Organismo                                                   | DIRECCION GENERAL     |                                  |                  |                |                  |             |                        |                |  |  |
|                                                                                                    |                                                               |                       |                                  |                  |                |                  |             |                        |                |  |  |
|                                                                                                    |                                                               |                       | S                                |                  |                |                  |             |                        |                |  |  |
| Justificar                                                                                                    | ntes Importes                                                 | s Documentos Tran     | nites electronicos               |                  |                |                  |             |                        |                |  |  |
|                                                                                                    |                                                               |                       |                                  |                  |                |                  |             |                        |                |  |  |
| Aplicació                                                                                                    | n presupuestaria                                              | Año 2                 | 020 Orgánica (sección) 16 🗸      | ]                |                |                  |             |                        |                |  |  |
|                                                                                                    |                                                               |                       | 条 💠 Página 1                     | de 1 (Filas:2) 🗳 |                |                  |             | Tamaño de página       | 20 🗸           |  |  |
| N°                                                                                                    | 0.2 × 110                                                     | Tino de justificante  | Deceriosián                      | Immosto iusti    | iondo NUE      |                  | Fecha de    | Aplicación             |                |  |  |
| fila                                                                                                    | Anoria                                                        | inpo de justificante  | Description                      | importe justi    | NULLE          | no.i.r. tercero  | pago        | presupuestaria         |                |  |  |
| 1                                                                                                    | 2020 / 8084                                                   | Gasto                 | Ejemplo factura taller           |                  | 1.815,00 ES0   | 00A28168128      | 31/10/2020  | 2020 1603 132A 22111   |                |  |  |
| 2                                                                                                    | 2020 / 8085                                                   | Gasto                 | Ejemplo factura con IRPF         |                  | 484,00 ES0     | 00A28168128      | 31/10/2020  | 2020 1603 132A 22799   |                |  |  |
|                                                                                                    |                                                               | ·                     |                                  |                  |                |                  |             |                        |                |  |  |

Si, además, también fuera necesario dar de baja el libramiento de reposición se volvería a acceder a él mediante el enlace y a continuación se pulsaría el botón de Baja:

| Sorolla <sub>2</sub>                | Guardar Baja Linforme Limpiar Volver Ayuda          |  |  |  |  |  |  |  |  |  |
|-------------------------------------|-----------------------------------------------------|--|--|--|--|--|--|--|--|--|
| Libramientos de reposició           | n de fondos ACF - Modificación y baja               |  |  |  |  |  |  |  |  |  |
| CAJA PAGADORA CENTRAL 🖂             | Ejercicio presupuestario: 2020 🜙                    |  |  |  |  |  |  |  |  |  |
|                                     | <ul> <li>Indica un campo obligatorio</li> </ul>     |  |  |  |  |  |  |  |  |  |
| Datos del libramiento Justificante  | Datos del libramiento Justificantes Datos del cobro |  |  |  |  |  |  |  |  |  |
| Número de libramiento *             | 20202.0.20.0.00000494                               |  |  |  |  |  |  |  |  |  |
| Cuenta justificativa *              | 2020/21 PONENTE: Ejemplo cuenta 1                   |  |  |  |  |  |  |  |  |  |
| Fecha de justificación de la cuenta | 31/10/2020                                          |  |  |  |  |  |  |  |  |  |
| Año *                               | 2020                                                |  |  |  |  |  |  |  |  |  |
| Descripción *                       | ejemplo reposición de fondos                        |  |  |  |  |  |  |  |  |  |
| Fecha de recepción *                | 05/11/2020                                          |  |  |  |  |  |  |  |  |  |
| Importe libramiento *               | 2.239,00                                            |  |  |  |  |  |  |  |  |  |

## 11.2 Desde la opción de menú de libramientos

Otra posibilidad para dar de alta y cobrar el libramiento de reposición de fondos es acceder a la opción de menú Gestión del cajero  $\rightarrow$  Libramientos  $\rightarrow$  De reposición de fondos ACF:

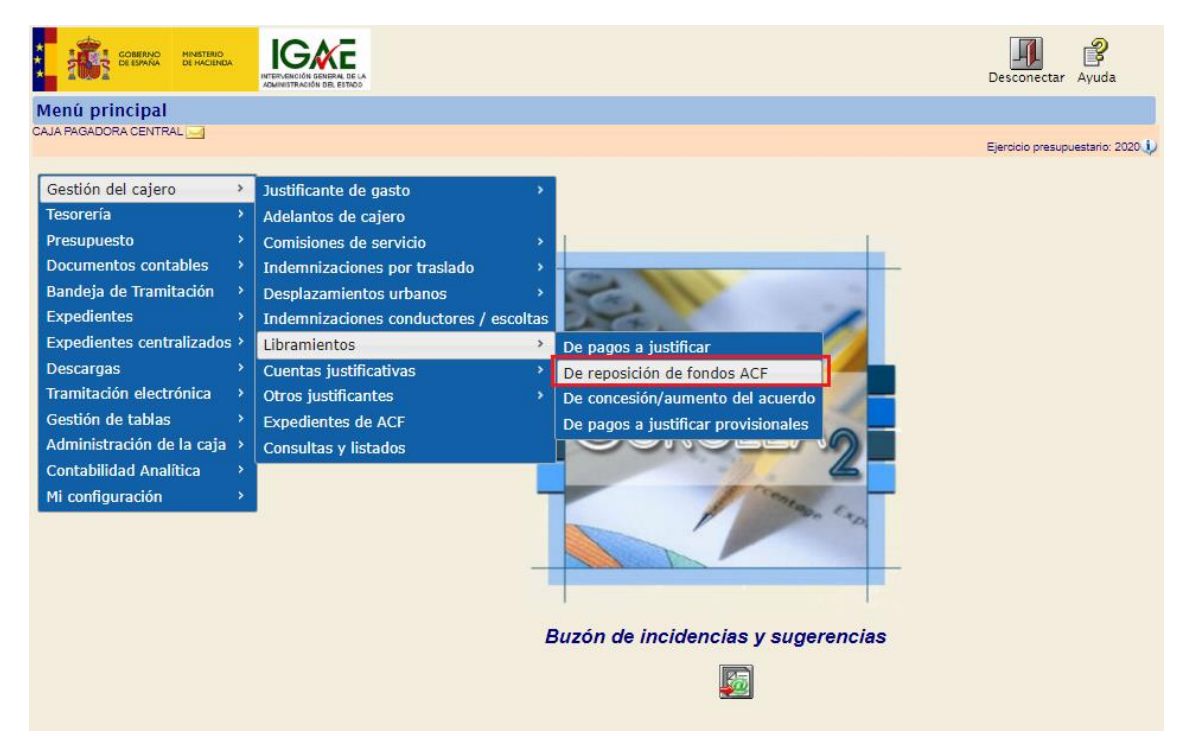

Y en la ventana que se muestra a continuación, pulsar en el botón "Alta":

| S         | DROLLA2                  |                                                                                                    | Alta Buscar | Limpiar Inicio Ayuda          |
|-----------|--------------------------|----------------------------------------------------------------------------------------------------|-------------|-------------------------------|
| Libram    | ientos de reposició      | ón de fondos ACF - Parámetros de selección                                                                                                    |             |                               |
| CAJA PAGA | DORA CENTRAL             |                                                                                                    |             | Finalisia anna antais 2020 🕯  |
|           |                          |                                                                                                    |             | * indica un campo obligatorio |
|           | Unidad tramitadora *     |                                                                                                    |             |                               |
| Р         | Año                      | 2020                                                                                                    |             |                               |
|           | Nº de libramiento        |                                                                                                    |             |                               |
| a         | Descripción              |                                                                                                    |             |                               |
|           | Fecha de recepción desde | hasta ini                                                                                                    |             |                               |
| •         | Fecha de cobro desde     | hasta initializzatione initializzatione initiane initializzatione initializzatione initializzatione initiali |             |                               |
| á         | Importe total desde      | hasta                                                                                                    |             |                               |
| a         | Cuenta justificativa     | Año Número                                                                                                    |             |                               |
| m         |                          |                                                                                                    |             |                               |
| e         |                          |                                                                                                    |             |                               |
| t         |                          |                                                                                                    |             |                               |
|           |                          |                                                                                                    |             |                               |
| 0         |                          |                                                                                                    |             |                               |
| 8         |                          |                                                                                                    |             |                               |

El siguiente paso será indicar el número de libramiento, que corresponderá al número de operación contable del documento de reposición de fondos:

| Sorolla <sub>2</sub>                                                                                                    |                     |     |                |           |            |            |           | Guarda     | J<br>Limpiar | Volver   | <b>M</b><br>Inicio | Ayuda            |
|----------------------------------------------------------------------------------------------------|---------------------|-----|----------------|-----------|------------|------------|-----------|------------|--------------|----------|--------------------|------------------|
| Libramientos de reposiciór                                                                                                    | n de fondos ACF - A | lta |                |           |            |            |           |            |              |          |                    |                  |
| CAJA PAGADORA CENTRAL                                                                                                    |                     |     |                |           |            |            |           |            |              | Ejercici | o presupu          | estario: 2020 🥠  |
|                                                                                                    |                     |     |                |           |            |            |           |            |              | *1       | ndica un o         | ampo obligatorio |
| Datos del libramiento Justificantes Datos del cobro                                                                                                    |                     |     |                |           |            |            |           |            |              |          |                    |                  |
|                                                                                                    |                     |     |                |           |            |            |           |            |              |          |                    |                  |
| Número de libramiento *                                                                                                    |                     |     | 1º Escribir el | número de | e operació | n contable | del docum | ento de re | posición de  | e fondos |                    |                  |
| Número de libramiento *<br>Cuenta justificativa *                                                                                                    |                     |     | 1º Escribir el | número de | e operació | n contable | del docum | ento de re | posición de  | e fondos |                    |                  |
| Número de libramiento *<br>Cuenta justificativa *<br>Fecha de justificación de la cuenta                                                                            |                     |     | 1º Escribir el | número de | e operació | n contable | del docum | ento de re | posición de  | e fondos |                    |                  |
| Número de libramiento *<br>Cuenta justificativa *<br>Fecha de justificación de la cuenta<br>Año *                                                                   | 2020                |     | 1º Escribir el | número de | e operació | n contable | del docum | ento de re | posición de  | e fondos |                    |                  |
| Número de libramiento *<br>Cuenta justificativa *<br>Fecha de justificación de la cuenta<br>Año *<br>Descripción *                                                  | 2020                |     | 1º Escribir el | número de | e operació | n contable | del docum | ento de re | posición de  | e fondos |                    |                  |
| Número de libramiento *<br>Cuenta justificativa *<br>Fecha de justificación de la cuenta<br>Año *<br>Descripción *<br>Fecha de recepción *                          | 2020<br>06/11/2020  |     | 1º Escribir el | número de | e operació | n contable | del docum | ento de re | posición de  | e fondos |                    |                  |
| Número de libramiento *<br>Cuenta justificativa *<br>Fecha de justificación de la cuenta<br>Año *<br>Descripción *<br>Fecha de recepción *<br>Importe libramiento * | 2020<br>06/11/2020  |     | 1º Escribir el | número de | e operació | n contable | del docum | ento de re | posición de  | e fondos |                    |                  |
| Número de libramiento *<br>Cuenta justificativa *<br>Fecha de justificación de la cuenta<br>Año *<br>Descripción *<br>Fecha de recepción *<br>Importe libramiento * | 2020<br>06/11/2020  |     | 1º Escribir el | número de | e operació | n contable | del docum | ento de re | posición de  | e fondos |                    |                  |

Si ese número es correcto, al terminar de escribirlo se completará automáticamente el nº de Cuenta justificativa de ACF de SOROLLA2 que se va a reponer, además del resto de información relativa a esa cuenta, de tal forma que solo quede indicar una descripción para el libramiento y, en su caso, la fecha de recepción:

| Sorolla <sub>2</sub>                | Guardar Volver Inicio Ayuda       |
|-------------------------------------|-----------------------------------|
| Libramientos de reposición          | 1 de fondos ACF - Alta            |
| CAJA PAGADORA CENTRAL 🖂             | Ejercicio presupuestario: 2020 🔱  |
|                                     | * indica un campo obligatorio     |
| Datos del libramiento Justificante  | Datos del cobro                   |
| Número de libramiento *             | 20202.0.20.0.00000494             |
| Cuenta justificativa *              | 2020/21 PONENTE: Ejemplo cuenta 1 |
| Fecha de justificación de la cuenta | 31/10/2020                        |
| Año *                               | 2020                              |
| Descripción *                       | Ejemplo Reposición                |
| Fecha de recepción *                | 06/11/2020 🔤                      |
| Importe libramiento *               | 2.239,00                          |

Una vez completada la pestaña de "Datos del libramiento", se cambiará a la pestaña "Datos del cobro", donde se indicará la cuenta bancaria en la que se han recibido los fondos y la fecha de cobro y se pulsará en Guardar:

| Sorolla2                                                                                                    | Guardar Li | mpiar Volver | Inicio      | <b>P</b><br>Ayuda |
|----------------------------------------------------------------------------------------------------|------------|--------------|-------------|-------------------|
| Libramientos de reposición de fondos ACF - Alta                                                                                                    |            |              |             |                   |
| CAJA PAGADORA CENTRAL 🖂                                                                                                    |            | Ejerci       | cio presupu | uestario: 2020 🕠  |
| Datos del libramiento Justificantes Datos del cobro                                                                                                    |            |              | Indica un o | campo obligatorio |
| Cuenta corriente del cobro         IBAN ES28 2100 5715 0902 0000 0161 - ACF            Importe libramiento         2.239.00           Fecha de cobro         06/11/2020 |            |              |             |                   |